# GPAIS išorinio portalo vartotojo vadovas

Gamintojų ir importuotojų organizacijų ir užstato administratoriaus apskaitos procesas

### 1 TURINYS

| 2        | Bend            | dri darbo su GPAIS principai                                                                                                    | 4         |
|----------|-----------------|----------------------------------------------------------------------------------------------------|-----------|
|          | 2.1             | Prisijungimas prie išorinio portalo                                                                                                  | 4         |
|          | 2.2             | Subjekto (atliekų tvarkytojo) profilio peržiūra                                                                                      | 8         |
| 3        | Subj            | ekto (GII organizacijos/užstato administratoriaus) profilio peržiūra                                                                 | 10        |
| 4        | Gam             | nintojų ir importuotojų organizacijų/užstato administratorių duomenų peržiūra                                                        | 11        |
|          | 4.1             | Gaminių/pakuočių atliekų tvarkymo organizavimo licencijos peržiūra                                                                   | 11        |
|          | 4.2             | Užstato administratoriaus licencijos peržiūra                                                                                        | 11        |
|          | 4.3             | Gamintojų ir importuotojų organizacijų sutarčių su atliekų tvarkytojais duomenų peržiū<br>12                                         | ra        |
| 5<br>ad  | Gam<br>dministr | iintojų ir importuotojų organizacijos / užstato administratoriaus pavedimo davėjų<br>ravimas                                         | 13        |
|          | 5.1             | Pavedimų davėjų sąrašo peržiūra                                                                                                    | 13        |
|          | 5.2             | Naujo pavedimo davėjo duomenų suvedimas                                                                                              | 15        |
|          | 5.3             | Pavedimo davėjo duomenų keitimas                                                                                                    | 22        |
| 6<br>ir  | Gam<br>teikima  | nintojų ir importuotojų organizacijos/užstato administratoriaus veiklos dokuemntų rengi<br>Is veiklos dokumentų rengimas ir teikimas | mas<br>25 |
|          | 6.1             | Gamintojų ir importuotojų organizacijos veiklos dokumentų peržiūra                                                                   | 25        |
|          | 6.2             | Gamintojų ir importuotojų organizacijos veiklos dokumentų rengimas                                                                   | 25        |
|          | 6.2.1<br>šviet  | 1 Gamintojų ir importuotojų organizacijos veiklos dokumentų rengimas (planas,<br>timo programa)                                      | 26        |
|          | 6.2.2<br>sche   | <ul> <li>Gamintojų ir importuotojų organizacijos veiklos dokumentų rengimas (finansavimo<br/>ma) 31</li> </ul>                       | כ         |
|          | 6.3             | Užstato administratorių veiklos dokumentų rengimas                                                                                   | 34        |
| 7<br>te  | Gam<br>eikimas. | nintojų ir importuotojų organizacijos/užstato administratorių veiklos ataskaitų rengimas i                                           | ir<br>54  |
|          | 7.1             | Gamintojų ir importuotojų organizacijos veiklos ataskaitų rengimas ir teikimas                                                       | 54        |
|          | 7.2             | Užstato administratorių veiklos ataskaitų rengimas ir teikimas                                                                       | 57        |
| 8<br>lio | Gam<br>cencijav | nintojų ir importuotojų organizacijos administratoriaus/užstato sistemos administratoria<br>imas                                     | us<br>71  |
|          | 8.1             | Gamintojų ir importuotojų organizacijos administratoriaus licencijavimas                                                             | 71        |
|          | 8.2             | Užstato sistemos administratoriaus licencijavimas                                                                                    | 72        |
| 9        | Vien            | kartinių užstatinių pakuočių sąrašo administravimas                                                                                  | 73        |
|          | 9.1             | Vienkartinių užstatinių pakuočių sąrašo peržiūra                                                                                     | 73        |
|          | 9.2             | Vienkartinių užstatinių pakuočių sąrašo naujo įrašo (pakuotės) pridėjimas                                                            | 76        |
|          | 9.3             | Vienkartinių užstatinių pakuočių sąrašo įrašo (pakuotės duomenų) redagavimas                                                         | 76        |
|          | 9.4             | Vienkartinių užstatinių pakuočių sąrašo įrašo (pakuotės) tvirtinimas                                                                 | 77        |

|    | 9.5            | Vienkartinių užstatinių pakuočių sąrašo įrašo (pakuotės) šalinimas                                                                           | 78 |
|----|----------------|----------------------------------------------------------------------------------------------------|----|
|    | 9.6            | Vienkartinių užstatinių pakuočių sąrašo įrašo (pakuotės) išbraukimas iš sąrašo                                                               | 78 |
|    | 9.7            | Vienkartinių užstatinių pakuočių sąrašo įrašo (pakuotės) anuliavimas                                                                         | 79 |
|    | 9.8            | Vienkartinių užstatinių pakuočių sąrašo duomenų importavimas                                                                                 | 80 |
| 1( | ) V            | ienkartinių užstatinių pakuočių tiekimo rinkai ir susigrąžinimo žurnalas                                                                     | 81 |
|    | 10.1           | Vienkartinių užstatinių pakuočių apskaitos dokumentų sąrašo peržiūra                                                                         | 81 |
|    | 10.2<br>pildyn | Vienkartinių užstatinių pakuočių tiekimo rinkai ir susigrąžinimo žurnalo formavimas,<br>nas (naujo įrašo pridėjimas, redagavimas, šalinimas) | 81 |
|    | 10.3           | Vienkartinių užstatinių pakuočių suvestinės formavimas ir patvirtinimas                                                                      | 83 |
| 11 | L Įr           | odančių dokumentų peržiūra, priėmimas, atmetimas                                                                                             | 84 |
|    | 11.1           | Gautų įrodančių dokumentų/išrašytų patvirtinimų sąrašo peržiūra                                                                              | 84 |
|    | 11.2           | Įrodančių dokumentų priėmimas, atmetimas                                                                                                    | 87 |
| 12 | 2 P            | atvirtinimo dokumento sukūrimas, rengimas, šalinimas ir pateikimas                                                                           | 90 |
|    | 12.1           | Patvirtinimo dokumento sukūrimas                                                                                                    | 90 |
|    | 12.2           | Patvirtinimo dokumento rengimas                                                                                                    | 94 |
|    | 12.3           | Redaguoti sutvarkytų atliekų įrašą                                                                                                    | 97 |
|    | 12.4           | Pašalinti sutvarkytų atliekų įrašą                                                                                                    | 98 |
|    | 12.5           | Peržiūrėti patvirtinimo įrašų duomenis                                                                                                    | 98 |
|    | 12.6           | Patvirtinimo šalinimas ir pateikimas                                                                                                    | 99 |
|    | 12.7           | Patvirtinimo pateikimas                                                                                                    | 99 |

### 2 BENDRI DARBO SU GPAIS PRINCIPAI

### 2.1 PRISIJUNGIMAS PRIE IŠORINIO PORTALO

Atidarytame pradiniame sistemos lange paspauskite mygtuką [Prisijungti prie GPAIS].

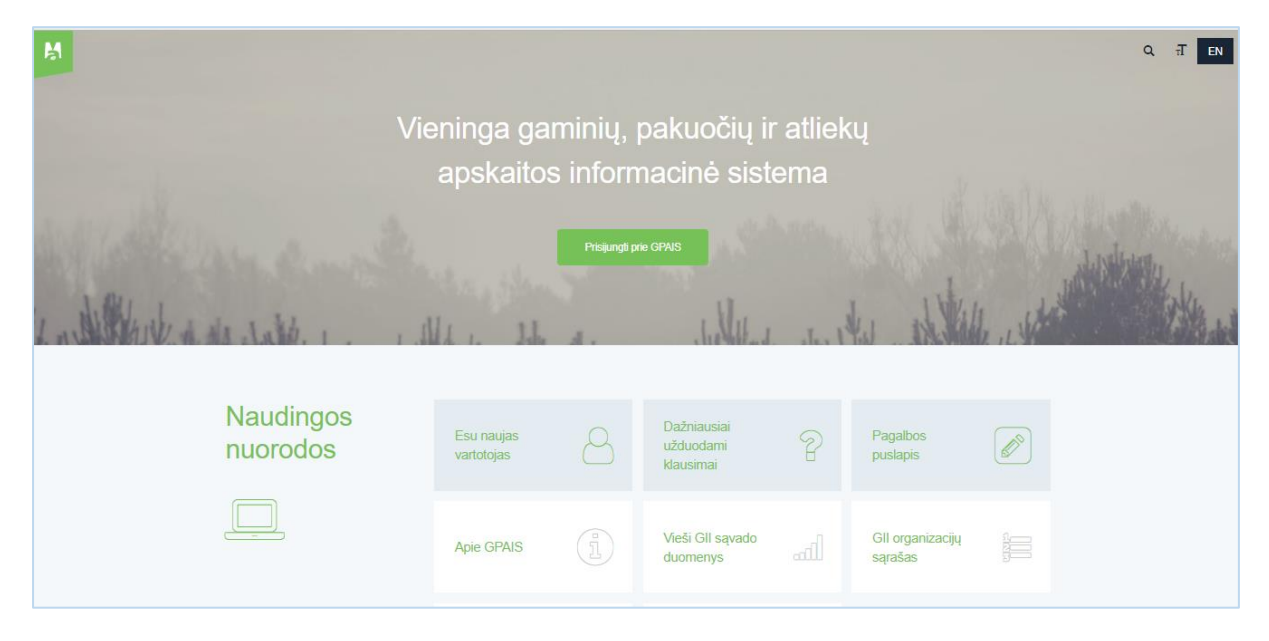

Prisijungimo formoje paspauskite mygtuką [Prisijungti].

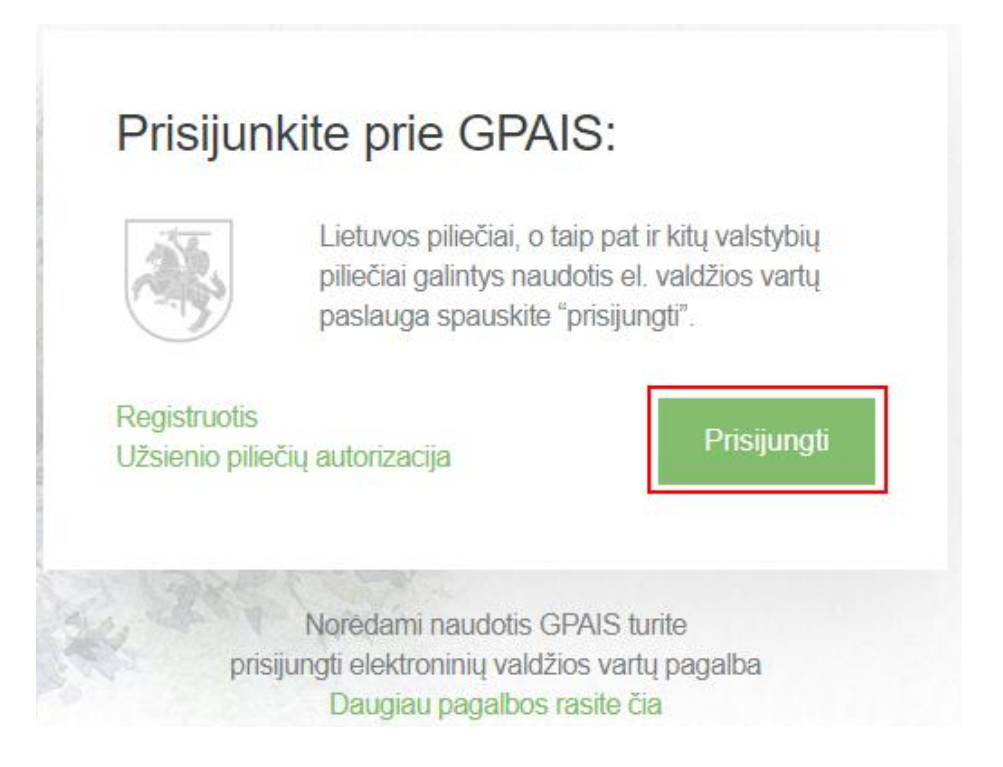

Kiekvieną kartą jungiantis prie GPAIS, reikės jungtis per Elektroninius valdžios vartus. Pasirinkite vartotojo kategoriją **[Gyventojas],** nes prisijungimo metu asmuo yra identifikuojamas pagal asmens kodą.

| E-Governn<br>Administra                               | <b>troniniai va</b><br>nent Gateway<br>cinių ir viešųjų elektroninių                                                                                                    | <b>Idžios va</b><br>paslaugų portalas | rtai                           |              |                                                                                              |  |  |
|-------------------------------------------------------|----------------------------------------------------------------------------------------------------|---------------------------------------|--------------------------------|--------------|----------------------------------------------------------------------------------------------|--|--|
| 🔒 Pradžia                                             | 🔍 Gyventojams                                                                                                    | 😑 Verslui                             | 🏛 Viešajam sektoriui           | e.dokumentai | e.pristatymas 🤁                                                                              |  |  |
| Pradžia > Prisiji                                     | ungti                                                                                                    |                                       |                                |              |                                                                                              |  |  |
| Prisijungin                                           | nas                                                                                                    |                                       |                                |              |                                                                                              |  |  |
| <b>Pasirinkite, koks n</b><br>Pasirinkus tikslinę gru | Pasirinkite, koks naudotojas esate:<br>Pasirinkus tikslinę grupę, bus suteikta galimybė prisijungti pasirinktai naudotojų grupei taikomais prisijungimo būdais. Pasirinkite tikslinę grupę pagal tai, kokius veiksmus planuojate atlikti prisijungę. |                                       |                                |              |                                                                                              |  |  |
|                                                       | <b>S</b>                                                                                                    |                                       | Le Versio su                   | niektas      |                                                                                              |  |  |
|                                                       |                                                                                                    |                                       |                                | ,            |                                                                                              |  |  |
|                                                       |                                                                                                    |                                       |                                |              |                                                                                              |  |  |
|                                                       |                                                                                                    |                                       |                                |              |                                                                                              |  |  |
| <u>Apie portala</u><br>Nauijenos                      |                                                                                                    |                                       | <u>Žinių bazė</u><br>Kontaktai |              | Informacinės visuomenės plėtros komitetas prie SM C Parsisiusti programėle iš Google Play, C |  |  |
| <u>Teisės aktai</u>                                   |                                                                                                    |                                       | Informacija Paslaugų teikėja   | <u>ims</u>   | 🧉 Parsisiųsti programėlę iš Apple Store C                                                    |  |  |
| <u>DUK</u><br>Naudotoio va                            | adovas 🗗                                                                                                    |                                       |                                |              | Facebook C                                                                                   |  |  |
| Portalo naud                                          | ojimosi taisyklės                                                                                                    |                                       |                                |              |                                                                                              |  |  |

Prisijungti prie GPAIS galima naudojant: **elektroninę bankininkystę, mobilųjį parašą, elektroninį parašą.** 

| 🔂 Pradžia 🚽                                                                                                    | Gyventojams     | 😑 Verslui | 🍿 Viešajam sektoriui | e.dokumentai          | e.p             | ristatymas 🕑 |              |
|----------------------------------------------------------------------------------------------------|-----------------|-----------|----------------------|-----------------------|-----------------|--------------|--------------|
| Pradžia > Prisijungti                                                                                            |                 |           |                      |                       |                 |              |              |
| Prisijungimas Lietuvos Respublikos piliečiams ir asmenims turintiems leidimą laikinai ar nuolat gyventi Lietuvoj |                 |           |                      |                       |                 |              |              |
| Per banką                                                                                                    |                 |           |                      |                       |                 |              |              |
| SEB                                                                                                    | Swedt           | oank 🌑    | DNB                  | STAULIŲ 💕 BA          | NKAS            | Danske Bank  | =<br>Citadel |
| MEDICINOS BANKAS                                                                                                 | Nord            | lea       |                      | VILNIAUS R<br>KREDITO | EGIONO<br>UNIJA | paySera      | 3            |
| Su elektronine atpaži                                                                                            | inties priemone |           |                      |                       |                 |              |              |
| TELE2                                                                                                    |                 | bité      | 🥏 Telic              | 1                     | telede          | ma           |              |
| Su elektronine atpaži                                                                                            | nties priemone  |           |                      |                       |                 |              |              |
| the second second second second second second second second second second second second second second second s   |                 | REGIS     | ITRU CENTRO 💻 / 💼    | 0                     |                 |              |              |

Savo vardą ir pavardę matysite visada, jeigu peržiūros lange dalies asmens duomenų nėra, naudotojo kortelėje užpildykite su jūsų asmeniu susijusią informaciją "Mano profilis" – pvz. el. pašto adresą, telefono numerį.

|              | Pranešimai                                           | Mano užduotys 0                                                                                                    | Mano profilis                                                                                                    |                                                                     |                                                                                    |                                                                    |
|--------------|------------------------------------------------------|----------------------------------------------------------------------------------------------------|----------------------------------------------------------------------------------------------------|---------------------------------------------------------------------|------------------------------------------------------------------------------------|--------------------------------------------------------------------|
| Vieninga gam | inių, pakuočių ir atliekų aj                         | pskaitos informacinė si                                                                                                    | stema                                                                                                    |                                                                     |                                                                                    |                                                                    |
|              | Vardas                                               |                                                                                                    |                                                                                                    |                                                                     |                                                                                    |                                                                    |
|              | Pavardé                                              |                                                                                                    |                                                                                                    |                                                                     |                                                                                    |                                                                    |
|              | El. pašto adresas                                    |                                                                                                    |                                                                                                    |                                                                     |                                                                                    |                                                                    |
|              | Telefono numeris                                     |                                                                                                    |                                                                                                    |                                                                     |                                                                                    |                                                                    |
|              | Gimimo data                                          |                                                                                                    |                                                                                                    |                                                                     |                                                                                    |                                                                    |
|              | Asmens kodas                                         | 5                                                                                                    |                                                                                                    |                                                                     |                                                                                    |                                                                    |
|              |                                                      |                                                                                                    |                                                                                                    |                                                                     |                                                                                    |                                                                    |
|              | Trumpas aprašymas                                    | <ul> <li>Vieninga gaminių, į</li> <li>Aplinkos ministerijo</li> <li>procesams automa</li> </ul>                                                             | pakuočių ir atliekų apskaitos ini<br>os regionų aplinkos apsaugos d<br>tizuoti.                                                | formacinė sistema (tolia<br>Jepartamentų ir kitų gam                | ı – GPAIS) yra skirta Aplinkos ministe<br>inių, pakuočių ir atliekų (toliau – GPA) | erijos, Aplinkos apsaugos agen<br>) apskaitoje dalyvaujančių insti |
|              | Trumpas aprašymas<br>Paslaugos teikėjas              | <ul> <li>Vieninga gaminių, į</li> <li>Aplinkos ministerijo</li> <li>procesams automa</li> <li>Lietuvos Respublik</li> </ul>                                 | pakuočių ir atliekų apskaitos int<br>os regionų aplinkos apsaugos d<br>tizuoti.<br>os aplinkos ministerija                     | formacinė sistema (toliai<br>Iepartamentų ir kitų gam               | ı – GPAIS) yra skirta Aplinkos ministe<br>inių, pakuočių ir atliekų (toliau – GPA) | ərijos, Aplinkos apsaugos agen<br>) apskaitoje dalyvaujančių insti |
|              | Trumpas aprašymas<br>Paslaugos teikėjas<br>Kontaktai | <ul> <li>Vieninga gaminių, į<br/>Aplinkos ministerijo<br/>procesams automa</li> <li>Lietuvos Respublik</li> <li>Mob. +370 7 06 63</li> </ul>                | pakuočių ir atliekų apskaitos inl<br>os regionų aplinkos apsaugos d<br>tizuoti.<br>os aplinkos ministerija<br>661              | formacinė sistema (tolia<br>Iepartamentų ir kitų gam                | i – GPAIS) yra skirta Aplinkos ministe<br>inių, pakuočių ir atliekų (toliau – GPA) | arijos, Aplinkos apsaugos agen<br>) apskaitoje dalyvaujančių insti |
|              | Trumpas aprašymas<br>Paslaugos teikėjas<br>Kontaktai | <ul> <li>Vieninga gaminių, į<br/>Aplinkos ministerijo<br/>procesams automa</li> <li>Lietuvos Respublik</li> <li>Mob. +370 7 06 63<br/>info@am.lt</li> </ul> | pakuočių ir atliekų apskaitos in<br>Ios regionų aplinkos apsaugos d<br>tizuoti.<br>os aplinkos ministerija<br>661              | formacinė sistema (toliai<br>Iepartamentų ir kitų gam               | i – GPAIS) yra skirta Aplinkos ministe<br>inių, pakuočių ir atliekų (toliau – GPA) | arijos, Aplinkos apsaugos agen<br>) apskaitoje dalyvaujančių insti |
|              | Trumpas aprašymas<br>Paslaugos teikėjas<br>Kontaktai | <ul> <li>Vieninga gaminių,<br/>Aplinkos ministerijo<br/>procesams automa</li> <li>Lietuvos Respublik</li> <li>Mob. +370 7 06 63<br/>info@am.lt</li> </ul>   | pakuočių ir atliekų apskaitos ini<br>os regionų aplinkos apsaugos o<br>titzuoti.<br>os aplinkos ministerija<br>661<br>Atšaukti | formacinė sistema (tolia<br>lepartamentų ir kitų gam<br>Patvirtinti | i – GPAIS) yra skirta Aplinkos ministe<br>inių, pakuočių ir atliekų (toliau – GPA) | arijos, Aplinkos apsaugos agen<br>) apskaitoje dalyvaujančių insti |
|              | Trumpas aprašymas<br>Paslaugos teikėjas<br>Kontaktai | <ul> <li>Vieninga gaminių,<br/>Aplinkos ministerijų<br/>procesams automa</li> <li>Lietuvos Respublik</li> <li>Mob. +370 7 06 63<br/>info@am.lt</li> </ul>   | pakuočių ir atliekų apskaitos ini<br>os regionų aplinkos apsaugos d<br>tizuoti.<br>os aplinkos ministerija<br>661<br>Atšaukti  | formacinė sistema (tolia<br>lepartamentų ir kitų gam<br>Patvirtinti | i – GPAIS) yra skirta Aplinkos ministe<br>inių, pakuočių ir atliekų (toliau – GPA) | erijos, Aplinkos apsaugos agen<br>) apskaitoje dalyvaujančių insti |

Jeigu pirmą kartą jungiantis prie GPAIS turite įgaliojimą atstovauti juridinį asmenį, pasirinkite vartotojo kategoriją **[Verslo subjektas]** ir busite autentifikuotas kaip fizinis asmuo atstovaujantis juridinį asmenį.

| Pradžia                                                                                                    | 🤽 Gyventojams | 📑 Verslui | îîî Viešajam sektoriui | e.dokumentai | e.pristatymas 🕑 |  |  |
|----------------------------------------------------------------------------------------------------|---------------|-----------|------------------------|--------------|-----------------|--|--|
| Pradžia > Prisiju                                                                                                    | ungti         |           |                        |              |                 |  |  |
| Prisijungin                                                                                                    | nas           |           |                        |              |                 |  |  |
| Pasirinkite, koks naudotojas esate:<br>Pasirinkus tikslinę grupę, bus suteikta galimybė prisijungli pasirinktai naudotojų grupei taikomais prisijungimo būdais. Pasirinkite tikslinę grupę pagal tai, kokius veiksmus planuojate atlikti prisijungę |               |           |                        |              |                 |  |  |
|                                                                                                    | S2            |           | =                      |              |                 |  |  |
|                                                                                                    | Gyventojas    |           | Verslo sub             | vjektas      |                 |  |  |
|                                                                                                    |               |           |                        |              |                 |  |  |
|                                                                                                    |               |           |                        |              |                 |  |  |
|                                                                                                    |               |           |                        |              |                 |  |  |

Pasirinkite atstovaujamą asmenį ir paspauskite mygtuką **[Tęsti]**. Suvedus juridinio asmens duomenis paspauskite mygtuką **[Atstovauti]**.

| 🔒 Pradžia        | 🙇 Gyventojams                                         | 💼 Verslui         | Tiešajam sektoriui | e.dokumentai |  |  |  |  |  |
|------------------|-------------------------------------------------------|-------------------|--------------------|--------------|--|--|--|--|--|
| SAVITARNA        | Pranešimai 🕕                                          | Mano užduotys 🏼 🕕 | Mano profilis      |              |  |  |  |  |  |
| Pasirinkite      | e, kurį asmenį at                                     | tstovaujate       |                    |              |  |  |  |  |  |
| Atstovavimas pag | Atstovavimas pagal įstatymą: 🚱                        |                   |                    |              |  |  |  |  |  |
| •                | <ul> <li>Juridinį asmenį (įmonės vadovams)</li> </ul> |                   |                    |              |  |  |  |  |  |
| Prašymas su      | teikti papildomas teises                              |                   |                    |              |  |  |  |  |  |
|                  |                                                       |                   | Tę                 | sti          |  |  |  |  |  |

Patvirtinus duomenis Elektroniniuose valdžios vartuose, identifikaciniai duomenys yra perduodami į GPAIS, ir esate sugrąžinamas į GPAIS išorinį portalą kaip autentifikuotas ir identifikuotas naudotojas. Pirmą kartą jungiantis prie GPAIS paspauskite mygtume **[Registruotis]**. Jungiantis antra ir kitus kartus šio mygtuko spausti nereikės.

| Jungiantis<br>duomenis | primą kartą prie sistemos prašome registruotis. Užpildę registracijos<br>ir paspaudę registruotis mygtuką būsite prijungti prie sistemos. |  |
|------------------------|----------------------------------------------------------------------------------------------------|--|
| El. paštas 🌸           |                                                                                                    |  |
| aikstele@pilna.l       |                                                                                                    |  |
| Registruotis           |                                                                                                    |  |

Kai susipažinsite su naudojimosi sąlygomis ir paspauskite mygtuką [Sutinku].

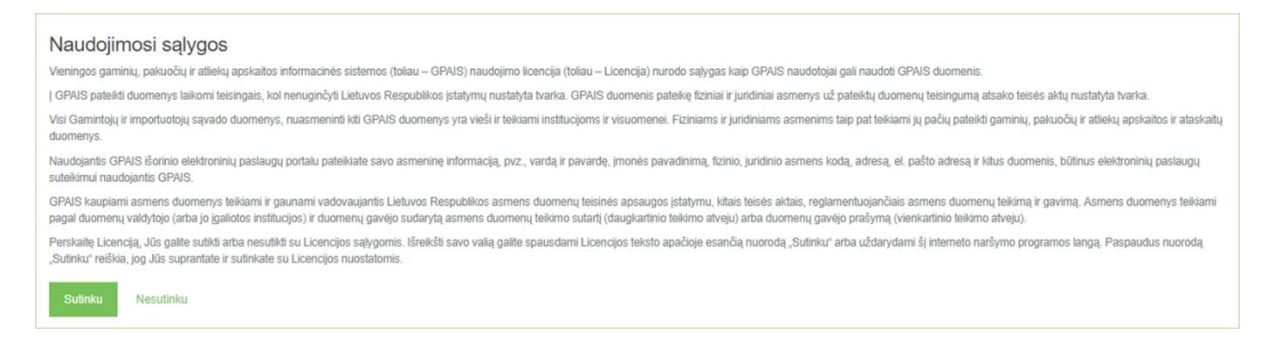

Pasirinkite subjektą su kuriuo norite dirbti GPAIS ir paspauskite mygtuką **[Registruoti]**. Šį veiksmą reikia atlikti tik jungiantis prie GPAIS pirmą kartą. Taip pat šiame GPAIS išorinio portalo lange matysite subjektų (atliekų tvarkytojų) sąrašą. Jeigu turite teisę atstovauti kelis skirtingus atliekų

tvarkytojus, subjektų sąraše bus išvardinti visi jūsų atstovaujami atliekų tvarkytojai. Subjektų sąraše visada matysite ir save kaip fizinį asmenį, nes galima individuali veikla.

| Subjektų sąrašas                                 |                |                 | Г       | Dogistructi užsionis subislda | Atciiupati  |
|--------------------------------------------------|----------------|-----------------|---------|-------------------------------|-------------|
| Prieš pradėdami darbą pasirinkite subjektą iš si | ubjektų sąrašo |                 |         | Registruoti uzstenio subjektą | Atsijungu   |
| Subjekto pavadinimas                             | Kodas          | Tipas           | Šalis   |                               |             |
| UAB "Atliekų tvarkytojas"                        | 123456789      | Juridinis asmuo | Lietuva | [                             | Registruoti |

Po mygtuko paspaudimo atsidaro GPAIS langas, kuriame matoma detali subjekto informacija. Atidarytame registracijos lange patikrinkite nurodytą informaciją, užpildykite visus privalomus laukus ir paspauskite mygtuką **[Registruotis]**. Šį veiksmą reikia atlikti tik jungiantis prie GPAIS pirmą kartą.

| Užpildykite su<br>informaciją: | sisiekimo               | Subjekto duomenys         | Kontaktinė informacija |
|--------------------------------|-------------------------|---------------------------|------------------------|
| Asmuo ryšiams 🛊                |                         | UAB "ATLIEKŲ TVARKYTOJAS: | Kaunas, Vilniaus g. 1  |
|                                |                         |                           |                        |
| Telefono numeris 🌲             | Fakso numeris           | 123456789                 |                        |
| Telefono numeris               | Fakso numeris           | Lietuva                   |                        |
| Elektroninio pašto adresa      | 15 🛊                    |                           |                        |
|                                |                         |                           |                        |
| Registruotis                   | Atšaukti registraciją 🗙 |                           |                        |

### 2.2 SUBJEKTO (ATLIEKŲ TVARKYTOJO) PROFILIO PERŽIŪRA

Subjekto profilio peržiūros funkcionalumas suteikia galimybę peržiūrėti bendrą subjekto informaciją, kontaktinius duomenis ir paskirti atliekų tvarkytojo darbuotojus, kurie galės vykdyti procesus GPAIS atstovaudami subjektą. Peržiūrėti subjekto profilio duomenis gali subjektą užregistravęs asmuo (administratorius) arba tie asmenys, kuriems subjekto administratorius yra pažymėjęs varnelę "Subjekto administratorius".

| Subjekto informacija     | Bendra subjekto informacija Kontaktinė informacija Atstovai |
|--------------------------|-------------------------------------------------------------|
| Subjekto pavadinimas     | Kodas                                                       |
| Atliekų tvarkytojas, UAB | 123456789                                                   |
| Tipas                    | Šalis                                                       |
| Juridinis asmuo          | -                                                           |

Kortelėje "Kontaktinė informacija" galite koreguoti subjekto kontaktinius duomenis (pvz. jei pasikeitė asmuo ryšiams ar kita informacija). Norėdami patvirtinti pakeitimus paspauskite mygtuką **[Išsaugoti]**.

| Subjekto informacija         | Bendra subjekto informacija | Kontaktinė informacija | Atstovai |
|------------------------------|-----------------------------|------------------------|----------|
| Adresas                      |                             |                        |          |
| Vilniaus g. 1, Kaunas        |                             |                        |          |
| Susisiekimo informacija      |                             |                        |          |
| Asmuo ryšiams 🗰              |                             |                        |          |
| Vardenis Pavardenis          |                             |                        |          |
| Telefono numeris 🌲           |                             |                        |          |
| 86346675837                  |                             |                        |          |
| Fakso numeris                |                             |                        |          |
| Fakso numeris                |                             |                        |          |
| Elektroninio pašto adresas 🌲 |                             |                        |          |
| as@ir.lt                     |                             |                        |          |
| Išsaugoti                    |                             |                        |          |

Kortelėje "Atstovai" galite pridėti ir pašalinti subjekto atstovus. Užpildykite atstovo formą nurodydami atstovo tipą (renkamasi iš sąrašo), atstovo vardą ir pavardę, asmens kodą. Jeigu norite, kad konkretus atstovas būtų subjekto administratorius (turėtų daugiau teisių GPAIS) pažymėkite varnelę ties "Subjekto administratorius". Norint inicijuoti daugiau nei vieno naujo atstovo pridėjimą, paspauskite mygtuką [+]. Suvedus visus duomenis spaudžiamas [Išsaugoti] mygtukas, po kurio paspaudimo pridedami subjekto atstovai.

| Subjekto informacija                                                    | 1                           | Bend                         | Ira subjekto informacija | Kontaktinė informacija                 | Atstovai |
|-------------------------------------------------------------------------|-----------------------------|------------------------------|--------------------------|----------------------------------------|----------|
| Subjekto administratori<br><sub>Vardas</sub><br>Vardenis                | US<br>Pavardé<br>Pavardenis | Atstovo tipas<br>LR Pilietis | 1                        | Vaudotojo vardas<br>vardenispavardenis |          |
| Atstovai<br>Atstovo tipas<br>LR Pilietis •<br>Subjekto administratorius | Vardas \star                | Pavardê \star                | A                        | Asmens kodas 🛊                         | + -      |
| Išsaugoti                                                               |                             |                              |                          |                                        |          |

# 3 SUBJEKTO (GII ORGANIZACIJOS/UŽSTATO ADMINISTRATORIAUS) PROFILIO PERŽIŪRA

Subjekto profilio peržiūros funkcionalumas suteikia galimybę peržiūrėti bendrą subjekto informaciją, kontaktinius duomenis ir paskirti GI organizacijos/užstato administratoriaus darbuotojus, kurie galės vykdyti procesus GPAIS atstovaudami subjektą.

Peržiūrėti subjekto profilio duomenis gali subjektą užregistravęs asmuo (administratorius) arba tie asmenys, kuriems subjekto administratorius yra pažymėjęs varnelę "Subjekto administratorius".

Paspauskite GPAIS portale ant atstovaujamo subjekto pavadinimo, tada atsidarys subjekto profilis

| Subjekto informacija              | Bendra subjekto informacija Kontaktine informacija Atstov |
|-----------------------------------|-----------------------------------------------------------|
| Subjekto pavadinimas              | Kodas                                                     |
| Viešoji įstaiga "Žaliasis taškas" | 110884687                                                 |
| Tipas                             | Šalis                                                     |
| Juridinis asmuo                   | Lietuva                                                   |

Kortelėje "Kontaktinė informacija" galite koreguoti subjekto kontaktinius duomenis (pvz. jei pasikeitė asmuo ryšiams ar kita informacija). Norėdami patvirtinti pakeitimus paspauskite mygtuką [Išsaugoti].

| Subjekto informacija                                      | Bendra subjekto informacija | Kontaktinė informacija | Atstovai |
|-----------------------------------------------------------|-----------------------------|------------------------|----------|
| Adresas                                                   |                             |                        |          |
| Vilniaus m. sav. Vilniaus m. Perkūnkiemio g. 2<br>Lietuva |                             |                        |          |
| Susisiekimo informacija                                   |                             |                        |          |
| Asmuo ryšiams 🌲                                           |                             |                        |          |
| Vardenis Pavardenis                                       |                             |                        |          |
| Telefono numeris 🔹                                        |                             |                        |          |
| 123456789                                                 |                             |                        |          |
| Fakso numeris                                             |                             |                        |          |
| 5555                                                      |                             |                        |          |
| Elektroninio pašto adresas 🐞                              |                             |                        |          |
| test@t.t                                                  |                             |                        |          |
|                                                           |                             |                        |          |
| Išsaugoti                                                 |                             |                        |          |

Kortelėje "Atstovai" galite pridėti ir pašalinti subjekto atstovus. Siekdami inicijuoti naujo atstovo pridėjimą, paspauskite mygtuką [+]. Užpildykite atstovo formą nurodydami atstovo tipą (renkamasi iš sąrašo), atstovo vardą ir pavardę, asmens kodą. Jeigu norite, kad konkretus atstovas būtų subjekto administratorius (turėtų daugiau teisių GPAIS) pažymėkite varnelę ties "Subjekto administratorius".

| Subjekto inform                                    | nacija                                        | Bendra subje                 | ekto informacija Kontaktinė informacija Atstovai |
|----------------------------------------------------|-----------------------------------------------|------------------------------|--------------------------------------------------|
| Subjekto administ<br><sup>Vardas</sup><br>Vardenis | tratorius<br><sup>Pavardė</sup><br>Pavardenis | Atstovo tipas<br>LR Pilietis | Naudotojo vardas<br>vardenispavardenis           |
| Atstovai<br>Atstovo tipas                          | Vardas 🔹                                      | Pavardė 🛊                    | Asmens kodas 🐐                                   |
| LR Pilietis                                        | •                                             |                              | + -                                              |
| Išsaugoti                                          |                                               |                              |                                                  |

4 GAMINTOJŲ IR IMPORTUOTOJŲ ORGANIZACIJŲ/UŽSTATO ADMINISTRATORIŲ DUOMENŲ PERŽIŪRA

### 4.1 GAMINIŲ/PAKUOČIŲ ATLIEKŲ TVARKYMO ORGANIZAVIMO LICENCIJOS PERŽIŪRA

| GII Organizacija Licencijos Veiklos dokumentai Pavedimo davėjai Atliek         | ų tvarkymo sutartys Gauti įrodant                                          | ys dokumentai/išrašyti patvirtinimai |         |            |
|--------------------------------------------------------------------------------|----------------------------------------------------------------------------|--------------------------------------|---------|------------|
| Licencijos                                                                     |                                                                            |                                      |         | Peržiūrėti |
| Licencijos rūšis                                                               | Numeris                                                                    | Išdavimo data                        | Būsena  |            |
| Pakuočių atliekų tvarkymo organizavimo licencija                               | 001                                                                        | 2006-05-23                           | Išduota | •          |
| Pakuočių atliekų tvarky                                                        | /mo organizavimo                                                           | o licencija                          |         | ×          |
| Numeris<br>Išdavimo data<br>Turėtojo pavadinimas<br>Turėtojo adresas<br>Būsena | 001<br>2006-05-23<br>VšĮ "Žalias taškas"<br>A. Goštauto g. 40B,<br>Išduota | Vilnius, LT-03163                    |         |            |
| Uždaryti                                                                       |                                                                            |                                      |         |            |

### 4.2 UŽSTATO ADMINISTRATORIAUS LICENCIJOS PERŽIŪRA

**PASTABA**. Nors užstato administratoriui vadovaujantis teisės aktų nuostatomis licencija neišduodama, tačiau GPAIS atsižvelgiant į užstato administratoriaus ir GI organizacijos dalies procesų vienodumą, teisė vykdyti užstato už vienkartines pakuotes sistemos administratoriaus veiklą priskirta licencijų klasifikatoriui.

| Užstato administravimas Licencijos Veiklos dokumentai Pavedimo davėjai V                                                    | Arenkartinių užstatinių pakuočių apskaita Vienkartinių užstatinių pakuočių sąrašas Daugiau →                    |
|----------------------------------------------------------------------------------------------------|----------------------------------------------------------------------------------------------------|
| Licencijos                                                                                                    | Peržiūrėti                                                                                                    |
| Licencijos rūšis                                                                                                    | Numeris Išdavimo data Būsena                                                                                    |
| Teisė vykdyli užstato už vienkartines pakuotes sistemos administratoriaus veiklą                                            | 2015-03-23 Išduota                                                                                              |
| Teisė vykdyti užstato už vienkartines pak<br>Numeris<br>Išdavimo data<br>Turėtojo pavadinimas<br>Turėtojo adresas<br>Būsena | 2015-03-23<br>Viešoji įstaiga Užstato sistemos administratorius<br>Lentvario g.22, LT-02300, Vilnius<br>Išduota |
| Ozda ya                                                                                                    |                                                                                                    |

### 4.3 GAMINTOJŲ IR IMPORTUOTOJŲ ORGANIZACIJŲ SUTARČIŲ SU ATLIEKŲ TVARKYTOJAIS DUOMENŲ PERŽIŪRA

SVARBU. Atliekų tvarkymo sutarčių duomenis į GPAIS suveda atliekų tvarkytojas.

|                                  | GII Organizacija                                                                                                    | Licencijos Veiklos dokumen                                                      | tai Pavedimo davėjai <u>Atliekų tv</u>                                          | arkymo sutartys Gauti įro | odantys dokumentai/išrašyti patv | virtinimai      |    |
|----------------------------------|----------------------------------------------------------------------------------------------------|---------------------------------------------------------------------------------|---------------------------------------------------------------------------------|---------------------------|----------------------------------|-----------------|----|
|                                  | Atliekų tvarkymo                                                                                                    | sutartys                                                                        |                                                                                 |                           |                                  | Peržiūrė        | ti |
|                                  | Sutarties Nr.                                                                                                    | Sutarties sudarymo data                                                         | Sutartis sudaryta su                                                            | Sutartis galioja nuo      | Sutartis galioja iki             |                 |    |
|                                  | 1251                                                                                                    | 2016-05-20                                                                      | 304128915 UAB "J Tvarkytojas"                                                   | 2016-05-20                |                                  | Peržiūrėti      |    |
|                                  | žalv suved su žaliu                                                                                                    | 2017-12-04                                                                      | 120504795 Uždaroji akcinė bendrove<br>"Žalvaris"                                | 2017-11-06                |                                  | Peržiūrėti      |    |
|                                  | 6562                                                                                                    | 2017-01-01                                                                      | 302334471 UAB "Linksmadienis"                                                   | 2017-01-01                |                                  | Peržiūrėti      |    |
|                                  | veda plasta su zaliu                                                                                                    | 2018-01-01                                                                      | 110639887 Akciné bendrové<br>"PLASTA"                                           | 2018-01-01                |                                  | Peržiūrėti      |    |
|                                  |                                                                                                    |                                                                                 |                                                                                 |                           |                                  |                 |    |
|                                  | GII organ                                                                                                    | izacijos ir atliek                                                              | ų tvarkytojo sutart                                                             | s dėl gaminiu             | į, pakuočių atl                  | iekų sutvarkymo | ×  |
| Su<br>Ga<br>Ga<br>Su<br>Su<br>Su | tarties Nr.<br>tarties sudarymo data<br>lioja iki<br>tarties objektas<br>tarti registravo<br>tarti s sudaryta su<br>iekų vežėjas | 1251<br>2016-05-2<br>2016-05-2<br>Netermini<br>Objektas<br>30412891<br>11088468 | 20<br>20<br>uota<br>15 UAB "J Tvarkytojas"<br>17 Viešoji įstaiga "Žaliasis tašk | as"                       |                                  |                 |    |
|                                  | Uždaryti                                                                                                    |                                                                                 |                                                                                 |                           |                                  |                 |    |

# 5 GAMINTOJŲ IR IMPORTUOTOJŲ ORGANIZACIJOS / UŽSTATO ADMINISTRATORIAUS PAVEDIMO DAVĖJŲ ADMINISTRAVIMAS

### 5.1 PAVEDIMŲ DAVĖJŲ SĄRAŠO PERŽIŪRA

Ši dalis skirta GI organizacijos / užstato administratoriaus pavedimo davėjų sąrašo peržiūrai. GI organizacijos / užstato administratoriaus peržiūros formoje paspaudus ant skilties [Pavedimo davėja] atsidaro pavedimo davėjų sąrašas, kuriame pateikiami šie pavedimo davėjų duomenys: "Kodas", "Pavadinimas", "Dalyvavimo forma", "Gaminių/pakuočių srautas", "Pavedimo galiojimo pabaiga".

| l Organizad     | cija Licencijos Veiklos          | dokumentai Pavedimo davė | jai Atliekų tvarkymo su | itartys Gauti įrodantys                                                   | dokumentai/išrašyli pa       | tvirtinimai                     |                      |                |
|-----------------|----------------------------------|--------------------------|-------------------------|---------------------------------------------------------------------------|------------------------------|---------------------------------|----------------------|----------------|
| avedimo         | o davėjai                        |                          |                         |                                                                           |                              |                                 |                      | Kurti nau      |
| ivadinimas / Ko | das                              | Gaminių/bakuočių srautas |                         | Dalyvavimo forma                                                          | Gali                         | ojimas                          |                      |                |
|                 |                                  | Visi                     | 0                       | Visi                                                                      | * Vi                         | si                              |                      | Filtruoli      |
| Kodas           | Pavad                            | linimas                  | Dalyvavimo forma        |                                                                           | Pave                         | dimai                           |                      | Pavedimo davėj |
|                 |                                  |                          |                         | Gaminių/pakuočių<br>srautas                                               | Pavedimo galiojim<br>pradžia | o Pavedimo galiojimo<br>pabaiga | Pavedimo<br>veiksmai | veiksmai       |
| 35885245        | UAB "Dts solutions"              |                          | Pavedimo davėjas        | Transporto priemonés                                                      | 2017-11-01                   |                                 | / ×                  | / × +          |
| 4128915         | UAB Grail Events                 |                          | Dalyvis                 | Pavedimų nėra.                                                            |                              |                                 |                      | / × +          |
| 2195787         | UAB "Kvarcas"                    |                          | Pavedimo davėjas        | Apmokestinamieji<br>gaminiai (išskyrus<br>baterijas ir<br>akumuliatorius) | 2013-05-28                   |                                 | / ×                  | × × +          |
| 0179684         | UŽDAROJI AKCINĖ BENDROVĖ         | ABB                      | Pavedimo davėjas        | Baterijos ir<br>akumuliatoriai                                            | 2014-12-31                   |                                 | / ×                  | / × +          |
|                 |                                  |                          |                         | Transporto priemonés                                                      | 2012-12-31                   |                                 | / x                  |                |
| 1445337         | Uždaroji akcinė bendrovė "BLUE I | BRIDGE"                  | Pavedimo davėjas        | Baterijos ir                                                              | 2012-12-31                   |                                 | 1 ×                  | / × +          |

Jeigu GI organizacija turi skirtingas gaminių atliekų tvarkymo organizavimo licencijas ir GI tiekia į LR rinką skirtingus gaminius, prie vieno pavedimo davėjo matoma informacija apie skirtingų gaminių atliekų tvarkymo organizavimo pavedimus.

| II Organizad     | Cija Licencijos Veiklos dokum         | nentai Pavedimo davėjai Atliekų tvarkymo s | autartys Gauti irodantys                                                  | i dokumentaivi <mark>šrašyti pat</mark> | virtinimai                        |                      |                 |
|------------------|---------------------------------------|--------------------------------------------|---------------------------------------------------------------------------|-----------------------------------------|-----------------------------------|----------------------|-----------------|
| avedimo          | davėjai                               |                                            |                                                                           |                                         |                                   |                      | Kurti nauj      |
| avadinimas / Koc | fas Ga                                | miniψpakuočių srautas                      | Dalyvavimo forma                                                          | Galic                                   | jimas                             |                      |                 |
|                  |                                       | /i5i :                                     | Visi                                                                      | ≎ Vit                                   | si                                | -                    | Filtruoti       |
| Kodas            | Pavadinimas                           | s Dałyvavimo forma                         |                                                                           | Pave                                    | dimai                             |                      | Pavedimo davėjo |
|                  |                                       |                                            | Gaminių/pakuočių<br>srautas                                               | Pavedimo galiojimo<br>pradžia           | Pavedimo galiojimo F<br>pabaiga v | Pavedimo<br>reiksmai | veiksmai        |
| 35885245         | UAB "Dts solutions"                   | Pavedimo davėjas                           | Transporto priemonès                                                      | 2017-11-01                              |                                   | / ×                  | × × +           |
| 4128915          | UAB Grail Events                      | Dalyvis                                    | Pavedimų nėra.                                                            |                                         |                                   |                      | / × +           |
| 12195787         | UAB "Kvarcas"                         | Pavedimo davėjas                           | Apmokestinamieji<br>gaminiai (išskyrus<br>baterijas ir<br>akumuliatorius) | 2013-05-28                              | ,                                 | ××                   | × × +           |
| 10179684         | UŽDAROJI AKCINĖ BENDROVĖ ABB          | Pavedimo davėjas                           | Baterijos ir<br>akumuliatoriai                                            | 2014-12-31                              | 3                                 | / ×                  | / × +           |
|                  |                                       |                                            | Transporto priemonés                                                      | 2012-12-31                              |                                   | / ×                  |                 |
| 1445337          | Uzdaroji akcine bendrové "BLUE BRIDGI | E" Pavedimo davėjas                        | Baterijos ir                                                              |                                         |                                   | 5.4                  | / × +           |

SVARBU. GII organizacijos / užstato administratoriaus pavedimo davėjų duomenys naudojami GII registruojantis gamintojų ir (ar) importuotojų sąvade. GII registracijos metu registruojantis atitinkame gaminių/pakuočių sraute pasirinkus atsakomybės būdą "Kolektyvi", jam leidžiama pasirinkti "Licencijuotą organizaciją" arba "Užstato sistemos administratorių" iš organizacijų, kurių pavedimo davėjų sąraše yra atitinkamas GII su atitinkamais parametrais (gaminiai ir galiojimo periodas), sąrašo.

Tam, kad norimą pavedimo davėją surastumėte paprasčiau, pavedimo davėjų sąraše pateikiamas reikšmių filtras, kuriame įrašius tam tikras reikšmes ir paspaudus mygtuką **[Filtruoti]** bus surastas atitinkamas pavedimo davėjas.

Požymiai, pagal kuriuos galite filtruoti sąrašą:

- Pavadinimas/Kodas įveskite pavedimo davėjo kodo arba pavadinimo fragmentą.
- Gaminių/pakuočių srautas pasirinkite reikšmę iš galimų gaminių/pakuočių srautų sąrašo.
- Dalyvavimo forma pasirinkite reikšmę iš dalyvavimo formų klasifikatoriaus. Galimos reikšmės: "Dalyvis", "Organizacijos steigėjas", "Pavedimo davėjas".
- Galiojimas pasirinkite reikšmę iš "Galiojantis" arba "Negaliojantis".

PASTABA. Filtravimo požymio "Gaminių/pakuočių srautas" reikšmės pateikiamos atsižvengiant į GI organizacijos / užstato administratoriaus turimas licencijas.

Gaminių/pakuočių srautas – pasirinkite reikšmę iš galimų gaminių/pakuočių srautų sąrašo:

| GII Organizacija    | Licencijos Veiklo | s dokumentai Pavedimo davėjai                                                       | Atliekų tvarkymo sutartys Gauti įrodantys do | kumentai/išrašyti patvirtinimai |                             |
|---------------------|-------------------|-------------------------------------------------------------------------------------|----------------------------------------------|---------------------------------|-----------------------------|
| Pavedimo davė       | jai               |                                                                                     |                                              |                                 | Kurti naują                 |
| Pavadinimas / Kodas |                   | Gaminių/pakuočių srautas<br>Visi                                                    | Dalyvavimt forma.                            | Galiojimas<br>\$ Visi           | + Filtruoti 💼               |
| Kodas               | Pava              | Alyvos<br>Apmokestinamieji gaminiai (išsky<br>Baterijos ar akumuliatoriai<br>di atr | rus baterijas ir akumuliatorius)             | Pavedimai                       | Pavedimo davėjo<br>veiksmai |

Dalyvavimo forma – pasirinkite reikšmę iš dalyvavimo formų klasifikatoriaus. Galimos reikšmės: "Dalyvis", "Organizacijos steigėjas", "Pavedimo davėjas".

| GII Organizacija    | Licencijos Veiklos dokumentai | Pavedimo davėjai Alliekų tvark | ymo sutartys Gauti irodantys                               | dokumentai/išrašyti patvirtinimai |   |                 |
|---------------------|-------------------------------|--------------------------------|------------------------------------------------------------|-----------------------------------|---|-----------------|
| Pavedimo davė       | jai                           |                                |                                                            |                                   |   | Kurti naują     |
| Pavadinimas / Kodas | Gaminių/pa<br>Visi            | ikuočių srautas                | Dalyvavimo forma                                           | Galiojimas<br>Visi                | • | Filtruoti       |
| Kodas               | Pavadinimas                   | Dalyvavimo f                   | Visi<br>Dalyvis<br>Organizacijos steig<br>Pavedimo davėjas | jėjas<br>Pavedimai                |   | Pavedimo davėjo |

Galiojimas – pasirinkite reikšmę iš "Galiojantis" arba "Negaliojantis".

| GII Organizacija    | Licencijos Veiklos dokumentai Pavedi | mo davėjai Atliekų tvarkymo sutartys | Gauti įrodantys dokumentai/išra | ašyti patvirtinimai                 |                 |
|---------------------|--------------------------------------|--------------------------------------|---------------------------------|-------------------------------------|-----------------|
| Pavedimo davé       | ėjai                                 |                                      |                                 |                                     | Kurti naują     |
| Pavadinimas / Kodas | Gaminių/pakuočių sr<br>Visi          | autas Dalyw<br>• Visi                | avimo forma<br>i ÷              | Galojimas<br>Visi e<br>Visi Galinia | Filtruoti       |
| Kodas               | Pavadinimas                          | Dalyvavimo forma                     |                                 | Negalioja<br>Furedimul              | Pavedimo davėjo |

### 5.2 NAUJO PAVEDIMO DAVĖJO DUOMENŲ SUVEDIMAS

Šis GPAIS funkcionalumas skirtas GI organizacijos / užstato administratoriaus naujo pavedimo davėjo duomenų suvedimui. GII norėdamas taikyti kolektyvų atsakomybės būdą turi tapti GI organizacijos / užstato administratoriaus pavedimo davėju.

GI organizacijos / užstato administratoriaus pavedimų davėjų sąraše paspauskite mygtuką [Kurti naują].

| GII Organizacija    | Licencijos Veiklos | dokumentai Pavedime           | o davėjai Atliekų tvarkymo sutar | rtys Gauti irodantys        | dokumentai/išrašyti patvii              | tinimai                              |                      |                             |
|---------------------|--------------------|-------------------------------|----------------------------------|-----------------------------|-----------------------------------------|--------------------------------------|----------------------|-----------------------------|
| Pavedimo dav        | vėjai              |                               |                                  |                             |                                         |                                      |                      | Kurti naują                 |
| Pavadinimas / Kodas |                    | Gaminiu/pakuočių srau<br>Visi | tas<br>\$                        | Dalyvavimo forma<br>Visi    | Galioji<br>\$ Visi                      | mas                                  | ٠                    | Filtruoti                   |
| Kodas               | Pavad              | inimas                        | Dalyvavimo forma                 | Gaminių/pakuočių<br>srautas | Pavedi<br>Pavedimo galiojimo<br>pradžia | mai<br>Pavedimo galiojimo<br>pabaiga | Pavedimo<br>veiksmai | Pavedimo davėjo<br>veiksmai |
| 135885245 UA        | B "Dts solutions"  |                               | Pavedimo davėjas T               | Transporto priemonés        | 2017-11-01                              |                                      | / × _                | / × +                       |

Atsidariusioje naujo pavedimo davėjo pridėjimo formoje pasirinkti norimą pavedimo davėjo tipą iš pateikiamo sąrašo: "Lietuvos juridinis asmuo", "Lietuvos fizinis asmuo", "Užsienio valstybės asmuo"

|                    |    | Kurti pavedimo davėją | × |
|--------------------|----|-----------------------|---|
| Tipas 🛊            | \$ |                       |   |
| Dalyvavimo forma 🋊 | ¢  |                       |   |
| Uždaryti Kurti     |    |                       |   |

Jeigu pasirenkate pavedimo davėjo tipo reikšmę "Lietuvos juridinis asmuo", užpildykite privalomus duomenų laukus: **[Įmonės kodas]** ir **[Įmonės pavadinimas]**. **PASTABA. Įvedus įmonės kodą, įmonės pavadinimas užpildomas automatiškai.** 

|                          | Kurti pavedimo da | avėją                | × |
|--------------------------|-------------------|----------------------|---|
| Tipas 🔹                  | Įmonės kodas 🌞    | Įmonės pavadinimas 🌲 |   |
| Lietuvos juridinis asmuo | ¢                 |                      |   |
| Dalyvavimo forma 🌲       |                   |                      |   |
|                          | \$                |                      |   |
|                          |                   |                      |   |
| Uždaryti Kurti           |                   |                      |   |

Jeigu pasirenkate pavedimo davėjo tipo reikšmę "Lietuvos fizinis asmuo", užpildykite privalomus duomenų laukus: [Asmens kodas], [Vardas] ir [Pavardė]. PASTABA. Saugant fizinio asmens duomenis, suvedus asmens vardą ir pavardę jo asmens kodas automatiškai neužpildomas, t.y. Jums turi būti žinomi visi fizinio asmens duomenys.

|                        |    | Kurti pavedim  | o davėją |           | × |
|------------------------|----|----------------|----------|-----------|---|
| Tipas 🗸                |    | Asmens kodas 🛊 | Vardas 🜲 | Pavardė 🍁 |   |
| Lietuvos fizinis asmuo | \$ |                |          |           |   |
| Dalyvavimo forma 🛊     | ۵  | L              |          |           |   |
|                        |    |                |          |           |   |
| Uždaryti Kurti         |    |                |          |           |   |

Jeigu pasirenkate pavedimo davėjo tipo reikšmę "Užsienio valstybės asmuo", užpildykite privalomus duomenų laukus: **[Šalis]**, **[Kodas]** ir **[Pavadinimas]**. Užsienio šalies pavadinimą pasirinkite iš pateikiamo šalių klasifikatoriaus.

|                          |   | Kurti pavedimo                  | o davėją | 1             |
|--------------------------|---|---------------------------------|----------|---------------|
| Tipas ✔                  |   | Šalis 🛊                         | Kodas 🍁  | Pavadinimas 🌲 |
| Užsienio valstybės asmuo | ¢ |                                 | •        |               |
| Dalyvavimo forma 🍁       |   | Afganistanas                    |          |               |
|                          | ٥ | Alija<br>Albanija<br>Alžvras    |          |               |
|                          |   | Amerikos Samoa                  |          |               |
| Uždaryti Kurti           |   | Angilija<br>Angola<br>Antarktis |          |               |

Užpildę pavedimo davėjo tipo duomenis užpildykite duomenų lauką **[Dalyvavimo forma]**. Galimos reikšmės: "Dalyvis", "Organizacijos steigėjas", "Pavedimo davėjas".

|                                             | Kurti pavedimo davėją |                      | × |
|---------------------------------------------|-----------------------|----------------------|---|
| Tipas 🗸                                     | Įmonės kodas 🍁        | Įmonės pavadinimas 🛊 |   |
| Lietuvos juridinis asmuo                    |                       |                      |   |
| Dalyvavimo forma 🛊                          | 7                     |                      |   |
| •                                           |                       |                      |   |
| Dalyvis                                     |                       |                      |   |
| Organizacijos steigėjas<br>Pavedimo davėjas |                       |                      |   |
|                                             |                       |                      |   |

GII organizacijos / užstato administratoriaus pavedimų davėjų sąraše matote sukurtą pavedimo davėją. Sukūrę pavedimo davėją galite jam nurodyti kolektyvios atsakomybės duomenis. Norėdami pridėti kolektyvios atsakomybės duomenis, paspauskite gaminių/pakuočių srautų pridėjimo mygtuką.

| GII Organizacija         | vencijos Veiklos dokumentai Pavedimo da | Atliekų tvarkymo su | tartys Gauti įrodantys      | dokumentai/išrašyti patvi | rtinimai |          |                             |          |
|--------------------------|-----------------------------------------|---------------------|-----------------------------|---------------------------|----------|----------|-----------------------------|----------|
| Pavedimo davėjai         |                                         |                     |                             |                           |          |          | Kurti naują                 |          |
| Pavadinimas / Kodas      | Gaminių/pakuočių srautas<br>Visi        | ٥                   | Daiyvavimo forma<br>Visi    | Galioj<br>¢ Visi          | mas      | ٠        | Filtruoti                   |          |
| Kodas                    | Pavadinimas                             | Dalyvavimo forma    |                             | Paved                     | imai     |          | Pavedimo davėjo<br>veiksmai | Kurti    |
|                          |                                         |                     | Gaminių/pakuocių<br>srautas | pradžia                   | pabaiga  | veiksmai |                             | pavedimą |
| 135885245 UAB "Dts solut | ions"                                   | Pavedimo davėjas    | Transporto priemonés        | 2017-11-01                |          | / ×      | 1×+                         |          |
| 304128915 UAB Grail Eve  | nts                                     | Dalyvis             | Pavedimų nėra.              |                           |          |          | / x +                       |          |

Paspaudus kolektyvios atsakomybės gaminių/pakuočių srautų pridėjimo mygtuką atsidaro gaminių/pakuočių srauto, kuriam bus nurodyta kolektyvi atsakomybė, pasirinkimo langas.

| GII Organizaci     | ja Licencijos Veiklos dokumentai <u>Pavedimo davėj</u> | ai Atliekų tvarkymo su | itartys Gauti įrodantys                                                   | dokumentai/išrašyti p    | atvirtinimai                     |          |                                                          |                  |
|--------------------|--------------------------------------------------------|------------------------|---------------------------------------------------------------------------|--------------------------|----------------------------------|----------|----------------------------------------------------------|------------------|
| Pavedimo           | davėjai                                                |                        |                                                                           |                          |                                  |          | Kurti naują                                              |                  |
| Pavadinimas / Koda | is Gaminių/pakuočių srautas<br>Visi                    | ٥                      | Dalyvavimo forma<br>Visi                                                  | Ge<br>¢                  | ulojmas<br>Vīsi                  | •        | Filtruoti                                                |                  |
| Kodas              | Pavadinimas                                            | Dalyvavimo forma       | Gaminių/pakuočių                                                          | Par<br>Pavedimo galiojir | vedimai<br>no Pavedimo galiojimo | Pavedimo | Pavedimo davėjo<br>veiksmai                              |                  |
| 135885245          | UAB "Dts solutions"                                    | Pavedimo davėjas       | Transporto priemonés                                                      | 2017-11-01               | papaiga                          | / ×      | × × +                                                    |                  |
| 304128915          | UAB Grail Events                                       | Datyvis                | Pavedimų nėra.                                                            |                          |                                  |          | / × +                                                    |                  |
| 132195787          | UAB "Kvarcas"                                          | Pavedimo davėjas       | Apmokestinamieji<br>gaminiai (išskyrus<br>baterijas ir<br>akumuliatorius) | 2013-05-28               |                                  | / ×      | Alyvos<br>/ X Transporto priemor<br>Baterijos ir akumuli | nės<br>liatoriai |
| 110179684          | UŽDAROJI AKCINÉ BENDROVÉ ABB                           | Pavedimo davėjas       | Baterijos ir<br>akumuliatoriai                                            | 2014-12-31               |                                  | / ×      | 💉 🗙 Apmokestinamieji g                                   | gaminiai (iš     |
|                    |                                                        |                        | Transporto priemonés                                                      | 2012-12-31               |                                  | / ×      |                                                          |                  |

Gaminių/pakuočių srautai rodomi pagal turimas licencijas, t. y. rodomi tik tie gaminių/pakuočių srautai su kuriais susietos organizacijos turimos galiojančios ir negaliojančios licencijos.

Išsirinkite norimą gaminių/pakuočių srautą, paspauskite ant jo - atsidaro to gaminių/pakuočių srauto kolektyvios atsakomybės duomenų pildymo forma.

Nepriklausomai nuo pasirinkto gaminių/pakuočių srauto reikės užpildyti šiuos privalomus duomenis: [Sutarties pasirašymo data], [Pavedimo galiojimo pradžia]. Sutarties pasirašymo data – datos pildymo laukas, kuriame įrašoma kada buvo pasirašyta pavedimo davimo sutartis. Pavedimo galiojimo pradžia– datos pildymo laukas, kuriame įrašoma nuo kada pavedimo davėjas gali rinktis kolektyvią atsakomybę susijusiam gaminių/pakuočių srautui.

|                                                          | UAB Grail Event                                                   | S                |                                             |                             | × |
|----------------------------------------------------------|-------------------------------------------------------------------|------------------|---------------------------------------------|-----------------------------|---|
| Sutarties pasirašymo data 🐐<br>Sutarties pasirašymo data | Pavedimo galiojimo pradžia <b>*</b><br>Pavedimo galiojimo pradžia | Paveo<br>Pav     | <i>imo galiojimo pal</i><br>edimo galiojimo | paiga<br>pabaiga            |   |
| Apmokes                                                  | tinamasis gaminys                                                 | Sunaudojimas sav | o reikmėms                                  | Prekyba LR vidaus<br>rinkai |   |
| Auton                                                    | nobilių hidrauliniai (tepaliniai) amortizatoriai                  |                  |                                             |                             | * |
| Pa                                                       | adangos, sveriančios daugiau kaip 3 kg                            |                  |                                             | 0                           |   |
|                                                          | Vidaus degimo variklių filtrai                                    |                  |                                             |                             |   |

PASTABA. Jei keičiasi sutartis tarp pavedimo davėjo ir GII organizacijos/užstato administratoriaus, tada ankstesniam įrašui nurodoma pavedimo galiojimo pabaigos data ir sukuriamas naujas įrašas su nauja pavedimo galiojimo pradžia nuo sutarties pasikeitimo. Pavedimo galiojimo pabaiga – datos pildymo laukas, kuriame įrašoma iki kada pavedimo davėjas gali rinktis kolektyvią atsakomybę susijusiam gaminių/pakuočių srautui.

Jeigu pasirenkate alyvų srautą, matysite požymio **[Alyvų rūšis]** reikšmę "Kita alyva". Pasirinkite koks gamintojo ir (ar) importuotojo, su kuriuo pasirašėte sutartį dėl gaminių ar pakuočių atliekų tvarkymo organizavimo, veiklos būdas iš galimų reikšmių: **[Sunaudojimas savoms reikmėms]**, **[Prekyba LR vidaus rinkai]** 

| Sutarties pasirašymo data 🛩 | Pavedimo galiojimo pradžia 🛩 | Pavedimo ga             | iliojimo pat | aiga                        |  |
|-----------------------------|------------------------------|-------------------------|--------------|-----------------------------|--|
| 2018-10-20                  | 2018-10-20                   | Pavedimo                | galiojimo    | pabaiga                     |  |
|                             | Alyvų rūšis                  | Sunaudojimas savo reikr | nėms         | Prekyba LR vidaus<br>rinkai |  |
|                             | Kita alyva                   |                         |              |                             |  |

Jeigu pasirenkate transporto priemonių srautą, matysite požymio **[Klasė]** reikšmes: "3-ratės", "M1", "N1". Pasirinkite koks gamintojo ir (ar) importuotojo, su kuriuo pasirašėte sutartį dėl gaminių ar pakuočių atliekų tvarkymo organizavimo, veiklos būdas konkrečiai transporto priemonių klasei iš galimų reikšmių: **[Sunaudojimas savoms reikmėms]**, **[Prekyba LR vidaus rinkai]**.

|                                                          | UAB Grail Event                                                   | S                                          |                             | × |
|----------------------------------------------------------|-------------------------------------------------------------------|--------------------------------------------|-----------------------------|---|
| Sutarties pasirašymo data 🛊<br>Sutarties pasirašymo data | Pavedimo galiojimo pradžia <b>*</b><br>Pavedimo galiojimo pradžia | Pavedimo galiojimo pa<br>Pavedimo galiojim | ibaiga<br>o pabaiga         |   |
|                                                          | Klasė                                                             | Sunaudojimas savo reikmėms                 | Prekyba LR vidaus<br>rinkai |   |
|                                                          | 3-ratės                                                           | 0                                          |                             | * |
|                                                          | M1                                                                |                                            |                             |   |
|                                                          | N1                                                                |                                            |                             |   |

Jeigu pasirenkate EEĮ srautą, matysite požymio **[Buitinė/Nebuitinė]** reikšmes: "Buitinė", "Nebuitinė"; požymio **[Kategorija]** reikšmes: "Ekranai, monitoriai ir įranga, kurioje yra ekranų, kurių paviršiaus plotas didesnis nei 100 cm<sup>2</sup>", "Lempos", "Smulki IT ir telekomunikacijų įranga (nė vienas iš išorinių matmenų neviršija 50 cm)", "Smulki įranga (nė vienas iš išorinių matmenų neviršija 50 cm)", "Smulki įranga (nė vienas iš ocm)", "Stambi įranga (bent vienas iš išorinių matmenų didesnis nei 50 cm)", "Temperatūros keitimo įranga". Pasirinkite koks gamintojo ir (ar) importuotojo, su kuriuo pasirašėte sutartį dėl gaminių ar pakuočių atliekų tvarkymo organizavimo, veiklos būdas konkrečiai EEĮ kategorijai iš galimų reikšmių: **[Sunaudojimas savoms reikmėms]**, **[Prekyba LR vidaus rinkai]**.

| ıtarties pasirašymo data 🍁 | Pavedimo g | aliojimo pradžia 🛊 🤊 Pav                                                        | edimo galiojimo pabaig     | a     |                             |
|----------------------------|------------|---------------------------------------------------------------------------------|----------------------------|-------|-----------------------------|
| Sutarties pasirašymo data  | Pavedim    | o galiojimo pradžia                                                             | avedimo galiojimo pal      | baiga |                             |
| Buitinė / Nebuitinė        |            | Kategorija                                                                      | Sunaudojimas s<br>reikmėms | savo  | Prekyba LR<br>vidaus rinkai |
| Buitiné                    |            | Ekranai, monitoriai ir įranga, kurioje yra ekran<br>plotas didesnis nei 100 cm2 | ų, kurių paviršiaus        |       |                             |
| Nebuitiné                  |            | Ekranai, monitoriai ir įranga, kurioje yra ekran<br>plotas didesnis nei 100 cm2 | ų, kurių paviršiaus        |       |                             |
| Buitiné                    |            | Lempos                                                                          |                            |       |                             |
| Nebuitiné                  |            | Lempos                                                                          |                            |       |                             |
| Buitiné                    |            | Smulki įranga (nė vienas iš išorinių išmatavim                                  | ų neviršija 50 cm)         |       |                             |
| Nebuitine                  |            | Smulki įranga (nė vienas iš išorinių išmatavim                                  | ų neviršija 50 cm)         |       |                             |
| Buitiné                    |            | Smulki IT ir telekomunikacijų įranga (nė vienas iš<br>neviršija 50 cm)          | ś išorinių išmatavimų      | ٥     |                             |
| Nebuitinê                  |            | Smulki IT ir telekomunikacijų įranga (nė vienas iš<br>neviršija 50 cm)          | ś išorinių išmatavimų      | ٥     | •                           |
| Buitiné                    |            | Stambi įranga (bent vienas iš išorinių išmatavimu                               | į didesnis nei 50 cm)      |       |                             |
| Nebuitine                  |            | Stambi įranga (bent vienas iš išorinių išmatavimu                               | į didesnis nei 50 cm)      |       | •                           |
| Buitiné                    |            | Temperatūros keitimo įranga                                                     | 1                          |       |                             |
| Nebuitiné                  |            | Temperatūros keitimo įranga                                                     | 1                          |       |                             |

Jeigu pasirenkate apmokestinamųjų gaminių (išskyrus baterijas ir akumuliatorius) srautą, matysite požymio **[Apmokestinamasis gaminys]** reikšmes: "Automobilių hidrauliniai (tepaliniai)

amortizatoriai", "Padangos, sveriančios daugiau kaip 3 kg", "Vidaus degimo variklių filtrai". Pasirinkite koks gamintojo ir (ar) importuotojo, su kuriuo pasirašėte sutartį dėl gaminių ar pakuočių atliekų tvarkymo organizavimo, veiklos būdas konkrečiam apmokestinamajam gaminiui iš galimų reikšmių: **[Sunaudojimas savoms reikmėms]**, **[Prekyba LR vidaus rinkai]**.

| UAB "Dts solutions"         |                                                  |                  |                    |                             |   |  |
|-----------------------------|--------------------------------------------------|------------------|--------------------|-----------------------------|---|--|
| Sutarties pasirašymo data 🍁 | Pavedimo galiojimo pradžia 🍁                     | Pave             | dimo galiojimo pat | paiga                       |   |  |
| Sutarties pasirašymo data   | Pa                                               | vedimo galiojimo | pabalga            |                             |   |  |
| Apmokes                     | tinamasis gaminys                                | Sunaudojimas sa  | vo reikmėms        | Prekyba LR vidaus<br>rinkai |   |  |
| Auton                       | nobilių hidrauliniai (tepaliniai) amortizatoriai |                  | 0                  |                             | * |  |
| Pa                          | dangos, sveriančios daugiau kaip 3 kg            |                  | •                  |                             |   |  |
|                             | Vidaus degimo variklių filtrai                   |                  |                    |                             |   |  |

Jeigu pasirenkate baterijų ir akumuliatorių srautą, matysite požymio [Baterijos/akumuliatoriai] reikšmes: "Akumuliatoriai", "Baterijos"; požymio [Rūšis] reikšmes: "Nešiojamieji (-osios)", "Pramoniniai (-ės)", "Skirti (-os) automobiliams"; požymio [Cheminė sudėtis] reikšmes: "Kitos", "Nikelio-kadmio", "Švino". Pasirinkite koks gamintojo ir (ar) importuotojo, su kuriuo pasirašėte sutartį dėl gaminių ar pakuočių atliekų tvarkymo organizavimo, veiklos būdas konkrečiam akumuliatoriui ar baterijai iš galimų reikšmių: [Sunaudojimas savoms reikmėms], [Prekyba LR vidaus rinkai].

| Uždaroji akcinė bendrovė "Inter Cars Lietuva" |                                                 |                 |                               |                                  |   |  |
|-----------------------------------------------|-------------------------------------------------|-----------------|-------------------------------|----------------------------------|---|--|
| Sutarties pasirašymo data 🍁                   | Pavedimo galiojimo pradžia 🌟                    | Pavedimo galio  | ijimo pabaiga                 |                                  |   |  |
| Sutarties pasirašymo data                     | Pavedimo galiojimo pradžia                      | Pavedimo g      | allojimo pabaiga              |                                  |   |  |
| Baterija / Akumuliatorius                     | Rūšis                                           | Cheminė sudėtis | Sunaudojimas<br>savo reikmėms | Prekyb<br>LR<br>vidaus<br>rinkai | a |  |
| Akumuliatorius                                | Nešiojamieji (-osios)                           | Kitos           |                               | 0                                | ^ |  |
| Akumuliatorius                                | Nešiojamieji (-osios)                           | Nikelio-kadmic  | i                             | 0                                |   |  |
| Akumuliatorius                                | Nešiojamieji (-osios)                           | Švino           |                               | 0 0                              |   |  |
| Akumuliatorius                                | Pramoniniai (-ės)                               | Kitos           |                               | 0 0                              |   |  |
| Akumuliatorius                                | Akumuliatorius Pramoniniai (-és) Nikelio-kadmio |                 |                               | 0 0                              |   |  |
| Akumuliatorius                                | Pramoniniai (-ės)                               | Švino           |                               | 0                                |   |  |
| Akumuliatorius                                | Skirti (-os) automobiliams                      | Kitos           |                               | 0                                |   |  |
| Akumuliatorius                                | Skirti (-os) automobiliams                      | Nikelio-kadmic  |                               | 0                                |   |  |
| Akumuliatorius                                | Skirti (-os) automobiliams                      | Švino           |                               |                                  |   |  |

Jeigu pasirenkate pakuočių srautą, matysite požymio **[Medžiaga]** reikšmes: "Kita", "Kombinuota", "Kombinuota (vyraujanti – kita)", "Kombinuota (vyraujantis – popierius)", "Medinė", "Metalinė", "PET", "Plastikinė", "Popierinė ir kartoninė", "Stiklinė"; požymio **[Vienkartinė/Daugkartinė]** reikšmę "Vienkartinė"; požymio **[Užstatinė/Neužstatinė]** reikšmę "Neužstatinė". Pasirinkite koks gamintojo ir (ar) importuotojo, su kuriuo pasirašėte sutartį dėl gaminių ar pakuočių atliekų tvarkymo organizavimo, veiklos būdas konkrečiai pakuotei iš galimų reikšmių: **[Sunaudojimas savoms reikmėms]**, **[Prekyba LR vidaus rinkai]**.

| arties pasirašymo data 🌲             | Pavedimo galiojimo pradžia 🍁 | Pavedimo galio          | ijimo pabaiga                 |                                   |
|--------------------------------------|------------------------------|-------------------------|-------------------------------|-----------------------------------|
| utarties pasirašymo data             | Pavedimo galiojimo pradžia   | Pavedimo g              | aliojimo pabaiga              |                                   |
| Medžiaga                             | Vienkartinė / Daugkartinė    | Užstatinė / Neužstatinė | Sunaudojimas<br>savo reikmėms | Prekyba<br>LR<br>vidaus<br>rinkai |
| Kita                                 | Vienkartinė                  | Neužstatinė             | i i                           | ) 0                               |
| Kombinuota                           | Vienkartinė                  | Neužstatinė             | 6                             |                                   |
| Kombinuota (vyraujanti - kita)       | Vienkartinė                  | Neužstatinė             | 6                             | ) 0                               |
| Kombinuota (vyraujantis - popierius) | Vienkartinė                  | Neužstatinė             | 6                             |                                   |
| Medinė                               | Vienkartinė                  | Neužstatinė             | 6                             | ) 0                               |
| Metalinė                             | Vienkartinė                  | Neužstatinė             | 6                             | ) 0                               |
| PET                                  | Vienkartinė                  | Neužstatinė             | 6                             |                                   |
| Plastikinė                           | Vienkartinė                  | Neužstatinė             | 6                             | ) 0                               |
| Popierinė ir kartoninė               | Vienkartinė                  | Neužstatinė             |                               | 1                                 |
| Stiklinė                             | Vienkartinė                  | Neužstatinė             | 6                             |                                   |

<u>Užstato administratoriui skirta informacija.</u> Pasirinkę pakuočių srautą, matysite požymio [Medžiaga] reikšmes: "Metalinė", "PET", "Stiklinė"; požymio [Vienkartinė/Daugkartinė] reikšmę "Vienkartinė"; požymio [Užstatinė/Neužstatinė] reikšmę "Užstatinė". Pasirinkite koks gamintojo ir (ar) importuotojo, su kuriuo pasirašėte sutartį dėl gaminių ar pakuočių atliekų tvarkymo organizavimo, veiklos būdas konkrečiai pakuotei iš galimų reikšmių: [Sunaudojimas savoms reikmėms], [Prekyba LR vidaus rinkai].

| Sutarties pasirašymo data 🌸 | Pavedimo galiojimo pradžia 🍁 | Pavedimo galio             | jimo pabaiga                  |                                   |
|-----------------------------|------------------------------|----------------------------|-------------------------------|-----------------------------------|
| Sutarties pasirašymo data   | Pavedimo galiojimo pradžia   | Pavedimo galiojimo pabaiga |                               |                                   |
| Medžiaga                    | Vienkartinė / Daugkartinė    | Užstatinė / Neužstatinė    | Sunaudojimas<br>savo reikmėms | Prekyba<br>LR<br>vidaus<br>rinkai |
| Metalinė                    | Vienkartinė                  | Užstatinė                  |                               |                                   |
| PET                         | Vienkartinė                  | Užstatinė                  |                               |                                   |
| Stiklinė                    | Vienkartinė                  | Užstatinė                  |                               |                                   |

### PASTABOS:

- GII tame pačiame gaminių/pakuotės sraute vienu metu gali būti pavedimo davėju tik vienoje organizacijoje. Išimtis dėl pakuočių, nes GI gali būti pavedimo davėju atskirai dėl neužstatinių pakuočių (GII organizacijos) ir atskirai užstatinėms (užstato administratorius).
- Vienam pavedimo davėjui gali būti keletą įrašų apie tuos pačius gaminių/pakuočių srautus, bet negali persidengti jų galiojimo laikotarpis.
- Pridedant gaminių/pakuočių srauto kolektyvios atsakomybės duomenis gaminiai/pakuotės negali kartotis tuo pačiu galiojimo periodu neatsižvelgiant į nurodytus veiklos būdus.
- Pridedant gaminių/pakuočių srauto kolektyvios atsakomybės duomenis kiekvienam nurodytam gaminiui/pakuotei turi būti nurodytas bent vienas veiklos būdas.
- Pildant gaminių/pakuočių srauto kolektyvios atsakomybės duomenis negali kartotis tie patys gaminiai/pakuotės, pvz.: jei pasirenkamas EEĮ sraute Buitinė ir Lempos, tai tuomet antrą kartą tos pačios eilutės įvesti negalima.

### 5.3 PAVEDIMO DAVĖJO DUOMENŲ KEITIMAS

Galima keisti ir šalinti: a) pavedimo davėjo duomenis, b) pavedimo duomenis.

|                                  | u energy                  |                          |                                                 |                                                     |                                                                    |                                        |                           |                             |
|----------------------------------|---------------------------|--------------------------|-------------------------------------------------|-----------------------------------------------------|--------------------------------------------------------------------|----------------------------------------|---------------------------|-----------------------------|
| avedimo                          | davėjai                   |                          |                                                 |                                                     |                                                                    |                                        |                           | Kurti nauj                  |
| Pavadinimas / Koda:              | 5                         | Gaminių/pakuočių srautas |                                                 | Dalyvavimo forma                                    | Galioj                                                             | imas                                   |                           |                             |
|                                  |                           | Visi                     | ¢                                               | Visi                                                | ≎ Vis                                                              | 1                                      |                           | Filtruoti                   |
|                                  |                           |                          |                                                 |                                                     |                                                                    |                                        |                           |                             |
| Kodas                            |                           | Pavadinimas              | Dalyvavimo forma                                |                                                     | Paved                                                              | limai                                  | 0                         | Pavedimo davéjo<br>veiksmai |
| Kodas                            |                           | Pavadinimas              | Dalyvavimo forma                                | Gaminių/pakuočių<br>srautas                         | Paved<br>Pavedimo galiojimo<br>pradžia                             | limai<br>Pavedimo galiojimo<br>pabaiga | 1<br>Pavedimo<br>veiksmai | Pavedimo davějo<br>veiksmai |
| Kodas                            | Asociacija "EEPA"         | Pavadinimas              | Dalyvavimo forma<br>Dalyvis                     | Gaminių/pakuočių<br>srautas<br>Pakuotės             | Paved<br>Pavedimo galiojimo<br>pradžia<br>2018-01-01               | limai<br>Pavedimo galiojimo<br>pabaiga | 1<br>Pavedimo<br>veiksmai | Pavedimo davějo<br>veiksmai |
| Kodas<br>00543821<br>: 302417981 | Asociacija "EEPA"<br>ASSA | Pavadinimas              | Dalyvavimo forma<br>Dalyvis<br>Pavedimo davėjas | Gaminių/pakuočių<br>srautas<br>Pakuotės<br>Pakuotės | Paved<br>Pavedimo galiojimo<br>pradžia<br>2018-01-01<br>2018-06-01 | limai<br>Pavedimo galiojimo<br>pabaiga | Pavedimo<br>veiksmal      | Pavedimo davėjo<br>veiksmai |

- 1- [ 📶 keisti pavedimą. [ 🎽 ] šalinti pavedimą
- 2- [ / ] keisti pavedimo davėją. [ \* ] šalinti pavedimo davėją.

Norėdami keisti pavedimo davėjo duomenis, pvz. dalyvavimo GI organizacijoje formą, paspauskite mygtuką, esantį pasirinkto pavedimo davėjo eilutėje prie skilties "Pavedimo davėjo veiksmai", tuomet atsidaro pavedimo davėjo informacijos redagavimo forma.

PASTABA. Pakeitus pavedimo davėjo duomenis apie tai informuojamas GII. Pranešimas siunčiamas tik tuo atveju, jei GPAIS egzistuoja subjekto profilis nurodytam pavedimo davėjui.

Norėdami išsaugoti pakeitus duomenis spauskite mygtuką [Keisti].

| Keisti pavedimo davėją   |    |                |                      |  |  |  |
|--------------------------|----|----------------|----------------------|--|--|--|
| Tipas 🍁                  |    | Įmonės kodas 🌞 | Įmonės pavadinimas 🗰 |  |  |  |
| Lietuvos juridinis asmuo | \$ | 300543821      | Asociacija "EEPA"    |  |  |  |
| Dalyvavimo forma 🌲       |    |                |                      |  |  |  |
| Dalyvis                  | ٥  |                |                      |  |  |  |
|                          |    |                |                      |  |  |  |
| Uždaryti Keisti          |    |                |                      |  |  |  |

Norėdami keisti pavedimo davėjo duomenis, pvz. dalyvavimo GI organizacijoje formą, paspauskite mygtuką, esantį pasirinkto pavedimo davėjo eilutėje prie skilties "Pavedimo davėjo veiksmai", tuomet atsidaro pavedimo davėjo informacijos redagavimo forma.

# PASTABA. Pakeitus pavedimo davėjo duomenis apie tai informuojamas GII. Pranešimas siunčiamas tik tuo atveju, jei GPAIS egzistuoja subjekto profilis nurodytam pavedimo davėjui.

| Keisti pavedimo davėją   |                |                      |  |  |  |  |
|--------------------------|----------------|----------------------|--|--|--|--|
| Tipas 🗰                  | Įmonės kodas 🗰 | Įmonės pavadinimas 🌞 |  |  |  |  |
| Lietuvos juridinis asmuo | \$ 300543821   | Asociacija "EEPA"    |  |  |  |  |
| Dalyvavimo forma 🍁       |                |                      |  |  |  |  |
| Dalyvis                  | \$             |                      |  |  |  |  |
| Uždaryti Keisti          |                |                      |  |  |  |  |

Norėdami išsaugoti pakeitus duomenis spauskite mygtuką [Keisti].

Norėdami pašalinti pavedimo davėją iš pavedimo davėjų sąrašo paspauskite mygtuką, kurį paspaudus bus pašalinamas pavedimo davėjas iš GII organizacijos/užstato administratoriaus pavedimo davėjų sąrašo.

GPAIS pateikia informaciją, susijusią su pavedimo davėjo šalinimu ir pakeikia klausimą "Ar tikrai norite pašalinti pavedimo davėją"? Norėdami pašalinti pavedimo davėją spauskite mygtuką [Šalinti].

| Asociacija "EEPA"                                                                                                    | ×                 |
|----------------------------------------------------------------------------------------------------|-------------------|
| Pavedimo davėjas gali būti šalinamas tik, jei su juo nebuvo sudaryta pav<br>sutartis. Jei buvo sudaryta pavedimo sutartis, bet ji baigė galioti, tai reikia<br>pavedimo galiojimo pabaigą. Ar tikrai norite pašalinti pavedimo davėją? | edimo<br>nurodyti |
| Uždaryti Šalinti                                                                                                    |                   |

Norėdami keisti pavedimo duomenis, paspauskite mygtuką esantį pasirinkto pavedimo davėjo eilutėje prie skilties "Pavedimo veiksmai". Atsidaro atitinkamo pavedimo davėjo gaminių/pakuočių srauto kolektyvios atsakomybės duomenų redagavimo forma.

| utarties pasirašymo data 🗯           | Pavedimo galiojimo pradžia 🍁 | Pavedimo galioj         | imo pabaiga                   |                                   |  |
|--------------------------------------|------------------------------|-------------------------|-------------------------------|-----------------------------------|--|
| 2018-01-01                           | 2018-01-01                   | Pavedimo ga             | iliojimo pabalga              |                                   |  |
| Medžiaga                             | Vienkartinê / Daugkartinê    | Užstatinė / Neužstatinė | Sunaudojimas<br>savo reikmėms | Prekyba<br>LR<br>vidaus<br>rinkai |  |
| Kita                                 | Vienkartině                  | Neužstatinė             |                               |                                   |  |
| Kombinuota                           | Vienkartinė                  | Neužstatinė             |                               |                                   |  |
| Kombinuota (vyraujanti - kita)       | Vienkartiné Neužstatiné      |                         | 8                             | 8                                 |  |
| Kombinuota (vyraujantis - popierius) | Vienkartinë                  | Neužstatinė             | 8                             |                                   |  |
| Mediné                               | Vienkartinė                  | Neužstatinė             |                               |                                   |  |
| Metalinė                             | Vienkartinė                  | Neužstatinė             |                               | ۲                                 |  |
| PET                                  | Vienkartiné                  | Neužstatinė             | 8                             |                                   |  |
| Plastikinë                           | Vienkartinë                  | Neužstatinė             | 8                             |                                   |  |
| Popierinė ir kartoninė               | Vienkartiné                  | Neužstatinė             | 8                             |                                   |  |
| Stildinė                             | Vienkartine                  | Neužstatinė             | 2                             |                                   |  |

Norėdami išsaugoti pakeitus duomenis spauskite mygtuką [Keisti].

Norėdami pašalinti konkretaus pavedimo davėjo gaminių/pakuočių srauto kolektyviosios atsakomybės duomenis paspauskite mygtuką prie skilties "Pavedimo veiksmai", kurį paspaudus galima pašalinti pavedimo davėjo gaminių/pakuočių srauto kolektyviosios atsakomybės duomenis.

GPAIS pateikia informaciją, susijusią su pavedimo šalinimu ir pakeikia klausimą "Ar tikrai norite pašalinti pavedimą"? Norėdami pašalinti pavedimą spauskite mygtuką **[Šalinti]**.

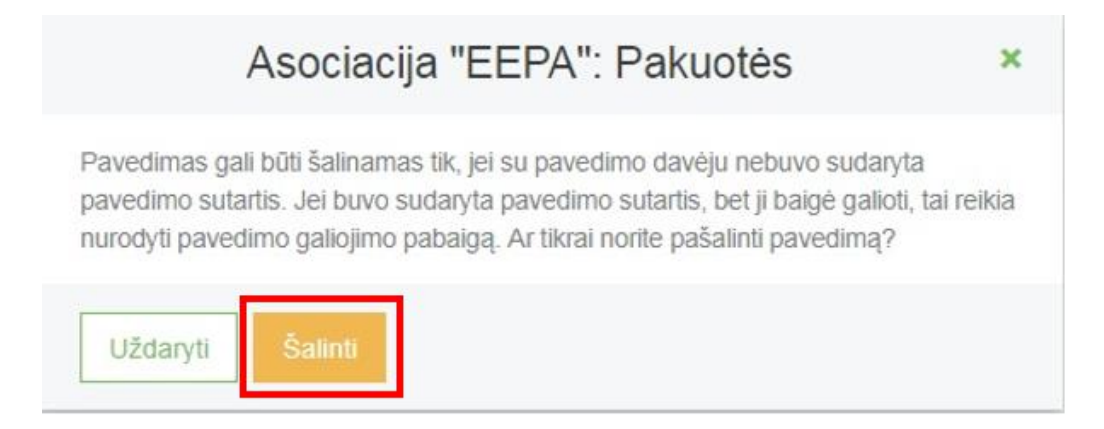

# 6 GAMINTOJŲ IR IMPORTUOTOJŲ ORGANIZACIJOS/UŽSTATO ADMINISTRATORIAUS VEIKLOS DOKUEMNTŲ RENGIMAS IR TEIKIMAS VEIKLOS DOKUMENTŲ RENGIMAS IR TEIKIMAS

### 6.1 GAMINTOJŲ IR IMPORTUOTOJŲ ORGANIZACIJOS VEIKLOS DOKUMENTŲ PERŽIŪRA

Skirta GII organizacijos veiklos dokumentų sąrašo peržiūrai. GII organizacijos peržiūros formoje paspaudus ant skilties "Veiklos dokumentai" atsidaro GII organizacijos veiklos dokumentų sąrašas. GII organizacijos veiklos dokumentų sąraše yra pateikiamas reikšmių filtras, kuriame įrašius tam tikras reikšmes ir paspaudus mygtuką "Filtruoti" bus surasti atitinkami dokumentai.

| GPAIS                | Gll registracija Atliekų tvarkyto                        | ojai Atliekų darytojai Gill organizacija Užstato adminis     | stravimas GII apskaita Veiklos dokument | iai Karolina Krupaviciute - 🔍 🕂 |
|----------------------|----------------------------------------------------------|--------------------------------------------------------------|-----------------------------------------|---------------------------------|
| Carlos Y             | - Courte                                                 |                                                              |                                         |                                 |
| GII Organizacija     | icijos <u>Veiklos dokumentai</u> Pavedimo davėjai Atliet | kų tvarkymo sulartys Gauti įrodantys dokumentai/išrašyti pat | virtinimai                              |                                 |
| Veiklos dokumentai   |                                                          |                                                              |                                         | Naujas veiklos dokumentas       |
| Dokumento tipas      |                                                          |                                                              |                                         |                                 |
| Visi                 |                                                          |                                                              | •                                       |                                 |
| Licencijos rūšis     | Ataskaitiniai metai                                      | Büsena                                                       |                                         |                                 |
| Visos                | Visi                                                     | e Visos                                                      | •                                       | Filtruoti                       |
| Būsenos laikotarpis  | Būsenos data nuo                                         | Būsenos data iki                                             |                                         |                                 |
| Laisvai pasirenkamas | <ul> <li>Nenurodyta</li> </ul>                           | Nenurodyta                                                   |                                         |                                 |
|                      |                                                          |                                                              |                                         |                                 |
| Dokumento Nr.        | Dokumento tipas Ataskaitinis                             | laikotarpis Dokumento būsena                                 | Dokumento būsenos data                  |                                 |
| 2902                 | Veiklos organizavimo planas, Švietimo<br>programa        | Nustat Dokum                                                 | entų                                    | Peržiūrėti                      |
| 2907                 | Finansavimo schema                                       | Nustat peržiū                                                | ūra 🚥                                   | Peržiūrėti                      |
| 801                  | Veiklos organizavimo planas, Švietimo                    | Nustatyti trükumai                                           | 2018-05-25                              | Peržiūrėti                      |

Paspaudus prie dokumento mygtuką "Peržiūrėti" atsidaro dokumento peržiūros forma.

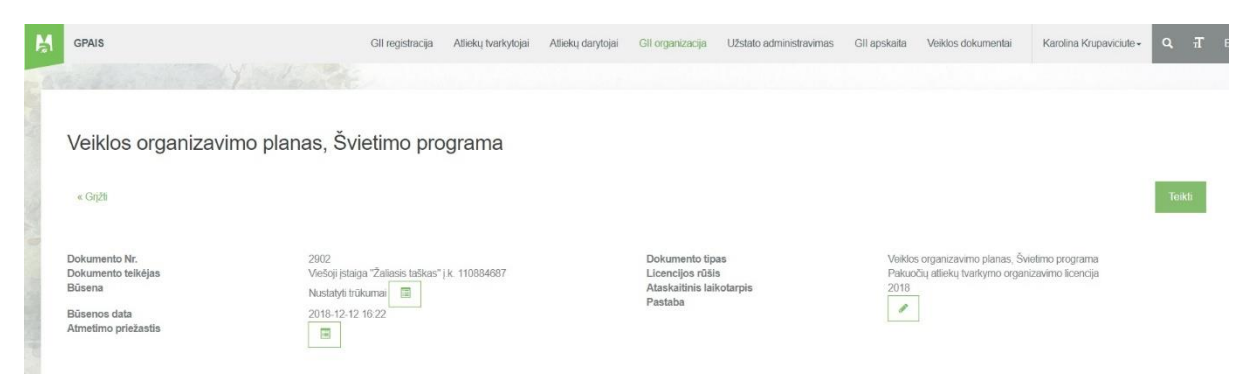

### 6.2 GAMINTOJŲ IR IMPORTUOTOJŲ ORGANIZACIJOS VEIKLOS DOKUMENTŲ RENGIMAS

Skirta naujo veiklos dokumento sukūrimui. GII organizacijos peržiūros formoje paspaudus ant skilties "Veiklos dokumentai" atsidaro veiklos dokumentų sąrašas. Tame sąraše yra mygtukas "Naujas veiklos dokumentas".

| 1   | GPAIS                |                                 | GII registracija    | Atliekų tvarkytojai | Atliekų darytojai | GII organizacija      | Užstato administravimas      | Gll apskaita   | Veiklos dokumentai | Karolina Krupaviciute - | ч. π      |
|-----|----------------------|---------------------------------|---------------------|---------------------|-------------------|-----------------------|------------------------------|----------------|--------------------|-------------------------|-----------|
| 196 |                      | 1 long                          | 2                   |                     |                   |                       |                              |                |                    |                         |           |
| G   | BII Organizacija     | jos <u>Veiklos doku</u>         | mentai Pavedimo d   | lavėjai Atliekų tv  | arkymo sutartys   | Gauti įrodantys dokum | entai/išrašyti patvirtinimai |                |                    |                         |           |
| ١   | /eiklos dokumentai   |                                 |                     |                     |                   |                       |                              |                |                    | Naujas veiklos de       | okumentas |
| D   | okumento tipas       |                                 |                     |                     |                   |                       |                              |                |                    |                         |           |
|     | Visi                 |                                 |                     |                     |                   |                       |                              | ÷              |                    |                         |           |
| L   | icencijos rūšis      |                                 | Ataskaitiniai metai |                     |                   | Büsena                |                              |                |                    |                         |           |
|     | Visos                |                                 | Visi                |                     | 0                 | Visos                 |                              |                |                    | Filtruoti               |           |
| В   | ūsenos laikotarpis   |                                 | Būsenos data nuo    |                     |                   | Būsenos data iki      |                              |                |                    |                         |           |
|     | Laisvai pasirenkamas |                                 | Nenurodyta          |                     |                   | Nenurodyta            |                              |                |                    |                         |           |
|     |                      |                                 |                     |                     |                   |                       |                              |                |                    |                         |           |
|     | Dokumento Nr.        | Dokumento tipas                 |                     | Ataskaitinis laiko  | otarpis           | Dokumento būs         | ena                          | Dokumento bûse | nos data           |                         |           |
|     | 2902                 | Veiklos organizavir<br>programa | no planas, Švietimo |                     |                   | Nustatyti trükuma     | i i                          | 2018-12-12     |                    | Peržiūrėti              |           |
|     | 2907                 | Finansavimo sche                | ma                  |                     |                   | Nustatyti trükuma     | ( ) ( )                      | 2018-10-10     |                    | Peržiūrėti              |           |
|     | 801                  | Veiklos organizavir             | no planas, Švietimo |                     |                   | Nustatyti trükuma     |                              | 2018-05-25     |                    | Peržiūrėti              |           |

Paspaudus šį mygtuką atsidaro naujo dokumento rengimo forma:

| 8 4 | Rengti veiklos dokumentą                                                                                      | 119etato artministraoim <sub>25</sub><br>X |                  |                       |                        |
|-----|----------------------------------------------------------------------------------------------------|--------------------------------------------|------------------|-----------------------|------------------------|
|     | Veiklos dokumentas 🗰                                                                                          |                                            |                  |                       |                        |
| [   |                                                                                                    |                                            |                  |                       |                        |
|     | Prašymas išduoti atliekų tvarkymo organizavimo liceno<br>Prašymas derinti banko garantiją ar draudimo sutartį | ciją                                       |                  |                       |                        |
|     | Veiklos organizavimo planas, Švietimo programa                                                                |                                            |                  |                       |                        |
|     | Finansavimo schema                                                                                            |                                            |                  |                       |                        |
| . 4 | Ketvirčio ataskaita apie Veiklos organizavimo plano vy                                                        | kdymą ir Finansavimo sche                  | moje ir Švietimo | programoje numatytų p | priemonių įgyvendinimą |

# 6.2.1 Gamintojų ir importuotojų organizacijos veiklos dokumentų rengimas (planas, švietimo programa)

Skirta sukurti naują GII organizacijos organizavimo planą, švietimo programą. Naujo veiklos dokumento rengimo formoje "Veiklos dokumentas" laukelyje pasirenkamas dokumento tipas "Organizavimo planas, švietimo programa". Pasirinkus veiklos dokumento tipą, pateikiami reikiami veiklos dokumento laukai, kuriuos būtina užpildyti.

|                                                  | Lizetato admini |
|--------------------------------------------------|-----------------|
| Rengti veiklos dokumentą                         |                 |
| Veiklos dokumentas 🛩                             |                 |
| Veiklos organizavimo planas, Švietimo programa   | ÷               |
| Licencijos rūšis 🗸                               |                 |
| Pakuočių atliekų tvarkymo organizavimo licencija | ÷               |
| Ataskaitiniai metai 🛩                            |                 |
| 2019                                             | ÷               |
| Ankstesnio dokumento pagrindu                    |                 |
|                                                  | +               |
|                                                  |                 |

Paspaudus "Rengti" atsidaro tokios rengiamo dokumentas su skiltimis "GII organizacijos panai" ir "Švietimo programa". Jeigu papildomai buvo pasirinktas "Ankstesnio dokumento pagrindu" tai naujo "Veiklos organizavimo planas. Švietimo programa" duomenys užpildomi pasirinkto dokumento duomenų pagrindu. Nepildomi prisegami dokumentai ir steigėjų dalyvių pavedimo davėjų sąrašas. "Ankstesnio dokumentu pagrindu" pasirinkime pateikiamas suderintų dokumentų sąrašas.

| Veiklos organizavimo pla                                | nas, Švietimo programa                                                               |                                                                            |                                                                                                    |
|---------------------------------------------------------|--------------------------------------------------------------------------------------|----------------------------------------------------------------------------|----------------------------------------------------------------------------------------------------|
| « Grįži                                                 |                                                                                      |                                                                            | Teikti PaSalinti                                                                                           |
| Dokumento Nr.<br>Dokumento teikėjas<br>Būsena           | 3603<br>Vešoji jstajga "PAKUOČIŲ TVARKYMO ORGANIZACIJA" į k.<br>30275513<br>Rendemas | Dokumento tipas<br>Licencijos rūšis<br>Ataskaitinis laikotarpis<br>Pastaba | Veiklos organizavimo planas, Švietimo programa<br>Pakuočių atliekų tvarkymo organizavimo licencija<br>2018 |
| Būsenos data <u>Gil organizacijos planai</u> Švietimo p | 2018-12-13 11/49<br>rograma                                                          |                                                                            |                                                                                                    |
| Pasirinkti Steigėjai, dalyviai ir pave                  | dimo davejai Planuojami patiekti ir sutvarkyti kiekiai Organizavimo plano            | priemonės Atliekų priemimo vietos                                          |                                                                                                    |

"Steigėjai, dalyviai ir pavedimo davėjai" skilties sąrašas bus neredaguojamas. Sąrašas (dalyviai, steigėjai, pavedimo davėjai) suformuojamas iš aktualaus GII organizacijos suvesto pavedimo davėjų sąrašo. Sąraše pateikiami pavedimo davėjai įskaitant steigėjus ir dalyvius kurių pavedimas galioja bent vieną dieną atitinkamuose metuose už kuriuos rengiamas planas. Taip pat sąrašas atrenkamas pagal gaminių/pakuočių srautą, kuris priskirtas prie Licencijos rūšies. Sąraše bus mygtukas "Atnaujinti sąrašą", kurį paspaudus bus atnaujinamas sąrašas, kuris rikiuojamas pagal požymius: pavedimo galiojimo pradžia, įmonės pavadinimas.

| Dokumento Nr.<br>Dokumento teik<br>Büsena<br>Büsenos data<br>Atmetimo prieža | ėjas<br>estis                            | 2902<br>VeoSoji jotega "Zaliasis taškas" j.k. 110884687<br>Nustatyli trūkumai<br>2018-12-12 16 22 | Dokumento tipas<br>Licencijos rūšis<br>Ataskatīnis laikotarpis<br>Pastaba | Veiklos organizavimo plan<br>Pakuočių atliekų tvarkymo<br>2018 | as, Švetimo programa<br>organizavimo kcencija |
|------------------------------------------------------------------------------|------------------------------------------|---------------------------------------------------------------------------------------------------|---------------------------------------------------------------------------|----------------------------------------------------------------|-----------------------------------------------|
| Gill d                                                                       | rganizacijos planai                      | Webmo programa                                                                                    |                                                                           |                                                                |                                               |
| Pasirinkti                                                                   | Steiphai, dalyo                          | a <u>i ir pavedeno daveja</u> i Planuojami publekti ir sutvarkyti kiekkai Organ                   | zavimo plano priemonės Albekų priemimo vietos                             |                                                                |                                               |
| Steigėja                                                                     | i, dalyviai ir  <br>tas 2018-12-13 11 55 | pavedimo davėjai                                                                                  |                                                                           |                                                                | Alnaujunii sarata                             |
| Eil. Nr.                                                                     | Kodas                                    | Pavadinimas                                                                                       | Dalyvavimo forma                                                          | Sutarties data                                                 | Pavedimo data                                 |
| 3                                                                            | 111445337                                | Uždaroji akcinė bendrovė "BLUE BRIDGE"                                                            | Pavedmo davėjas                                                           | 2007-03-05                                                     | 2007-03-05                                    |
| 12                                                                           | 302513086                                | UAB "Mediq Lietuva"                                                                               | Pavedimo davėjas                                                          | 2010-08-03                                                     | 2010-08-03                                    |
| 7                                                                            | 300594634                                | Uždaroji akcinė bendrovė "Inter Cars Lietuva"                                                     | Dalyvis                                                                   | 2010-09-29                                                     | 2010-09-29                                    |
| 13                                                                           | 123033512                                | MAXIMA LT, UAB                                                                                    | Pavedimo davėjas                                                          | 2013-01-01                                                     | 2013-01-01                                    |
| 10                                                                           | 110199943                                | UAB "ALSO Lietuva"                                                                                | Pavedmo davėjas                                                           | 2013-03-28                                                     | 2013-03-28                                    |

### Skiltis "Planuojamas patiekti, surinkti ir sutvarkyti kiekis". Skiltyje rodomi srautai pagal licenciją.

| Dokumento Nr.<br>Dokumento teikėja<br>Būsena<br>Būsenos data<br>Atmetimo priežasti<br><u>Gil orga</u> | is<br>is<br>anizacijos planaj | 2902<br>Viešoji jst<br>Nustatyli<br>2018-12-<br>IIII<br>Švietimo programa | aga "Zakasis taškas" į k. 110884687<br>rūkuma 🔚<br>12 16 22 | Dokument<br>Licencijos<br>Ataskatim<br>Pastaba | to tipas<br>rūšis<br>is laikotarpis | Veiklos organizavimo planas, Švietmo programa<br>Pakuočių atliekų tvarkymo organizavimo licencija<br>2018 |
|----------------------------------------------------------------------------------------------------|-------------------------------|---------------------------------------------------------------------------|-------------------------------------------------------------|------------------------------------------------|-------------------------------------|----------------------------------------------------------------------------------------------------|
| Pasirinkti                                                                                            | Steigėjai, da                 | alyviai ir pavedimo davejai                                               | Planuojami patiekti ir sutvarkyti kiekiai                   | Organizavimo plano priemonés                   | Alliekų priėmimo vietos             |                                                                                                    |

### Planuojamas patiekti, surinkti ir sutvarkyti kiekis

Srautai Pakuotės

| Pakuotės rūšis pagal medžiagą        | Planuojamas pateikti rinkai kiekis, t. | Planuojamas surinkti ir sutvarkyti kiekis, t. | Planuojamas surinkti ir<br>sutvarkyti kiekis, % |   |   |
|--------------------------------------|----------------------------------------|-----------------------------------------------|-------------------------------------------------|---|---|
| Kita                                 | 0.500000                               | 0.500000                                      | 100.00                                          | 1 | 1 |
| Kombinuota                           | 0.258000                               | 0.000568                                      | 0.22                                            | 1 |   |
| Kombinuota (vyraujanti - kita)       | 0.090000                               | 0.000580                                      | 0.64                                            | 1 |   |
| Kombinuota (vyraujantis - popierius) | 0.580000                               | 0.085000                                      | 14.66                                           | 1 |   |
| Medine                               | 0.085000                               | 0.800000                                      | 941.18                                          | 1 |   |
| Metaliné                             | 0.000000                               | 0.000000                                      | 0.00                                            | 1 |   |
|                                      |                                        |                                               |                                                 |   |   |

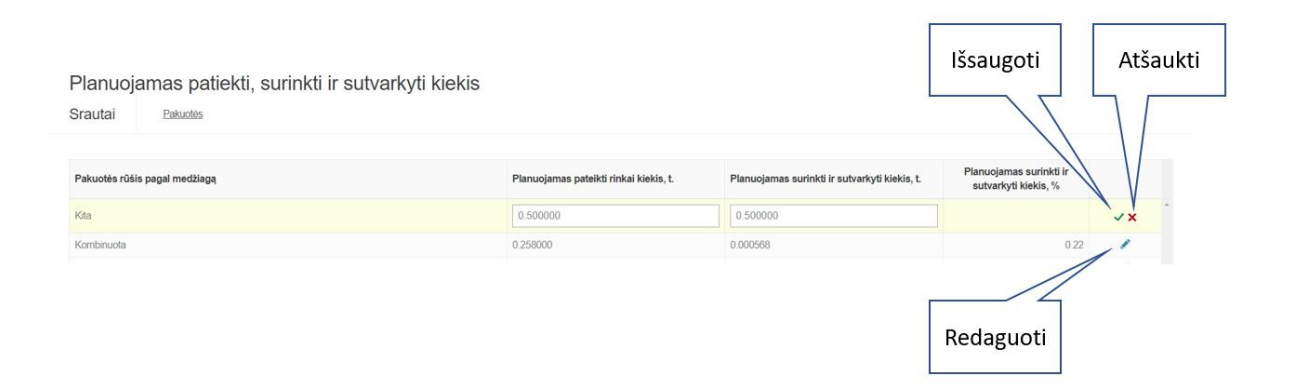

Skiltis "Planuojamas patiekti, surinkti ir sutvarkyti kiekis": EEĮ Organizacija rinksis vieną iš dviejų sakinių (bus rodoma viršuje virš kiekio lentelės): "Einamaisiais kalendoriniais metais pasirinktas EEĮ atliekų tvarkymo užduoties vykdymo 1 variantas (kiekybinė užduotis)" ar "Einamaisiais kalendoriniais metais pasirinktas EEĮ atliekų tvarkymo užduoties vykdymo 2 variantas (kiekybinė + kokybinė užduotis)".

Pasirinkus pastarąjį sakinį, Atliekų priėmimo vietų skiltyje tampa privalomas lentelės "EEĮ atliekų tvarkymo užduoties vykdymo 2 variantui įvykdyti reikalingos Priėmimo vietos (kokybinė užduotis)" pildymas.

| « Grįži<br>Dokumento Nr.<br>Dokumento teikėja<br>Būsenos data<br>Atmetimo priežasti | s                                    | 2002<br>Viešoji įstaiga "Ža<br>Nustatyti trūkuma<br>2018-12-12 16 22 | iasis laškas" (k. 110884687           | Dok<br>Lice<br>Atas<br>Past | umento tipas<br>ncijos rūšis<br>skaitinis laiko<br>taba | s<br>otarpis              |                        |                        | Veiklos<br>Pakuoč<br>2018 | organizavimo planas, Š<br>ių atliekų tvarkymo orga | Vietimo programa<br>inizavimo licencija | Teikti |
|-------------------------------------------------------------------------------------|--------------------------------------|----------------------------------------------------------------------|---------------------------------------|-----------------------------|---------------------------------------------------------|---------------------------|------------------------|------------------------|---------------------------|----------------------------------------------------|-----------------------------------------|--------|
| <u>Gllorga</u><br>Pasirinkti                                                        | nizacijos planaj Š                   | vietimo programa<br>ai ir pavedimo daveiai Plani                     | uoiami patiekti ir sutvarkyti kiekiai | Organizavimo plano priemo   | onés Atlie                                              | ku priémima               | vietos                 |                        |                           |                                                    |                                         |        |
|                                                                                     | 'imo plano<br><sup>Pavadinimas</sup> | priemonės<br><sub>Aprašymas</sub>                                    | Tikisas                               | Matuojamas rodiklis         | A<br>Iketv.                                             | Apimtis ir įg<br>II ketv. | yvendinim<br>Ill ketv. | o terminai<br>IV ketv. | Viso                      | Finansavimo šaltin                                 | is Planuojama skirti<br>Iėšų suma, Eur  | +      |
| 1 Priemor                                                                           | •<br>ridėti.                         | Detalus aprašymas                                                    | Sutvarkyti atliekas                   | Tonos                       | 1                                                       | 21                        | 8                      | 5                      | 35 ŝ                      | Sattininis                                         | 1236 00                                 | /# [   |
| [ 🖍 ] — re<br>[ 🔨 ] — šal                                                           | daguoti<br>linti.                    |                                                                      |                                       |                             |                                                         |                           |                        |                        |                           |                                                    |                                         |        |

Veiklos organizavimo planas, Švietimo programa

| « Grjžti                                                                             |                                                                                          |                                                                           |                             |                      |                                                          |                            |                                         |                                                          |                                  | Teikti  |  |
|--------------------------------------------------------------------------------------|------------------------------------------------------------------------------------------|---------------------------------------------------------------------------|-----------------------------|----------------------|----------------------------------------------------------|----------------------------|-----------------------------------------|----------------------------------------------------------|----------------------------------|---------|--|
| Dokumento Nr.<br>Dokumento teikėjas<br>Būsena<br>Būsenos data<br>Atmetimo priežastis |                                                                                          | 2902<br>Viešoji įstaiga "Žalia;<br>Nustatyti trūkumai<br>2018-12-12 16:22 | sis taškas" į k. 1106846    | 587                  | Dokumento i<br>Licencijos rū<br>Ataskalinis i<br>Pastaba | tpas<br>išis<br>aikotarpis | Veikios<br>Pakuo<br>2018                | organizavimo planas. Švie<br>ių atliekų tvarkymo organiz | timo programa<br>avimo licencija |         |  |
| Gil organizacijos<br>Pasirinkti Ste<br>Atlieku oriemimo:                             | planal Švietimo program<br>igėjai, datyviai ir pavedimo di<br>vietos Plano atliekų tvari | ia<br>avejai Planuojami pa<br>sytojų sąrašas                              | liekti ir sutvarkyti kiekia | ii Organizavimo plan | o priemoniës                                             | vietos                     |                                         |                                                          |                                  |         |  |
| Atliekų priėmin                                                                      | no vietos                                                                                |                                                                           |                             |                      |                                                          |                            |                                         |                                                          |                                  |         |  |
| Pavadinimas                                                                          | -<br>Apskritis                                                                           | -<br>Savivaldybė                                                          | Vietové                     | Adresas              | Atsakingas asmuo                                         | Telefono numeris           | Atliekų priėmimo vietos<br>tipas        | Planuojama įrengti                                       | Pastaba                          | ¢₹<br>+ |  |
| Vieta no1                                                                            | Vliniaus                                                                                 | Vilniaus m. sav.                                                          | Baltoji Voké                | Gatvé 9              | Vardenis Pavardenis                                      | +370685485                 | Kita pakuočių atliekų<br>priėmimo vieta | Irengta                                                  |                                  | ~*      |  |

Organizacija patvirtina, kad pateikla informacija yra teis atlinitu participana os kitalna prudojima importante.

| Apskritis 🏓               |                       |                      |
|---------------------------|-----------------------|----------------------|
| Pasirinkite apskritį      |                       | 2                    |
| Savivaldybė *             | Vietove *             | Adresas 🗯            |
| Pasirinkite saviv •       | Pasirinkite vietovę - | ]                    |
| Atsakingas asmuo 🌸        | Telefono              | numeris 🇯            |
| Atliekų priėmimo vietos t | ipas 🌲                | Planuojama įrengti 🍁 |
|                           | ٥                     | -                    |
| astaba                    |                       |                      |
|                           |                       |                      |
|                           |                       |                      |

Skiltis "Atliekų tvarkytojai" susipildo paspaudus mygtuką "Atnaujinti sąrašą". Į sąrašą patenka atliekų tvarkytojai turintys sutartis su organizacija pagal požymį "GII organizacijos ir atliekų tvarkytojo sutartis dėl gaminių pakuočių atliekų sutvarkymo". Šioje skiltyje neaktualias eilutes galima pašalinti.

| Veiklos organiza                                                                     | avimo planas, Švietii                              | mo programa                                  |                                |                                                                            |                      |                                                         |                                                      |                 |               |   |
|--------------------------------------------------------------------------------------|----------------------------------------------------|----------------------------------------------|--------------------------------|----------------------------------------------------------------------------|----------------------|---------------------------------------------------------|------------------------------------------------------|-----------------|---------------|---|
| « Giţižti                                                                            |                                                    |                                              |                                |                                                                            |                      |                                                         |                                                      |                 | Telikb        |   |
| Dokumento Nr.<br>Dokumento teikėjas<br>Būsena<br>Būsenos data<br>Atmetimo priežastis | 2902<br>Viešcy iptan<br>Nustatyta in<br>2016-12-17 | ga "Žaliasis taškas"   K. 110684<br>ikumai 🔲 | 667                            | Dokumento tipas<br>Licencijos rūšis<br>Ataskaitinis laikotarpis<br>Pastaba |                      | Veliklos organizavimo<br>Pakuočių atliekų tvart<br>2016 | s planas, Švietimo progra<br>kymo organizavimo licer | ima<br>Icija    |               |   |
| Gill organizacijos pla                                                               | anaj Świetimo programa                             |                                              |                                |                                                                            |                      |                                                         |                                                      |                 |               |   |
| Pasirinkti Steige                                                                    | ejal, dalyviai ir pavedimo davejai Plan            | iojami patiekti ir sutvarkyti kiek           | ei Organizavimo plano priemone | Atliekų priemimo vietos                                                    |                      |                                                         |                                                      |                 |               |   |
| Atlekų priemimo vie                                                                  | tos Plano atlieku tvarkvtoju sarašas               |                                              |                                |                                                                            |                      |                                                         |                                                      |                 |               |   |
| Plano atliekų tva<br>Sąrašas atnaujintas 2018-12-13                                  | arkytojų sąrašas                                   |                                              |                                |                                                                            |                      |                                                         |                                                      | Atri            | ujinti sąrašą |   |
| įmonės/asmens kodas                                                                  | įmonės/asmens pavadinimas                          | Sutarties data                               | Sutarties Nr.                  | Galiojimo data iki                                                         | Sutarties objektas   | Atliekų surinkimas /                                    | Atliekų tvarkymo veikla<br>Išvežimas naudoti         | a<br>Naudojimas |               |   |
| 304128915                                                                            | UAB "J Tvarkytojas"                                | 2016-05-20                                   | 1251                           |                                                                            | Objektas             | vezimas                                                 | (perdirbb)                                           | (percirbimas)   | 18            | - |
| 120504795                                                                            | Uždaroji akcinė bendrovė<br>"Žalvaris"             | 2017-12-04                                   | žalv suved su žallu            |                                                                            | Žaliasis taškas      |                                                         |                                                      |                 | 18            |   |
| 302334471                                                                            | UAB "Linksmadienis"                                | 2017-01-01                                   | 6562                           |                                                                            | pakuotės             |                                                         |                                                      |                 | 18            |   |
| 110639887                                                                            | Akcinė bendrovė "PLASTA"                           | 2018-01-01                                   | veda plasta su zaliu           |                                                                            | veda plasta su zaliu |                                                         |                                                      |                 | 18            |   |

### Įvestas priemones galima peržiūrėti, keisti arba pašalinti paspaudus atitinkamą mygtuką.

Veiklos organizavimo planas, Švietimo programa Teikti Viešoji įstaiga "Žaliasis 2018 Nustatyti trükumai 2018-12-12 16:22 Pasirinkti Švietimo programos priemonės Matur Planuojama ski lėšų suma, Eur Eil. Nr. Testiné Tipas Pavadinimas Aprašymas Tikslas Tiksliné grupé I ketv. li kety. Ill kety. IV kety. Viso .... Veiklos organizavimo planas, Švietimo programa Teikti « Grįžt Nustatyti trükumai 🔳 2018-12-12 16:22 Pasirinkti Esamos padėties aprašy Esamos padėties aprašymas Tvark.pdf ×

6.2.2 Gamintojų ir importuotojų organizacijos veiklos dokumentų rengimas (finansavimo schema) Skirta sukurti naują GII organizacijos derinti finansavimo schemą. Naujo veiklos dokumento rengimo formoje "Dokumento tipo" laukelyje pasirenkamas dokumento tipas "Finansavimo schema". Pasirinkus šį licencijos tipą, pateikiami reikiami veiklos dokumento laukai, kuriuos būtina užpildyti.

| Veiklos dokume   | entas 🗸                                          |              |
|------------------|--------------------------------------------------|--------------|
| Finansavimo      | o schema                                         | ٠            |
| Licencijos rūšis | 4                                                |              |
| Elektros ir e    | lektroninės įrangos atliekų tvarkymo organizavin | no licenci 🕈 |
|                  |                                                  |              |

#### Finansavimo schema

| « Grjžli                                                      |                                             |                                                                  |                                                                           |                                                                        | Teikti Pašalinti |
|---------------------------------------------------------------|---------------------------------------------|------------------------------------------------------------------|---------------------------------------------------------------------------|------------------------------------------------------------------------|------------------|
| Dokumento Nr.<br>Dokumento teikėjas<br>Būsena<br>Būsenos data | 3604<br>Viešoji js<br>Renglar<br>2018-12-   | staga "PAKUOČIŲ TVARKYMO ORGANIZACUA" įk. 302755513<br>nas 🕅     | Dokumento tipas<br>Licencijos rūšis<br>Ataskatīnis laikotarpis<br>Pastaba | Finansavimo schema<br>Pakuočky atliekų tvarkymo organizavimo licencija |                  |
| Pasirinkti                                                    | Stelgėju, dalvyju ir pavedimo davėjų inašai | Planuojama sukaupti lėšų suma [našų mokėjimo periodiškumas ir su | irinikimo tvarka Nuostolių kompensavimo tvarka                            |                                                                        |                  |

### Steigėjų, dalyvių ir pavedimo davėjų įnašai

Srautai Pakuotės

| Pakuotės rūšis pagal medžiagą | įnašo dydis, Eurit | ļnašo dalis skiriama atliekų tvarkymui, % |      |
|-------------------------------|--------------------|-------------------------------------------|------|
| Kita                          | 10000.00           | 70.00                                     | √× Î |
| Kombinuota                    | 2000.00            | 80.00                                     | 1    |
| Panishininin Assessing Bolint | 1000.00            | 20.00                                     |      |

#### Finansavimo schema

| « Grįžti                                                      |                                             |                                    |                                     |                                                                            |                                                                       | Teikti | Pašalinti |   |
|---------------------------------------------------------------|---------------------------------------------|------------------------------------|-------------------------------------|----------------------------------------------------------------------------|-----------------------------------------------------------------------|--------|-----------|---|
| Dokumento Nr.<br>Dokumento teikėjas<br>Būsena<br>Būsenos data | 3604<br>Viešoji jis<br>Renglam<br>2018-12-  | taiga "PAKUOČIŲ TVARKYMO ORG<br>as | ANIZACIJA" į.k. 302755513           | Dokumento tipas<br>Licencijos rūžis<br>Atsskaitinis laikotarpis<br>Pastaba | Finansavimo schema<br>Pakučių atliekų tvarkymo organizavimo licencija |        |           |   |
| Pasirinkti                                                    | Steigėjų, dalyvių ir pavedimo davėjų įnašai | Planuojama sukaupti lėšų suma      | Įnašų mokėjimo periodiškumas ir sur | tinkimo tvarka Nuostolių kompensavimo tvarka                               |                                                                       |        |           |   |
| Planuojama                                                    | a sukaupti lėšų suma                        |                                    |                                     |                                                                            |                                                                       |        |           |   |
| Planuojamas lėšų pa                                           | siskirstymas                                |                                    |                                     | Lėšų suma, Eur                                                             | Lėšų dalis, %                                                         |        |           |   |
|                                                               |                                             |                                    |                                     |                                                                            |                                                                       |        | +         |   |
| Organizacijos adminis                                         | travimas                                    |                                    |                                     | 3000.00                                                                    |                                                                       | 0      | 1         | ^ |
| Darbo užmokestis                                              |                                             |                                    |                                     | 30000.00                                                                   |                                                                       | 0      | 1         |   |

| Finansavimo schema                                                                                               |                                                                                                    |                                                                                             |                                                                         |
|----------------------------------------------------------------------------------------------------|----------------------------------------------------------------------------------------------------|---------------------------------------------------------------------------------------------|-------------------------------------------------------------------------|
| « Grįži                                                                                                    |                                                                                                    |                                                                                             | Teikti Pašaiinti                                                        |
| Dokumento Nr.<br>Dokumento telikējas<br>Būsenos<br>Būsenos data<br>Pasirinkti Stegiķij, dalyvų ir pavedimo davij | 3604                                                                                                    | Dokumento ligas<br>Licencijos rūšis<br>Atstakatinis taikotarpis<br>Pastaba<br>Inkino kvaita | Finansavimo schema<br>Pataootių atlietų tvarkymo organizavimo licencija |
| Įnašų mokejimo periodiškuma                                                                                      | as ir surinkimo tvarka                                                                                    |                                                                                             |                                                                         |
| Įnašų mokėjimo periodiškumas ir surinkimo tvarka<br>Įnašų mokėjimo periodiškumas ir surinkimo tvarka             |                                                                                                    |                                                                                             | ۵                                                                       |
| Finansavimo schema                                                                                               | Istorija                                                                                                  |                                                                                             | Teikti Šalinti<br>Tetavi                                                |
| Dokumento Kr.<br>Dokumento telikėjas<br>Būsena<br>Būsenos data                                                   | 3604<br>Viešoji jistaga "RKUOČIŲ TVARKYMO ORGANIZACIJA" J.K. 302755513<br>Rengiamas 🔲<br>2016-12-13 13 31 | Dokumento lipas<br>Licencijos rūšis<br>Atasiaminis laikotarpis<br>Pastaba                   | Finansavimo schema<br>Pakuočių atliekų tvarkymo organizavimo licencija  |
| Pasirinkti Steigėjų, dalyvių ir pavedimo da                                                                      | ivėjų įnašai Planuojama sukaupti lėšų suma Įnašų mokėjimo periodiškumas ir s                              | surinkimo tvarka <u>Nuostolių kompensavimo tvarka</u>                                       |                                                                         |
| Nuostolių kompensavimo tva<br>Nuostolų kompensavimo Ivarka<br>Nuostolų kompensavimo Ivarka                       | arka                                                                                                    |                                                                                             | 2                                                                       |

Pateikus veiklos dokumentą dokumento būsena pasikeičia į "Vertinama". Įvertinus dokumentą gražinama vertinimo rezultatas "Suderintas", arba "Nustatyti trūkumai".

| 2018-05-24 14:16 Denniamas                                                                                              |                                                |                               |  |  |  |  |  |  |
|----------------------------------------------------------------------------------------------------|------------------------------------------------|-------------------------------|--|--|--|--|--|--|
| Būseną keitė: Karolina Krupaviciute<br>Atstovaujant: Viešoji įstaiga "PAKUOČIŲ TVARKYMO ORGANIZACIJA" į.k.<br>302755513 |                                                |                               |  |  |  |  |  |  |
| 2018-05-24 14:19 Vertinama                                                                                              |                                                |                               |  |  |  |  |  |  |
| Būseną keitė: Karolina Krupaviciute<br>Atstovaujant: Viešoji įstaiga "PAKUOČIŲ TVARKYMO ORGANIZACIJA" į.k.<br>302755513 |                                                |                               |  |  |  |  |  |  |
| 2018-05-24 14:2                                                                                                    | 0 Suderinta                                    |                               |  |  |  |  |  |  |
| Būseną keitė: Si                                                                                                    | stema                                          |                               |  |  |  |  |  |  |
| Atstovaujant:                                                                                                    |                                                |                               |  |  |  |  |  |  |
| 2018-12-13 13:3                                                                                                    | 1 Rengiamas                                    |                               |  |  |  |  |  |  |
| Būseną keitė: Ka<br>Atstovaujant: Vie<br>302755513                                                                      | arolina Krupaviciute<br>šoji įstaiga "PAKUOČII | Ų TVARKYMO ORGANIZACIJA" į.k. |  |  |  |  |  |  |
|                                                                                                    |                                                |                               |  |  |  |  |  |  |
|                                                                                                    |                                                |                               |  |  |  |  |  |  |
|                                                                                                    |                                                |                               |  |  |  |  |  |  |
|                                                                                                    |                                                |                               |  |  |  |  |  |  |

### 6.3 UŽSTATO ADMINISTRATORIŲ VEIKLOS DOKUMENTŲ RENGIMAS

| M | GPAIS                                                                                          |                                                                                                   | GII registracija                                                   | Atliekų tvarkytojai                                     | Atliekų darytojai           | Gil organizacija UZs     | stato administravimas     | Gil apskaita    | Veiklos dokumentai Karolina K   | irupavicule+ Q T EN      |
|---|------------------------------------------------------------------------------------------------|---------------------------------------------------------------------------------------------------|--------------------------------------------------------------------|---------------------------------------------------------|-----------------------------|--------------------------|---------------------------|-----------------|---------------------------------|--------------------------|
|   | Užstato administravimas                                                                        | Licencijos                                                                                        | Veiklos dokumentai                                                 | Pavedimo davejei                                        | Vienkantinių užst           | atinių pakuočių apskaita | Venkartinių užstatinių pi | akuočių sąrašas | Gauti rodantys dokumentai/śrašy | yli patvirtinimai        |
|   | Veiklos dokumentai                                                                             |                                                                                                   |                                                                    |                                                         |                             |                          |                           |                 | No                              | sujas veiktos dokumentas |
|   | Dokumento tipas<br>Vtsi                                                                        |                                                                                                   |                                                                    |                                                         |                             |                          |                           |                 |                                 |                          |
|   | Linearian rillis                                                                               |                                                                                                   | Atan Indiana madai                                                 |                                                         |                             | Dorana                   |                           |                 |                                 |                          |
|   | Visos                                                                                          |                                                                                                   | Visi                                                               |                                                         |                             | Visos                    |                           |                 | Filtuot                         |                          |
|   |                                                                                                |                                                                                                   | Disease data sea                                                   |                                                         |                             | Datasana data iki        |                           |                 | -                               |                          |
|   | Eosenos laikotarpis<br>Laisvai pasirenkamas                                                    |                                                                                                   | Nenurodyta                                                         |                                                         |                             | Nenurodyta               |                           |                 |                                 |                          |
|   |                                                                                                |                                                                                                   |                                                                    |                                                         |                             |                          |                           |                 |                                 |                          |
|   | Dokumento Nr.                                                                                  | Dokumento tipas                                                                                   |                                                                    | Ataskaitinis laik                                       | otarpis                     | Dokumento büsena         | Do                        | kumento büser   | nos data                        |                          |
|   | 3702                                                                                           | Metinė ataskaita a<br>organizavimo plani<br>Finansavimo scher<br>programoje numat<br>igyvendinimą | oie Sistemos<br>o vykdymą ir<br>moje ir Švietimo<br>ytų priemonių  | 2017                                                    |                             | Rengiamas                | 20                        | 18-12-14        | Perziüreti.                     |                          |
|   | 3701                                                                                           | Ketvirčio ataskaita<br>organizavimo plani<br>Finansavimo schel<br>programoje numat                | apie Sistemos<br>o vykdymą ir<br>noje ir Švietimo<br>ytų priemonių | 2017 Eletvirtis                                         |                             | Rengiamas                | 20                        | 18-12-14        | Perzharete                      |                          |
|   | Atliato tuarla taiai                                                                           | lengti v                                                                                          | veiklos                                                            | doku                                                    | menta                       | a I Hielak<br>Z          | ×                         | oimas           |                                 |                          |
|   | Veiklos dokumen                                                                                | tas 🛊                                                                                             |                                                                    |                                                         |                             |                          |                           | nių p           |                                 |                          |
|   |                                                                                                |                                                                                                   |                                                                    |                                                         |                             |                          | •                         |                 |                                 |                          |
|   | Prašymas išduoti atli<br>Prašymas derinti bar<br>Sistemos organizavir<br>Ketvirčio ataskaita a | ekų tvarkymo<br>iko garantiją<br>no planas, fir<br>pie Sistemos                                   | o organizavim<br>ar draudimo<br>nansavimo scl<br>organizavimo      | no licenciją<br>sutartį<br>hema, švieti<br>o plano vykd | mo program<br>lymą ir Finar | ia<br>Isavimo schemo     | oje ir Švietimo r         | programoj       | je numatytų priemon             | ių įgyvendinimą          |
|   | Metiné ataskaita api                                                                           | e Sistemos o<br>engti                                                                             | rganizavimo (                                                      | plano vykdy                                             | mą ir Finansi               | avimo schemoje           | e ir Švietimo pr          | ogramoje        | numatytų priemonių              | jgyvendinimą             |
|   |                                                                                                |                                                                                                   |                                                                    |                                                         |                             |                          |                           |                 |                                 |                          |
|   |                                                                                                |                                                                                                   |                                                                    |                                                         |                             |                          |                           |                 |                                 |                          |
|   |                                                                                                |                                                                                                   |                                                                    |                                                         |                             |                          |                           |                 |                                 |                          |

| Veiklos dokumentas 🛩                         |                               |                     |
|----------------------------------------------|-------------------------------|---------------------|
| Sistemos organizavimo p                      | lanas, finansavimo schema, ŝ  | vietimo programa 🔅  |
| Licencijos rūšis 🛩                           |                               |                     |
| Teise vykdyti užstato už v                   | ienkartines pakuotes sistemos | administratoriaus ÷ |
| Ataskaitiniai metai 🛩                        |                               |                     |
| 2018                                         |                               |                     |
| Pakuotės rūšis                               | • Medžiaga                    | +                   |
| COLLA                                        |                               | 1                   |
| Stikline                                     |                               | 1                   |
| PET                                          |                               |                     |
| PET<br>Metaliné                              |                               | 1.                  |
| PET<br>Metalinė<br>Ankstešnio dokumento pagn | indu                          | 1.                  |
| PET<br>Metaliné<br>Ankstesnio dokumento pagn | indu                          |                     |

### Sistemos organizavimo planas, finansavimo schema, švietimo programa

| « Grįžti                                                                             |                                                                                                    |           |                                                                            |                                                                                                  | Teikti                                          | Pašalinti                      |  |  |  |  |
|--------------------------------------------------------------------------------------|----------------------------------------------------------------------------------------------------|-----------|----------------------------------------------------------------------------|--------------------------------------------------------------------------------------------------|-------------------------------------------------|--------------------------------|--|--|--|--|
| Dokumento Nr.<br>Dokumento telikėjas<br>Būsena<br>Būsenos data<br>Pasirinkti Sistema | 3901<br>Vešoji jstajga Užstalo sistemos administratorius j.k.<br>Rengiamas<br>2018-12-17 11.05<br>zs.organizavmo planas Finansavino schema Švetimo programa | 303370260 | Dokumento tipas<br>Licencijos rūšis<br>Ataskaitinis laikotarpis<br>Pastaba | Sistemos organizavimo planas, finan<br>Teise vykdyti užstalo už vienkartines p<br>veiklą<br>2018 | avimo schema, švietin<br>vakuotes sistemos adri | no programa<br>ninistratoriaus |  |  |  |  |
| Administracinė struktūra                                                             |                                                                                                    |           |                                                                            |                                                                                                  |                                                 |                                |  |  |  |  |
| Administraciné struktūra<br>Browse No file selected.                                 |                                                                                                    |           |                                                                            |                                                                                                  |                                                 |                                |  |  |  |  |
|                                                                                      | Pareigos                                                                                                    |           | Darbuotojų skaičius                                                        |                                                                                                  |                                                 | ^                              |  |  |  |  |
|                                                                                      |                                                                                                    |           |                                                                            | 0                                                                                                | +                                               | ~                              |  |  |  |  |
|                                                                                      | (rašų nėra                                                                                                    |           |                                                                            |                                                                                                  |                                                 |                                |  |  |  |  |
|                                                                                      | lŝ                                                                                                    | viso:     |                                                                            | 0                                                                                                |                                                 | Ŷ                              |  |  |  |  |
| Steigėjai, kiti nariai ar dalininkai                                                 |                                                                                                    |           |                                                                            |                                                                                                  |                                                 |                                |  |  |  |  |
| Pavedimo davėjai                                                                     |                                                                                                    |           |                                                                            |                                                                                                  |                                                 |                                |  |  |  |  |

| Sistemos organizavimo planas, finansavimo schema, švietimo programa                         |                                                                                                    |                                    |                                                                            |       |                                                                                                    |                                           |  |  |  |
|---------------------------------------------------------------------------------------------|----------------------------------------------------------------------------------------------------|------------------------------------|----------------------------------------------------------------------------|-------|----------------------------------------------------------------------------------------------------|-------------------------------------------|--|--|--|
| « Gqžii                                                                                     |                                                                                                    |                                    |                                                                            |       | Test                                                                                                    | kti Pašalinti                             |  |  |  |
| Dokumento Nr.<br>Dokumento teikėjas<br>Būsenos data<br>Pasirinkti Sistemos organizavimo pla | 3901<br>Velsõji jstaga Užstato sistemos administra<br>Rengiarmas<br>2018-12-17 11.05<br>Aas Finansavimo schema Švietimo ( | itorius į k. 303370260<br>programa | Dokumento tipas<br>Licencijos rūšis<br>Ataskaitinis laikotarpis<br>Pastaba |       | Sistemos organizavimo planas, finansavimo schema,<br>Teise vykdyti užstato už vienkartines pakuotes sistemo<br>veida<br>2018 | švietimo programa<br>os administratoriaus |  |  |  |
| Administracinė struktūra                                                                    |                                                                                                    |                                    |                                                                            |       |                                                                                                    |                                           |  |  |  |
| Steigėjai, kiti nariai ar dalininkai                                                        |                                                                                                    |                                    |                                                                            |       |                                                                                                    |                                           |  |  |  |
| Steigėjai, kiti nariai ar dalininkai                                                        |                                                                                                    |                                    |                                                                            |       |                                                                                                    |                                           |  |  |  |
| [monés/asmens kodas                                                                         | Asmens tipas                                                                                                    | [monés/asmens pavadinima           | 5                                                                          | Tipas | Sutarties įnašo suma, Eur                                                                                                    |                                           |  |  |  |
|                                                                                             |                                                                                                    | Duome                              | nų nėra                                                                    |       |                                                                                                    |                                           |  |  |  |
|                                                                                             |                                                                                                    |                                    |                                                                            |       |                                                                                                    |                                           |  |  |  |
| Pavedimo davėjai                                                                            |                                                                                                    |                                    |                                                                            |       |                                                                                                    |                                           |  |  |  |
| Veiklos principai                                                                           |                                                                                                    |                                    |                                                                            |       |                                                                                                    |                                           |  |  |  |

|   |                                              | Steigėjų, kitų narių a                     | r da | lininkų registravimas       |           | ×                        |
|---|----------------------------------------------|--------------------------------------------|------|-----------------------------|-----------|--------------------------|
|   | Tīpas 🍁                                      |                                            | ¢    | Sutarties įnašo suma, Eur 🛊 |           |                          |
| ŕ | Asmens tipas 🛊                               | ÷                                          |      |                             |           |                          |
|   | Uždaryti Išsaugoti<br>Viesoji įstaiga Užstat | o sistemos administratorius į K. 303370260 |      | Licencijos rūšis            | leisê vy: | kdyli užstato už vienkar |

| « Grįžti                                                                                  |                                             |                                                                                              |                                                      |                                                                            |                |                                                                                                    | Teikti Pašalinti                                     |
|-------------------------------------------------------------------------------------------|---------------------------------------------|----------------------------------------------------------------------------------------------|------------------------------------------------------|----------------------------------------------------------------------------|----------------|----------------------------------------------------------------------------------------------------|------------------------------------------------------|
| Dokumento Nr.<br>Dokumento telkėjas<br>Būsena<br>Būsenos data<br>Pasirinkti <u>Sister</u> | 3<br>V<br>F<br>2<br>mos organizavimo planas | 901<br>hešoji įstaiga Užstato sistemos<br>tengiamas<br>018-12-17 11.05<br>Finansavimo schema | administratorius į k. 303370260<br>Švietimo programa | Dokumento tipas<br>Licencijos rūšis<br>Ataskaitinis laikotarpis<br>Pastaba |                | Stelemos organizavimo planas, finansavimo sch<br>Teisë vykdyti užstato už vienkartines pakuotes s<br>vekką<br>2018 | iema, švietimo programa<br>istemos administratoriaus |
| Administracinė struktūra                                                                  |                                             |                                                                                              |                                                      |                                                                            |                |                                                                                                    |                                                      |
| Steigėjai, kiti nariai ar dalininkai                                                      |                                             |                                                                                              |                                                      |                                                                            |                |                                                                                                    |                                                      |
| Pavedimo davėjai                                                                          |                                             |                                                                                              |                                                      |                                                                            |                |                                                                                                    |                                                      |
| Pavedimo davė                                                                             | ejai                                        |                                                                                              |                                                      |                                                                            |                |                                                                                                    | Atnaujinti sąrašą                                    |
| 🗆 įsipareigoju teisės akto nusta                                                          | atyta tvarka pateikti sutarči               | ų su pavedimo davėjais kopijas                                                               |                                                      |                                                                            |                |                                                                                                    |                                                      |
| Eil. Nr. K                                                                                | Godas F                                     | Pavadinimas                                                                                  | Dalyvavimo forma                                     |                                                                            | Sutarties data | Pavedimo data                                                                                                    |                                                      |
|                                                                                           |                                             |                                                                                              | Duor                                                 | menų nėra                                                                  |                |                                                                                                    |                                                      |
|                                                                                           |                                             |                                                                                              |                                                      |                                                                            |                |                                                                                                    |                                                      |
| Veiklos principai                                                                         |                                             |                                                                                              |                                                      |                                                                            |                |                                                                                                    |                                                      |
| Užstato administravimo principa                                                           | ai                                          |                                                                                              |                                                      |                                                                            |                |                                                                                                    |                                                      |

Sistemos organizavimo planas, finansavimo schema, švietimo programa
| Sistemos organiza                                                                        | vimo planas, finansavimo schema, švietimo                                                                                                    | o programa                                                                 |                                                                                                    |
|------------------------------------------------------------------------------------------|----------------------------------------------------------------------------------------------------|----------------------------------------------------------------------------|----------------------------------------------------------------------------------------------------|
| « Grįži                                                                                  |                                                                                                    |                                                                            | Teaká Padsalmb                                                                                                    |
| Dokumento Nr.<br>Dokumento telikėjas<br>Būsena<br>Būsenos data<br>Pasirinkti Sistemos on | 3901<br>Viešoji jstaga Užstalo sistemos administratorius j.k. 303370260<br>Rongiamas<br>2018-12-17 11.05<br>parizavimo planas<br>Finansavimo schema Švietimo programa | Dokumento tipas<br>Licencijos rūšis<br>Ataskaitinis laikotarpis<br>Pastaba | Sistemos organizavimo planas, finansavimo schema, šivetimo programa<br>Teise vykdyti užstato už vienkartines pakuotes sistemos administratoriaus<br>veiklą<br>2018 |
| Administracinė struktūra                                                                 |                                                                                                    |                                                                            |                                                                                                    |
| Steigėjai, kiti nariai ar dalininkai                                                     |                                                                                                    |                                                                            |                                                                                                    |
| Pavedimo davėjai                                                                         |                                                                                                    |                                                                            |                                                                                                    |
| Veiklos principai                                                                        |                                                                                                    |                                                                            |                                                                                                    |
| Veiklos principai                                                                        |                                                                                                    |                                                                            | Pidyli duomenis                                                                                                    |
| Neužpiidyti duomenys                                                                     |                                                                                                    |                                                                            |                                                                                                    |
| Užstato administravimo principai                                                         |                                                                                                    |                                                                            |                                                                                                    |
| Planuojama plėtra                                                                        |                                                                                                    |                                                                            |                                                                                                    |
| Planuoiamas natiekti surinkti ir sutvark                                                 | v/ti kiekiis                                                                                                    |                                                                            |                                                                                                    |

| Veiklos principai                  | × |
|------------------------------------|---|
| Steigėjai                          |   |
| Steigėjo teisės »                  |   |
| Steigėjo teisės                    |   |
| Steigėjo pareigos                  |   |
| Steigėjo pareigos                  |   |
| Pavedimo davėjai                   |   |
| Pavedimo davėjų leisės 🧋           |   |
| Pavedimo davejo teisės             |   |
| Pavedimo davėjų pareigos 🔹         |   |
| Pavedimo davejo pareigos           |   |
| Kiti nariai ar dalininkai          |   |
| Kitų narių ar dalininkų teisės 🙍   |   |
| Kitų narių ar dalininkų teisės     |   |
| Kitų narių ar dalininkų pareigos 🐞 | 2 |
| Kitų narių ar dalininkų pareigos   |   |

| Dokumento Nr.<br>Dokumento teikėjas<br>Būsenos data<br>Pasirinkti Sistemos organiz | 3901<br>Vešoj įstaiga Užstato sistemos administratorius į.k. 303370260<br>Rengiamas 2018-12-17 11:05<br>avimo planas Finansavimo schema Švietimo programa | Dokumento tipas<br>Licencijos rūšis<br>Ataskaitinis laikotarpis<br>Pastaba | Sistemos organizavimo planas, finansavimo schema, švieti<br>Teise vykdyti užstato už vienkartines pakuotes sistemos ad<br>veldą<br>2018 | imo programa<br>Iministratoriaus |
|------------------------------------------------------------------------------------|----------------------------------------------------------------------------------------------------|----------------------------------------------------------------------------|----------------------------------------------------------------------------------------------------|----------------------------------|
| Administracine struktura                                                           |                                                                                                    |                                                                            |                                                                                                    |                                  |
| Steigėjai, kiti nariai ar dalininkai                                               |                                                                                                    |                                                                            |                                                                                                    |                                  |
| Pavedimo davėjai                                                                   |                                                                                                    |                                                                            |                                                                                                    |                                  |
| Veiklos principai                                                                  |                                                                                                    |                                                                            |                                                                                                    |                                  |
| Užstato administravimo principai                                                   |                                                                                                    |                                                                            |                                                                                                    |                                  |
| Pardavėjai                                                                         |                                                                                                    |                                                                            | Pid                                                                                                    | lyti duomenis                    |
| Kita aptarnaujamų as                                                               | menų grupė                                                                                                    |                                                                            |                                                                                                    |                                  |
| Asmenų grupės pavadinimas                                                          | Taikomi principai                                                                                                    | Taikoma schema                                                             |                                                                                                    | ^                                |
|                                                                                    |                                                                                                    | Browse No file sel                                                         | ected.                                                                                                    | +                                |
|                                                                                    | Įrz                                                                                                    | išų nėra                                                                   |                                                                                                    | < >                              |
| Planuojama plėtra                                                                  |                                                                                                    |                                                                            |                                                                                                    |                                  |
| Planuoiamas patiekti surinkti ir sutvarkvti kie                                    | skis                                                                                                    |                                                                            |                                                                                                    |                                  |
| 6 ·····                                                                            | nku tradadaiai — Atlinku dandaiai                                                                                                    | CII amanizazio                                                             | l Pretoto ariministrouire                                                                                                    |                                  |

| Pardavėjų admini                | stravimo principai | × |
|---------------------------------|--------------------|---|
| Pardavėjams taikomi principai ✔ |                    |   |
| Principas 1                     |                    |   |
| Pardavėjams taikoma schema ✔    |                    |   |
| Browse Priedas.docx             |                    |   |
| Uždaryti Išsaugoti              | Pildyti duomenis   |   |

| 2000100 UKM              | L01                          | 0 12 11 11.00      |                   | Pastaba    | 1                         |                  |
|--------------------------|------------------------------|--------------------|-------------------|------------|---------------------------|------------------|
| Pasirinkti               | Sistemos organizavimo planas | Finansavimo schema | Švietimo programa |            |                           |                  |
| Administracinė struk     | tūra                         |                    |                   |            |                           |                  |
| Steigėjai, kiti nariai a | ar dalininkai                |                    |                   |            |                           |                  |
| Pavedimo davėjai         |                              |                    |                   |            |                           |                  |
| Veiklos principai        |                              |                    |                   |            |                           |                  |
| Užstato administrav      | imo principai                |                    |                   |            | Pildyti duomenis          |                  |
| Planuojama plétra        |                              |                    |                   |            | ,                         |                  |
| Taromatų                 | plėtra                       |                    |                   |            |                           | Pildyti duomenis |
| Neužpildyti duom         | enys                         |                    |                   |            |                           |                  |
| Rankinio                 | surinkimų vietų plėt         | ra                 |                   |            |                           |                  |
| Neužpildyti duom         | enys                         |                    |                   |            |                           |                  |
| Kita planu               | iojama plėtra                |                    |                   |            |                           |                  |
| Planuojamos plė          | tros pavadinimas             |                    |                   |            | Planuojamos plėtros dydis | ^<br>~           |
|                          |                              |                    |                   | ļrašų nėra |                           | ~                |
| Discussion               |                              |                    |                   |            |                           |                  |

| Planuojama taromatu olėtra. % 🗯                                                                          |                                    |   |  |
|----------------------------------------------------------------------------------------------------|------------------------------------|---|--|
| . Her smallen and end of a strend branch of the de-                                                      |                                    |   |  |
| Planuojama taromatų plėtra, vnt. 🍬                                                                       |                                    |   |  |
| Planuojama rankinio surinkimo plėtra, % 🚸                                                                |                                    |   |  |
|                                                                                                    |                                    |   |  |
| Planuojama rankinio surinkimo plėtra, vnt. ؋                                                             |                                    |   |  |
| Planuojama rankinio surinkimo pletra, vnt.                                                               | a                                  |   |  |
| Planuojama rankinio surinkimo plėtra, vnt. •<br>Kita planuojama plėtr<br>Planuojamos plėtros pavadinimas | a<br>Planuojamos plėtros<br>dydis  | - |  |
| Planuojama rankinio surinkimo plėtra, vnt.                                                               | Ca<br>Planuojamos plėtros<br>dydis | + |  |
| Planuojama rankinio surinkimo plėtra, vnt.                                                               | a<br>Planuojamos plėtros<br>dydis  | + |  |

| asirir     | ikti <u>Siste</u>                | mos organizavimo                                        | planas Finans       | savimo schema          | Svietimo progra   | ma                            |                                                |                                                       |                                                            |                     |            |                               |                                                |   |
|------------|----------------------------------|---------------------------------------------------------|---------------------|------------------------|-------------------|-------------------------------|------------------------------------------------|-------------------------------------------------------|------------------------------------------------------------|---------------------|------------|-------------------------------|------------------------------------------------|---|
| dministra  | acinė struktūra                  |                                                         |                     |                        |                   |                               |                                                |                                                       |                                                            |                     |            |                               |                                                |   |
| Steigėjai, | kiti nariai ar dalininkai        |                                                         |                     |                        |                   |                               |                                                |                                                       |                                                            |                     |            |                               |                                                |   |
| avedimo    | davėjai                          |                                                         |                     |                        |                   |                               |                                                |                                                       |                                                            |                     |            |                               |                                                |   |
| eiklos pr  | incipai                          |                                                         |                     |                        |                   |                               |                                                |                                                       |                                                            |                     |            |                               |                                                |   |
| žstato a   | dministravimo princip            | ai                                                      |                     |                        |                   |                               |                                                |                                                       |                                                            |                     |            |                               |                                                |   |
| Nanuojan   | na plétra                        |                                                         |                     |                        |                   |                               |                                                |                                                       |                                                            |                     |            |                               |                                                |   |
| lanuojan   | nas patiekti, surinkti ir        | sutvarkyti kiekis                                       |                     |                        |                   |                               |                                                |                                                       |                                                            |                     |            |                               |                                                |   |
|            |                                  |                                                         |                     |                        |                   |                               |                                                |                                                       |                                                            |                     |            |                               |                                                |   |
|            |                                  |                                                         | Plan                | uojamas surinkti       | ir sutvarkyti pak | uočių kiekis vien             | etais                                          |                                                       | Planuojamas surinkti ir sutvarkyti pakuočių kiekis tonomis |                     |            |                               |                                                |   |
| Metai      | Pakuotės rūšis<br>pagal medžiagą | Planuojamas<br>tiekti rinkai<br>pakuočių<br>kiekis, vnt | Taromatais,<br>vnt. | Rankiniu<br>būdu, vnt. | lš viso, vnt.     | Kiekio dalis<br>taromatais, % | Kiekio dalis<br>nuo<br>planuojamo<br>tiekti, % | Planuojamas<br>tiekti rinkai<br>pakuočių<br>kiekis, t | Taromatais, t                                              | Rankiniu<br>būdu, t | lš viso, t | Kiekio dalis<br>taromatais, % | Kiekio dalis<br>nuo<br>planuojamo<br>tiekti, % |   |
| 2018       | Stikinë                          | 0                                                       | 0                   | 0                      | 0                 | 0.00                          | 0.00                                           | 0.000                                                 | 0.000                                                      | 0.000               | 0.000      | 0.00                          | 0.00                                           | , |
| 2018       | PET                              | 0                                                       | 0                   | 0                      | 0                 | 0.00                          | 0.00                                           | 0.000                                                 | 0.000                                                      | 0.000               | 0.000      | 0.00                          | 0.00                                           | 1 |
| 2018       | Metalinë                         | 0                                                       | 0                   | 0                      | 0                 | 0.00                          | 0.00                                           | 0.000                                                 | 0.000                                                      | 0.000               | 0.000      | 0.00                          | 0.00                                           | 1 |
| 2019       | Stikiné                          | 0                                                       | 0                   | 0                      | 0                 | 0.00                          | 0.00                                           | 0.000                                                 | 0.000                                                      | 0.000               | 0.000      | 0.00                          | 0.00                                           | 1 |
| 2019       | PET                              | 0                                                       | 0                   | 0                      | 0                 | 0.00                          | 0.00                                           | 0.000                                                 | 0.000                                                      | 0.000               | 0.000      | 0.00                          | 0.00                                           | 1 |
| 2019       | Metaine                          | 0                                                       | 0                   | 0                      | 0                 | 0.00                          | 0.00                                           | 0.000                                                 | 0.000                                                      | 0.000               | 0.000      | 0.00                          | 0.00                                           | 1 |
| 2020       | Stikinë                          | 0                                                       | 0                   | 0                      | 0                 | 0.00                          | 0.00                                           | 0.000                                                 | 0.000                                                      | 0.000               | 0.000      | 0.00                          | 0.00                                           | 1 |
| 0000       | PET                              | 0                                                       | 0                   | 0                      | 0                 | 0.00                          | 0.00                                           | 0.000                                                 | 0.000                                                      | 0.000               | 0.000      | 0.00                          | 0.00                                           | 1 |
| 2020       |                                  |                                                         |                     |                        |                   |                               |                                                |                                                       |                                                            |                     |            |                               |                                                |   |

| nas |
|-----|
|     |
|     |
|     |
|     |
|     |

| Planuojamas patiekti, surinkti ir sutvarkyti kiekis                                                            |                                          |                             |                      |                               |                 |                        |                  |                       |                           |                 |                     |            |
|----------------------------------------------------------------------------------------------------|------------------------------------------|-----------------------------|----------------------|-------------------------------|-----------------|------------------------|------------------|-----------------------|---------------------------|-----------------|---------------------|------------|
| Pavedimo davėjų įmokos apskaičiavimas                                                                          |                                          |                             |                      |                               |                 |                        |                  |                       |                           |                 |                     |            |
| Pakuočių pardavėjai                                                                                            |                                          |                             |                      |                               |                 |                        |                  |                       |                           |                 |                     |            |
| Pakuočių pardavėjai                                                                                            |                                          |                             |                      |                               |                 |                        |                  |                       | ſ                         | Pradëti i       | mportavima          |            |
| <ul> <li>Per paskutines 5 minutes nebuvo atlikta importavimo užduočiu.</li> </ul>                              |                                          |                             |                      |                               |                 |                        |                  |                       |                           |                 |                     |            |
|                                                                                                    |                                          |                             |                      |                               |                 |                        |                  |                       |                           |                 |                     |            |
| Sąnaudų kompensavimo apskaičiavimo tvarka                                                                      |                                          |                             |                      |                               |                 |                        |                  |                       |                           |                 |                     |            |
|                                                                                                    |                                          |                             |                      |                               |                 |                        |                  |                       |                           |                 |                     |            |
| 🖓 Isinareinoiimas teisės akto nustatuta tuarka nateikti sutarčiu su nakunčiu narda.                            | vėjais konijas 🛸                         |                             |                      |                               |                 |                        |                  |                       |                           |                 |                     |            |
| en follow official and connect muce second in carrier foreign over of on foreign official                      | rojalo nopijalo 🗣                        |                             | Courie colde de      |                               |                 |                        |                  |                       |                           |                 |                     |            |
|                                                                                                    |                                          |                             | Visos                | 9                             |                 |                        |                  | 0                     |                           | Filtruoti       |                     |            |
|                                                                                                    |                                          |                             |                      |                               |                 |                        |                  |                       |                           |                 |                     |            |
| Pakuocių pardavėjai, privalantys primti vienkartinių uzstatinių pakuocių atliekas                              | Pakuocių pardavėjai, r                   | neprivalaritys priimti vie  | nkartinių užst       | atinių pakuocių atlie         | Kas             |                        |                  |                       |                           |                 |                     |            |
|                                                                                                    |                                          |                             |                      |                               |                 |                        |                  |                       |                           |                 |                     |            |
| Duomenų nėra                                                                                                   |                                          |                             |                      |                               |                 |                        |                  |                       |                           |                 |                     |            |
|                                                                                                    |                                          |                             |                      |                               |                 |                        |                  |                       |                           |                 |                     |            |
| Pakuočių atliekų tvarkytojai                                                                                   |                                          |                             |                      |                               |                 |                        |                  |                       |                           |                 |                     |            |
| Priemonés ir veiksmai                                                                                          |                                          |                             |                      |                               |                 |                        |                  |                       |                           |                 |                     |            |
| Organizavimo plano gairės                                                                                      |                                          |                             |                      |                               |                 |                        |                  |                       |                           |                 |                     |            |
|                                                                                                    |                                          |                             |                      |                               |                 |                        |                  |                       |                           |                 |                     |            |
| Pasirinkti Sistemos organizavimo planas Finansavimo schema                                                     | a Svietimo programa                      |                             |                      |                               |                 |                        |                  |                       |                           |                 |                     |            |
| Administracinė struktūra                                                                                       |                                          |                             |                      |                               |                 |                        |                  |                       |                           |                 |                     |            |
| Steigėjai, kiti nariai ar dalininkai                                                                           |                                          |                             |                      |                               |                 |                        |                  |                       |                           |                 |                     |            |
| Pavedimo davėjai                                                                                               |                                          |                             |                      |                               |                 |                        |                  |                       |                           |                 |                     |            |
| Veiklos principai                                                                                              |                                          |                             |                      |                               |                 |                        |                  |                       |                           |                 |                     |            |
| Užstato administravimo principai                                                                               |                                          |                             |                      |                               |                 |                        |                  |                       |                           |                 |                     |            |
| Planuojama plėtra                                                                                              |                                          |                             |                      |                               |                 |                        |                  |                       |                           |                 |                     |            |
| Planuojamas patiekti, surinkti ir sutvarkyti kiekis                                                            |                                          |                             |                      |                               |                 |                        |                  |                       |                           |                 |                     |            |
| Pavedimo davėjų įmokos apskaičiavimas                                                                          |                                          |                             |                      |                               |                 |                        |                  |                       |                           |                 |                     |            |
| Pakuočių pardavėjai                                                                                            |                                          |                             |                      |                               |                 |                        |                  |                       |                           |                 |                     |            |
| Pakuočių atliekų tvarkytojai                                                                                   |                                          |                             |                      |                               |                 |                        |                  |                       |                           |                 |                     |            |
|                                                                                                    |                                          |                             |                      |                               |                 |                        |                  |                       |                           |                 | _                   | _          |
| Pakuocių atliekų tvarkytojai                                                                                   |                                          |                             |                      |                               |                 |                        |                  |                       |                           | Atna            | aujinti sąras       | 4          |
| 🛛 įsipareigojimas teisės akto nustatyta tvarka pateikti sutarčių su pakuočių atliekų t                         | varkytojais kopijas 🌲                    |                             |                      |                               |                 |                        |                  |                       |                           |                 |                     |            |
| Atlieku tvarkvtojas Sutarties data                                                                             | Sutarties num                            | eris                        | Sutarties of         | iektas                        |                 | Pakur                  | tės rūšis na     | nal medžiaru          | Ikainis Fur#              |                 |                     | ^          |
| Aulekų trainympas Sutai ues uata                                                                               | outai des nume                           | Irašu                       | néra                 | jentas                        |                 | rakuk                  | neo ruoio pa     | gai meaziage          | Internet, Curre           |                 |                     | > <        |
|                                                                                                    |                                          | 1                           |                      |                               |                 |                        |                  |                       |                           |                 |                     | v          |
| Priemonės ir veiksmai                                                                                          |                                          |                             |                      |                               |                 |                        |                  |                       |                           |                 |                     |            |
| Organizavimo plano gairės                                                                                      |                                          |                             |                      |                               |                 |                        |                  |                       |                           |                 |                     |            |
| Pasirinkti Sistemos organizavimo planas Finansavimo schema                                                     | a Švietimo programa                      |                             |                      |                               |                 |                        |                  |                       |                           |                 |                     |            |
|                                                                                                    |                                          |                             |                      |                               |                 |                        |                  |                       |                           |                 |                     |            |
| Plaintin suduno su ununa<br>Staiatiai. Idli pariai ar dalipiatrai                                              |                                          |                             |                      |                               |                 |                        |                  |                       |                           |                 |                     |            |
| Steigejai, kiti nanai ar daiminkai                                                                             |                                          |                             |                      |                               |                 |                        |                  |                       |                           |                 |                     |            |
| Pavedimo davėjai                                                                                               |                                          |                             |                      |                               |                 |                        |                  |                       |                           |                 |                     |            |
| veixios principal                                                                                              |                                          |                             |                      |                               |                 |                        |                  |                       |                           |                 |                     |            |
| Uzstato administravimo principai                                                                               |                                          |                             |                      |                               |                 |                        |                  |                       |                           |                 |                     |            |
| Planuojama plétra                                                                                              |                                          |                             |                      |                               |                 |                        |                  |                       |                           |                 |                     |            |
| Planuojamas patiekti, surinkti ir sutvarkyti kiekis                                                            |                                          |                             |                      |                               |                 |                        |                  |                       |                           |                 |                     |            |
| Pavedimo davėjų įmokos apskaičiavimas                                                                          |                                          |                             |                      |                               |                 |                        |                  |                       |                           |                 |                     |            |
| Pakuočių pardavėjai                                                                                            |                                          |                             |                      |                               |                 |                        |                  |                       |                           |                 |                     |            |
| Pakuočių atliekų tvarkytojai                                                                                   |                                          |                             |                      |                               |                 |                        |                  |                       |                           |                 |                     |            |
| Priemonės ir veiksmai                                                                                          |                                          |                             |                      |                               |                 |                        |                  |                       |                           |                 |                     |            |
| Briemenės ir veikemai                                                                                          |                                          |                             |                      |                               |                 |                        |                  |                       |                           |                 | Manuface law R      |            |
|                                                                                                    |                                          |                             |                      |                               |                 |                        |                  |                       |                           |                 | maujas įraš         | <b>3</b> 5 |
|                                                                                                    | Apimtis ir įgyvend                       | linimo terminai             |                      |                               |                 |                        |                  | Finansavimo           | saltiniai                 |                 |                     |            |
|                                                                                                    |                                          |                             |                      | 12 Car                        | Pavedimo        | Pajamos                | Pajamos          | Steigėjų,             | Steigėjų, narių           |                 | Kito                | ł          |
|                                                                                                    |                                          |                             | Planuojama           | Pavedimo<br>davėjų            | davėjų<br>kitos | už antrinių<br>žaliavų | iš<br>negrąžinto | narių ir<br>dalininkų | ir dalininkų<br>turtiniai | Banko           | finansų<br>šaltinio | f          |
| Eil. Priemonės Priemonės Priemonės Matuojamas Planuojama<br>Nr. pavadinimas aprašymas tikslas rodiklis I ketv. | Planuojama Planuoj<br>Il ketv. Ill ketv. | jama Planuojama<br>IV ketv. | iš viso per<br>metus | administravimo<br>įmokos, Eur | įmokos,<br>Eur  | pardavimą,<br>Eur      | užstato,<br>Eur  | įnašai,<br>Eur        | įsipareigojimai,<br>Eur   | paskola,<br>Eur | paskola,<br>Eur     | f          |
|                                                                                                    |                                          |                             |                      |                               |                 |                        |                  |                       |                           |                 |                     |            |

|                                                                                                    |                    |                     | Priemonės         | r veiksmai           |                                     |              |                       |                         | ×               |
|----------------------------------------------------------------------------------------------------|--------------------|---------------------|-------------------|----------------------|-------------------------------------|--------------|-----------------------|-------------------------|-----------------|
| Priemonés pavadinimas 🔹                                                                                                    | Priemonés aprašyma | 9S 🍁                |                   | Priemonės tikslas    | •                                   |              | Matuojamas rodiklis 🛊 |                         | ^               |
|                                                                                                    |                    |                     |                   |                      |                                     |              |                       |                         |                 |
| Planuojama I ketv. 🌸                                                                                                    |                    |                     |                   | Planuojama II ketv   |                                     |              |                       |                         |                 |
|                                                                                                    |                    |                     |                   |                      |                                     |              |                       |                         |                 |
| Planuojama III ketv. 🗮                                                                                                    |                    |                     |                   | Planuojama IV kel    | V. 🗰                                |              |                       |                         |                 |
|                                                                                                    |                    |                     |                   |                      |                                     |              |                       |                         |                 |
| Planuojama iš viso per metus 🐞                                                                                                    |                    |                     |                   |                      |                                     |              |                       |                         |                 |
|                                                                                                    |                    |                     |                   |                      |                                     |              |                       |                         |                 |
| Priemonės igwendinimui planuojam                                                                                                    | oe ekirti lėčo     | e nagal finar       | neavimo čalt      | iniue                |                                     |              |                       |                         |                 |
| Pavedimo davbiu administravimo imokos. Eur *                                                                                                    | 05 56111 1650      | s pagai ililai      | isaviino sait     | Pavedimo davéiu      | kilos imokos. Eur 🛊                 |              |                       |                         |                 |
| т атоалго алгоју алглиататно ртопов, сал 🕈                                                                                                    |                    |                     |                   | r arcanio daroją i   | and protect, car +                  |              |                       |                         |                 |
| Paiamos už antriniu žaliavu pardavima. Eur 🗯                                                                                                    |                    |                     |                   | Paiamos iš neoraž    | into užstato. Eur 🛊                 |              |                       |                         |                 |
|                                                                                                    |                    |                     |                   |                      |                                     |              |                       |                         |                 |
| Steigėjų, narių ir dalininkų įnašai, Eur +                                                                                                    |                    |                     |                   | Steigėjų, narių ir d | alininkų turtiniai įsipareigojimai, | Eur *        |                       |                         |                 |
|                                                                                                    |                    |                     |                   |                      |                                     |              |                       |                         |                 |
| Banko paskola, Eur 🛊                                                                                                    |                    |                     |                   | Kito finansų šaltini | o paskola, Eur 🌲                    |              |                       |                         |                 |
| Uždaryti Išsaugoti                                                                                                    |                    |                     |                   |                      |                                     |              |                       |                         |                 |
|                                                                                                    |                    |                     |                   |                      |                                     |              |                       |                         |                 |
|                                                                                                    |                    |                     |                   |                      |                                     |              |                       |                         |                 |
| GPAIS                                                                                                    | GII registracija   | Atliekų tvarkytojai | Atliekų darytojai | GII organizacija     | Užstato administravimas             | GII apskaita | Veiklos dokumentai    | Karolina Krupaviciute - | ς π             |
| GPAIS<br>Veiklos principai                                                                                                    | Gll registracija   | Atliekų tvarkytojai | Atliekų darytojai | GII organizacija     | Užstato administravimas             | GII apskaita | Veiklos dokumentai    | Karolina Krupaviciute - | ς π             |
| GPAIS<br>Veiklos principai<br>Užstato administravimo principai                                                                                                    | Gll registracija   | Atliekų tvarkytojai | Atliekų darytojai | GII organizacija     | Užstato administravimas             | Gil apskaita | Veiklos dokumentai    | Karolina Krupaviciute - | а п             |
| GPALS<br>Veikkos principai<br>Užstato administravimo principai<br>Planuojama plėtra                                                                                                    | Gil registracija   | Atliekų tvarkytojai | Atliekų darytojai | GII organizacija     | UZstato administravimas             | Gil apskaita | Veiklos dokumentai    | Karolina Krupaviciute + | Ф. П            |
| GPALS<br>Veiklos principai<br>Užstato administravimo principai<br>Planuojama plėtra<br>Planuojamas patiekti, surinkti ir sutvarilyti kiekis                                                                                                    | Gll registracija   | Atliekų tvarkytojai | Atliekų darytojai | GII organizacija     | UZstato administravimas             | Gil apskaita | Veiklos dokumentai    | Karolina Krupaviciute • | Ф. Л.           |
| GPAIS<br>Veiklos principai<br>Užstato administravimo principai<br>Planuojama plėtra<br>Planuojamas patiekti, surinkti ir sulvarkyti kiekis<br>Plavedimo davėjų įmokos apskaičiavimas                                                                                                    | Gil registracija   | Atliekų tvarkytojai | Attiekų darytojai | Gil organizacija     | Užstalo administravimas             | Gil apskaita | Veiklos dokumentai    | Karolina Krupaviciute - | Ф. Л            |
| GPAIS<br>Veklos principai<br>Užstato administravimo principai<br>Planuojama pietra<br>Planuojamas patiekli, surinkli ir sutvarkyli kiekis<br>Plavedimo davėjų įmokos apskaičiavimas<br>Pakuočių pardavėjai                                                                                                    | Gil registracija   | Atliekų tvarkytojai | Alliekų darytojai | Gil organizacija     | Užstalo administravimas             | Gli apskaita | Veiklos dokumentai    | Karolina Krupaviciute - | Q .T            |
| GPAIS<br>Veiklos principai<br>Užstato administravimo principai<br>Planuojama pietra<br>Planuojamas patiekti, surinkti ir sutvarkyti kiekis<br>Pavedimo davėjų įmokos apskaičiavimas<br>Pakuočių pardavėjai<br>Pakuočių atliekų tvarkytojai                                                                                                    | Gil registracija   | Atliekų tvarkytojai | Alfiekų darytojai | Gil organizacija     | Užstalo administravimas             | Gil apskaita | Veiklos dokumentai    | Karolina Krupaviciute - | Q .T            |
| GPAIS<br>Veikios principai<br>Užstato administravimo principai<br>Planuojama pietra<br>Planuojamas patiekti, surinkti ir sutvarkyti kiekis<br>Pavedimo davėjų įmokos apskaičiavimas<br>Pakuočių pardavėjai<br>Pakuočių atliekų tvarkytojai                                                                                                    | Gil registracija   | Alliekų tvarkytojai | Atliekų darytojai | Gil organizacija     | Užstalo administravimas             | Gil apskaita | Veiklos dokumentai    | Karolina Krupaviciute - | ० न             |
| GPAIS<br>Veiklos principai<br>Užstato administravimo principai<br>Planuojama plėtra<br>Planuojamas patiekti, surinkti ir sutvarkyti kiekis<br>Planuojamas patiekti, surinkti ir sutvarkyti kiekis<br>Pavedimo davėjų imokos apskaičiavimas<br>Pakuočių pardavėjai<br>Plakuočių atliekų tvarkytojai<br>Priemonės ir veiksmai<br>Organizavimo plano gairės                                                                                                    | Gil registracija   | Atliekų tvarkytojai | Atliekų darytojai | Gil organizacija     | U2stato administravimas             | Gil apskaita | Veiklos dokumentai    | Karolina Krupaviciute - | ० ज्ञ           |
| GPALS<br>Veiklos principal<br>Užstato administravimo principai<br>Plaruogamas patiekti, surnkti ir subvarkyti kiekis<br>Plaruogamas patiekti, surnkti ir subvarkyti kiekis<br>Pavedimo daveljų imokos apskaičiavimas<br>Pakuočių pardaveljai<br>Pakuočių pardaveljai<br>Pakuočių atliekų tvarkytojai<br>Priemonės ir veiksmai<br>Organizavimo plano gairės                                                                                                    | Gil registracija   | Atliekų tvarkytojai | Alliokų darytojai | Gil organizacija     | U2:stato administravimas            | Gil apskaita | Veiklos dokumentai    | Karolina Krupavicute -  | Q. T            |
| GPALS         Veikkos principai         Užstato administravimo principai         Planuojamas patiekti, surinkti ir sutvartyti kiekis         Planuojamas patiekti, surinkti ir sutvartyti kiekis         Pavedimo daveljų imokos apskaičiavimas         Pakuočių pardaveljai         Pakuočių atliekų tvartytytai         Priemonės ir veiksmai         Organizavimo plano gairės         Organizavimo plano plano gairės         Šis Drazetzmeno plano admini rendu nairets | Gil registracija   | Atliekų tvarkytojai | Alliokų darytojai | Gil organizacija     | Užstalo administravimas             | Gil apskaita | Veiklos dokumentai    | Karolina Krupavicute -  | Q T             |
| GPALS         Veikkos principai         Užstato administravimo principai         Planuojama pietra         Planuojamas patiekti, surinkti ir sutvarkyli kiekis         Pavedimo davėjų imokos apskaičiavimas         Pakuočių pardaveijai         Pakuočių adiekų kvarkylojai         Priemonės ir veiksmai         Organizavimo plano gairės         Organizavimo plano antrųjų metų gairės                                                                                 | Gil registracija   | Atliekų tvarkytojai | Alliokų darytojai | Gil organizacija     | U2:stato administravimas            | Gil apskaita | Veiklos dokumentai    | Karolina Krupavicute -  | Q T<br>duomenis |
| GPALS         Veiklos principai         Užstato administravimo principai         Planuojama plėtra         Planuojamas patekti, surinkti ir sutvarityti kiekis         Pavedimo davėjų imokos apskaičiavimas         Pakuočių pardavėjai         Pakuočių atliekų tvarkytojai         Priemonės ir veiksmai         Organizavimo plano gairės         Organizavimo plano antrųjų metų gairės         Šio Organizavimo plano antrųjų metų gairės                              | Gil registracija   | Atliekų tvarkytojai | Alliokų darytojai | Gil organizacija     | U2stato administravimas             | Gil apskaita | Veiklos dokumentai    | Karolina Krupavicute -  | Q T<br>duomens  |
| GPALS         Vekkos principai         Užstalo administravimo principai         Planuojama plėtra         Planuojamas patiekti, surinkti ir sutvarkyti kiekis         Pavedimo davėjų įmokos apskaičiavimas         Pakuočių pardavėjai         Pakuočių atliekų tvarkytojai         Priemonts ir veiksmai         Organizavimo plano gairės         Organizavimo plano antrųjų metų gairės         Šio Organizavimo plano tručųjų metų gairės                               | Gil registracija   | Aliekų tvarkytojai  | Alliekų darytojai | Gil organizacija     | U2stalo administravimas             | Gil apskaita | Veiklos dokumentai    | Karolina Krupaviciute - | Q T             |

| Organizavimo plano gairės                     | ×  |
|-----------------------------------------------|----|
| Šio Organizavimo plano antrujų metų gairės 🌲  |    |
|                                               | al |
| Šio Organizavimo plano trečiųjų metų gairės 🌸 |    |
|                                               | .d |
|                                               |    |
| Uždaryti Išsaugoti                            |    |

| Sistemos organizavimo planas                                                                                                    | s, finansavimo schema, švietimo p                                                                                 | programa                                                                   |                                                                                                    |
|----------------------------------------------------------------------------------------------------|----------------------------------------------------------------------------------------------------|----------------------------------------------------------------------------|----------------------------------------------------------------------------------------------------|
| « Grįžli                                                                                                    |                                                                                                    |                                                                            | Teikli Pašainti                                                                                                    |
| Dokumento Nr. 3901<br>Dokumento telikijas Vešoji<br>Būsena Rangia<br>Būsenos data 2018.1<br>Pasirinkti Sistemos organizavimo planas g | jstaja Užstato sistemos administratorius į k. 303370260<br>mass 2.17 11.05<br>Inansavimo schema Švietimo programa | Dokumento tipas<br>Licencijos rūšis<br>Ataskaitinis laikotarpis<br>Pastaba | Sistemos organizavimo planas, finansavimo schema, švetimo programa<br>Teise vykdyti užstato už vienkartines pakuotes sistemos administratoriaus<br>velką<br>2018 |
| Steigėjų, narių, dalininkų įnašai                                                                                                    |                                                                                                    |                                                                            |                                                                                                    |
| Steigėjų, narių, dalininkų įnaša                                                                                                    | i                                                                                                    |                                                                            | Pildyli duomenis                                                                                                    |
| Neužpildyti duomenys                                                                                                    |                                                                                                    |                                                                            |                                                                                                    |
| Steigėjų, narių, dalininkų įsipareigojimai                                                                                            |                                                                                                    |                                                                            |                                                                                                    |
| Banko ir kito finansavimo šaltinio paskola                                                                                            |                                                                                                    |                                                                            |                                                                                                    |
| Kita finansinių išteklių forma                                                                                                    |                                                                                                    |                                                                            |                                                                                                    |
| Pavedimo davėjų įmokos                                                                                                    |                                                                                                    |                                                                            |                                                                                                    |
|                                                                                                    | Steigėjų, narių, o                                                                                                | dalininkų įnašai                                                           | ×                                                                                                    |
|                                                                                                    | Steigėjų, narių, dalinin                                                                                          | ikų įnašai                                                                 |                                                                                                    |
| 7                                                                                                    | Visa įnašų suma, Eur                                                                                              |                                                                            |                                                                                                    |
|                                                                                                    | ļnašų suma skiriama oinamiesioms mot                                                                              | tams, Eur                                                                  |                                                                                                    |
|                                                                                                    | Steigėjų įnašai                                                                                                   |                                                                            |                                                                                                    |
|                                                                                                    | Steigėjų įnašų suma, Eur                                                                                          |                                                                            |                                                                                                    |
|                                                                                                    | Vykdymo Ivarka                                                                                                    |                                                                            |                                                                                                    |
|                                                                                                    | Vykdymo terminal                                                                                                  |                                                                            |                                                                                                    |
|                                                                                                    | Narių įnašai                                                                                                    |                                                                            |                                                                                                    |
|                                                                                                    | Nany jnašy suma, Eur                                                                                              |                                                                            |                                                                                                    |
|                                                                                                    | Vykdymo tvarka                                                                                                    |                                                                            |                                                                                                    |
|                                                                                                    | Vykdymo ferminał                                                                                                  |                                                                            |                                                                                                    |
| 1                                                                                                    |                                                                                                    |                                                                            |                                                                                                    |

| Sistemos | organizavimo | planas, | finansavimo | schema, | švietimo | programa |
|----------|--------------|---------|-------------|---------|----------|----------|
|          |              |         |             |         |          |          |

| « Gnžti                                                                     |                                                                                                    |                                                                            | Yeski PinSainh                                                                                                    |
|-----------------------------------------------------------------------------|----------------------------------------------------------------------------------------------------|----------------------------------------------------------------------------|----------------------------------------------------------------------------------------------------|
| Dokumento Nr.<br>Dokumento teikėjas<br>Būsena<br>Būsenos data<br>Pasirinkti | 3901<br>Viešoji jstaiga UZstato sistemos administratorius j.k. 303370260<br>Rengiamas 2018.12.17 11.05<br>Sistemos organizavimo planas Einansavimo schema Šivetimo programa | Dokumento tipas<br>Licencijos rūšis<br>Ataskaitīnis laikotarpis<br>Pastaba | Sistemos organizavimo planas, finansavimo schema, Svetimo programa<br>Teise vykdyti užstato už venkartines pakuotos sistemos administratoriaus<br>veiklą<br>2018 |
| Steigėjų, narių, dalininkų                                                  | ų įnašai                                                                                                    |                                                                            |                                                                                                    |
| Steigėjų, narių, dalininkų                                                  | ų įsipareigojimai                                                                                                    |                                                                            |                                                                                                    |
| Steigėjų, na                                                                | arių, dalininkų įsipareigojimai                                                                                                    |                                                                            | Pidyle duomens                                                                                                    |
| Neužpidyti duomenys                                                         |                                                                                                    |                                                                            |                                                                                                    |
|                                                                             |                                                                                                    |                                                                            |                                                                                                    |
| Banko ir kito finansavime                                                   | io šaltinio paskola                                                                                                    |                                                                            |                                                                                                    |
| Kita finansinių išteklių for                                                | rma                                                                                                    |                                                                            |                                                                                                    |
| Pavedimo davėjų įmoko                                                       | 35                                                                                                    |                                                                            |                                                                                                    |
| Pajamos už antrinių žalia                                                   | iavų pardavimą                                                                                                    |                                                                            |                                                                                                    |
| Paiamos iš neoražinto u                                                     | ižstalo                                                                                                    |                                                                            |                                                                                                    |

| Veiklos princ                          | ipai   | × |
|----------------------------------------|--------|---|
| Steigėjų turtiniai įsipareigo          | jimai  |   |
| Steigėjų turtinių įsipareigojimų suma  |        |   |
| Vykdymo tvarka                         |        |   |
| Vykdymo terminai                       |        |   |
| Narių turtiniai įsipareigojim          | nai    |   |
| Narių turtinių įsipareigojimų suma     |        |   |
| Vykdymo tvarka                         |        |   |
| Vykdymo terminai                       |        |   |
| Dalininkų turtiniai įsipareig          | ojimai |   |
| Dalininkų turtinių įsipareigojimų suma |        |   |
| Vykdymo tvarka                         |        |   |

| Dokumento teikėjas<br>Būsena                                              |                   | Viešoji įstaiga Užstato sistemos adr<br>Rengiamas | ministratorius į.k. 303370260                      | Licencijos rūšis<br>Ataskaitinis laikotarpis | Teisė vykdyti užsta<br>veiklą<br>2018 | to už vienkartines pakuotes sistemos administratoriaus |
|---------------------------------------------------------------------------|-------------------|---------------------------------------------------|----------------------------------------------------|----------------------------------------------|---------------------------------------|--------------------------------------------------------|
| Bûsenos data                                                              |                   | 2018-12-17 11:05                                  |                                                    | Pastaba                                      | 1                                     |                                                        |
| Pasirinkti Sistema                                                        | os organizavimo p | olanas <u>Finansavimo schema</u> Sv               | ietimo programa                                    |                                              |                                       |                                                        |
| Steigėjų, narų, dalininkų įnasai<br>Steigėjų, narių, dalininkų isinareigi | ojimaj            |                                                   |                                                    |                                              |                                       |                                                        |
| Banko ir kito finansavimo šaltinio j                                      | paskola           |                                                   |                                                    |                                              |                                       |                                                        |
| Banko paskola                                                             |                   |                                                   |                                                    |                                              |                                       | Pildyli duomenis                                       |
| Neužpildyti duomenys                                                      |                   |                                                   |                                                    |                                              |                                       |                                                        |
| Kito finansavimo                                                          | šaltinio          | paskola                                           |                                                    |                                              |                                       |                                                        |
| Kito finansų šaltinio apibūdini                                           | mas               | Visa paskolos suma, Eur                           | Paskolos suma skiriama<br>einamiesiems metams, Eur | Pažyma dėl išteklių suteikimo                |                                       | Versio planas                                          |
|                                                                           |                   |                                                   |                                                    | Browse No file selected.                     |                                       | Browse No file selected.                               |
|                                                                           |                   | Madae.                                            | Įrašų n                                            | éra                                          | 0.00                                  | ^                                                      |
|                                                                           |                   | IS VISO:                                          |                                                    | 0.00                                         | 0.00                                  | v                                                      |
| Kita finansinių išteklių forma                                            |                   |                                                   |                                                    |                                              |                                       |                                                        |
| Pavedimo davėjų įmokos                                                    |                   |                                                   |                                                    |                                              |                                       |                                                        |
| -                                                                         | Atlas             | las tuartotoiai                                   | Atliabu dandniai                                   | CII Amaninania                               | Litelatera                            | a have seen of a new plan                              |
|                                                                           |                   |                                                   | Desta                                              | - I - I -                                    |                                       |                                                        |
|                                                                           |                   |                                                   | Вапко ра                                           | askola                                       |                                       | ×                                                      |
|                                                                           |                   |                                                   |                                                    |                                              |                                       |                                                        |
|                                                                           | Vico h            | anko naskolos si                                  | ma                                                 |                                              |                                       |                                                        |
|                                                                           | VISA D            | anko paskoios su                                  | Ind                                                |                                              |                                       |                                                        |
|                                                                           |                   |                                                   |                                                    |                                              |                                       |                                                        |
|                                                                           |                   |                                                   |                                                    |                                              |                                       |                                                        |
|                                                                           | Ranko             | naekoloe euma e                                   | ekiriama pinamiosi                                 | ome motome                                   |                                       |                                                        |
|                                                                           | Dariko            | i paskoios suma s                                 | shinanna cinannicsi                                | enis metanis                                 |                                       |                                                        |
|                                                                           |                   |                                                   |                                                    |                                              |                                       |                                                        |
|                                                                           |                   |                                                   |                                                    |                                              |                                       |                                                        |
|                                                                           | Dožun             | na dál ištakliu suti                              | nikimo                                             |                                              |                                       |                                                        |
|                                                                           | Fazyn             |                                                   | ANITIO                                             |                                              |                                       |                                                        |
|                                                                           | Br                | owse No file                                      | selected.                                          |                                              |                                       |                                                        |
|                                                                           |                   |                                                   |                                                    |                                              |                                       |                                                        |
|                                                                           | Versio            | nlanas                                            |                                                    |                                              |                                       |                                                        |
|                                                                           | 101010            | pianao                                            |                                                    |                                              |                                       |                                                        |
|                                                                           | Br                | owse No file                                      | selected.                                          |                                              |                                       |                                                        |
|                                                                           | 10000             |                                                   |                                                    |                                              |                                       |                                                        |
|                                                                           |                   |                                                   |                                                    |                                              |                                       |                                                        |
|                                                                           |                   |                                                   |                                                    |                                              |                                       |                                                        |
|                                                                           | Užd               | laryti Išsaug                                     | joti                                               |                                              |                                       |                                                        |

| Dokumento Nr.<br>Dokumento teikėjas<br>Būsena                                                                                                 | 3901<br>Viešoji įstaiga Užstato sistemos admin<br>Rengiamas 🔚 | istratorius į k. 303370260                 | Dokumento tipa<br>Licencijos rūšis<br>Ataskaitinis laik | otarpis            | Sistemos organizavimo planas, finansavimo<br>Teise vykdyti užstato už vienkartines pakuot<br>veiklą<br>2018 | schema, švietimo programa<br>es sistemos administratoriaus |
|----------------------------------------------------------------------------------------------------|---------------------------------------------------------------|--------------------------------------------|---------------------------------------------------------|--------------------|----------------------------------------------------------------------------------------------------|------------------------------------------------------------|
| Büsenos data                                                                                                    | 2018-12-17 11:05                                              |                                            | Pastaba                                                 | out pro-           | /                                                                                                    |                                                            |
| Pasirinkti Sistemos organizavino                                                                                                    | planas Einansavimo schema Šviet                               | ino programa                               |                                                         |                    |                                                                                                    |                                                            |
| Steigėjų, narių, dalininkų įnašai                                                                                                    |                                                               |                                            |                                                         |                    |                                                                                                    |                                                            |
| Steigėjų, narių, dalininkų įsipareigojimai                                                                                                    |                                                               |                                            |                                                         |                    |                                                                                                    |                                                            |
| Banko ir kito finansavimo šaltinio paskola                                                                                                    |                                                               |                                            |                                                         |                    |                                                                                                    |                                                            |
| Kita finansinių išteklių forma                                                                                                    |                                                               |                                            |                                                         |                    |                                                                                                    |                                                            |
| Kita finansinių išteklių fo                                                                                                    | rma<br>Visa kitos finansiniu ištekliu formos                  | Kitos finansinių išteklių formos           |                                                         |                    |                                                                                                    |                                                            |
| Kitos finansinių išteklių formos apibūdinimas                                                                                                 | suma, Eur                                                     | suma, skiriama einamiesiems<br>metams, Eur | Pażyma dėl                                              | išteklių suteikimo | Versio planas                                                                                               |                                                            |
|                                                                                                    |                                                               |                                            | Browse                                                  | No file selected   | Browse No file selected.                                                                                    | +                                                          |
|                                                                                                    |                                                               | Irašų n                                    | éra                                                     |                    |                                                                                                    |                                                            |
|                                                                                                    |                                                               |                                            |                                                         |                    |                                                                                                    |                                                            |
| Pavedimo davėjų įmokos                                                                                                    |                                                               |                                            |                                                         |                    |                                                                                                    |                                                            |
| Pajamos už antrinių žaliavų pardavimą                                                                                                    |                                                               |                                            |                                                         |                    |                                                                                                    |                                                            |
| Pajamos iš negrąžinto užstato                                                                                                    |                                                               |                                            |                                                         |                    |                                                                                                    |                                                            |
| Kitos pajamos                                                                                                    |                                                               |                                            |                                                         |                    |                                                                                                    |                                                            |
| Pasirinkti Sistemos organizavimo p<br>Steigėjų, narių, dalininkų įnašai                                                                       | lanas <u>Finansavimo schema</u> Švietin                       | no programa                                |                                                         |                    |                                                                                                    |                                                            |
| Steigėjų, narių, dalininkų įsipareigojimai                                                                                                    |                                                               |                                            |                                                         |                    |                                                                                                    |                                                            |
| Banko ir kito finansavimo šaltinio paskola                                                                                                    |                                                               |                                            |                                                         |                    |                                                                                                    |                                                            |
| Kita finansinių išteklių forma                                                                                                    |                                                               |                                            |                                                         |                    |                                                                                                    |                                                            |
| Pavedimo davėjų įmokos                                                                                                    |                                                               |                                            |                                                         |                    |                                                                                                    |                                                            |
| Aministravimo įmoka (įsk                                                                                                    | aitant atliekų tvarkym                                        | aą)                                        |                                                         |                    |                                                                                                    |                                                            |
| Neužpildyti duomenys sistemos organizavimo plane                                                                                              | e apie pavedimo davėjų įmokos apskaičiavir                    | ną.                                        |                                                         |                    |                                                                                                    |                                                            |
| Kitos įmokos                                                                                                    |                                                               |                                            |                                                         |                    |                                                                                                    |                                                            |
| Neužpildyti duomenys sistemos organizavimo plane                                                                                              |                                                               |                                            |                                                         |                    |                                                                                                    |                                                            |
|                                                                                                    | apie pavedimo davėjų įmokos apskaičiavir                      | ną.                                        |                                                         |                    |                                                                                                    |                                                            |
| Pajamos už antrinių žaliavų pardavimą                                                                                                    | apie pavedimo davėjų įmokos apskaičiavir                      | nq.                                        |                                                         |                    |                                                                                                    |                                                            |
| Pajamos už antrinių žaliavų pardavimą<br>Pajamos iš negrąžinto užstato                                                                        | a apie pavedimo davėjų įmokos apskaičiavir                    | ną.                                        |                                                         |                    |                                                                                                    |                                                            |
| Pajamos už antrinių žaliavų pardavimą<br>Pajamos iš negrąžinto užstalo<br>Kitos pajamos                                                       | rapie pavedmo davėjų įmokos apskaičiavir                      |                                            |                                                         |                    |                                                                                                    |                                                            |
| Pajamos už antrinių žaliavų pardavimą<br>Pajamos iš negrąžinto užstato<br>Kitos pajamos<br>Lėšų paskirstymas užstato administratoriaus admini | spie pavedmo davėjų įmokos apskaičiavir<br>sistavimui         |                                            |                                                         |                    |                                                                                                    |                                                            |

| Pasirinkti               | Sistemos organizavimo planas | Finansavimo schema | Svietimo programa |  |
|--------------------------|------------------------------|--------------------|-------------------|--|
| Steigėjų, narių, dalinin | kų įnašai                    |                    |                   |  |
| Steigėjų, narių, dalinir | ikų įsipareigojimai          |                    |                   |  |
| Banko ir kito finansav   | mo šaltinio paskola          |                    |                   |  |
| Kita finansinių išteklių | forma                        |                    |                   |  |
| Pavedimo davėjų įmo      | kos                          |                    |                   |  |
| Pajamos už antrinių ž    | aliavų pardavimą             |                    |                   |  |

#### Pajamos už antrinių žaliavų pardavimą

| Pakuotės rūšis pagal medžiagą                                                | Pastaba 💽                                          | kiekis, t                                                   | Planuojamas įkainis, Eut/t                                        | Planuojamos pajamos, Eur                           |               |
|------------------------------------------------------------------------------|----------------------------------------------------|-------------------------------------------------------------|-------------------------------------------------------------------|----------------------------------------------------|---------------|
| Stildinë                                                                     |                                                    | 0.000                                                       | 0.000                                                             | 0.00                                               | 1             |
| PET                                                                          |                                                    | 0.000                                                       | 0.000                                                             | 0.00                                               | 1             |
| Metalinè                                                                     |                                                    | 0.000                                                       | 0.000                                                             | 0.00                                               | 1             |
|                                                                              |                                                    | lš viso:                                                    | 0.000                                                             |                                                    | 0.00          |
| mos iš negrąžinto užstato                                                    |                                                    |                                                             |                                                                   |                                                    |               |
| pajamos                                                                      |                                                    |                                                             |                                                                   |                                                    |               |
| paskirstymas užstato administratoriaus                                       | s administravimui                                  |                                                             |                                                                   |                                                    |               |
| į paskirstymas darbo užmokesčiui                                             |                                                    |                                                             |                                                                   |                                                    |               |
| nantinkana nada dis metalahi                                                 |                                                    |                                                             |                                                                   |                                                    |               |
| eigėjų, narių, dalininkų įnašai<br>teigėjų, narių, dalininkų įsipareigojimai |                                                    |                                                             |                                                                   |                                                    |               |
| anko ir kito finansavimo šaltinio paskola                                    |                                                    |                                                             |                                                                   |                                                    |               |
| ita finansinių išteklių forma                                                |                                                    |                                                             |                                                                   |                                                    |               |
| avedimo davėjų įmokos                                                        |                                                    |                                                             |                                                                   |                                                    |               |
| ajamos už antrinių žaliavų pardavimą                                         |                                                    |                                                             |                                                                   |                                                    |               |
| ajamos iš negrąžinto užstato                                                 |                                                    |                                                             |                                                                   |                                                    |               |
|                                                                              |                                                    |                                                             |                                                                   |                                                    |               |
| Pajamos iš negrąžin                                                          | to užstato                                         |                                                             |                                                                   |                                                    | Koreguoti duo |
| Siūlomo užstato dydžio argumentai 🛊                                          |                                                    |                                                             |                                                                   |                                                    |               |
|                                                                              |                                                    |                                                             |                                                                   |                                                    |               |
| iŭlomo užstato dydžio argumentai                                             |                                                    |                                                             |                                                                   |                                                    |               |
| Pakuotės rūšis pagal medžiagą                                                | Planuojamas tiekti rinkai pakuočių<br>kiekis, vnt. | Planuojamas surinkti ir sutvarkyti<br>pakuočių kiekis, vnt. | Planuojamas nesugrąžintų Siūlomas užstat<br>pakuočių klekis, vnt. | to dydis Planuojamos pajamos is negrąžinto užstato | 1             |
| Stikline                                                                     | 0                                                  | 0                                                           | 0 0.00                                                            | 0.00                                               | 1             |
|                                                                              | 0                                                  | 0                                                           | 0 0 00                                                            | 0.00                                               | 1             |
| PET                                                                          |                                                    |                                                             | 0.000                                                             | 0.00                                               |               |
| PET                                                                          | 0                                                  | 0                                                           | 0 0.00                                                            | 0.00                                               | /             |

| Siūlomo užstato dydžio argumentai 🛊 | Siūlom               | o užstato dy    | džio argumen | tai × |
|-------------------------------------|----------------------|-----------------|--------------|-------|
|                                     | Siūlomo užstato dydž | io argumentai 🛊 |              |       |
|                                     |                      |                 |              |       |
|                                     |                      |                 |              |       |

| Pasirinkti Sistemos organizavimo planas Finansavimo sch        | ema Švietimo programa    |                          |          |                      |       |   |     |
|----------------------------------------------------------------|--------------------------|--------------------------|----------|----------------------|-------|---|-----|
| Ctointin pariu dolininku inačai                                |                          |                          |          |                      |       |   |     |
| Stelgejų, narių, dalininkų įnasai                              |                          |                          |          |                      |       |   |     |
| Stegejų, nanų, caininkų sipareigojimai                         |                          |                          |          |                      |       |   |     |
| banko ir kuo iinansavimo salunio paskola                       |                          |                          |          |                      |       |   |     |
| kita tinansinių isteklių torna                                 |                          |                          |          |                      |       |   |     |
| Pavedimo davejų įmokos                                         |                          |                          |          |                      |       |   |     |
| Pajamos už antrinių žaliavų pardavimą                          |                          |                          |          |                      |       |   |     |
| Pajamos iš negrąžinto užstato                                  |                          |                          |          |                      |       |   |     |
| Kitos pajamos                                                  |                          |                          |          |                      |       |   |     |
| Kitos pajamos                                                  |                          |                          |          |                      |       |   |     |
|                                                                |                          |                          |          |                      |       |   |     |
| Pajamų šaltinis                                                |                          | Planuojamos pajamos, Eur |          |                      |       |   | ^   |
|                                                                |                          |                          |          |                      | +     |   | ~   |
|                                                                |                          | ļrašų nėra               |          |                      |       |   | ^   |
|                                                                |                          | lš viso:                 |          | 0                    | .00   |   | ~   |
| Lėšų paskirstymas užstato administratoriaus administravimui    |                          |                          |          |                      |       |   |     |
| Lešu paskirstymas darbo užmokesčiui                            |                          |                          |          |                      |       |   |     |
| Lėšu paskirstymas pardavėju aprūpinimuj                        |                          |                          |          |                      |       |   |     |
| I Aðu nækinhunar narríkulú í ranauríkuna                       |                          |                          |          |                      |       |   |     |
| Desidetti                                                      | Automation and           |                          |          |                      |       |   |     |
| Pasirinkti Sistemos organizavimo pianas <u>Finansavimo sor</u> | svietimo programa        |                          |          |                      |       |   |     |
| Steigėjų, narių, dalininkų įnašai                              |                          |                          |          |                      |       |   |     |
| Steigėjų, narių, dalininkų įsipareigojimai                     |                          |                          |          |                      |       |   |     |
| Banko ir kito finansavimo šaltinio paskola                     |                          |                          |          |                      |       |   |     |
| Kita finansinių išteklių forma                                 |                          |                          |          |                      |       |   |     |
| Pavedimo davėjų įmokos                                         |                          |                          |          |                      |       |   |     |
| Pajamos už antrinių žaliavų pardavimą                          |                          |                          |          |                      |       |   |     |
| Pajamos iš negrąžinto užstato                                  |                          |                          |          |                      |       |   |     |
| Kitos pajamos                                                  |                          |                          |          |                      |       |   |     |
| Lēšų paskirstymas užstato administratoriaus administravimui    |                          |                          |          |                      |       |   |     |
| Planuojamos pajamos iš viso, Eur                               |                          |                          |          |                      |       |   | 0   |
|                                                                |                          |                          |          |                      |       |   |     |
| Užstato administratoriaus administravi                         | mui                      |                          |          |                      |       |   |     |
| A designation with a second second second second               | Oblidente Mériceurez Fur |                          |          | Obisianaa Miissaalia |       |   | ^   |
| Administravimo iesų poreikio pavadinimas                       | Skinama lesų suma, Eur   |                          |          | Skinama iesų dalis   |       | + |     |
|                                                                |                          | last. etc.               |          |                      |       | ÷ | > < |
|                                                                | lš viso:                 | jrasų nera               | 0.00     |                      | 0.000 |   |     |
|                                                                |                          |                          |          |                      |       |   | ~   |
| Lėšų paskirstymas darbo užmokesčiui                            |                          |                          |          |                      |       |   |     |
|                                                                |                          |                          |          |                      |       |   |     |
| Pasirinkti Sistemos organizavimo planas Finansavimo se         | hema Švietimo programa   |                          |          |                      |       |   |     |
| Steigėjų, narių, dalininkų įnašai                              |                          |                          |          |                      |       |   |     |
| Steigėjų, narių, dalininkų įsipareigojimai                     |                          |                          |          |                      |       |   |     |
| Banko ir kito finansavimo šaltinio paskola                     |                          |                          |          |                      |       |   |     |
| Kita finansinių išteklių forma                                 |                          |                          |          |                      |       |   |     |
| Pavedimo davėjų įmokos                                         |                          |                          |          |                      |       |   |     |
| Pajamos už antrinių žaliavų pardavimą                          |                          |                          |          |                      |       |   |     |
| Pajamos iš negrąžinto užstato                                  |                          |                          |          |                      |       |   |     |
| Kitos pajamos                                                  |                          |                          |          |                      |       |   |     |
| Lėšų paskirstymas užstato administratoriaus administravimui    |                          |                          |          |                      |       |   |     |
| Lėšų paskirstymas darbo užmokesčiui                            |                          |                          |          |                      |       |   |     |
| Planuoiamos paiamos iš viso. Fur                               |                          |                          |          |                      |       |   |     |
| 0                                                              |                          |                          |          |                      |       |   | ₽   |
| Darba užmakasčiui                                              |                          |                          |          |                      |       |   |     |
| Darbo uzitiokesciul                                            |                          |                          |          |                      |       |   |     |
| Pareigos                                                       | Darbuotojų skaičius      | Skiriama lėšų su         | ıma, Eur | Skiriama lėšų dalis  |       |   |     |
| Darbuotojas                                                    |                          | 10                       | 0.00     |                      | 0.000 | 1 | ^   |
| Iš viso:                                                       |                          | 10                       | 0.00     |                      | NaN   |   | >   |
|                                                                |                          |                          |          |                      |       |   |     |

| Kitos pajamos                                                                                                    |                                                              |                         |                       |                                      |           |               |
|----------------------------------------------------------------------------------------------------|--------------------------------------------------------------|-------------------------|-----------------------|--------------------------------------|-----------|---------------|
| Lēšų paskirstymas užstato administratoriaus a                                                                                                    | idministravimui                                              |                         |                       |                                      |           |               |
| Lėšų paskirstymas darbo užmokesčiui                                                                                                    |                                                              |                         |                       |                                      |           |               |
| Lėšų paskirstymas pardavėjų aprūpinimui                                                                                                    |                                                              |                         |                       |                                      |           |               |
| Planuniamos naiamos iš viso. Fur                                                                                                    |                                                              |                         |                       |                                      |           |               |
| 0                                                                                                    |                                                              |                         |                       |                                      |           |               |
| Dender die eenstelen d                                                                                                    |                                                              |                         |                       |                                      |           |               |
| Pardavejų aprupinimui                                                                                                    | i pakuocių atliekų priemimo p                                | riemonemis ir sių pr    | iemimo prier          | nonių remontui ir techninei          | prieziura | а             |
| Pakuočiu atlieku priémimo priemonés                                                                                                    |                                                              |                         |                       |                                      |           |               |
| pavadinimas                                                                                                    | Pastaba                                                      | Priemonių kiekis        | Skiriama lėšų suma, E | ur Skiriama lėšų dalis, <sup>s</sup> | 6         |               |
| •                                                                                                    |                                                              |                         |                       |                                      |           | +             |
| Pakavimo priemonės (pardavėjams priimant                                                                                                    |                                                              | 0                       | 0.00                  |                                      | 0.000     | 1             |
| Tationu budu)<br>Pakaiamo priomonés (nasrdaváisme priimant                                                                                                    |                                                              |                         |                       |                                      |           |               |
| taromatais)                                                                                                    |                                                              | 0                       | 0.00                  |                                      | 0.000     | 1             |
| Taromatai                                                                                                    |                                                              | 0                       | 0.00                  |                                      | 0.000     | 1             |
| Iš viso:                                                                                                    | 0.00                                                         | 0.000                   |                       |                                      |           |               |
| ėšu paskirstymas pardavėju sanaudoms                                                                                                    |                                                              |                         |                       |                                      |           |               |
|                                                                                                    |                                                              |                         |                       |                                      |           |               |
| išu paskirstvinas pakuočiu atlieku sunnkimu                                                                                                    | 1.                                                           |                         |                       |                                      |           |               |
| Pavedmo davėjų įmokos<br>Pajamos už antrinių žaliavų pardavimą<br>Pajamos iš negrąžinio užstato<br>Kitos pajamos<br>Lešų paskirstymas užstato administratoriaus<br>Lešų paskirstymas pardavėjų apropinimui<br>Lešų paskirstymas pardavėjų apropinimui<br>Lešų paskirstymas pardavėjų sąnaudoms<br>Planuojamos pajamos iš viso, Eur<br>0<br>Pardavėjų sąnaudų, s | <sup>administravimu</sup><br>susijusių su vienkartinių pakuo | očių, už kurias nusta   | ytas užstata          | s, priėmimu, užstato grąžini         | imu 🚺     | Pidyli duomon |
| ir visuomenės informa                                                                                                    | avimu, kompensavimui                                         |                         |                       |                                      |           |               |
|                                                                                                    |                                                              |                         |                       |                                      |           |               |
| ėšų paskirstymas darbo užmokesčiui                                                                                                    |                                                              |                         |                       |                                      |           |               |
| .ėšų paskirstymas pardavėjų aprūpinimui                                                                                                    |                                                              |                         |                       |                                      |           |               |
| .ėšų paskirstymas pardavėju sanaudoms                                                                                                    |                                                              |                         |                       |                                      |           |               |
| .ešų paskirstymas pakuočių atlieku surinkimi                                                                                                    | ui                                                           |                         |                       |                                      |           |               |
| Ofenuniamen enioren di sin et                                                                                                    |                                                              |                         |                       |                                      |           |               |
| nanuojamos pajamos iš viso, Eur<br>0                                                                                                    |                                                              |                         |                       |                                      |           | 1             |
| °<br>Pakuočių atliekų surin<br>vykdymui                                                                                                    | ikimui, vežimui ir tolesniam tva                             | arkymui ir Vyriausyb    | ės nustatytų          | pakuočių atliekų tvarkymo i          | Jžduočiu  | Į             |
| Veiklos pavadinimas                                                                                                    |                                                              | Skiriama lėšų suma, Eur |                       | Skiriama lėšų dalis                  |           |               |
|                                                                                                    |                                                              |                         |                       |                                      |           | +             |
|                                                                                                    |                                                              | Iraču sóra              |                       |                                      |           |               |
|                                                                                                    | lë vieo:                                                     | נוסון ניסטן             | 0.00                  | 0                                    | .000      |               |
|                                                                                                    | is VISO:                                                     |                         | 0.00                  | 0                                    |           |               |
| ėšų paskirstymas švietimo programos vykdy                                                                                                    | ymui                                                         |                         |                       |                                      |           |               |
| The second second second second second second second second second second second second second second second s                                                                                                    |                                                              |                         |                       |                                      |           |               |

Pajamos iš negrąžinto užstato

| Lēšų paskirstymas užstato administratoriaus administravimui                                                                                                    |                                                                                                    |                                        |                  |
|----------------------------------------------------------------------------------------------------|----------------------------------------------------------------------------------------------------|----------------------------------------|------------------|
| Lėšų paskirstymas darbo užmokesčiui                                                                                                    |                                                                                                    |                                        |                  |
| Lėšų paskirstymas pardavėjų aprūpinimui                                                                                                    |                                                                                                    |                                        |                  |
| Lėšų paskirstymas pardavėjų sąnaudoms                                                                                                    |                                                                                                    |                                        |                  |
| Lėšų paskirstymas pakuočių atliekų surinkimui                                                                                                    |                                                                                                    |                                        |                  |
| Lėšų paskirstymas švietimo programos vykdymui                                                                                                    |                                                                                                    |                                        |                  |
| Planuojamos pajamos iš viso, Eur                                                                                                    |                                                                                                    |                                        |                  |
| 0                                                                                                    |                                                                                                    |                                        | 8                |
| Švietimo programos vykdymui                                                                                                    |                                                                                                    |                                        | Pildyti duomenis |
|                                                                                                    |                                                                                                    |                                        |                  |
| Neužpildyli duomenys                                                                                                    |                                                                                                    |                                        |                  |
|                                                                                                    |                                                                                                    |                                        |                  |
| Lėšų paskirstymas automatizuotoms sistemoms                                                                                                    |                                                                                                    |                                        |                  |
| Lėšų paskirstymas įsiskolinimų dengimui                                                                                                    |                                                                                                    |                                        |                  |
| Lėšų paskirstymas pavedimo davėjų nuostolių kompensavimui                                                                                                    |                                                                                                    |                                        |                  |
| Kitos išlaidos                                                                                                    |                                                                                                    |                                        |                  |
| Įmokų/mokesčio mokėjimo tvarka ir finansavimo gairės                                                                                                    |                                                                                                    |                                        |                  |
|                                                                                                    |                                                                                                    |                                        |                  |
| Lėšų paskirstymas užstato administratoriaus administravimui                                                                                                    |                                                                                                    |                                        |                  |
| Lėšų paskirstymas darbo užmokesčiui                                                                                                    |                                                                                                    |                                        |                  |
| Lėšų paskirstymas pardavėjų aprūpinimui                                                                                                    |                                                                                                    |                                        |                  |
| Lėšų paskirstymas pardavėjų sąnaudoms                                                                                                    |                                                                                                    |                                        |                  |
| Lėšų paskirstymas pakuočių atliekų surinkimui                                                                                                    |                                                                                                    |                                        |                  |
| Lėšų paskirstymas švietimo programos vykdymui                                                                                                    |                                                                                                    |                                        |                  |
| Lėšų paskirstymas automatizuotoms sistemoms                                                                                                    |                                                                                                    |                                        |                  |
| Lėšų paskirstymas įsiskolinimų dengimui                                                                                                    |                                                                                                    |                                        |                  |
| Planuojamos pajamos iš viso, Eur                                                                                                    |                                                                                                    |                                        | 0                |
| 0                                                                                                    |                                                                                                    |                                        | 8                |
|                                                                                                    |                                                                                                    |                                        |                  |
| Įsiskolinimų dengimui                                                                                                    |                                                                                                    |                                        |                  |
| Įsiskolinimų dengimui                                                                                                    | Skiden Marsen Sa                                                                                                    | Reduce the data of                     | ~                |
| Įsiskolinimų dengimui<br>Kitų Išlaidų pavadinimas                                                                                                    | Skiriama lėšų suma, Eur                                                                                                    | Skiriama lėšų dalis, %                 | +                |
| Įsiskolinimų dengimui<br>Kitų išlaidų pavadinimas                                                                                                    | Skiriama lėšų suma, Eur                                                                                                    | Skiriama lėšų dalis, %                 | +                |
| Įsiskolinimų dengimui<br>Kitų išlaidų pavadinimas                                                                                                    | Skiriama lėšų suma, Eur<br>Irašų nėra<br>Iš viso:                                                                                                    | Skiriama lešų dalis, %                 | +                |
| Įsiskolinimų dengimui<br>Kitų išlaidų pavadinimas                                                                                                    | Skiriama lėšų suma, Eur<br>Irašų nėra<br>Iš viso:                                                                                                    | Skiriama lėšų dalis, %                 | 0.000            |
| Įsiskolinimų dengimui<br>Kitų išlaidų pavadinimas                                                                                                    | Skiriama lėšų suma, Eur<br>Irašų nėra<br>Iš viso:                                                                                                    | Skiriama lėšų dalis, %<br>0.00         | +<br>0.000       |
| Lėšų paskirstymas pavedimo davėjų nuostolių kompensavimui<br>Kitos išlaidos                                                                                                    | Skiriama lėšų suma, Eur<br>Irašų nėra<br>Iš viso:                                                                                                    | Skiriama léšų dalis, %<br>0.00         | +<br>0.000       |
| Lėšų paskirstymas pavedimo davėjų nuostolių kompensavimui Kitos Išlaidos Jinokų/mokesčio mokėjimo tvarka ir finansavimo gairės                                                                                                    | Skiriama lėšų suma, Eur<br>Irašų nėra<br>Iš viso:                                                                                                    | Skiriama lééų dalis, %<br>0.00         | +<br>0.000       |
| Lešų paskirstymas pavedimo davėjų nuostolių kompensavimui Kitos Islaidos Inokų/mokesčio mokėjimo tvarka ir finansavimo gaires                                                                                                    | Skirlama léšų suma, Eur<br>IraŠų nóra<br>Iš viso:                                                                                                    | Skiriama lėšų dalis, %<br>0.00         | +                |
| Léšų paskinstymas pavedimo davėjų nuostolių kompensavimui         Kitos išlaidos         Imokų/mokesčio mokėjimo tvarka ir finansavimo gaires         Pajamos iš negrąžinto užstato                                                                                                    | Skirlama léšų suma, Eur<br>Irašų nėra<br>Iš viso:                                                                                                    | Skiriama łėšų dalis, %<br>0.00         | 0.000            |
| Usiskolinimų dengimui         Kitų išlaidų pavadinimas         Lėšų paskirstymas pavedimo davėjų nuostolių kompensavimui         Kitos išlaidos         Jmokų/mokesčio mokėjimo tvarka ir finansavimo gairės         Pajamos iš negrąžinto užstato         Kitos pajamos                                                                                                    | Skiriama lėšų suma, Eur<br>Irašų nėra<br>Iš viso:                                                                                                    | Skiriama lėšų dalis, %<br>0.00         | 0.000            |
| Léšų paskirstymas pavedimo davėjų nuostolių kompensavimui         Kitu štaldu pavadinimas         Lėšų paskirstymas pavedimo davėjų nuostolių kompensavimui         Kitos štalados         Jmokųmokesčio mokėjimo tvarka ir finansavimo garės         Pajamos iš negrąžinto užstato         Kitos pajamos         Lėšų paskirstymas užstato administratoriaus administravimui                                                                                                    | Skiriama lėšų suma, Eur<br>Irašų norra<br>Iš viso:                                                                                                    | Skriama léšų dalis, % 0.00             | 0.000            |
| Isiskolinimų dengimui         Kitų išlaidų pavadinimas         Lėšų paskirstymas pavedimo davėjų nuostolių kompensavimui         Lėšų paskirstymas pavedimo davėjų nuostolių kompensavimui         Kitos išlaidos         įmokųimokesčio mokėjimo tvarka ir finansavimo gairės         Pajamos iš negrąžinto užstato         Kitos pajamos         Lėšų paskirstymas užstato administratoriaus administravimui         Lėšų paskirstymas darbo užmokesčiui                                                                                                    | Skiriama lėšų suma, Eur<br>Irašų nėra<br>Iš viso:                                                                                                    | Skiriama léšų dalis, % 0.00            | +<br>0.000       |
| Lėšų paskirstymas pavedimo davėjų nuostolių kompensavimui         Kitų išlaidu         Lėšų paskirstymas pavedimo davėjų nuostolių kompensavimui         Kitos Išlaidos         jmokų/mokesčio mokėjimo tvarka ir finansavimo gaires         Pajamos iš negrąžinto užstato         Kitos pajamos         Lėšų paskirstymas užstato administratoriaus administratorinui         Lėšų paskirstymas užstato administratoriaus administratorimui         Lėšų paskirstymas pardavėjų aprūpinimui                                                                                                    | Skiriama lėšų suma, Eur<br>Irašų nėra<br>Iš viso:                                                                                                    | Skiriama Mésų dalis, % 0.00            | +<br>0.000       |
| Įsiskolinimų dengimui         Kitų išlaidų pavadinimas         Lėšų paskirstymas pavedimo davėjų nuostolių kompensavimui         Kitos išlaidos         Imokų/mokesčio mokėjimo tvarka ir finansavimo gaires         Pajamos iš negrąžinto užstato         Kitos pajamos         Lėšų paskirstymas užstato administratorinius administravimui         Lėšų paskirstymas užstato administratorinius administravimui         Lėšų paskirstymas pardavėjų aprūpinimui         Lėšų paskirstymas pardavėjų aprūpinimui         Lėšų paskirstymas pardavėjų aprūpinimui                                                                                                    | Skirlama léšų suma, Eur<br>Irašų nora<br>Iš viso:                                                                                                    | Skiriama léšų dalis, % 0.00            |                  |
| Léšų paskirstymas pavedimo davėjų nuoslolių kompensavimui         Kitų išlaidų pavadinimas         Lėšų paskirstymas pavedimo davėjų nuoslolių kompensavimui         Kitos išlaidos         Imokų/mokesčio mokejimo tvarka ir finansavimo gaires         Pajamos iš negrąžinto užstato         Kitos pajamos         Lėšų paskirstymas užstato administratoriaus administravimui         Lėšų paskirstymas užstato administratoriaus administravimui         Lėšų paskirstymas pardavėjų aprūpnimui         Lėšų paskirstymas pardavėjų aprūpnimui         Lėšų paskirstymas pardavėjų aprūpnimui         Lėšų paskirstymas pardavėjų aprūpnimui                                                                                                    | Skirlama léšų suma, Eur<br>pašų nóra<br>Iš viso:                                                                                                    | Skiriama łėśų dalis, % 0.00            | +                |
| Léšų paskinstymas pavedimo davėjų nuoslolių kompensavimui         Léšų paskinstymas pavedimo davėjų nuoslolių kompensavimui         Kitos išlaidos         Imokų/mokesčio mokėjimo barka ir finansavimo garės         Pajamos iš negrąžinto užstato         Kitos pajamos         Lėšų paskinstymas užstato administratoriaus administravimui         Lėšų paskinstymas užstato administratoriaus administravimui         Lėšų paskinstymas pardavėjų aprūpnimui         Lėšų paskinstymas pardavėjų aprūpnimui         Lėšų paskinstymas pardavėjų aprūpnimui         Lėšų paskinstymas pardavėjų aprūpnimui         Lėšų paskinstymas pardavėjų aprūpnimui         Lėšų paskinstymas pardavėjų aprūpnimui         Lėšų paskinstymas pardavėjų aprūpnimui         Lėšų paskinstymas pardavėjų aprūpnimui         Lėšų paskinstymas pardavėjų aprūpnimui         Lėšų paskinstymas pardavėjų aprūpnimui                                                                                                    | Skiriama lėšų suma, Eur<br>Irašų norra<br>Iš viso:                                                                                                    | Skriama Mšų dalis, % 0.00              | 0.000            |
| Isiskolinimų dengimui         Kitų išlaidų pavadinimas         Lėšų paskirstymas pavedimo davėjų nuostolių kompensavimui         Kitos išlaidos         Ijmokų/mokesčio mokėjimo tvarka ir finansavimo gairės         Pajamos iš negrąžinto užstato         Kitos pajamos         Lėšų paskirstymas pardavėjų aprūpnimui         Lėšų paskirstymas pardavėjų aprūpnimui         Lėšų paskirstymas pardavėj                                                     | Skiriama lėšų suma, Eur<br>Irašų nėra<br>Iš viso:                                                                                                    | Skriama léšų dalis, % 0.00             | +<br>0.000       |
| Kitu išlaidų pavadinimas         Kitų išlaidų pavadinimas         Lėšų paskirstymas pavedimo davėjų nuostolių kompensavimui         Kitos išlaidos         Jmokų/mokesčio mokėjimo brarka ir finansavimo gairės         Pajamos iš negrąžinto užstato         Kitos pajamos         Lėšų paskirstymas pardavėjų sąnaudoms         Lėšų paskirstymas pardavėjų sąnaudoms         Lėšų paskirstymas pardavėjų sąnaudoms         Lėšų paskirstymas pardavėjų agirupinimui         Lėšų paskirstymas pardavėjų agirupinimui         Lėšų paskirstymas pardavėjų agirupinimui         Lėšų paskirstymas pardavėjų agirupinimui         Lėšų paskirstymas pardavėjų agirupinimui         Lėšų paskirstymas pardavėjų agirupinimui         Lėšų paskirstymas jardavėjų agirupinimui         Lėšų paskirstymas jardavėjų agirupinimui         Lėšų paskirstymas jardavėjų agirupinimui         Lėšų paskirstymas jardavėjų agirupinimui         Lėšų paskirstymas jardavėjų agirupinitymas jardavėjų agirupinityma         Lėšų paskirstymas jardavėjų agirupinityma         Lėšų paskirstymas jardavėjų agirupinityma         Lėšų paskirstymas jaikolinimų dengimui                                                                                                    | Skiriama lėšų suma, Eur<br>Irašų norra<br>Iš viso:                                                                                                    | Skiriama léšų dalis, % 0.00            | +                |
| Isiskolinimų dengimui         Kitų išlaidų pavadinimas         Lėšų paskirstymas pavedimo davėjų nuostolų kompensavimui         Kitos Išlaidos         Imokų/mokesčio mokėjimo tvarka ir finansavimo gaires         Pajamos iš negrąžinio užstato         Kitos pajamos         Lėšų paskirstymas pardavėjų aprūpinimui         Lėšų paskirstymas pardavėjų aprūpinimui         Lėšų paskirstymas pavedimo davėjų nuostolų kompensavimui                                                                                                    | Skiriama lėšų suma, Eur<br>Irašų norra<br>Iš viso:<br>                                                                                                    | Skiriama késų dalis, % 0.00            | +                |
| Kitu išlaidų pavadinimas         Kitu išlaidų pavadinimas         Lėšų paskirstymas pavedimo davėjų nuostolų kompensavimui         Kito išlaidos         Imokų/mokesčo mokėjimo tvarka ir finarsavimo gaires         Pajamos iš negrąžinto užstato         Kitos pajamos         Lėšų paskirstymas pavedimo tvarka ir finarsavimo gaires         Pajamos iš negrąžinto užstato         Kitos pajamos         Lėšų paskirstymas parlavėjų aprūpnimui         Lėšų paskirstymas pardavėjų aprūpnimui         Lėšų paskirstymas pardavėjų aprūpnimui         Lėšų paskirstymas svietimo programos vykdymui         Lėšų paskirstymas automatizuotoms sistemomis         Lėšų paskirstymas pavedimo davėjų nuostolų kompensavimui         Lėšų paskirstymas pavendimo davėjų nuostolų kompensavimui         Lėšų paskirstymas pavendimo davėjų nuostolų kompensavimui         Lėšų paskirstymas pavendimo davėjų nuostolų kompensavimui         Lėšų paskirstymas pavendimo davėjų nuostolų kompensavimui         Lėšų paskirstymas pavendimo davėjų nuostolų kompensavimui                                                                                                    | Skirlama léšų suma, Eur<br>Irašų nora<br>Iš viso:<br>                                                                                                    | Skiriama Mésiy dalis, % 0.00           |                  |
| Kitu išlaidų pavadinimas         Kitu išlaidų pavadinimas         Lėšų paskirstymas pavedimo davėjų nuoslolų kompensavimui         Kitos išlaidos         Imokų/mokesčio mokejimo tvarka ir finansavimo gaires         Pajamos iš negrąžinto užstato         Kitos pajamos         Lėšų paskirstymas pavadimo davėjų nuoslolų kompensavimui         Lėšų paskirstymas užstato administratoriaus administravimui         Lėšų paskirstymas pardavėjų aprūpnimui         Lėšų paskirstymas pardavėjų aprūpnimui         Lėšų paskirstymas automatizuotoms sistemorms         Lėšų paskirstymas automatizuotoms sistemorms         Lėšų paskirstymas pavadimo davėjų nuoslolų kompensavimui         Lėšų paskirstymas pavadimo davėjų nuoslolų kompensavimui         Lėšų paskirstymas pavadimo davėjų nuoslolų kompensavimui         Lėšų paskirstymas pavadimo davėjų nuoslolų kompensavimui         Lėšų paskirstymas pavadimo davėjų nuoslolų kompensavimui         Lėšų paskirstymas pavadimo davėjų nuoslolų kompensavimui                                                                                                    | Skirlama léšų suma, Eur<br>IraŠų nira<br>Iš viso:                                                                                                    | Skiriama łóśuj dalls, %           0.00 | +                |
| Įsiskolinimų dengimui         Kitų išlaidų pavadinimas         Lėšų paskinstymas pavedimo davėjų nuoslolių kompensavimui         Kitos išlaidos         įmokų/mokesčio mokėjimo barka ir finansavimo garės         Pajamos iš negrąžinto užstato         Kitos pajamos         Lėšų paskinstymas pavedimo barka ir finansavimo garės         Pajamos iš negrąžinto užstato         Kitos pajamos         Lėšų paskinstymas užstato administratoriaus administravimui         Lėšų paskinstymas pardavėjų aprūpnimui         Lėšų paskinstymas pardavėjų aprūpnimui         Lėšų paskinstymas pardavėjų aprūpnimui         Lėšų paskinstymas pardavėjų aprūpnimui         Lėšų paskinstymas pardavėjų aprūpnimui         Lėšų paskinstymas pardavėjų aprūpnimui         Lėšų paskinstymas pardavėjų aprūpnimui         Lėšų paskinstymas pakuočių atliekų sutinkimui         Lėšų paskinstymas pakuočių atliekų sutinkimui         Lėšų paskinstymas pakuočių atliekų sutinkimui         Lėšų paskinstymas pakuočių atliekų sutinkimui         Lėšų paskinstymas pakonos iš viso, Eur         O         Parvedimo davėjų patirtų nuostolių die                                                                                                    | Skiriama lėšų suma, Eur<br>Irašų nėra<br>Iš viso:<br>Suborna<br>Suborna<br>S | Skriama Mšų dalis, %                   | + 0.000          |
| Įsiskolinimų dengimui         Kitų išlaidų pavadinimas         Lėšų paskirstymas pavedimo davėjų nuostolių kompensavimui         Kitos išlaidos         Jmokų/mokesčio mokėjimo tvarka ir finansavimo gairės         Pajamos iš negrąžinto užstato         Kitos pajamos         Lėšų paskirstymas užstato administratoriaus administravimui         Lėšų paskirstymas užstato administratoriaus administravimui         Lėšų paskirstymas užstato administratoriaus administravimui         Lėšų paskirstymas pardavėjų aprūpinimui         Lėšų paskirstymas pardavėjų aprūpinimui         Lėšų paskirstymas pardavėjų aprūpinimui         Lėšų paskirstymas pardavėjų aprūpinimui         Lėšų paskirstymas pardavėjų aprūpinimui         Lėšų paskirstymas pardavėjų aprūpinimui         Lėšų paskirstymas pardavėjų aprūpinimui         Lėšų paskirstymas pardavėjų aprūpinimui         Lėšų paskirstymas pardavėjų aprūpinimui         Lėšų paskirstymas pardavėjų aprūpinimui         Lėšų paskirstymas pardavėjų aprūpinimui         Lėšų paskirstymas pardavėjų aprūpinimui         Lėšų paskirstymas pavedimo davėjų nuostolių kompensavimui         Lėšų paskirstymas pavedimo davėjų nuostolių kompensavimui         Lėšų paskirstymas pavedimo davėjų nuostolių kompensavimui         Lėšų paskirstymas pavedimo davėjų patirtų nuostolių dei         Planuojamos pajamos iš v | Skiriama lėšų suma, Eur<br>Irašų nėra<br>Iš viso:<br>                                                                                                    | Skriama léšų dalis, %                  | +<br>0.000       |
| Isiskolinimų dengimui         Kitų išlaidų pavadinimas         Lėšų paskirstymas pavedimo davėjų nuostolų kompensavimui         Kitos išlaidos         Imokų/mokesčio mokėjimo tvarka ir finansavimo gaires         Pajamos iš negrąžinto užstato         Kitos pajamos         Lėšų paskirstymas pavedimo davėjų nuostolų kompensavimui         Lėšų paskirstymas pavedimo tvarka ir finansavimo gaires         Pajamos iš negrąžinto užstato         Kitos pajamos         Lėšų paskirstymas pardavėjų aprūpinimui         Lėšų paskirstymas pardavėjų aprūpinimui         Lėšų paskirstymas pardavėjų aprūpinimui         Lėšų paskirstymas pardavėjų aprūpinimui         Lėšų paskirstymas pardavėjų aprūpinimui         Lėšų paskirstymas pardavėjų aprūpinimui         Lėšų paskirstymas patovėjų aprūpinimui         Lėšų paskirstymas pardavėjų aprūpinimui         Lėšų paskirstymas patovėjų aprūpinimui         Lėšų paskirstymas patovėjų aprūpinimui         Lėšų paskirstymas pavedimo davėjų nuostolų kompensavimui         Planurojemos pajemos iš viso, Eur         0         Pavecdimo davėjų patirtų nuostolių dež         Neužpidyti duomenys                                                                                                    | Skiriama lėšų suma, Eur         Irašų nėra         Is viso:                                                                                                    | Skriama léšų dalis, %                  | +<br>0.000       |

| Loču nackirctvmac užetato administratoriaus administravimui                                                                                                    |                         |          |                        |                              |       |
|----------------------------------------------------------------------------------------------------|-------------------------|----------|------------------------|------------------------------|-------|
| Lėšų paskirstymas darbo užmokesčiui                                                                                                    |                         |          |                        |                              |       |
| Léšų paskirstymas pardavėjų aprūpinimui                                                                                                    |                         |          |                        |                              |       |
| Lėšų paskirstymas pardavėjų sąnaudoms                                                                                                    |                         |          |                        |                              |       |
| Lėšų paskirstymas pakuočių atliekų surinkimui                                                                                                    |                         |          |                        |                              |       |
| Lėšų paskirstymas švietimo programos vykdymui                                                                                                    |                         |          |                        |                              |       |
| Lėšų paskirstymas automatizuotoms sistemoms                                                                                                    |                         |          |                        |                              |       |
| Lėšų paskirstymas įsiskolinimų dengimui                                                                                                    |                         |          |                        |                              |       |
| Lėšų paskirstymas pavedimo davėjų nuostolių kompensavimui                                                                                                    |                         |          |                        |                              |       |
| Kitos išlaidos                                                                                                    |                         |          |                        |                              |       |
| Planuojamos pajamos iš viso, Eur                                                                                                    |                         |          |                        |                              |       |
| 0                                                                                                    |                         |          |                        |                              | 8     |
| Kitos išlaidos                                                                                                    |                         |          |                        |                              |       |
|                                                                                                    |                         |          |                        |                              |       |
| Kitų išlaidų pavadinimas                                                                                                    | Skiriama lėšų suma, Eur |          | Skiriama lėšų dalis, % |                              | ~     |
|                                                                                                    |                         |          |                        | +                            |       |
|                                                                                                    | jn                      | ašų nėra |                        |                              |       |
|                                                                                                    | lš viso:                | 0.00     |                        | 0.000                        |       |
|                                                                                                    |                         |          |                        |                              |       |
| įmokų/mokesčio mokėjimo tvarka ir finansavimo gairės                                                                                                    |                         |          |                        |                              |       |
| Įmokų/mokasčio mokėjimo tvarka ir finansavimo gairės                                                                                                    |                         |          |                        |                              |       |
| )mokų/mokesčio mokėjimo tvarka ir finansavimo gairės.<br>Pajamos už antrinių žaliavų pardavimą                                                                                                    |                         |          |                        |                              |       |
| Įmokų/mokesčio mokėjimo tvarka ir finansavimo gairės<br>Pajamos už antirinių žaliavų pardavimą<br>Pajamos iš negrąžinto užstato                                                                                                    |                         |          |                        |                              |       |
| Imokų/mokesčio mokėjimo tvarka ir finansavimo garies<br>Pajamos už antirnių žalavų pardavimą<br>Pajamos iš negrąžinto užstato<br>Kitos pajamos                                                                                                    |                         |          |                        |                              |       |
| Imokų/mokesčio mokėjimo tvarka ir finansavimo garies<br>Pajamos už antirinių žaliavų pardavimą<br>Pajamos iš negrąžinto užstato<br>Kitos pajamos<br>Lošų paskristymas užstato administratoriaus administravimui                                                                                                    |                         |          |                        |                              |       |
| Imokų/mokasčio mokėjimo tvarka ir finansavimo garės.<br>Pajamos už antinių žalavų pardavimą<br>Pajamos iš negrąžinto užstato<br>Kitos pajamos<br>Lešų paskristymas užstato administratoriaus administravimui<br>Lešų paskristymas darbo užmokesčiu                                                                                                    |                         |          |                        |                              |       |
| Imokų/mokasCio mokėjimo tvarka ir finansavimo garies.<br>Pajamos už antinių žalavų pardavimą<br>Pajamos iš negrąžinto užstato<br>Kitos pajamos<br>Lešų paskirstymas užstato administratoriaus administravimui<br>Lešų paskirstymas darbo užmokesčiu<br>Lešų paskirstymas pardavėjų aprūpinimui                                                                                                    |                         |          |                        |                              |       |
| Imokų/mokasCio mokėjimo tvarka ir finansavimo garies.<br>Pajamos už antinių žaliavų pardavimą<br>Pajamos iš negrąžinto užstato<br>Kitos pajamos<br>Lešų paskinstymas užstato administratoriaus administravimui<br>Lešų paskinstymas darbo užmokesčiui<br>Lešų paskinstymas pardavėjų aprūpinimui<br>Lešų paskinstymas pardavėjų aprūpinimui                                                                                                    |                         |          |                        |                              |       |
| Imokų/mokesčio mokėjimo tvarka ir finansavimo gairės<br>Pajamos už antirnių žaliavų pardavimą<br>Pajamos iš negrąžinto užstato<br>Kitos pajamos<br>Lešų paskirstymas užstato administratoriaus administravimui<br>Lešų paskirstymas pardavėjų aprūpinimui<br>Lešų paskirstymas pardavėjų aprūpinimui<br>Lešų paskirstymas pardavėjų aprūpinimui                                                                                                    |                         |          |                        |                              |       |
| Imokų/mokesčio mokėjimo tvarka ir finansavimo garies<br>Pajamos už antirnių žaliavų pardavimą<br>Pajamos iš negrąžinto užstato<br>Kitos pajamos<br>Lešų paskirstymas užstato administratoriaus administravimui<br>Lešų paskirstymas pardavėjų aprūpnimui<br>Lešų paskirstymas pardavėjų sąnaudoms<br>Lešų paskirstymas pardavėjų sąnaudoms<br>Lešų paskirstymas pardavėjų aginaudoms                                                                                                    |                         |          |                        |                              |       |
| Imokų/mokesčio mokėjimo tvarka ir finansavimo garies<br>Pajamos už antirinų žalavų pardavimą<br>Pajamos iš negrąžinto užstato<br>Kitos pajamos<br>Lošų paskirstymas užstato administratoriaus administravimui<br>Lešų paskirstymas darbo užmokesčiui<br>Lešų paskirstymas pardavėjų agrūpinimui<br>Lešų paskirstymas pardavėjų agrūpinimui<br>Lešų paskirstymas pardavėjų agriautoms<br>Lešų paskirstymas pakuočių atliekų surinkimui<br>Lešų paskirstymas svietimo programos vykdymui<br>Lešų paskirstymas automatizuotoms sistemoms                                                                                                    |                         |          |                        |                              |       |
| Imokų/mokesčio mokėjimo tvarka ir finansavimo garies<br>Pajamos už antinių žaliavų pardavimą<br>Pajamos iš negrąžinto užstato<br>Kitos pajamos<br>Lošų paskristymas užstato administratoriaus administravimui<br>Lošų paskristymas gardavėjų aprūpinimui<br>Lošų paskristymas pardavėjų aprūpinimui<br>Lošų paskristymas pardavėjų aprūpinimui<br>Lošų paskristymas pakuočių atliekų surinkmui<br>Lošų paskristymas sivietimo programos vykdymui<br>Lošų paskristymas sivietimo programos vykdymui                                                                                                    |                         |          |                        |                              |       |
| Imokų/mokesčio mokėjimo tvarka ir finansavimo garies<br>Pajamos už antinių žalavų pardavimą<br>Pajamos iš negrąžinto užstato<br>Kitos pajamos<br>Lešų paskirstymas užstato administratoriaus administravimui<br>Lešų paskirstymas pardavėjų aprūpnimui<br>Lešų paskirstymas pardavėjų aprūpnimui<br>Lešų paskirstymas pardavėjų sąnaudoms<br>Lešų paskirstymas skvietimo programos vykdymui<br>Lešų paskirstymas šivietimo programos vykdymui<br>Lešų paskirstymas jaiskolinimų dengimui<br>Lešų paskirstymas pavedimo davėjų nuostolių kompensavimui                                                                                                    |                         |          |                        |                              |       |
| Imokų/mokesCio mokėjimo tvarka ir finansavimo garies<br>Pajamos už antinių žalavų pardavimą<br>Pajamos iš negrąžinto užstato<br>Kitos pajamos<br>Lešų paskirstymas užstato administratoriaus administravimui<br>Lešų paskirstymas pardavėjų aprūpnimui<br>Lešų paskirstymas pardavėjų aprūpnimui<br>Lešų paskirstymas pardavėjų aprūpnimui<br>Lešų paskirstymas pardavėjų sąnaudoms<br>Lešų paskirstymas automatizuotoms sistemoms<br>Lešų paskirstymas automatizuotoms sistemoms<br>Lešų paskirstymas jaiskolinimų dengimui<br>Lešų paskirstymas pavadimo davėjų nuositolių kompensavimui<br>Kitos išlaidos                                                                                                    |                         |          |                        |                              |       |
| Imokujmokesčio mokėjimo tvarka ir finansavimo garės.           Pajamos už antinių žalavų pardavimą           Pajamos iš negrąžinto užstato           Kitos pajamos           Lošų paskirstymas užstato administratoriaus administravimui           Lošų paskirstymas užstato administratoriaus administravimui           Lošų paskirstymas pardavėjų aprūprinimui           Lošų paskirstymas pardavėjų aprūprinimui           Lošų paskirstymas pardavėjų aprūprimui           Lošų paskirstymas pardavėjų aprūprimui           Lošų paskirstymas pardavėjų aprūprimui           Lošų paskirstymas pardavėjų aprūprimui           Lošų paskirstymas pardavėjų aprūprimui           Lošų paskirstymas parkavėjų aprūprimui           Lošų paskirstymas parkavėjų aprūprimui           Lošų paskirstymas pakuočių atliekų surinikmui           Lošų paskirstymas paivolino programos vykdymui           Lošų paskirstymas paivolino davėjų nuostolų kompensavimui           Lošų paskirstymas paivolino davėjų nuostolų kompensavimui           Lošų paskirstymas paivolino davėjų nuostolų kompensavimui           Lošų paskirstymas paivolino burka ir finansavimo garies                        |                         |          |                        |                              |       |
| Imokų/mokesčio mokėjimo tvarka ir finansavimo garies           Pajamos už antirinų žaliavų pardavimą           Pajamos uš negrąžinto užstato           Kitos pajamos           Lošų paskirstymas užstato administratoriaus administravimul           Lošų paskirstymas pardavijų aprūpinimui           Lošų paskirstymas pardavijų aprūpinimui           Lošų paskirstymas pardavijų aprūpinimui           Lošų paskirstymas pardavijų aprūpinimui           Lošų paskirstymas pardavijų aprūpinimui           Lošų paskirstymas pardavijų aprūpinimui           Lošų paskirstymas pardavijų aprūpinimui           Lošų paskirstymas pardavijų aprūpinimui           Lošų paskirstymas pardavijų aprūpinimui           Lošų paskirstymas pardavijų aprūpinimui           Lošų paskirstymas pardavijų aprūpinimui           Lošų paskirstymas pardavijų aprūpinimui           Lošų paskirstymas pardavijų aprūpinimui           Lošų paskirstymas pardavijų apropinimui           Lošų paskirstymas pavedimo davijų nuostolių kompensavimui           Katos išlaidos           Imokų/mokesčio mokejimo tvarka ir finansavimo gaires           Imokų/mokesčio mokejimo tvarka ir finansavimo gaires | a ir finansavimo gairės |          |                        | proguudi duoments Salinti du | omens |

| Įmokų/mokesčio mokėjimo tvarka                                                                                                    | ×                 |
|----------------------------------------------------------------------------------------------------|-------------------|
| mokų/mokesčio mokėjimo tvarka                                                                                                    |                   |
| Pavedimo davėjų įmokų mokėjimo periodiškumas ir suninkimo tvarka                                                                                                    |                   |
|                                                                                                    | - 2               |
| ilokeščio už aplinkos teršimą pakuočių atliekomis, neįvykdžius dalies Vyria<br>nustatytos šalių atliekų tvarkymo užduoties, paskirstymo Užstalo administra<br>navedimo davėjams tvarka | usybės<br>Ioriaus |
|                                                                                                    |                   |
| -inansavimo gaires                                                                                                    |                   |
| Sos linansavimo schemos antujų metų gairės                                                                                                    |                   |
| Šios finansavimo schernos trečiųjų metų gairės                                                                                                    |                   |
|                                                                                                    |                   |
| Pagrindinės finansavimo gairės                                                                                                    |                   |
| Pagrindinės finansavimo gainės                                                                                                    |                   |
| Browse No file selected                                                                                                    |                   |
| U2daryti ISsaugoti                                                                                                    |                   |
|                                                                                                    |                   |

Sistemos organizavimo planas, finansavimo schema, švietimo programa

| « Grjžli                                                                                |                                                              |                                                                |                                   |                      |                      |                       |                      |                                        |                                                     |                                   |                                                        |                                                 |                                                      |                                                      | Tokt                       | Paŝa                                   | linti                         |
|-----------------------------------------------------------------------------------------|--------------------------------------------------------------|----------------------------------------------------------------|-----------------------------------|----------------------|----------------------|-----------------------|----------------------|----------------------------------------|-----------------------------------------------------|-----------------------------------|--------------------------------------------------------|-------------------------------------------------|------------------------------------------------------|------------------------------------------------------|----------------------------|----------------------------------------|-------------------------------|
| Dokumento Nr.<br>Dokumento telkėjas<br>Būsena<br>Būsenos data<br>Pasirinkti Sistemos or | 3901<br>Viešoji j<br>Rengiar<br>2018-12<br>ganizavimo planas | staiga UZstato sistem<br>nas<br>1.17 11.05<br>nansavimo schema | ios administrator<br>Švietimo pro | ius į.k. 30<br>grama | 1337026              | 0                     |                      | Dokum<br>Licenci<br>Ataskai<br>Pastabi | ento tipas<br>jos rūšis<br>tinis laikotarpis<br>a   |                                   |                                                        | Sistemos org<br>Teisė vykdyti<br>veiklą<br>2018 | panizavimo p<br>užstato už v                         | lanas, finansavimo<br>ienkartines pakuot             | i schema, ŝ<br>es sistemos | vietimo prog<br>administrat            | rama<br>oriaus                |
| Priemonės ir veiksmai                                                                   |                                                              |                                                                |                                   |                      | - 14                 |                       |                      |                                        |                                                     |                                   |                                                        |                                                 |                                                      |                                                      |                            |                                        |                               |
| Veiksmų programa<br>Administracinė struktūra<br>Browse No file selected                 | Ĺ                                                            |                                                                |                                   |                      |                      |                       |                      |                                        |                                                     |                                   |                                                        |                                                 |                                                      |                                                      |                            | Naujas jra                             | šas                           |
|                                                                                         |                                                              |                                                                |                                   | Apim                 | tis ir įgy           | vendin                | nimo ten             | Plan                                   |                                                     | Davadimo                          | Paiamos                                                | F                                               | inansavimo                                           | šaltiniai<br>Stelošku parku                          |                            | Kito                                   | Kita                          |
| Eil. Tęstinė / Priemonės Prie<br>Nr. Netęstinė tipas pav                                | monés Priemonés<br>adinimas aprašymas                        | Tiksliné<br>Tikslas grupė                                      | Matuojamas<br>rodiklis            | Plan.<br>I<br>ketv.  | Plan.<br>Il<br>ketv. | Plan.<br>III<br>ketv. | Plan.<br>IV<br>ketv. | rian.<br>iš<br>viso<br>per<br>metus    | Pavedimo<br>davėjų<br>administravimo<br>įmokos, Eur | davėjų<br>kitos<br>įmokos,<br>Eur | Pajamos<br>už antrinių<br>žaliavų<br>pardavimą,<br>Eur | Pajamos<br>Iš<br>negrąžinto<br>užstato,<br>Eur  | steigejų,<br>narių ir<br>dalininkų<br>įnašai,<br>Eur | ir dalininkų<br>turtiniai<br>įsipareigojimai,<br>Eur | Banko<br>paskola,<br>Eur   | finansų<br>šaltinio<br>paskola,<br>Eur | finar<br>Ištek<br>form<br>Eur |
|                                                                                         |                                                              |                                                                |                                   |                      |                      |                       |                      |                                        | Duomenų nėra                                        |                                   |                                                        |                                                 |                                                      |                                                      |                            |                                        |                               |
|                                                                                         |                                                              |                                                                |                                   |                      |                      |                       |                      | Iš viso:                               | 0.00                                                | 0.00                              | 0.00                                                   | 0.00                                            | 0.00                                                 | 0.00                                                 | 0.00                       | 0.00                                   |                               |

| Veiksmų programa                             |                   |                                      |                       |  |  |  |  |  |
|----------------------------------------------|-------------------|--------------------------------------|-----------------------|--|--|--|--|--|
| Tęstinė<br>¢                                 | Priemonės tipas o | Priemonės pavadinimas .              | Priemonės aprašymas * |  |  |  |  |  |
| Priemonés tikslas 🔹                          | Tikslinė grupė *  | Matuojamas rodiklis 🛊                |                       |  |  |  |  |  |
| Apimtis ir įgyvendinimo terminai             |                   |                                      |                       |  |  |  |  |  |
| Planuojama I ketv. 🛊                         |                   | Planuojama II ketv. 🛊                |                       |  |  |  |  |  |
| Planuojama III ketv. 🜻                       |                   | Planuojama IV ketv. 🜻                |                       |  |  |  |  |  |
| Planuojama iš viso per metus 🛊               |                   |                                      |                       |  |  |  |  |  |
| Finansavimo šaltiniai                        |                   |                                      |                       |  |  |  |  |  |
| Pavedimo davėjų administravimo įmokos, Eur 🛊 |                   | Pavedimo davėjų kitos įmokos, Eur 🔹  |                       |  |  |  |  |  |
| Pajamos už antrinių žaliavų pardavimą, Eur 🛊 |                   | Pajamos iš negrąžinto užstato, Eur 🐐 |                       |  |  |  |  |  |
| Uždaryti Išsaugoti                           |                   |                                      |                       |  |  |  |  |  |

Sistemos organizavimo planas, finansavimo schema, švietimo programa

| « Grįžti                                                                    |                                                                                                    |                                                                            | Teikti PaSalinti                                                                                                    |
|-----------------------------------------------------------------------------|----------------------------------------------------------------------------------------------------|----------------------------------------------------------------------------|----------------------------------------------------------------------------------------------------|
| Dokumento Nr.<br>Dokumento teikėjas<br>Būsena<br>Būsenos data<br>Pasirinkti | 3901<br>Viešoj įstaiga Užstato sistemos administratorius į k. 303370260<br>Rengiamas<br>2018-12-17 11.05<br>Sistemos organizavimo planas<br>Finansavimo schema<br>Svetemo programa | Dokumento tipas<br>Licencijos rūšis<br>Ataskaitīnis laikotarpis<br>Pastaba | Sistemos organizavimo planas, linansavimo schema, švietimo programa<br>Teels vykdyt užstato už vienkartines pakuotes sistemos administratoriaus<br>veiklą<br>2018 |
| Priemonės ir veiksmai                                                       |                                                                                                    |                                                                            |                                                                                                    |
| Švietimo programos gai                                                      | rés                                                                                                    |                                                                            |                                                                                                    |
| Švietimo pro                                                                | ogramos gairės                                                                                                    |                                                                            | Koreguoti duomenis Šalinti duomenis                                                                                                    |
| Neužpildyti duomenys                                                        | 3                                                                                                    |                                                                            |                                                                                                    |

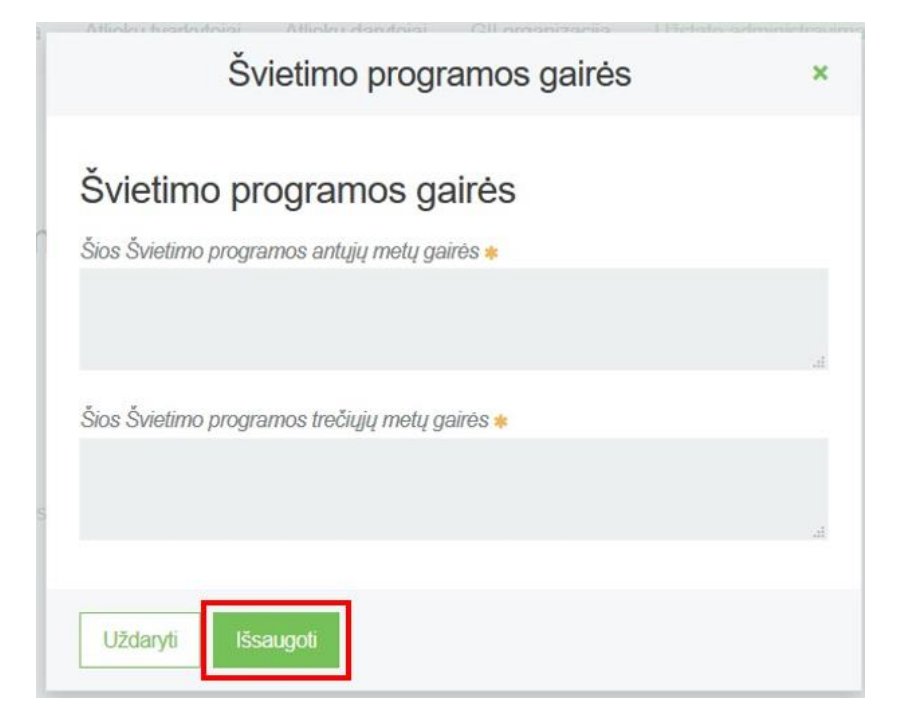

# 7 GAMINTOJŲ IR IMPORTUOTOJŲ ORGANIZACIJOS/UŽSTATO ADMINISTRATORIŲ VEIKLOS ATASKAITŲ RENGIMAS IR TEIKIMAS

### 7.1 GAMINTOJŲ IR IMPORTUOTOJŲ ORGANIZACIJOS VEIKLOS ATASKAITŲ RENGIMAS IR TEIKIMAS

Skirta naujo veiklos dokumento sukūrimui. GII organizacijos peržiūros formoje paspaudus ant skilties "Veiklos dokumentai" atsidaro veiklos dokumentų sąrašas. Tame sąraše yra mygtukas "Naujas veiklos dokumentas".

| M  | GPAIS                |                                 | Gll registracija    | Atliekų tvarkytojai | Atliekų darytojai | GII organizacija     | Užstato administravimas      | GII apskaita   | Veiklos dokumentai | Karolina Krupaviciute - | ч I       |
|----|----------------------|---------------------------------|---------------------|---------------------|-------------------|----------------------|------------------------------|----------------|--------------------|-------------------------|-----------|
| 69 | Y                    | Mar Ca                          | 2.1                 |                     |                   |                      |                              |                |                    |                         |           |
|    | GII Organizacija     | jos <u>Veiklos dokur</u>        | nentai Pavedimo d   | davėjai Atliekų tva | arkymo sutartys G | auti įrodantys dokum | entai/išrašyti patvirtinimai |                |                    |                         |           |
|    | Veiklos dokumentai   |                                 |                     |                     |                   |                      |                              |                |                    | Naujas veiklos de       | okumentas |
|    | Dokumento tipas      |                                 |                     |                     |                   |                      |                              |                |                    |                         |           |
|    | Visi                 |                                 |                     |                     |                   |                      |                              | ÷              |                    |                         |           |
|    | Licencijos rūšis     |                                 | Ataskaitiniai metai |                     |                   | Büsena               |                              |                |                    |                         |           |
|    | Visos                | 0                               | Visi                |                     |                   | Visos                |                              | 0              |                    | Filtruoti               |           |
|    | Būsenos laikotarpis  |                                 | Büsenos data nuo    |                     |                   | Būsenos data iki     |                              |                |                    |                         |           |
|    | Laisvai pasirenkamas | \$                              | Nenurodyta          |                     |                   | Nenurodyta           |                              |                |                    |                         |           |
|    |                      |                                 |                     |                     |                   |                      |                              |                |                    |                         |           |
|    | Dokumento Nr.        | Dokumento tipas                 |                     | Ataskaitinis laiko  | tarpis            | Dokumento būs        | ena                          | Dokumento būse | nos data           |                         |           |
|    | 2902                 | Veiklos organizavin<br>programa | no planas, Švietimo |                     |                   | Nustatyti trükuma    | i i                          | 2018-12-12     |                    | Peržiūrėti              |           |
|    | 2907                 | Finansavimo schen               | na                  |                     |                   | Nustatyti trükuma    | i                            | 2018-10-10     |                    | Peržiūrėti              |           |
|    | 801                  | Veiklos organizavin             | no planas, Švietimo |                     |                   | Nustatyti trükuma    | i                            | 2018-05-25     |                    | Peržiūrėti              |           |

Naujo veiklos dokumento rengimo formoje "Veiklos dokumentas" laukelyje pasirenkamas dokumento tipas "*Ketvirčio ataskaita apie Veiklos organizavimo plano vykdymą ir Finansavimo schemoje ir Švietimo programoje numatytų priemonių įgyvendinimą*".

| Veiklos dokumentas 🗸         |           |                            |           |
|------------------------------|-----------|----------------------------|-----------|
| Ketvirčio ataskaita apie V   | eiklos or | ganizavimo plano vykdymą i | r Finan ‡ |
| Licencijos rūšis 🗸           |           |                            |           |
| Pakuočių atliekų tvarkymo    | o organiz | avimo licencija            | ¢         |
| Veiklos organizavimo planas, | Ŝvietimo  | programa 🛩                 |           |
| Veiklos organizavimo plar    | nas, Švie | timo programa 2017         | \$        |
| Ataskaitiniai metai 🍁        |           | Ataskaitinis ketvirtis 🌲   |           |
| 2017                         | ÷         | l ketvirtis                | ¢         |
| Finansavimo schema 🛩         |           |                            |           |
| Finansavimo schema           |           |                            | ¢         |
|                              |           |                            |           |

Ketvirčio ataskaita apie Veiklos organizavimo plano vykdymą ir Finansavimo schemoje ir Švietimo programoje numatytų priemonių įgyvendinimą

| Dokumento Nr.<br>Dokumento teikėjas<br>Būsena<br>Būsenos data |                                                                                  | 3605<br>Viešoj istaiga "BAKUOČIŲ TVARK<br>Renglamas                                        | YMO ORGANIZACIJA" (K. 502755513                                                 | Dokumento tipas<br>Licencijos rūšis<br>Ataskaitinis laikotarpis<br>Pastaba |                | KetveCo ataskalta aple Velikos organizavimo plano v<br>schemoje ir Švietimo programoje numatytų priemoni<br>Pakusūdų ateliaų tvarkymo organizavimo ilcencija<br>2017 i ketvirtis | vykdymą ir Finansavimo<br>ų įgyvendinimą |
|---------------------------------------------------------------|----------------------------------------------------------------------------------|--------------------------------------------------------------------------------------------|---------------------------------------------------------------------------------|----------------------------------------------------------------------------|----------------|----------------------------------------------------------------------------------------------------|------------------------------------------|
| Pasirinkti<br>Steigėjai, d                                    | sanizavimo plano vykdymas<br>Stelgėjai dalyviai ir pavedino<br>alyviai ir pavedi | Pinansavmo schemos vykdymas Šviet<br>odavejaj Patestas; sunsktas ir sulvarky<br>mo davėjaj | amo programos polemonių vykdymas. Si<br>tas klekis. Organizavimo plano priemoni | Radys<br>ų vykdymas                                                        |                |                                                                                                    | Atruanjinti saraša                       |
| Eil, Nr.                                                      | Kodas                                                                            | Pavadinimas                                                                                | Dalyvavimo forma                                                                | Juomenu néra                                                               | Sutarties data | Pavedimo data                                                                                                    |                                          |
|                                                               |                                                                                  |                                                                                            | 1                                                                               | Duomenų nėra                                                               |                |                                                                                                    |                                          |

| * Grj2ti                                  |                                                                                         |                          | Teikti                                                                  |
|-------------------------------------------|-----------------------------------------------------------------------------------------|--------------------------|-------------------------------------------------------------------------|
| Dokumento Nr.                             | 3605                                                                                    | Dokumento tipas          | Ketvičio ataskata apie Veikos organizavimo plano vykdymą ir Finansavimo |
| Dokumento teikėjas                        | Vešoj jstaga "PAKUOČių TVARKYMO ORGANIZACIJA" j.k. 302755513                            | Licencijos rūšis         | schenioje ir Švietimo programoje numantų priemonių gyvendnimą           |
| Būsena                                    | Rengiumas                                                                               | Ataskaitinis taikotarpis | Pakuobų aliekų baitymo organizavimo licencija                           |
| Būsenos data                              | 2018-12-13 13 56                                                                        | Pastaba                  | 2017 i ketvitis                                                         |
| Veikos organizavimo plano vykdymas        | nansavimo schemos vykdymas Švietimo programos priemonių vykdymas Sutar                  | tys                      |                                                                         |
| Pasirinkti Steigėjai, dalyvai ir pavedimo | tavejai <u>Patektas suriniktas ir sukratkytas kiekis</u> Organizavimo plano priemonių v | ykdymas                  |                                                                         |

#### Patiektas, surinktas ir sutvarkytas kiekis

Not yet implemented

Ketvirčio ataskaita apie Veiklos organizavimo plano vykdymą ir Finansavimo schemoje ir Švietimo programoje numatytų priemonių įgyvendinimą

| « Grįžti                                      |                                                    |                                                          |                                                        |                                                                    |                                          |                                                                   |                                    |                         |                                                                                             |                                                                         |                                                                | Teiku          |
|-----------------------------------------------|----------------------------------------------------|----------------------------------------------------------|--------------------------------------------------------|--------------------------------------------------------------------|------------------------------------------|-------------------------------------------------------------------|------------------------------------|-------------------------|---------------------------------------------------------------------------------------------|-------------------------------------------------------------------------|----------------------------------------------------------------|----------------|
| Dokumente<br>Dokumente<br>Büsena<br>Büsenos d | o Nr.<br>o teikėjas<br>ata                         | 3605<br>Vie5<br>Ren<br>2018                              | oji įstaiga "PAKUOČEŲ TVA<br>giamas 🔲<br>5-12-13 13:58 | RKYMO ORGANIZACIJA"                                                | к. 302755513                             | Dokumento tip:<br>Licencijos rūši<br>Ataskaitinis laik<br>Pastaba | is<br>kotarpis                     |                         | Ketvirčio ataskaita ap<br>schemoje ir Švietimo<br>Pakuočių atliekų tvar<br>2017 I ketvirtis | ie Veiklos organizavir<br>programoje numatyti,<br>kymo organizavimo lic | no plano vykdymą ir Fiir<br>į priemonių įgyvendinim<br>sencija | iansavimo<br>q |
| Pasirink                                      | <u>Veikios organizavimo pla</u><br>ti Steigėjai, d | no vykdymas<br>Finansavim<br>atyviai ir pavedimo davejai | o schemos vykdymas<br>Patiektas, surinktas ir sutv     | Śwetimo programos priemor<br>varkytas kiekis <mark>Organiza</mark> | alų vykdymas Sut<br>vimo plano priemonis | tanys<br>u vykdymas                                               |                                    |                         |                                                                                             |                                                                         |                                                                |                |
| Orgar                                         | nizavimo plar                                      | no priemonių v                                           | ykdymas                                                |                                                                    |                                          |                                                                   |                                    |                         |                                                                                             |                                                                         |                                                                |                |
| Eil. Nr.                                      | Pavadinimas                                        | Aprašymas                                                | Tikslas                                                | Matuojamas<br>rodiklis                                             | Plan 1 ketv.                             | įvykdyta 1 ketv.                                                  | įvykdymo data /<br>vykdymo stadija | Finansavimo<br>šaltinis | Planuojama skirti<br>lėšų suma, Eur                                                         | Skirta léšų suma<br>per ketv., Eur                                      | Pastaba                                                        |                |
|                                               |                                                    |                                                          |                                                        |                                                                    |                                          |                                                                   |                                    |                         |                                                                                             |                                                                         |                                                                | +              |
|                                               |                                                    |                                                          |                                                        |                                                                    | Įra                                      | ašų nėra                                                          |                                    |                         |                                                                                             |                                                                         |                                                                |                |
|                                               |                                                    |                                                          |                                                        |                                                                    |                                          |                                                                   |                                    | Iš viso:                | 0.00                                                                                        | 0.00                                                                    |                                                                |                |

Ketvirčio ataskaita apie Veiklos organizavimo plano vykdymą ir Finansavimo schemoje ir Švietimo programoje numatytų priemonių įgyvendinimą

| * Gn20                                                                                             |                                                                                                    |                                                                           | Teikti                                                                                                    |
|----------------------------------------------------------------------------------------------------|----------------------------------------------------------------------------------------------------|---------------------------------------------------------------------------|----------------------------------------------------------------------------------------------------|
| Dokumento Nr.<br>Dokumento letkėjas<br>Būsena<br>Būsenos data<br>Veidos organizavimo plano vykdyma | 9605<br>Viešoj pizaja "PACUOČIU TVARKYMO ORGANIZACIJA" (k. 302755513<br>Rengamas<br>2018-12-13 13:56<br>Enarsavino schemos vykdymas<br>Šivetino programos premonų vykdymas Sutar | Dokumento tipas<br>Licencijos rūšis<br>Ataskarīnins bikotarpis<br>Pastaba | Kelvikův ataklada apie Velklos organizavimo plano vykdymą ir Finansavimo<br>schemoje ir Šivietimo organizavimo kcencija<br>Paklučki, atelistu į vaknymo organizavimo kcencija<br>2017 i zekvites |
| Pasirinkti <u>Steloblu, dalvvlu ir pavedimo</u>                                                    | davejų įnašai Klių organizacijos pajamų dydis Sukaupta lėšų suma ir lėšų paskirst                                                                                                | ymas                                                                      |                                                                                                    |
| Steigėjų, dalyvių ir pavedin                                                                       | no davejų įnašai                                                                                                    |                                                                           |                                                                                                    |

Not yet implemented

Ketvirčio ataskaita apie Veiklos organizavimo plano vykdymą ir Finansavimo schemoje ir Švietimo programoje numatytų priemonių įgyvendinimą

| « Grįžti                                                                                             |                                                                                                    |                                                                           | Teikli                                                                                                    |
|----------------------------------------------------------------------------------------------------|----------------------------------------------------------------------------------------------------|---------------------------------------------------------------------------|----------------------------------------------------------------------------------------------------|
| Dokumento Nr.<br>Dokumento teikėjas<br>Būsena<br>Būsenos data<br>Vieklos organizavimo plano vykdymas | 3605<br>Vlešoji pitaga "PAKUOČIŲ TVARKYMO ORGANIZACIJA" jk. 302756913<br>Rengiamas 2016-12-13 13 58<br>Pinansavimo schemos vykdymas Šivelimo programos priemonių vykdymas Sutart | Dokumento tipas<br>Licencijos rūšis<br>Ataskatīnis laikotarpis<br>Pastaba | Ketvičlo ataskata apie Velkos organizavimo plano vykdymą ir Finansavimo<br>schemoje ir Šivietimo programoje numatytų priemonų gyvendnimą<br>Paluočuk atliekų tvatkymo organizavimo licencija<br>2017 I ketvirtis |
| Pasirinkti Steigėjų, dalyvių ir pavedimo                                                             | o davejų įnašai <u>Kitų organizacijos pajamų dydis</u> Bukaupta lėšų suma ir lešų paskirsty                                                                                      | mas                                                                       |                                                                                                    |
| Kitų organizacijos pajamų                                                                            | dydis                                                                                                    |                                                                           |                                                                                                    |
| Kitų pajamų šaltinis                                                                                 |                                                                                                    | Kitų pajamų suma per ketv., Eur                                           |                                                                                                    |
|                                                                                                    |                                                                                                    |                                                                           | +                                                                                                    |
|                                                                                                    | Iraš                                                                                                    | u néra                                                                    | A                                                                                                    |

Iš viso:

0.00

Ketvirčio ataskaita apie Veiklos organizavimo plano vykdymą ir Finansavimo schemoje ir Švietimo programoje numatytų priemonių įgyvendinimą

| < Gegin                                                                                                    |                                                                                                    |                                                                                                  |                                                                                                    |                                                                                                    |                                                                                                    | Telici         |
|----------------------------------------------------------------------------------------------------|----------------------------------------------------------------------------------------------------|--------------------------------------------------------------------------------------------------|----------------------------------------------------------------------------------------------------|----------------------------------------------------------------------------------------------------|----------------------------------------------------------------------------------------------------|----------------|
| Dokumento Nr.<br>Dokumento teikėjas<br>Būsena                                                                               | 3605<br>Viešoji įstaiga "PAKUOČIŲ TVARKYM<br>Rengiamias                                                                         | O ORGANIZACUA" J.K. 302755513                                                                    | Dokumento tipas<br>Licencijos rūšis<br>Ataskaitinis laikotarpis                                    | Ketvirčio ataskaita apie<br>schemoje ir Švietimo p<br>Pakuočkį atliekų tvarky<br>2017 ketvirtis                 | t Velklos organizavimo plano vykdymą ir Fina<br>rogramoje numatytų priemonių įgyvendininią<br>mo organizavimo licencija                 | nsavimo        |
| Büsenos data                                                                                                    | 2018-12-13 13:58                                                                                                    |                                                                                                  | Pastaba                                                                                            |                                                                                                    |                                                                                                    |                |
| Veikios organizavimo plano vykdyma: Ein                                                                                     | ansavimo schemos vykdymas Śvietim                                                                                               | io programos priemonių vykdymas Sutarty                                                          | 5                                                                                                  |                                                                                                    |                                                                                                    |                |
| Pasirinkti Stelgėjų, datyvų ir pavedimo dav                                                                                 | ejų įnašai — Kitų organizacijos pajamų d                                                                                        | lydis <u>Sukaupta lėšų suma ir lešų paskirstyr</u>                                               | nas                                                                                                |                                                                                                    |                                                                                                    |                |
| Sukaupta lėšų suma ir lėšų p                                                                                                | paskirstymas                                                                                                    |                                                                                                  |                                                                                                    |                                                                                                    |                                                                                                    |                |
| Planuota sukaupti lešų suma per metus, Eur<br>. 50000 00                                                                    |                                                                                                    |                                                                                                  |                                                                                                    |                                                                                                    |                                                                                                    | ₿              |
| Sukaupta lešų suma per ketvirtį, Eur                                                                                        |                                                                                                    |                                                                                                  |                                                                                                    |                                                                                                    |                                                                                                    |                |
| - 6.00                                                                                                    |                                                                                                    |                                                                                                  |                                                                                                    |                                                                                                    |                                                                                                    | 8              |
| Léšų pasiskirstymas                                                                                                    |                                                                                                    | Planuota skirti lėšų suma, Eur                                                                   | Planuota skirti lėšų dalis, %                                                                      | Skirta faktinė lėšų suma, Eur                                                                                   | Skirta faktinė lėšų dalis, %                                                                                                    |                |
|                                                                                                    |                                                                                                    |                                                                                                  |                                                                                                    |                                                                                                    |                                                                                                    | +              |
| Organizacijos administravimas                                                                                               |                                                                                                    | 3000.00                                                                                          | 6                                                                                                  | 0.00                                                                                                    | 0                                                                                                    | 1              |
| Ketvirčio ataskaita apie Vei<br>jgyvendinimą<br>« Gifti<br>Dokumento Nr.<br>Dokumento Bitikljas<br>Bišsena<br>Bišsenas data | klos organizavimo pl:<br>505<br>Vieloj ptaga "PARUOČių TVARIKY<br>Rengiamas<br>2018-12-13 13:59<br>Finansavimo schemos vykdymas | ano vykdymą ir Finanse<br>MO organizacija" jr. 302755513<br>mo organizacija" jr. 302755513       | avimo schemoje ir Šv<br>Dokumento tipas<br>Licencijos rūšis<br>Ataskalminis laikotarpis<br>Pastaba | ietimo programoje num<br>kehečo staskata age<br>schenge i švetmo pr<br>Patucija uteku bada<br>20171 keketo<br>I | natytų priemonių<br>Veiklos organizavimo plano vykdymą ir Finan<br>ogramoje numatytų premonaų gyvendinimą<br>no organizavimo licencija  | Teikti         |
| Švietimo programa                                                                                                    |                                                                                                    |                                                                                                  |                                                                                                    |                                                                                                    |                                                                                                    |                |
| Eil. Nr. Tęstinė Tipas Pa                                                                                                   | ivadinimas Aprašymas 1                                                                                                    | Tikslas Tikslinė Matuojamas pla<br>grupė rodiklis ke                                             | anuota 1<br>tv. įvykdyta 1 ketv. įvykdym                                                           | no data / Finansavimo Planuojar<br>skirti lėšų<br>suma, Eu                                                      | na Skirta lėšų suma<br>I per ketv., Eur Pastaba                                                                                         |                |
|                                                                                                    |                                                                                                    |                                                                                                  |                                                                                                    |                                                                                                    |                                                                                                    | +              |
|                                                                                                    |                                                                                                    |                                                                                                  |                                                                                                    |                                                                                                    |                                                                                                    |                |
| Ketvirčio ataskaita apie Veiki<br>įgyvendinimą<br>« ogs<br>« ogs<br>Dokumento teikijas<br>Būsenos data<br>Būsenos data      | S505<br>Vieloj istaga TPAKUOČIU TVARKYM<br>Rengamas                                                                             | no vykdymą ir Finansav<br>to organizacua" jk 302755513<br>o programos priemonų vykdymas Sutatyty | vimo schemoje ir Švi<br>Dokumento tipas<br>Licencijos rūlis<br>Ataskatīmis taikotarpis<br>Pastaba  | etimo programoje num<br>kotvičo ataskata ap<br>schenoje z Švetmo p<br>Pasočą ataskata<br>2017 i kotvišo         | natytų priemonių<br>velekos organizavimo plano vykdymą ir Pini<br>kogramoje namalytų priemonių gyvendinimą<br>mo organizavimo licencija | Texti          |
| City                                                                                                    |                                                                                                    | synopy and shaddy a                                                                              |                                                                                                    |                                                                                                    |                                                                                                    |                |
| Sutartys                                                                                                    |                                                                                                    |                                                                                                  |                                                                                                    |                                                                                                    | Atnaujinti sutarčių su atliekų tvarky                                                                                                   | rtojais sąrašą |
| Sutarties tipas Asmuo, su k                                                                                                 | uriuo sudaryta sutartis                                                                                                    | Sutarties Nr. Sutart                                                                             | ties data Sutartis galio                                                                           | oja nuo Galiojimo data iki                                                                                      | Sutarties objektas                                                                                                    |                |
| *                                                                                                    |                                                                                                    |                                                                                                  | Dera.                                                                                              |                                                                                                    |                                                                                                    | +              |
|                                                                                                    |                                                                                                    | hqaf                                                                                             |                                                                                                    |                                                                                                    |                                                                                                    |                |

# 7.2 UŽSTATO ADMINISTRATORIŲ VEIKLOS ATASKAITŲ RENGIMAS IR TEIKIMAS

| 1 | GPAIS                   |             | GII registracija    | Atliekų tvarkytojai | Atliekų darytojai    | GII organizacija      | Užstato administravimas | Gll apskaita     | Veiklos dokumentai  | Karolina Krupaviciute -         | <b>д</b> П |
|---|-------------------------|-------------|---------------------|---------------------|----------------------|-----------------------|-------------------------|------------------|---------------------|---------------------------------|------------|
|   | No seal Silica          | d.          |                     |                     |                      |                       |                         |                  |                     |                                 |            |
|   | Užstato administravimas | cencijos    | Veiklos dokumentai  | Pavedimo davėjai    | Vienkartinių užstati | nių pakuočių apskaita | Vienkartinių užstatinių | pakuočių sąrašas | Gauti jrodantys dol | kumentai/išrašyti patvirtinimai |            |
|   | Veiklos dokumentai      |             |                     |                     |                      |                       |                         |                  |                     | Naujas veiklos de               | okumentas  |
|   | Dokumento tipas         |             |                     |                     |                      |                       |                         |                  |                     |                                 |            |
|   | Visi                    |             |                     |                     |                      |                       |                         | •                |                     |                                 |            |
|   | Licencijos rūšis        |             | Ataskaitiniai metai |                     |                      | Bûsena                |                         |                  |                     |                                 |            |
|   | Visos                   | ٠           | Visi                |                     | •                    | Visos                 |                         | ٥                |                     | Filtruoti                       |            |
|   | Būsenos laikotarpis     |             | Büsenos data nuo    |                     |                      | Büsenos data iki      |                         |                  |                     |                                 |            |
|   | Laisvai pasirenkamas    | •           | Nenurodyta          |                     |                      | Nenurodyta            |                         |                  |                     |                                 |            |
|   |                         |             |                     |                     |                      |                       |                         |                  |                     |                                 |            |
|   | Dokumento Nr. Dokum     | mento tipas |                     | Ataskaitinis laiko  | tarpis               | Dokumento būse        | ina I                   | Dokumento büsen  | ios data            |                                 |            |

| Rengtiv                    | /eiklos d      | dokumentą                  | >            |
|----------------------------|----------------|----------------------------|--------------|
| Veiklos dokumentas 🗸       |                |                            |              |
| Ketvirčio ataskaita apie S | istemos orga   | anizavimo plano vykdymą ir | Finanse \$   |
| Licencijos rūšis           |                |                            |              |
| Teisė vykdyti užstato už v | vienkartines p | oakuotes sistemos administ | ratoriaus \$ |
| Ataskaitiniai metai 🗸      |                | Ataskaitinis ketvirtis 🗸   |              |
| 2018                       | \$             | II ketvirtis               | \$           |
| Sistemos organizavimo plar | nas, Finansa   | vimo schema, Švietimo prog | gramą        |
|                            |                |                            | 0            |

Ketvirčio ataskaita apie Sistemos organizavimo plano vykdymą ir Finansavimo schemoje ir Švietimo programoje numatytų priemonių įgyvendinimą

| « Grįžti                                                                  |                                                                                                    | A                                                                                    | naujinti Pavedimų davėjų tekimo rinkai duomenys Tei                                                                                                    | kti Pašalinti                                         |
|---------------------------------------------------------------------------|----------------------------------------------------------------------------------------------------|--------------------------------------------------------------------------------------|----------------------------------------------------------------------------------------------------|-------------------------------------------------------|
| Dokumento Nr.<br>Dokumento telikėjas<br>Būsenos data<br>Pasirinkti Sistem | 4001<br>Viešoji jstaga Užstato sistemos administratorius j.k. 303370260<br>Rengiamas<br>2018-12-17 13.51<br>os organizavimo planas<br>Finansavimo schema Švietimo programa Papidomi doku | Dokumento tipas<br>Licencijos rūšis<br>Ataskaitinis laikotarpis<br>Pastaba<br>mentai | Ketvirčio ataskata apie Sistemos organizavimo plane<br>Finansavimo schemoje ir Švietimo programoje numa<br>igyvendinimą<br>Teisė vykdyti užstato už vienkartines pakuotes sistem<br>velklą<br>2017 II ketvirtis | ivykdymą ir<br>lytų priemonių<br>os administratoriaus |
| Steigėjai, pavedimo davėjai ir kiti r                                     | nariai ar dalininkai                                                                                                    |                                                                                      |                                                                                                    |                                                       |
| Steigėjai, paved                                                          | imo davėjai ir kiti nariai ar dalininkai                                                                                                    |                                                                                      | К                                                                                                    | areguoti duomenis                                     |
| Stoigójų skaičius<br>0                                                    |                                                                                                    |                                                                                      |                                                                                                    | £                                                     |
| Narių skaičius                                                            |                                                                                                    |                                                                                      |                                                                                                    |                                                       |
| 0<br>Dalininkų skaičius                                                   |                                                                                                    |                                                                                      |                                                                                                    | 8                                                     |
| 0                                                                         |                                                                                                    |                                                                                      |                                                                                                    | 8                                                     |
|                                                                           | Veiklos p                                                                                                    | orincipai                                                                            | ×                                                                                                    |                                                       |
|                                                                           | Steigėjų skaičius                                                                                                    |                                                                                      |                                                                                                    |                                                       |
|                                                                           | 0                                                                                                    |                                                                                      |                                                                                                    |                                                       |
|                                                                           | Narių skaičius                                                                                                    |                                                                                      |                                                                                                    |                                                       |
|                                                                           | 0                                                                                                    |                                                                                      |                                                                                                    |                                                       |
|                                                                           | Dalininkų skaičius                                                                                                    |                                                                                      |                                                                                                    |                                                       |
|                                                                           | 0                                                                                                    |                                                                                      |                                                                                                    |                                                       |
|                                                                           | Pavedimų davėjų skaičius                                                                                                    |                                                                                      |                                                                                                    |                                                       |
|                                                                           | 0                                                                                                    |                                                                                      |                                                                                                    |                                                       |
|                                                                           | Pastaba                                                                                                    |                                                                                      |                                                                                                    |                                                       |
|                                                                           |                                                                                                    |                                                                                      |                                                                                                    |                                                       |
|                                                                           |                                                                                                    |                                                                                      | βu,<br>di                                                                                                    |                                                       |
|                                                                           | Uždaryti Išsaugoti                                                                                                    |                                                                                      |                                                                                                    |                                                       |

| Pasirink            | ti            | Sistemos organ         | nizavimo plana  | Finansa                     | avimo schema    | Śvietim  | o programa         | Papildomi dok   | umentai                |                  |                       |                         |         |               |                     |                      |           |            |                |                |
|---------------------|---------------|------------------------|-----------------|-----------------------------|-----------------|----------|--------------------|-----------------|------------------------|------------------|-----------------------|-------------------------|---------|---------------|---------------------|----------------------|-----------|------------|----------------|----------------|
| Steigėjai, pa       | vedimo dav    | ējai ir kiti nariai ar | dalininkai      |                             |                 |          |                    |                 |                        |                  |                       |                         |         |               |                     |                      |           |            |                |                |
| Priemonės i         | r veiksmai    | 1                      |                 |                             |                 |          |                    |                 |                        |                  |                       |                         |         |               |                     |                      |           |            |                |                |
|                     |               |                        |                 |                             |                 |          |                    |                 |                        |                  |                       |                         |         |               |                     |                      |           |            |                |                |
| Priem               | onių i        | veiksm                 | ų vykdy         | ymas                        |                 |          |                    |                 |                        |                  |                       |                         |         |               |                     |                      |           |            |                |                |
|                     |               |                        |                 |                             |                 |          |                    |                 |                        |                  |                       |                         |         |               |                     |                      |           |            |                |                |
|                     |               |                        | Apimti          | is ir įgyvendir<br>terminai | nimo            |          |                    |                 | Sk                     | irta léšų sum    | a per ketv. p         | agal finasa             | vimo ša | altinius      |                     |                      |           |            |                |                |
|                     |               |                        |                 |                             |                 |          |                    | Pavedimo        | Pajamos                | Pajamos          | Steigėjų,             | Steigėjų                | narių   |               | Kito                | Kita                 |           |            | Skirta<br>léšų |                |
| Priemonés           | Prismor       | és Matusiama           | Plan.           |                             | Planu<br>skirti | lėšų     | Pavedimo<br>davėjų | davėjų<br>kitos | už antrinių<br>žaliavų | iš<br>negrąžinto | narių ir<br>dalininkų | ir dalinin<br>turtiniai | kų      | Banko         | finansų<br>šaltinio | finansin<br>išteklių | ių<br>Kit | 05         | suma<br>Iš     |                |
| aprašymas           | tikslas       | rodiklis               | ketv.           | įvykdyta i                  | stadija metu    | s, Eur   | imokos, Eur        | Eur             | Eur                    | Eur              | Eur                   | Eur                     | ojimai, | Eur           | Eur                 | Eur                  | Eu        | r<br>r     | Eur I          | Pastaba        |
| kdtl                | mklk          | mim                    | 1000            | 0                           | 6687            | 859.00   | 0.00               | 0.00            | 0.00                   | 0.00             | 0.00                  | 0                       | 0.00    | 0.00          | 0.00                | 0.0                  | 00        | 0.00       | 0.00           | G              |
| apr2                | 12            | 12                     | 10000000        | 0                           |                 | 220.00   | 0.00               | 0.00            | 0.00                   | 0.00             | 0.00                  | é.                      | 0.00    | 0.00          | 0.00                | 0 0                  | 00        | 0.00       | 0.00           | G              |
|                     |               |                        |                 |                             |                 | 15 viso: | 0.00               | 0.00            | 0.00                   | 0.00             | 0.00                  |                         | 0.00    | 0.00          | 0.00                | 0.0                  | 00        | 0.00       | 0.00           |                |
|                     |               |                        |                 |                             |                 |          |                    |                 |                        |                  |                       |                         |         |               |                     |                      |           |            |                |                |
|                     |               |                        |                 |                             |                 |          |                    |                 |                        |                  |                       |                         |         |               |                     |                      |           |            |                | ,              |
| Athekų tvark        | ytojai        |                        |                 |                             |                 |          |                    |                 |                        |                  |                       |                         |         |               |                     |                      |           |            |                |                |
| Pardavėjai          |               |                        |                 |                             |                 |          |                    |                 |                        |                  |                       |                         |         |               |                     |                      |           |            |                |                |
| Kiti asmenys        | 3             |                        |                 |                             |                 |          |                    |                 |                        |                  |                       |                         |         |               |                     |                      |           |            |                |                |
| Patiektas pa        | kuočių kiek   | s                      |                 |                             |                 |          |                    |                 |                        |                  |                       |                         |         |               |                     |                      |           |            |                |                |
| Surinktas ir s      | sutvarkytas   | kiekis                 |                 |                             |                 |          |                    |                 |                        |                  |                       |                         |         |               |                     |                      |           |            |                |                |
|                     |               |                        |                 |                             |                 |          |                    |                 |                        |                  |                       |                         |         |               |                     |                      |           |            |                |                |
| Pasirinkti          |               | Sistemos organiz       | avimo planas    | Finansavi                   | mo schema       | Švietimo | programa Pa        | pildomi doku    | mentai                 |                  |                       |                         |         |               |                     |                      |           |            |                |                |
| Steigėjai, pave     | dimo davėja   | i ir kiti nariai ar da | alininkai       |                             |                 |          |                    |                 |                        |                  |                       |                         |         |               |                     |                      |           |            |                |                |
| Priemonės ir v      | eiksmai       |                        |                 |                             |                 |          |                    |                 |                        |                  |                       |                         |         |               |                     |                      |           |            |                |                |
| Atlieku tvarkyto    | iai           |                        |                 |                             |                 |          |                    |                 |                        |                  |                       |                         |         |               |                     |                      |           |            |                |                |
|                     |               |                        |                 |                             |                 |          |                    |                 |                        |                  |                       |                         |         |               |                     |                      |           |            |                |                |
| Atliekų             | tvarky        | /tojai                 |                 |                             |                 |          |                    |                 |                        |                  |                       |                         |         |               |                     |                      |           |            | Atra           | aujinti sąrašą |
|                     |               |                        |                 |                             |                 |          |                    |                 |                        |                  |                       |                         |         |               |                     |                      |           |            |                |                |
| Atliekų tvark       | ytojas        |                        | Suta            | arties data                 |                 | Sutar    | rties numeris      |                 | Sutarties              | objektas         |                       |                         | Suta    | irtis galioja | a nuo               |                      | Sutar     | tis galioj | a iki          | ~              |
| AB "Panevėž         | io stiklas"   |                        | 2017            | 7-01-01                     |                 | 2017     | 0102-01PS          |                 | 20170102               | 01PS             |                       |                         | 2017    | 7-11-22       |                     |                      | 2019-     | 03-01      |                |                |
| UAB "Kauno          | stiklas"      |                        | 2017            | 7-01-01                     |                 | 2017     | 0102-01PS          |                 | 20170102               | 01PS             |                       |                         | 2017    | 7-11-22       |                     |                      | 2019-     | 03-01      |                | × •            |
| Pardavėjai          |               |                        |                 |                             |                 |          |                    |                 |                        |                  |                       |                         |         |               |                     |                      |           |            |                |                |
| Kiti asmenys        |               |                        |                 |                             |                 |          |                    |                 |                        |                  |                       |                         |         |               |                     |                      |           |            |                |                |
| Patiektas paku      | očių kiekis   |                        |                 |                             |                 |          |                    |                 |                        |                  |                       |                         |         |               |                     |                      |           |            |                |                |
| Surinktas ir sut    | varkvtas kie  | kis                    |                 |                             |                 |          |                    |                 |                        |                  |                       |                         |         |               |                     |                      |           |            |                |                |
| Teritorijos iš ku   | riu surinktos | ir sutvarkvtos na      | kuočiu atliekos | 6                           |                 |          |                    |                 |                        |                  |                       |                         |         |               |                     |                      |           |            |                |                |
| Territorijos is ku  | nų sunnkus    | n Sutvarkytos pa       | κασειά αποκο:   | 5                           |                 |          |                    |                 |                        |                  |                       |                         |         |               |                     |                      |           |            |                |                |
|                     |               |                        |                 |                             |                 |          |                    |                 |                        |                  |                       |                         |         |               |                     |                      |           |            |                |                |
| Pasirinkti          |               | Sistemos organiz       | avimo planas    | Finansavi                   | imo schema      | Švietimo | programa Pa        | apildomi doku   | mentai                 |                  |                       |                         |         |               |                     |                      |           |            |                |                |
| Steigėjai, pave     | dimo davėj    | ai ir kiti nariai ar d | alininkai       |                             |                 |          |                    |                 |                        |                  |                       |                         |         |               |                     |                      |           |            |                |                |
| Priemonés ir v      | eiksmai       |                        |                 |                             |                 |          |                    |                 |                        |                  |                       |                         |         |               |                     |                      |           |            |                |                |
| Atlieku tvarkvtr    | niai          |                        |                 |                             |                 |          |                    |                 |                        |                  |                       |                         |         |               |                     |                      |           |            |                |                |
| Pardaviai           |               |                        |                 |                             |                 |          |                    |                 |                        |                  |                       |                         |         |               |                     |                      |           |            |                |                |
| r aruavejai         |               |                        |                 |                             |                 |          |                    |                 |                        |                  |                       |                         |         |               |                     |                      |           |            |                |                |
| Parday              | ėiai          |                        |                 |                             |                 |          |                    |                 |                        |                  |                       |                         |         |               |                     |                      |           |            |                | Atoauiinti     |
| . araav             | Jui           |                        |                 |                             |                 |          |                    |                 |                        |                  |                       |                         |         |               |                     |                      |           |            |                | r ki kiroja na |
|                     |               |                        |                 |                             |                 |          |                    |                 |                        |                  |                       |                         |         |               |                     |                      |           |            |                |                |
| Duomenų n           | èra           |                        |                 |                             |                 |          |                    |                 |                        |                  |                       |                         |         |               |                     |                      |           |            |                |                |
|                     |               |                        |                 |                             |                 |          |                    |                 |                        |                  |                       |                         |         |               |                     |                      |           |            |                |                |
| Kiti asmenys        |               |                        |                 |                             |                 |          |                    |                 |                        |                  |                       |                         |         |               |                     |                      |           |            |                |                |
| Patiektas paku      | iočiu kiekis  |                        |                 |                             |                 |          |                    |                 |                        |                  |                       |                         |         |               |                     |                      |           |            |                |                |
| and a participation |               |                        |                 |                             |                 |          |                    |                 |                        |                  |                       |                         |         |               |                     |                      |           |            |                |                |
| Surinktes in eut    | varkytac ki   | kis                    |                 |                             |                 |          |                    |                 |                        |                  |                       |                         |         |               |                     |                      |           |            |                |                |
| Surinktas ir sul    | tvarkytas kie | kis                    | kundin attal    | c .                         |                 |          |                    |                 |                        |                  |                       |                         |         |               |                     |                      |           |            |                |                |

| Pasirinkti Sistemos o                                                                                                    | organizavimo planas Finansavimo                                                                                                    | schema Švietimo programa P                                                                       | Papildomi dokumentai                                                                                              |                                                                                                |                                                                                                    |                                                   |                |
|----------------------------------------------------------------------------------------------------|----------------------------------------------------------------------------------------------------|--------------------------------------------------------------------------------------------------|----------------------------------------------------------------------------------------------------|------------------------------------------------------------------------------------------------|----------------------------------------------------------------------------------------------------|---------------------------------------------------|----------------|
| Steigėjai, pavedimo davėjai ir kiti nari                                                                                                    | iai ar dalininkai                                                                                                    |                                                                                                  |                                                                                                    |                                                                                                |                                                                                                    |                                                   |                |
| Priemonės ir veiksmai                                                                                                    |                                                                                                    |                                                                                                  |                                                                                                    |                                                                                                |                                                                                                    |                                                   |                |
| Atliekų tvarkytojai                                                                                                    |                                                                                                    |                                                                                                  |                                                                                                    |                                                                                                |                                                                                                    |                                                   |                |
| Pardavėjai                                                                                                    |                                                                                                    |                                                                                                  |                                                                                                    |                                                                                                |                                                                                                    |                                                   |                |
| Kiti asmenys                                                                                                    |                                                                                                    |                                                                                                  |                                                                                                    |                                                                                                |                                                                                                    |                                                   |                |
| Patiektas pakuočiu kiekis                                                                                                    |                                                                                                    |                                                                                                  |                                                                                                    |                                                                                                |                                                                                                    |                                                   |                |
| Patiektas pakuoči                                                                                                    | u kiekis                                                                                                    |                                                                                                  |                                                                                                    |                                                                                                |                                                                                                    | Atnauiinti natiektus naku                         | uočiu kiekius  |
|                                                                                                    | ų Nekis                                                                                                    |                                                                                                  |                                                                                                    |                                                                                                |                                                                                                    | r window o perioritae para                        |                |
|                                                                                                    | Planuota tiekti r                                                                                                    | inkai pakuočių kiekis                                                                            |                                                                                                    | Patiektas rinkai pakuočių kiekis                                                               |                                                                                                    |                                                   |                |
| Pakuotės rūšis pagal medžia                                                                                                    | gą vnt/m.                                                                                                    | ťm.                                                                                              | vnt./ketv.                                                                                                    | t/ketv.                                                                                        | Patiekto kiekio t dalis nuo<br>planuoto, %                                                                                                    | Pastaba                                           |                |
| Stiklinė (Stiklas)                                                                                                    | 1000                                                                                                    | 0 20.000                                                                                         | 0                                                                                                    | 0.000                                                                                          | 0.000                                                                                                    |                                                   | · · ·          |
| PET (Plastikas)                                                                                                    | 26                                                                                                    | 6 2252.000                                                                                       | 0                                                                                                    | 0.000                                                                                          | 0.000                                                                                                    |                                                   | 1              |
| Metalinė (Metalas)                                                                                                    | 21                                                                                                    | 2 2512.000                                                                                       | 0                                                                                                    | 0.000                                                                                          | 0.000                                                                                                    |                                                   | 1              |
| Surinktas ir sutvarkytas kiekis                                                                                                    |                                                                                                    |                                                                                                  |                                                                                                    |                                                                                                |                                                                                                    |                                                   |                |
| Teritorijos iš kurių surinktos ir sutvark                                                                                                    | ytos pakuočių atliekos                                                                                                    |                                                                                                  |                                                                                                    |                                                                                                |                                                                                                    |                                                   |                |
| Pasirinkti Sistemos                                                                                                    | s organizavimo planas Finansavimo                                                                                                    | o schema Švietimo programa                                                                       | Papildomi dokumentai                                                                                              |                                                                                                |                                                                                                    |                                                   |                |
| Steigėjai, pavedimo davėjai ir kiti na                                                                                                    | ariai ar dalininkai                                                                                                    |                                                                                                  |                                                                                                    |                                                                                                |                                                                                                    |                                                   |                |
| Priemonės ir veiksmai                                                                                                    |                                                                                                    |                                                                                                  |                                                                                                    |                                                                                                |                                                                                                    |                                                   |                |
| Atliekų tvarkytojai                                                                                                    |                                                                                                    |                                                                                                  |                                                                                                    |                                                                                                |                                                                                                    |                                                   |                |
| Pardavėjai                                                                                                    |                                                                                                    |                                                                                                  |                                                                                                    |                                                                                                |                                                                                                    |                                                   |                |
| Kiti asmenys                                                                                                    |                                                                                                    |                                                                                                  |                                                                                                    |                                                                                                |                                                                                                    |                                                   |                |
| Patiektas pakuočių kiekis                                                                                                    |                                                                                                    |                                                                                                  |                                                                                                    |                                                                                                |                                                                                                    |                                                   |                |
| Ouristan is suburdated bistic                                                                                                    |                                                                                                    |                                                                                                  |                                                                                                    |                                                                                                |                                                                                                    |                                                   |                |
| Surinktas ir sutvarkytas kiekis                                                                                                    |                                                                                                    |                                                                                                  |                                                                                                    |                                                                                                |                                                                                                    |                                                   |                |
| Surinktas ir sutvarkyras keeks                                                                                                    | arkytas pakuočių atl                                                                                                    | liekų kiekis                                                                                     |                                                                                                    |                                                                                                | Atna                                                                                                    | ujinti surinktus ir sutvarkytus pak               | auočių kiekius |
| Surinktas ir sutvar                                                                                                    | arkytas pakuočių atl<br>Planuojamas surinkti ir sutvarkyti p                                                                                                    | liekų kiekis<br>akuočių kiekis                                                                   | Surinita                                                                                                    | s ir sutvarkytas pakuočių kiekis                                                               | Athe                                                                                                    | ujinti surinktus ir sutvarkytus pak               | wočių kiekius  |
| Surinktas ir sutvarkytas keeks<br>Surinktas ir sutva<br>Pakuotės rūšis pagal                                                                                                    | arkytas pakuočių atl<br>Planuojamas surinkti ir sutvartyti p<br>vnt./m.                                                                                                    | liekų kiekis<br><sup>akuočių kiekis</sup><br>t <sup>ym.</sup> vnt./ket                           | Surinkta:                                                                                                    | s ir sutvarkytas pakuočių kiekis<br>Kiekio t dalis n                                           | Athaa                                                                                                    | ujinti sunniktus ir sutvarkytus pak<br>0, Pastaba | uočių kiekius  |
| Surinktas ir sutverves nees<br>Surinktas ir sutve                                                                                                    | Planuojamas surinkti ir sutvarkyti p<br>vnt/m.                                                                                                    | liekų kiekis<br>akuočių kiekis<br>tīm. vnt./ket                                                  | Surinkta<br>tv. Uketv.                                                                                            | s ir sutvarkytas pakuočių kiekis<br>Kiekio talia m<br>planuoto, %                              | Ana<br>uo Kiekio t dalis nuo patiekta<br>%                                                                                                    | ujnili sunniklus ir sulvarkylus pak<br>0, Pastaba | nuočių kiekius |
| Surinktas ir sutvarvjas navo<br>Surinktas ir sutva<br>Pakuotės rūšis pagal<br>medžiagą<br>Stikinė (Stikas)<br>PET (Plastikas)                                                                                                    | Planuojamas surinkti ir sutvarkyti p<br>vnt./m.<br>420 6.000<br>1248 355.000                                                                                                    | liekų kiekis<br>akuočių kiekis<br>tim. vnt./ket                                                  | Surinktar           tv.         tketv.           0         0.000           0         0.000                        | s ir sutvarkytas pakuočių kiekis<br>Kiekio t dalis m<br>planuoto, %<br>0.000                   | Atros Kiekio t dalis nuo patiekte % 0.000 0.000                                                                                                    | ujinli sunniklus ir sulvarkylus pak<br>0, Pastaba | wočių kiekus   |
| Surinktas ir sutvaryas navo<br>Surinktas ir sutva<br>Pakuotės rūšis pagal<br>medžiagą<br>Stiklinė (Stiklas)<br>PET (Plastikas)<br>Metalinė (Metalas)                                                                                                    | Planuojamas surinkti ir sutvarkyti p<br>vnt./m.         vntvarkyti p           420         6.000           1248         355.000           1452         626.336                                                                                                    | liekų kiekis<br>akuočių kiekis<br>t/m. vnt./ket                                                  | Surinktar           0         0.000           0         0.000           0         0.000                           | s ir sutvarkytas pakuočių kiekis<br>Kiekio t dalis m<br>planuoto, %<br>0.000<br>0.000          | Attention           ao         Kiekio t dalis nuo patiekte<br>%           0.000         0.000           0.000         0.000           0.000         0.000                                                                                                    | ujinti surinktus ir sulvarkytus pak<br>D, Pastaba | nuočių kiekius |
| Surinktas ir sutvervas koeks<br>Surinktas ir sutva<br>Pekuotės rūšis pagal<br>medžagą<br>Stikine (Stikas)<br>PET (Plastikas)<br>Metalinė (Metalas)<br>Tertorios & kuru surinktos ir sutver                                                                                                    | Planuojamas surinkti ir sutvarkyti p<br>vnt/m.<br>420 6.000<br>1248 355.000<br>14552 626.336                                                                                                    | liekų kiekis<br>akuočių kiekis<br>t/m. vnt./ket                                                  | Surinkta           0         0.000           0         0.000           0         0.000           0         0.000  | s ir sutvarkytas pakuočių kiekis<br>Kiekio t dalis m<br>planuoto, %<br>0.000<br>0.000<br>0.000 | Ama<br>Kiekio t dalis nuo patiekte<br>%<br>0.000<br>0.000<br>0.000                                                                                                    | ujinli surinktus ir sulvarkytus pak<br>0, Pastaba | uočų liokus    |
| Surinktas ir sutvervies need<br>Surinktas ir sutver<br>Pekuotės rūšis pagal<br>medžiagą<br>Stikinė (Sklas)<br>PET (Plastikas)<br>Metalinė (Metalas)<br>Teritorijos iš kurių surinktos ir sutver                                                                                                    | Planuojamas surinkti ir sutvarkyti p<br>vnt./m. 420 6.000<br>1248 355.000<br>14552 628.336<br>rkytos pakuočų atliekos                                                                                                    | liekų kiekis<br>akuočių kiekis<br>tim. vnt./ket                                                  | Surinita           0         0.000           0         0.000           0         0.000           0         0.000  | s ir sutvarkytas pakuočių kiekis<br>Kiekio t dalis m<br>planuoto, %<br>0.000<br>0.000<br>0.000 | Arras<br>40<br>Kiekio t dalis nuo patiekta<br>0 000<br>0 000<br>0 0 | ujnil sunnklus ir sulvarkylus pak<br>9, Pastaba   |                |
| Surinktas ir sutvervies nees<br>Surinktas ir sutvervies<br>Pakuotės rūšis pagal<br>medžiagą<br>Stikimė (Stikas)<br>PET (Plastikas)<br>Metalinė (Metalas)<br>Teritorijos 8 kurių surinktos ir sutver                                                                                                    | Planuojamas surinkti ir sutvarkyti p<br>vnt./m.<br>420 6.000<br>1248 355.000<br>14552 626.336<br>tkytos pekuočų atliekos                                                                                                    | liekų kiekis<br>akuočių kiekis<br>tim. vnt./ket                                                  | tv. 0 0000<br>0 0.000<br>0 0.000                                                                                  | s ir sutvarkytas pakuočių kiekis<br>Kiekio taliis m<br>planuoto, %<br>0.000<br>0.000           | Access           uo         Kiekio t dalis nuo patiekte<br>%           0.000         0.000           0.000         0.000                                                                                                    | ujinli sunniklus ir sulvarkylus pak               |                |
| Surinktas ir sutvar<br>Surinktas ir sutva<br>Pakuotės rūšis pagal<br>medžagą<br>Stidme (Sklas)<br>PET (Plastikas)<br>Metalinė (Metalas)<br>Tertorijos 8 kurtų surinktos ir sutvar<br>Pasirinkti Ststemo                                                                                                    | Planuojamas surinkti ir sutvarkyti p<br>vnt./m. 420 6.000<br>1248 355.000<br>14552 626.336<br>tkytos pakuočių atliekos<br>s organizavimo planas Finansevim                                                                                                    | skuočių kiekis<br>tm. vnt./ket                                                                   | Surinktar       0     0.000       0     0.000       0     0.000                                                   | s ir sutvarkytas pakuočių kiekis<br>Kiekio t dalis m<br>planuoto, %<br>0.000<br>0.000          | 20 Kiekio t dalis nuo patiekto<br>%<br>0.000<br>0.000<br>0.000                                                                                                    | ujinli surinktus ir sulvarkytus pak               |                |
| Surinktas ir sutvaryas kokks<br>Surinktas ir sutva<br>Pakuotės rūšis pagal<br>medžagą<br>Stikinė (Siklas)<br>PET (Plastikas)<br>Metalinė (Metalas)<br>Tertorijos iš kurių surinktos ir sutvar<br>Pasirinkti<br>Steigėjai, pavedimo davėjai ir kiti n                                                                                                    | Arkytas pakuočių atl<br>Planuojamas surinkti ir sutvarkyti p<br>vnt/m.<br>420 6.000<br>1248 355.000<br>14552 626.338<br>tytos pakuočių atliekos<br>s organizavimo planas<br>staria at dalininkai                                                                                                | liekų kiekis<br>akuočių kiekis<br>tm. vnt./ket                                                   | tv. 0 0.000<br>0 0.000<br>0 0.000<br>0 0.000                                                                      | s ir sutvarkytas pakuočių kiekis<br>Kiekio t dalis m<br>planuoto, %<br>0.000<br>0.000          | Jo         Kiekio t dalis nuo patiekti<br>%           0.000         0.000           0.000         0.000                                                                                                    | ujinli sumiklus ir sulvarkytus pak                |                |
| Surinktas ir sutvarvjas kokks<br>Surinktas ir sutva<br>Pakuotės rūšis pagal<br>medžagą<br>Stikinė (Siklas)<br>PET (Plastikas)<br>Metalinė (Metalas)<br>Teritorijos iš kurių surinktos ir sutvar<br>Pasirinkti<br>Steigėjai, pavedimo davėjai ir kti n<br>Piemonės ir veiksmai                                                                                                    | Planuojamas surinkti ir sutvartyti p<br>vnt/m. 420 6.000<br>1248 355.000<br>14552 626.336<br>tytos pakuočių atliekos<br>s organizavimo planas Finansavim<br>ariai ar dalininkai                                                                                                    | liekų kiekis<br>akuočių kiekis<br>tim. vnt./ket                                                  | v.     Surinkta       0     0.000       0     0.000       0     0.000       0     0.000                           | s ir sutvarkytas pakuočių kiekis<br>Kiekio t dalis m<br>planuoto, %<br>0.000<br>0.000          | Arras           Arras           No           Kiekio t dalis nuo patiekta<br>%           0.000           0.000           0.000           0.000           0.000                                                                                                    | ujinli sumiklus ir sulvarkytus pak                |                |
| Sutinktas ir sutvarkytas kokks<br>Sutrinktas ir sutvarkytas kokks<br>Pakuotės rūšis pagal<br>medžiagą<br>Stiklinė (Stiklas)<br>PET (Plasikas)<br>Motainė (Motalas)<br>Tertorijos iš kurių surinktos ir sutvar<br>Pasirinkti Sterence<br>Stergėjai, pavedimo davėjai ir kli n<br>Premonės ir veiksmai                                                                                                    | Planuojamas surinkti ir sutvarkyti p<br>vint./m. 420 6.000<br>1248 355.000<br>14552 626.336<br>kytos pekuočų atliekos<br>s organizavimo planas Finansavim<br>ariai ar dalininkai                                                                                                    | liekų kiekis<br>akuočių kiekis<br>tim. vnt./ket                                                  | kv. Viketv.<br>0 0.000<br>0 0.000<br>0 0.000<br>Papildomi dokumentai                                              | s ir sutvarkytas pakuočių kiekis<br>Kiekio t dalis m<br>planuoto, %<br>0.000<br>0.000          | uo         Kiekio t dalis nuo patiekta<br>%           0.000         0.000           0.000         0.000                                                                                                    | ujnil sunnklus ir sulvarkylus pak                 |                |
| Sutinktas ir sutvarkytas kokks<br>Sutrinktas ir sutvarkytas kokks<br>Pakuotės rūšis pagal<br>medžiagą<br>Stiklinė (Stiklas)<br>PET (Plasikas)<br>Metainė (Metaias)<br>Teritorijos ši kurių sutrinktos ir sutvar<br>Pasirinkti<br>Steigėjai, pavedmo davėjai ir kli n<br>Premenės ir veiksma<br>Atliekų tvarkytojai<br>Padavėjai                                                                                                    | Planuojamas surinkti ir sutvartyti p<br>vnt./m. 420 6.000<br>1248 355.000<br>14552 626.336<br>txytos pekuočų atliekos<br>s.organizavimo planas Finansavim<br>ariai ar dalininkai                                                                                                    | liekų kiekis<br>akuočių kiekis<br>tim. vnt./ket                                                  | kv. U Surinktar<br>tv. U tiketv.<br>0 0.000<br>0 0.000<br>0 0.000                                                 | s ir sutvarky<br>Kiekio t dalis m<br>planuoto, %<br>0.000<br>0.000                             | uo         Kiekio t dalis nuo patiekte<br>%           0.000         0.000           0.000         0.000                                                                                                    | ujnili sunniklas ir sulvarkylus pak               |                |
| Sutinkas ir sutvarkytas kokka<br>Sutrinktas ir sutvarkytas kokka<br>Pakuotės rūšis pagal<br>medžiagą<br>Stiklinė (Stiklas)<br>PET (Plustikas)<br>Metainė (Metalas)<br>Toritorijos iš kurkų surinktos ir sutvar<br>Pasirinkti Stiklas<br>Steigėjai, pavedmo davėjai ir kti n<br>Priemonės ir veiksmai<br>Padavėjai<br>Kti asmenys                                                                                                    | Planuojamas surinkti ir sutvarkyti p<br>vnt./m. 420 6.000<br>1248 355.000<br>14552 626.336<br>tkytos pekuočų atliekos<br>s organizavimo planas<br>artai ar dalminkai                                                                                                    | liekų kiekis<br>akuočių kiekis<br>tm. vnt./ket                                                   | tv. 0 0.000<br>0 0.000<br>0 0.000<br>Papildomi dokumentai                                                         | s ir sutvarkytas pakuočių kiekis<br>Kiekio talia m<br>planuoto, %<br>0.000<br>0.000            | 20 Kiekio t dalis nuo patiekti<br>% 0.000<br>0.000<br>0.000                                                                                                    | ujinli sunniklus ir sulvurkylus pak               |                |
| Sutinkas ir sutvarkydas kokieks                                                                                                    | Arkytas pakuočių atl<br>Pianuojamas surinkti ir sutvarkyti p<br>vnu/m. 420 6.000<br>1248 355.000<br>1252 626.336<br>tytos pakuočų atliekos<br>s organizavimo planas<br>s organizavimo planas<br>artai ar daliminkai                                                                             | liekų kiekis<br>akuočių kiekis<br>tm. vnt./ket                                                   | tv. 0 000<br>0 000<br>Papildomi dokumentai                                                                        | s ir sutvarkytas pakuočių kiekis<br>Kiekio talis m<br>pianuoto, %<br>0.000<br>0.000            | 20 Kiekio t dalis nuo patiekti<br>%<br>0.000<br>0.000                                                                                                    | ujinii sunniklus ir sulvunkylus pak               |                |
| Surinktas ir sutvarkytas kokks Surinktas ir sutvark Pakuetės rūšis pagal Stikine (Stikas) PET (Plestikas) Metaine (Metalas) Tentorjos K kurų surinktos ir sutvar Pasirinkti sutvar Pasirinkti sutvarkytas Itakių tvarkytaja Atliekų tvarkytaja Atliekų tvarkytaja Stikasmenys Patiektas pakuočių kiekis Surinktas ir sutvarkytas kiekis                                                                                                    | Arkytas pakuočių atl<br>Planuojamas surinkti ir sutvarkyti p<br>vnt/m.<br>420 6.000<br>1248 355.000<br>14552 626.336<br>tytos pakuočių atliekos<br>s organizavimo planas<br>s organizavimo planas<br>ariai ar daliminkai                                                                        | liekų kiekis<br>akuočių kiekis<br>tm. vnt./ket                                                   | tv. 0 000<br>0 0.000<br>0 0.000<br>Papildomi dokumentai                                                           | s ir sutvarkytas pakuočių kiekis<br>Kiekio talis m<br>pianuoto, %<br>0.000<br>0.000            | uo         Kiekio t dalis nuo patiekti<br>%           0.000         0.000           0.000         0.000                                                                                                    | ujini sumiklus ir sulvarkylus pak                 |                |
| Sutinkas ir sutvarkytas kokks Sutrinktas ir sutvar Pakuotės rūšis pagal medžiagą Stiklinė (Sklass) PET (Plasikas) Motalinė (Motalas) Teritorijos iš kurių surinktos ir sutvar Pasirinkti Stiemee Steigėjai, pavedimo davėjai ir kli n Priemonės ir veiksmai Attliekų tvarkytojai Patiektas pakuočių kiekis Surinktas ir sutvarkytas kiekis Teritorijos iš kurių surinktos ir sutvar                                                                                                    | Planuojamas surinkti ir sutvartyti p         vnt./m.         420       6.000         1248       355.000         14552       626.336         tkytos pakuočių atliekos       Finansavim         ariai ar dalininkai       Finansavim         ritytos pakuočių atliekos       Finansavim           | liekų kiekis<br>akuočių kiekis<br>tim. vnt./ket                                                  | Surinktar           0         0.000           0         0.000           0         0.000           0         0.000 | s ir sutvarkytas pakuočių kiekis<br>Kiekio t dalis m<br>planuoto, %<br>0.000<br>0.000          | uo         Kiekio t dalis nuo patiekta<br>%           0.000         0.000           0.000         0.000                                                                                                    | ujelė surniklas ir sulvarkylus pak                |                |
| Surinkas ir sutvarkjas keeks          Pakuotės rūšis pagal         Pakuotės rūšis pagal         Matainė (Stidas)         PET (Plastikas)         Metainė (Metaiss)         Teritorijos iš kurių surinktos ir sutvar         Pasirinkti         Stelevo davėjai ir kti n         Priemonės ir veiksmai         Atliekų tvarkylojai         Pardavėjai         Kiti asmenys         Patektas pakučių kiekis         Surinktas ir sutvarkytas kiekis         Teritorijos iš kurių surinktos ir sutvar | Arkytas pakuočių atl<br>Pianuojamas surinkti ir sutvarkyti p<br>vnt./m. 420 6.000<br>1248 355.000<br>14552 626.336<br>kytos pakuočių atliekos<br>ariai ar datininkai<br>rkytos pakuočių atliekos<br>4 surinktos ir sutvar                                                                       | liekų kiekis<br>akuočių kiekis<br>tm. vnt./ket                                                   | tv. 0 0.000<br>0 0.000<br>0 0.000<br>Papildomi dokumentai<br>Papildomi dokumentai                                 | s ir sutvarky tas pakuočių kiekis<br>Kiekio talis m<br>planuoto, %<br>0.000<br>0.000           | Array                                                                                                    | ujinli sumiklus ir sulvarkylus pak                |                |
| Surinkas i sutvarkylas kokks Surinktas ir sutvar Pakuotės rūšis pagal Stälinė (Siklas) PET (Plastikas) Metainė (Metalas) Teritorijos iš kurių surinktos ir sutvar Pasirinkti Stalemo Steigėjai, pavedmo davėjai ir kili n Priemonės ir veiksmai Pardavėjai Kili asmenys Patektas pakuočių kiekis Surinktas ir sutvarkytas kiekis Teritorijos iš kurių surinktos ir sutvar Pakuotės rūšis pagal m                                                                                                   | Arkytas pakuočių atl<br>Pianuojamas surinkti ir sutvarkyti p<br>vnū/m. 420 6.000<br>1248 355.000<br>1252 626.336<br>tytos pakuočų atliekos<br>s organizavimo planas<br>s organizavimo planas<br>artai ar daliminkai<br>ritytos pakuočių atliekos<br>ų surinktos ir sutvar<br>edžiagą Atliekų su | liekų kiekis<br>akuočių kiekis<br>tm. vnt./ket<br>o schema Svietimo programa<br>systema programa | tv. 0 000<br>0 000<br>Papildomi dokumentai<br>Papildomi dokumentai                                                | s ir sutvarkytas pakuočių kiekis<br>Kiekio talis m<br>pianuoto, %<br>0.000<br>0.000            | Atros                                                                                                    | ujinii sunniklus ir sulvarkylus pak               |                |

| Pasirinkti Sistemos organ                                                                                       | izavimo planas                                                                                                    | ansavimo schema Śvietim  | no programa             | Papildomi dokumentai                |        |                               |         |                                     |                      |                 |         |
|----------------------------------------------------------------------------------------------------|----------------------------------------------------------------------------------------------------|--------------------------|-------------------------|-------------------------------------|--------|-------------------------------|---------|-------------------------------------|----------------------|-----------------|---------|
| vedimo davėjų įmokos                                                                                            |                                                                                                    |                          |                         |                                     |        |                               |         |                                     |                      |                 |         |
| dministravimo įmol                                                                                              | ka (įskaitan                                                                                                    | t atliekų tvarkyr        | mą)                     |                                     |        |                               |         |                                     |                      |                 |         |
|                                                                                                    |                                                                                                    |                          |                         |                                     |        |                               |         |                                     |                      |                 |         |
| vedimo davėjui taikoma administravimi<br>Eurivint.                                                              | o įmoka                                                                                                    |                          |                         |                                     |        |                               |         |                                     |                      |                 |         |
|                                                                                                    |                                                                                                    | Incluse destrict         | della                   |                                     |        |                               |         |                                     |                      |                 |         |
| Pakuotės rūšis pagal medžiagą                                                                                   | Imokos dydis, Eu                                                                                                    | r skiriama atliek<br>Eur | daliis<br>ų tvarkymui,  | Patiektas rinkai pak<br>kiekis, vnt | uočių  | Planuotos pajam<br>metus, Eur | ios per | Sukauptos pajamos per<br>ketv., Eur | Pastaba              |                 |         |
| Stiklinė (Stiklas)                                                                                              | 0.100                                                                                                    | 21256.000                |                         |                                     | 0      | 1000.00                       |         | 0.00                                |                      |                 | 1       |
| PET (Plastikas)                                                                                                 | 0.200                                                                                                    | 36236.200                |                         |                                     | 0      | 53.20                         |         | 0.00                                |                      |                 | 1       |
| Metalinė (Metalas)                                                                                              | 0.300                                                                                                    | 5252.000                 |                         |                                     | 0      | 63.60                         |         | 0.00                                |                      |                 | 1       |
|                                                                                                    |                                                                                                    |                          | lš viso:                |                                     | 0      |                               | 1116.80 |                                     | 0.00                 |                 |         |
| itos įmokos                                                                                                    |                                                                                                    |                          |                         |                                     |        |                               |         |                                     |                      |                 |         |
| nokos pavadinimas                                                                                               |                                                                                                    | įmokos dydis             | ļmokos d<br>atlieku tvi | ydžio dalis skiriama<br>arkymui     | Kiekis |                               | Plan    | uojamos pajamos, Eur                | Sukauptos paj<br>Eur | amos per ketv., |         |
|                                                                                                    |                                                                                                    |                          |                         |                                     |        |                               |         |                                     |                      |                 | +       |
| i                                                                                                    |                                                                                                    | 0.000                    | 0.000                   |                                     | 0.00   |                               | 760     | 00                                  | 0.00                 |                 | 1       |
|                                                                                                    |                                                                                                    |                          |                         |                                     |        |                               | é vino: | 760.0                               | 0                    | 0.00            |         |
| vedimo davėjų įmokos                                                                                            | In the particular the particular the |                          | opograma                | aproon a concernance                |        |                               |         |                                     |                      |                 |         |
| igėjų, narių ir dalininkų įnašai ir kiti finan                                                                  | siniai ištekliai                                                                                                    |                          |                         |                                     |        |                               |         |                                     |                      |                 |         |
| teigėjų narių ir dali                                                                                           | ninku inaša                                                                                                    | i ir kiti finansini      | ai ištekli              | ai                                  |        |                               |         |                                     |                      | Pit             | Mi duor |
|                                                                                                    |                                                                                                    |                          |                         |                                     |        |                               |         |                                     |                      |                 |         |
| teigėjų, narių ir dalinini                                                                                      | kų įnasai                                                                                                    |                          |                         |                                     |        |                               |         |                                     |                      |                 |         |
| išų suma planuota einamiesiems metari<br>13.00                                                                  | is, Eur                                                                                                    |                          |                         |                                     |        |                               |         |                                     |                      |                 |         |
|                                                                                                    |                                                                                                    |                          |                         |                                     |        |                               |         |                                     |                      |                 |         |
| šų suma skirta einamajam ketvirčiui, Eu<br>100                                                                  | r.                                                                                                    |                          |                         |                                     |        |                               |         |                                     |                      |                 |         |
|                                                                                                    |                                                                                                    |                          |                         |                                     |        |                               |         |                                     |                      |                 |         |
| teigėjų, narių ir dalininl                                                                                      |                                                                                                    |                          |                         |                                     |        |                               |         |                                     |                      |                 |         |
| tinių įsipareigojimų suma planuota einar<br>1616.00                                                             | kų turtiniai įsi                                                                                                    | pareigojimai             |                         |                                     |        |                               |         |                                     |                      |                 |         |
|                                                                                                    | kų turtiniai įsi<br>niesiems metams, Eur                                                                                                    | pareigojimai             |                         |                                     |        |                               |         |                                     |                      |                 |         |
|                                                                                                    | kų turtiniai įsi<br>niesiems metams, Eur                                                                                                    | pareigojimai             |                         |                                     |        |                               |         |                                     |                      |                 |         |
| tinių įsipareigojimų suma skirta einamaj                                                                        | kų turtiniai įsi<br>niesiems metams, Eur<br>am ketvirčiui, Eur                                                                                                    | pareigojimai             |                         |                                     |        |                               |         |                                     |                      |                 |         |
| tinių įsipareigojimų suma skirta einamaj<br>0.00                                                                | <mark>kų turtiniai įsi</mark><br>niesiems metams, Eur<br>am ketvirčiui, Eur                                                                                                    | pareigojimai             |                         |                                     |        |                               |         |                                     |                      |                 |         |
| tinių įsipareigojimų suma skirta einamaj<br>100<br>anko paskola                                                 | kų turtiniai įsi<br>niesiems metams, Eur<br>am ketvirčiui, Eur                                                                                                    | pareigojimai             |                         |                                     |        |                               |         |                                     |                      |                 |         |
| tinių įsipareigojimų suma skirta einamaj<br>100<br><b>anko paskola</b><br>nko paskolos suma planuota einamiesie | <mark>stų turtiniai įsi</mark><br>nieosiems metama, Eur<br>am ketviečiui, Eur<br>ms metams, Eur                                                                                                    | pareigojimai             |                         |                                     |        |                               |         |                                     |                      |                 |         |
| rtinių įsipareigojimų suma skirta einamaj<br>0 00<br>anko paskola<br>unko paskolos suma planuota einamiesie     | kų turtiniai įsi<br>niosioms motams, Eur<br>am kotvečau, Eur<br>me motams, Eur                                                                                                    | pareigojimai             |                         |                                     |        |                               |         |                                     |                      |                 |         |

| Steigejų, narių, dalininkų įnasai                              | × |
|----------------------------------------------------------------|---|
| Steigėjų, narių ir dalininkų įnašai                            |   |
| Įnašų suma planuota einamiesiems metams, Eur                   |   |
| 33.00                                                          | 8 |
| ļnašų suma skirta einamajam ketvirčiui, Eur                    |   |
| 0.00                                                           |   |
| Steigėjų, narių ir dalininkų turtiniai įsipareigojimai         |   |
| Turtinių įsipareigojimų suma planuota einamiesiems metams, Eur |   |
| 2515.00                                                        | £ |
| Turtinių įsipareigojimų suma skirta einamajam ketvirčiui, Eur  |   |
| 0.00                                                           |   |
| Banko paskola                                                  |   |
| Banko paskolos suma planuota einamiesiems metams, Eur          |   |
|                                                                | 8 |
| Banko paskolos suma skirta einamajam ketvirčiui, Eur           |   |
|                                                                |   |
| Kito finansu šaltinio paskola                                  |   |

| Kito finansų šaltinio | Paskolos suma planuota   | Paskolos suma skirta      |   |
|-----------------------|--------------------------|---------------------------|---|
| apibūdinimas          | einamiesiems metams, Eur | einamajam ketvirčiui, Eur |   |
| -                     |                          |                           | + |

| Pasirinkti Sistemos organiza                       | avimo planas Finansavimo schema | Švietimo programa P             | apildomi dokumentai          |                                     |                                     |   |
|----------------------------------------------------|---------------------------------|---------------------------------|------------------------------|-------------------------------------|-------------------------------------|---|
| Pavedimo davėjų įmokos                             |                                 |                                 |                              |                                     |                                     |   |
| Steigėjų, narių ir dalininkų įnašai ir kti finansi | niai ištekliai                  |                                 |                              |                                     |                                     |   |
| Pajamos už antrinių žaliavų pardavimą              |                                 |                                 |                              |                                     |                                     |   |
| Pajamos už antrinių ž                              | aliavų pardavimą                |                                 |                              |                                     |                                     |   |
| Pakuotės rūšis pagal medžiagą                      | Pastaba                         | Paruoštas ar<br>kiekis, t/ketv. | trinių žaliavų įkainis, Eutr | Planuotos pajamos per metus,<br>Eur | Sukauptos pajamos per ketv.,<br>Eur | _ |
| Stiklinė (Stiklas)                                 |                                 | 0.000                           | 0.000                        | 0.00                                | 0.00                                | 1 |
| PET (Plastikas)                                    |                                 | 0.000                           | 0.000                        | 0.00                                | 0.00                                | 1 |
| Metalinė (Metalas)                                 |                                 | 0.000                           | 0.000                        | 0.00                                | 0.00                                | 1 |
|                                                    |                                 | lš viso:                        | 0.000                        | 0.00                                | 0.00                                |   |
| Pajamos iš negrąžinto užstato                      |                                 |                                 |                              |                                     |                                     |   |
| Kitos pajamos                                      |                                 |                                 |                              |                                     |                                     |   |
| .ešos, skirtos Užstato administratoriaus adm       | ninistravimui                   |                                 |                              |                                     |                                     |   |
| .ešos, skirtos darbo užmokesčiui                   |                                 |                                 |                              |                                     |                                     |   |
| Lėšos, skirtos Vyriausybės nustatytų atliekų       | tvarkymo užduočių vykdymui      |                                 |                              |                                     |                                     |   |
| Lėšos, skirtos Švietimo programos vykdymu          | ř.                              |                                 |                              |                                     |                                     |   |
|                                                    |                                 |                                 |                              |                                     |                                     |   |

|                                                                                                    |                                                                                                    | cavimo planas Finansavimo                                                                                                    | schema Śvietimo programa                                     | Papildomi dokumer                                           | rstai                                       |                                       |                                |         |   |
|----------------------------------------------------------------------------------------------------|----------------------------------------------------------------------------------------------------|----------------------------------------------------------------------------------------------------|--------------------------------------------------------------|-------------------------------------------------------------|---------------------------------------------|---------------------------------------|--------------------------------|---------|---|
|                                                                                                    | Pavedimo davėjų imokos                                                                                                    |                                                                                                    |                                                              |                                                             |                                             |                                       |                                |         |   |
|                                                                                                    | Stainčiu nariu ir dalininku inačai ir kiti finan                                                                                                    | riniai ištaklai                                                                                                    |                                                              |                                                             |                                             |                                       |                                |         |   |
|                                                                                                    | Stogogy, nanų ir daiminkų įnasai ir kiu imare                                                                                                    | si ildi (SIONIdi                                                                                                    |                                                              |                                                             |                                             |                                       |                                |         |   |
|                                                                                                    | Pajamos uz antrinių zaliavų pardavimą                                                                                                    |                                                                                                    |                                                              |                                                             |                                             |                                       |                                |         |   |
| Panane is negrafine usabes:                                                                                                    | Pajamos iš negrąžinto užstato                                                                                                    |                                                                                                    |                                                              |                                                             |                                             |                                       |                                |         |   |
| Notice displayed with a standy of a large displayed with a large displayed with                                                                                                    | Pajamos iš negrąžint                                                                                                    | o užstato                                                                                                    |                                                              |                                                             |                                             |                                       |                                |         |   |
| 1000000000000000000000000000000000000                                                                                                    | Pakuotės rūšis pagal medžiagą                                                                                                    | Patiektas rinkai pakuočių<br>kiekis, vnt.                                                                                                    | Surinktas ir sutvarkytas<br>pakuočių kiekis,<br>vnt./ketv.   | Nesugrąžintas<br>pakuočių kiekis,<br>vnt./ketv.             | Užstato dydis, Eur/vnt.                     | Planuojamos pajamos<br>per metus, Eur | Sukauptos pajamos per<br>ketv. | Pastaba | _ |
| 0       0       0.23       0.00       0.00       0.00       0.00       0.00       0.00       0.00       0.00       0.00       0.00       0.00       0.00       0.00       0.00       0.00       0.00       0.00       0.00       0.00       0.00       0.00       0.00       0.00       0.00       0.00       0.00       0.00       0.00       0.00       0.00       0.00       0.00       0.00       0.00       0.00       0.00       0.00       0.00       0.00       0.00       0.00       0.00       0.00       0.00       0.00       0.00       0.00       0.00       0.00       0.00       0.00       0.00       0.00       0.00       0.00       0.00       0.00       0.00       0.00       0.00       0.00       0.00       0.00       0.00       0.00       0.00       0.00       0.00       0.00       0.00       0.00       0.00       0.00       0.00       0.00       0.00       0.00       0.00       0.00       0.00       0.00       0.00       0.00       0.00       0.00       0.00       0.00       0.00       0.00       0.00       0.00       0.00       0.00       0.00       0.00       0.00       0.00       0.00       0                                                                                                    | Stikline (Stiklas)                                                                                                    | 0                                                                                                    | 0                                                            | 0                                                           | 2.52                                        | 24141.60                              | 0.00                           |         | 1 |
| Name:       0       0       0.0       0.00       0.00       0.00       0.00       0.00       0.00       0.00       0.00       0.00       0.00       0.00       0.00       0.00       0.00       0.00       0.00       0.00       0.00       0.00       0.00       0.00       0.00       0.00       0.00       0.00       0.00       0.00       0.00       0.00       0.00       0.00       0.00       0.00       0.00       0.00       0.00       0.00       0.00       0.00       0.00       0.00       0.00       0.00       0.00       0.00       0.00       0.00       0.00       0.00       0.00       0.00       0.00       0.00       0.00       0.00       0.00       0.00       0.00       0.00       0.00       0.00       0.00       0.00       0.00       0.00       0.00       0.00       0.00       0.00       0.00       0.00       0.00       0.00       0.00       0.00       0.00       0.00       0.00       0.00       0.00       0.00       0.00       0.00       0.00       0.00       0.00       0.00       0.00       0.00       0.00       0.00       0.00       0.00       0.00       0.00       0.00       0.00       0                                                                                                    | PET (Plastikas)                                                                                                    | 0                                                                                                    | 0                                                            | 0                                                           | 2.52                                        | 0.00                                  | 0.00                           |         | 1 |
| is view:       0       0       0       241.010       241.010       240.00         Aris particular and antibulity additional additional additinal additinal additional additional additional additaddi                                                                                                    | Metalinė (Metalas)                                                                                                    | 0                                                                                                    | 0                                                            | 0                                                           | 2.52                                        | 0.00                                  | 0.00                           |         | / |
|                                                                                                    | Iš viso:                                                                                                    | 0                                                                                                    | 0                                                            | Q                                                           | l.                                          | 24141.60                              | 0.00                           |         |   |
| abda black black bl                                                                                                    | Kitos pajamos                                                                                                    |                                                                                                    |                                                              |                                                             |                                             |                                       |                                |         |   |
| Adde dation than banders dates watere banders de la de la de                                                                                                    | Lėšos, skirtos Užstato administratoriaus ad                                                                                                    | ministravimui                                                                                                    |                                                              |                                                             |                                             |                                       |                                |         |   |
|                                                                                                    | Lešos, skirtos darbo užmokesčiui                                                                                                    |                                                                                                    |                                                              |                                                             |                                             |                                       |                                |         |   |
|                                                                                                    | Lešos, skirtos Variausubás vuetabéu efficie                                                                                                    | tvarkvmo užrkančiu voketove i                                                                                                    |                                                              |                                                             |                                             |                                       |                                |         |   |
| Bake a status i status a status i status a status i status i sta                                                                                                    | Listen eleter Ductor                                                                                                    | i construir acaracta systemital                                                                                                    |                                                              |                                                             |                                             |                                       |                                |         |   |
| doi, skite, hiskulp, uskite, prevene prevenents  ada sin skite, hiskulp, uskite, prevenent prevenents  ada sin skite, hiskulp, uskite, prevenent prevenents  ada sin skite, hiskulp, uskite, hiskulp, uskite, hiskulp, hiskulp                                                                                                    | Lesos, skirtos Svietimo programos vykdym                                                                                                    | u                                                                                                    |                                                              |                                                             |                                             |                                       |                                |         |   |
| Same or opprovements about a province or opprovements about a province or opposed about a province or opposed about a province or opposed about a                                                                                                    | Lėšos, skirtos Pakuočių atliekų priėmimo p                                                                                                    | iemonéms                                                                                                    |                                                              |                                                             |                                             |                                       |                                |         |   |
| Baskins organization (and a generation (and a generation (and                                                                                                    |                                                                                                    |                                                                                                    |                                                              |                                                             |                                             |                                       |                                |         |   |
| handmick denkel provides in Alle for some denkels<br>keynes, server for some denkels for keynes denkels<br>keynes, server for some denkels<br>keynes denkels for some denkels<br>keynes denkels for some denkels<br>keynes denkels for some denkels for some denkels<br>keynes denkels for some denkels for some denkels<br>keynes denkels for some denkels for some denkels<br>keynes denkels for some denkels for some denkels<br>keynes denkels for some denkels for some denkels<br>keynes denkels for some denkels for some denkels<br>keynes denkels for some denkels<br>keynes denkels for some de | Pasirinkti Sistemos organiz                                                                                                    | tavimo planas Finansavimo                                                                                                    | schema Švietimo programa                                     | Papildomi dokume                                            | entai                                       |                                       |                                |         |   |
| aparents                                                                                                    | Pavedimo davėjų įmokos                                                                                                    |                                                                                                    |                                                              |                                                             |                                             |                                       |                                |         |   |
| inspect and many language protocols and many language protocols and many language p                                                                                                    | Steinėju, narių ir dalininkų inačai ir kiti finam                                                                                                    | siniai ištokliai                                                                                                    |                                                              |                                                             |                                             |                                       |                                |         |   |
| interior de manufiere la faire la faire                                                                                                    | stelgejų, nanų ir daininkų įnasarii kiu imari:                                                                                                    | si ndi isternidi                                                                                                    |                                                              |                                                             |                                             |                                       |                                |         |   |
| igence ingenies beine beine be                                                                                                    | Pajamos uz antrinių zaliavų pardavimą                                                                                                    |                                                                                                    |                                                              |                                                             |                                             |                                       |                                |         |   |
| Addregenerol     Pareneroles pejernes per meters, Eur Sudespis pej errer, Eur Peterbair     Pareneroles pejernes per meters, Eur Sudespis pej errer, Eur Peterbair     Periode seguences Balancies        Periode seguences Balancies        Sudes observes Balancies     Sudes observes Balancies        Sudes observes Balancies        Sudes observes Balancies              Sudes observes Balancies              Sudes observes Periode observes                  Sudes observes Periode observes                            Sudes observes observes                                                                                                    | Pajamos iš negrąžinto užstato                                                                                                    |                                                                                                    |                                                              |                                                             |                                             |                                       |                                |         |   |
| Allos pajamos presenta las las las las las las las las las la                                                                                                    | Kitos pajamos                                                                                                    |                                                                                                    |                                                              |                                                             |                                             |                                       |                                |         |   |
| Jaking notes     Bir visce: 0.00      60%, skrites Utstates administrationarias    60%, skrites Utstates administrationarias    60%, skrites Utstates administrationarias    60%, skrites Utstates administrationarias    60%, skrites Utstates administrationarias    60%, skrites Utstates administrationarias    7************************************                                                                                                    | Pajamų šaltinis                                                                                                    | Planu                                                                                                    | otos pajamos per metus, Eur                                  | Suk                                                         | auptos pajamos per ketv., l                 | Eur Past                              | aba                            |         |   |
| It vice:         0.00         0.00           elso, skints U2stelo administratorieus administratorieus         elso, skints U2stelo administratorieus administratorieus         elso, skints Vieus, plea vieus, plea vieus, pl                                                                                                    |                                                                                                    |                                                                                                    |                                                              |                                                             |                                             |                                       |                                |         | + |
| eko, skitos Užstato administratoriaus administratoriaus administra                                                                                                    |                                                                                                    |                                                                                                    |                                                              | Irašu                                                       | néra                                        |                                       |                                |         | + |
| ećes, skolos Užaleo administrativnu daloži, ykolomu i<br>ećes, skolos Vanausjetes nuslativju atliekų livaritymu uždučių ykolomu<br>ećes, skolos Svetimo programos ykolomu<br>ečes, skolos Svetimo programos gukolomu<br>ečes, skolos Svetimo programos guk                   |                                                                                                    |                                                                                                    | lš viso:                                                     | Įrašų                                                       | néra<br>0.00                                |                                       | 0.00                           |         | + |
| elos, skritos datio užmokesčia<br>elos, skritos Sveitmo programos vykdyma<br>Pasitrinkti Sternos organizativno planos Parase<br>Pasitrinkti Sternos organizativno planos Parase<br>Pasitrinkti Sternos organizativno planos<br>Pasitrinkti Sternos organizativno planos<br>Pasitrinkti Sternos organiz                   |                                                                                                    |                                                                                                    | lš viso:                                                     | ļrašų                                                       | nèra<br>0.00                                |                                       | 0.00                           |         | + |
| ekee, skites Vyriausybeis nustalytig atliekų hantymo užduočių vykdymui<br>ekee, skites Šveitimo programos vykdymui<br>Pasirinkti Starnos organizavimo planas Emensiavimos schemas Veetimo programos Papidonii dokumentas<br>Pavedimo davijų imakos<br>Pavedimo davijų imakos<br>Papinos di antimių žalievų pardavimą<br>Papinos di antimių žalievų pardavimą<br>Papinos di antimių žalievų pardavimą<br>Papinos di sogražimo užstato<br>Stos skitos Užštato administratoriaus administratoriaus administratoriaus<br>Administravimo lėkų poneikio pavadinimas Pienuota skiti likių suma, Eur Vienta Pastaba<br>(dop 1000000000000000000000000000000000000                                                                                                    | Leŝos, skirtos UZstato administratoriaus ad                                                                                                    | ministravimui                                                                                                    | iš viso:                                                     | ļrašų                                                       | nera<br>0.00                                |                                       | 0.00                           |         | + |
| elee, sketes Svetemo programos vyketymul          Passininkti       Sistemos organizzavimo planas       Pastavimo schema       Papidorii dokumentai         Passininkti       Sistemos organizzavimo planas       Papidorii dokumentai         Parodimo daviju jinskos                                                                                                    | Lešos, skirtos Užstato administratoriaus ad                                                                                                    | ministravimul                                                                                                    | iš viso:                                                     | ļrašų                                                       | nëra<br>0.00                                |                                       | 0.00                           |         | + |
| Pasirinkti Sistemos organizavimo plava     Pasirinkti     Pasirinkti </td <td>Lėšos, skirtos Užstato administratoriaus ad<br/>Lėšos, skirtos darbo užmokesčiui<br/>Lėšos, skirtos Vyriausybės nustatytų atliekų</td> <td>ministravimui<br/>(Varkymo užduočių vykdymui</td> <td>lā viso:</td> <td>ļrašų</td> <td>néra<br/>0.00</td> <td></td> <td>0.00</td> <td></td> <td>+</td>                                                                                                    | Lėšos, skirtos Užstato administratoriaus ad<br>Lėšos, skirtos darbo užmokesčiui<br>Lėšos, skirtos Vyriausybės nustatytų atliekų                                                                                                    | ministravimui<br>(Varkymo užduočių vykdymui                                                                                                    | lā viso:                                                     | ļrašų                                                       | néra<br>0.00                                |                                       | 0.00                           |         | + |
| Pasirinkti Sisternos organitzavimo pieza     Paredimo davitaj innolos     Paredimo davitaj innolos <td>Lešos, skirtos Užstato administratoriaus ad<br/>Lešos, skirtos darbo užmokesčiui<br/>Lešos, skirtos Vyriausybės rustatytų atliekų,<br/>dece. skirtos Vyriausybės rustatytų atliekų.</td> <td>ministravimui<br/>Ivarkymo užduočių vykdymui</td> <td>lā viso:</td> <td>Irašų</td> <td>nèra<br/>0.00</td> <td></td> <td>0.00</td> <td></td> <td>+</td>                                                                                                    | Lešos, skirtos Užstato administratoriaus ad<br>Lešos, skirtos darbo užmokesčiui<br>Lešos, skirtos Vyriausybės rustatytų atliekų,<br>dece. skirtos Vyriausybės rustatytų atliekų.                                                                                                    | ministravimui<br>Ivarkymo užduočių vykdymui                                                                                                    | lā viso:                                                     | Irašų                                                       | nèra<br>0.00                                |                                       | 0.00                           |         | + |
| Pasifinkti Sistemos organizavimo piezes     Paedemo davijų imkos   Paedemo davijų imkos     Paedemo davijų imkos   <                                                                                                    | Lešos, skirtos Užstato administratoriaus ad<br>Lešos, skirtos darbo užmokesčiui<br>Lešos, skirtos Vyriausybės rustatytų atliekų<br>Lešos, skirtos Svietimo programos vykdym                                                                                                    | ministravimui<br>I tvarkymo užduočių vykdymui<br>ui                                                                                                    | lā viso:                                                     | jrašų                                                       | nèra<br>0.00                                |                                       | 0.00                           |         | + |
| Pasitivitii Siemos organizativino pieza Freensevino schema   Paedino davigu prokos   Paedino davigu prokos Paedino davigu prokos Paedino davigu prokos Paedino davigu                                                                                                    | Lešos, skirtos Užstato administratoriaus ad<br>Lešos, skirtos darbo užmokasčiui<br>Lešos, skirtos Vyriausybės nustatytų atliekų<br>Lešos, skirtos Svietimo programos vykdym                                                                                                    | ministravimui<br>I tvarkymo užduočių vykdymui<br>ui                                                                                                    | lā viso:                                                     | jrašų                                                       | nèra<br>0.00                                |                                       | 0.00                           |         | + |
| Pavedimo davijų inokos Skipiejų, narų ir dalininkų jaušiai ir ktil finansiniai iškaklai Pagaros sk. artinių žaliavų pardavimą Pagaros sk. artinių žaliavų pardavimą Pagaros is negrąžinto užstato Cess pajamos Lėšos, skirtos Užstato administratoriaus administratoriaus administravimui Lėšos, skirtos Užstato administratoriaus administravimui Administravimo lėšų poreiklo pavadinimas Planuota skirti lėšų suma, Eur Pastaba cess is tabe is tabe is table is tabe is tabe is ta                                                                                                    | Lėšos, skirtos Užstato administratoriaus ad<br>Lėšos, skirtos darbo užmokasčiui<br>Lėšos, skirtos Vytausybės nustatytų atliekų<br>Lėšos, skirtos Švietimo programos vykdym                                                                                                    | ministravimui<br>(tvarkymo užduočių vykdymui<br>ui                                                                                                    | lā viso:                                                     | Jrašų                                                       | nēra<br>0.00                                |                                       | 0.00                           |         | + |
| Severe un dange pictures Severe un dange pictures Severe un dange pictu                                                                                                    | Lešos, skirtos UZstato administratoriaus ad<br>Lešos, skirtos darbo uZmokasčui<br>Lešos, skirtos Vyriausybės rustatytų atliekų<br>Lešos, skirtos Svietimo programos vykdym<br>Pasirinkti Sistemos organi                                                                                                    | ministravimui<br>Ivarkymo užduočių vykdymui<br>ui<br>zavmo planas <u>Einansavimo</u>                                                                                                | Iš viso:                                                     | jrašų<br>Papidoni dokumė                                    | nêra<br>0.00                                |                                       | 0.00                           |         | + |
| sequega, narų r cantrinų pusai ir kai marisfinii (Seissiai<br>Pajamos iš negrijžinto užstato<br>Citos pajamos<br>čišos, skirtos Užstato administratoriaus administratoriaus administrat                                                                                                    | Lešos, skirtos UZstato administratoriaus ad<br>Lešos, skirtos darbo užmokesčiui<br>Lešos, skirtos Vyriausybės nustatytų atliekų<br>Lešos, skirtos Svietimo programos vykdym<br>Pasirinktii<br>Besetrimo daskie imróror                                                                                                    | ministravimul<br>į tvarkymo užduočių vykdymul<br>ui<br>zavimo planas <u>Einansavimo</u>                                                                                             | Iš viso:<br>schema                                           | jrašų<br>Papidoni dokumo                                    | nêra<br>0.00                                |                                       | 0.00                           |         | + |
| Paganos iš negražinio užstalo Stos pajamos Stos skirtos Užstato administratoriaus administratoriaus ad                                                                                                    | Lešos, skirtos UZstato administratoriaus ad<br>Lešos, skirtos darbo užmokesčiui<br>Lešos, skirtos Vyriausybės nustatytų atliekų<br>Lešos, skirtos Švietimo programos vykdym<br>Pasirinkti Sistemos organi<br>Pavedmo davėjų įmokos                                                                                                    | ministravimui<br>į tvarkymo užduočių vykdymui<br>ui<br>zavimo planas <u>Finansavimo</u>                                                                                             | Iš viso:<br>schema                                           | jrašų<br>Papildoni dokume                                   | nêra<br>0.00                                |                                       | 0.00                           |         | + |
| Pagamos iš negrajāmo užstato Stos pajamos Lešsos, skirtos Užstato administratoriaus administratoriaus                                                                                                    | Lešos, skirtos Užstato administratoriaus ad<br>Lešos, skirtos darbo užmokesčiui<br>Lešos, skirtos Vyriausybės nustatytų atliekų<br>Lešos, skirtos Svietimo programos vykdym<br>Pasirinkti<br>Pavedimo davėjų įmokos<br>Steigėjų, narų ir dalininkų įnašai ir kiti finan                                                                                                    | ministravimui<br>į tvarkymo užduočių vykdymui<br>ui<br>zavimo planas <u>Finansavimo</u><br>siniai ištekliai                                                                         | Iš viso:<br>schema                                           | jrašų<br>Papildoni dokume                                   | nêra<br>0.00                                |                                       | 0.00                           |         | + |
| Skirts Užstato administratoriaus administratoriaus ad                                                                                                    | Lėšos, skirtos Užstato administratoriaus ad<br>Lėšos, skirtos darbo užmokesčiui<br>Lėšos, skirtos Vyriausybės nustatytų atliekų<br>Lėšos, skirtos Svietimo programos vykdym<br>Pasitrinkti<br>Sistemos organi<br>Pavedimo davėjų įmokos<br>Steigėjų, narių ir dalininkų įnašai ir kiti finan<br>Pajamos už antirnių žaliavų pardavimą                                                                                                    | ministravimui<br>į tvarkymo užduočių vykdymui<br>ui<br>zavimo planas <u>Finansavimo</u><br>siniai ištekliai                                                                         | Iš viso:<br>                                                 | jrašų<br>Papildoni dokume                                   | nêra<br>0.00                                |                                       | 0.00                           |         | + |
| Lėšos, skirtos Užstato administratoriaus administratoriaus administravimui  Administravimo lėśų poreikio pavadinimas Planuota skirti lėšų suma, Eur Skirta lėšų suma, Eur Pastaba  t  Coco 12512.00 0.00  t  Coco 12512.00 0.00                                                                                                    | Lėšos, skirtos Užstato administratoriaus ad<br>Lėšos, skirtos Vytausybės nustatytų atliekų<br>Lėšos, skirtos Svietimo programos vykdym<br>Pasirinkti Sistemos organi<br>Pavedimo davėjų įmokos<br>Steigėjų, narų ir dalininkų įnašai ir ktil finan<br>Pajamos už antirnių žaliavų pardavmą<br>Pajamos iš negrąžinio užstato                                                                                                    | ministravimui<br>į tvarkymo užduočių vykdymui<br>ui<br>zavimo plenas <u>Einansavimo</u>                                                                                             | Iš viso:                                                     | jrašų<br>Papildoni dokume                                   | nêra<br>0.00                                |                                       | 0.00                           |         | + |
| Lėšos, skirtos Užstato administratoriaus administravimui          Administravimo lėšų poreikio pavadinimas       Planuota skirti lėšų suma, Eur       Skirta lėšų suma, Eur       Pastaba         okop       12512.00       0.00       Image: Constraint of the skirti lešų suma, Eur       Pastaba         okop       12512.00       0.00       Image: Constraint of the skirti lešų suma, Eur       Pastaba       Image: Constraint of the skirti lešų suma, Eur       Pastaba       Image: Constrai                                                                                                    | Lešos, skirtos Užstato administratoriaus ad<br>Lešos, skirtos Vytausybės rustahtų atliekų.<br>Lėšos, skirtos Vytausybės rustahtų atliekų.<br>Lėšos, skirtos Svietimo programos vykdym<br>Pasirinkti Sistemos organi<br>Pavedimo davėjų įmokos<br>Steigėjų, narų ir dalininkų įnašai ir kli finan<br>Pajamos už antirnių žaliavų pardavimą<br>Pajamos iš negrąžinto užstato<br>Klios pajamos                                                                                                    | ministravimui<br>į tvarkymo užduočių vykdymui<br>ui<br>zavimo planas <u>Einansavimo</u>                                                                                             | Iš viso:                                                     | prašų<br>Papildomi dokume                                   | nèra  0.00  rritai                          |                                       | 0.00                           |         | + |
| Administratoriaus administratoriaus administratimui       Planuota skirti léšų suma, Eur       Pastaba       Pastaba       +         okop       12512.00       0.00       *         Iš viso:       12512.00       0.00       *                                                                                                    | Lešos, skirtos Užstato administratoriaus ad<br>Lešos, skirtos Visiausybės nustatytų atliekų<br>Lešos, skirtos Svietimo programos vykdym<br>Pasirinkti Sistemos organi<br>Pavedimo davėtjų įmokos<br>Steigėjų, nanų ir dalininkų įnašai ir kiti finan<br>Pajamos už antrinių žaliavų pardavimą<br>Pajamos iš negrąžinto užstato<br>Kitos pajamos                                                                                                    | ministravimul<br>I tvarkymo užduočių vykdymul<br>ui<br>zavimo planas Einansavimo<br>siniai ištekliai                                                                                | Iš viso:                                                     | Papildomi dokume                                            | néra                                        |                                       | 0.00                           |         | + |
| Administravimo lésų poreikio pavadinimas     Planuota skirti lėsų suma, Eur     Skirta lėsų suma, Eur     Pastaba       okop     12512.00     0.00     Image: Compare the state of the state of the st                                                                                                    | Lešos, skirtos Užstato administratoriaus ad<br>Lešos, skirtos Vizitato administratoriaus ad<br>Lešos, skirtos Vyriausybės nustatytų atliekų<br>Lešos, skirtos Švietimo programos vykdym<br>Pasirinkti Sistemos organi<br>Pavedmo davėjų įmokos<br>Steigėjų, narų ir dalininkų įnašai ir kili finan<br>Pajamos už antirinų žaliavų pardinivmą<br>Pajamos iš<br>kilos pajamos                                                                                                    | ministravimul<br>I tvarkymo užduočių vykdymul<br>ui<br>zavimo planas Einansavimo<br>siniai ištekliai                                                                                | Iš viso:                                                     | Papildomi dokume                                            | néra                                        |                                       | 0.00                           |         | + |
| Administravimo lésų poreikio pavadinimas     Planuota skirti lėsų suma, Eur     Skirta lėsų suma, Eur     Pastaba       okop     12512.00     0.00     Image: Company data skirti lėsų suma, Eur     12512.00       lik viso:     12512.00     0.00     Image: Company data skirti lėsų suma, Eur                                                                                                    | Lešos, skirtos Užstato administratoriaus ad<br>Lešos, skirtos Viriausytos nustatytų atliekų.<br>Lešos, skirtos Vyriausytos nustatytų atliekų.<br>Lešos, skirtos Švietimo programos vykdym<br>Passirinkti Sistemos organi<br>Pavedmo davėjų įmokos<br>Steigėjų, nartų ir dalininkų įnašai ir kili finan<br>Pajemos už antirinų žaliavų pardiavimą<br>Pajemos už antirinų žaliavų pardiavimą<br>Pajemos si negrąžinto užstato<br>kitos pajemos                                                                                                    | ministravimul I tvarkymo užduočių vykdymul ui zavimo planas Einansavimu siniai ištekliai iministravimui to administratori                                                           | Iš viso:<br>schema Sweimo programa                           | Papildomi dokume                                            | nina                                        |                                       | 0.00                           |         | + |
| okop         12512.00         0.00         //           iá viso:         12512.00         0.00         //                                                                                                    | Lešos, skirtos Užstato administratoriaus ad<br>Lešos, skirtos Vizstato administratoriaus ad<br>Lešos, skirtos Viziausybės nustatytų atliekų.<br>Lešos, skirtos Svietimo programos vykdym<br>Passirinkti Sistemos organi<br>Pavedimo davėjų įmokos<br>Steigėjų, narų ir dalininkų įnašai ir kiti finan<br>Pajamos iš negraįžinto užstato<br>Kitos pajamos<br>Lešos, skirtos Užstato administratoriaus ad                                                                                                    | ministravimul<br>I tvarkymo užduočių vykdymul<br>ui<br>zavimo planas<br>Isniai ištektiai<br>iministravimul<br>to administratori                                                     | Iš viso:<br>.schema Swetimo programa                         | Papildomi dokume                                            | nina                                        |                                       | 0.00                           |         | + |
| okop         12512.00         0.00         //           lå viso:         12512.00         0.00         //                                                                                                    | Lešos, skirtos Užstato administratoriaus ad<br>Lešos, skirtos Varausybės nustatytų atliekų.<br>Lešos, skirtos Vyriausybės nustatytų atliekų.<br>Lešos, skirtos Svietimo programos vykdym<br>Paseirinkti Sistemos organi<br>Pavedimo davėjų įmokos<br>Steigėjų, nartų ir dalininkų įnašai ir kti finan<br>Pajamos iž negrajžinto užstato<br>Kitos pajamos<br>Lešos, skirtos Užstato administratoriaus ad<br>Lešos, skirtos Užstato Administratoriaus ad                                                                                                    | ministravimul<br>Ivarkymo užduočių vykdymul<br>ui<br>zavimo planas Einansavimo<br>siniai (šlektiai<br>iministravimu)<br>to administratori<br>aistravimo lėšų poreikio pavad         | Iš viso:<br>.schema Švetemo programa<br>iaus administravia   | Papildoni dokume<br>mui                                     | néra                                        | Skirta léšų suma, Eur                 | 0.00                           |         | + |
| Is viso:         12512.00         0.00                                                                                                    | Lešos, skirtos Užstato administratoriaus ad<br>Lešos, skirtos Varbolesčiui<br>Lešos, skirtos Varbolesčiui<br>Lešos, skirtos Varbolesčiui<br>Lešos, skirtos Vietimo programos vykdym<br>Passirinkti<br>Passirinkti<br>Pasedimo davėjų įmokos<br>Steigėjų, narų ir dalininkų įnašai ir ktil finan<br>Pajamos iš negrąžinio užstato<br>Kitos pajamos<br>Lešos, skirtos Užstato administratoriaus ad<br>Lešos, skirtos Užstato Administratoriaus ad                                                                                                    | ministravimul<br>I tvarkymo užduočių vykdymul<br>ui<br>zavimo planas<br>Einansavimo<br>siniai išlektiai<br>iministravimul<br>to administratori<br>aistravimo lėšų poreikio pavad    | Iš viso:<br>.schema Švietimo programa<br>iaus administravia  | Papildomi dokume<br>mui<br>Planuota                         | néra 0.00 néra                              | Skirta léšų suma, Eur                 | 0.00                           |         | + |
| 12 YISO. 12 YIZOU U.UU                                                                                                    | Lešos, skirtos Užstato administratoriaus ad<br>Lešos, skirtos Varsusybės nustatytų atliekų.<br>Lešos, skirtos Vyrausybės nustatytų atliekų.<br>Lešos, skirtos Svietimo programos vykdym<br>Paseirinkti Sistemos organi<br>Pavedimo davėjų įmokos<br>Steigėjų, narų ir datininkų įnašai ir ktil finan<br>Pajemos už antirinų žalievų pardavimą<br>Pajemos už antirinų žalievų pardavimą<br>Pajemos už antirinų palievų pardavimą<br>Pajemos už antirinų palievų pardavimą<br>Pajemos už antirinų palievų pardavimą<br>Pajemos už antirinų palievų pardavimą<br>Pajemos už antirinų palievų pardavimą<br>Pajemos už antirinų palievų pardavimą<br>Pajemos už antirinų palievų pardavimą<br>Pajemos už antirinų palievų pardavimą<br>Pajemos už antirinų palievų pardavimą<br>Pajemos už antirinų palitos už stato<br>Pajemos už antirinų palievų pardavimą<br>Pajemos už antirinų palievų pardavimą<br>Pajemos už antirinų palievų pardavimą<br>Pajemos už antirinų palievų pardavimą<br>Pajemos už antirinų palievų pardavimą<br>Pajemos už antirinų palievų pardavimą<br>Pajemos už antirinų palievų pardavimą<br>Pajemos už antirinų palievų pardavimą<br>Pajemos už antirinų palievų pardavimą<br>Pajemos už antirinų palievų pardavimą<br>Pajemos už antirinų palievų pardavimą<br>Pajemos už antirinų palievų pardavimą<br>Pajemos už antirinų pali | ministravimul<br>I tvarkymo užduočių vykdymul<br>ui<br>zavimo planas<br>Einansavimo<br>siniai išlektiai<br>ministravimul<br>to administratori<br>aistravimo lėšų poreikio pavad     | Iš viso:<br>                                                 | Papildomi dokume<br>mui<br>Planuota                         | néra  0.00  skirti léšų suma, Eur           | Skirta léšų suma, Eur                 | 0.00                           |         | + |
|                                                                                                    | Lešos, skirtos Užstato administratoriaus ad<br>Lešos, skirtos Vatavokesčiui<br>Lešos, skirtos Vyrausybės nustatytų atliekų.<br>Lešos, skirtos Svietimo programos vykdym<br>Passirinktii<br>Sistemos organi<br>Pavedimo davėjų įmokos<br>Steigėjų, narių ir datininkų įnašai ir kiti finan<br>Pajamos iž antirnių žaliavų pardavimą<br>Pajamos iž antirnių žaliavų pardavimą<br>Pajamos iž antirnių žaliavų pardavimą<br>Pajamos iž antirnių žaliavų pardavimą<br>Pajamos iš negrąžinto užstato<br>Kitos pajamos<br>Lešos, skirtos Užstato administratoriaus ac<br>Lešos, skirtos Užstato administratoriaus ac                                                                                                    | ministravimul<br>I tvarkymo užduočių vykdymul<br>ui<br>cavimo planas<br>Enansavimu<br>siniai ištektiai<br>iministravimul<br>to administratori<br>aistravimo lėšų poreikio pavad     | Iš viso:<br>                                                 | Papaldomi dokuma mui Planuota                               | néra  0.00  skirti léšų suma, Eur  12512.00 | Skirta léšų suma, Eur                 | 0.00                           |         | + |
| Lesos, skitos datoo uzmokescui                                                                                                    | Lešos, skirtos Užstato administratoriaus ad<br>Lešos, skirtos Vatausybės nustatytų atliekų<br>Lešos, skirtos Vyriausybės nustatytų atliekų<br>Lešos, skirtos Svietimo programos vykdym<br>Paseirinktii Sistemos organi<br>Pavedimo davėjų įmokos<br>Steigėjų, narių ir dalininkų įnašai ir kili finan<br>Pajamos už antirinių žalievų pardavimą<br>Pajamos iš negrąžinto užstato<br>Ktos pajamos<br>Lešos, skirtos Užstato administratoriaus ac<br>Lešos, skirtos Užstato administratoriaus ac                                                                                                    | ministravimui<br>įvarkymo užduočių vykdymui<br>ui<br>zavimo planas Enansavimo<br>siniar ištekliai<br>to administratorii<br>aistravimu lėšų poreikio pavad                           | Iš viso:<br>schema Švietmo programa aus administravin inimas | Papeldomi dokume Papeldomi dokume Papeldomi dokume is viso: | néra  0.00  0.00  0  0  0  0  0  0  0  0  0 | Skirta 164ų suma, Eur                 | 0.00                           |         | + |
|                                                                                                    | ešos, skirtos Užstalo administratoriaus ad<br>ešos, skirtos darbo užmokesčui<br>ešos, skirtos Vyriausybės nustalytų atliekų<br>ešos, skirtos Švietimo programos vykdym<br>Pasifrinkti Sistemos organi<br>Paveidimo davėjų įmokos<br>Steigėjų, nartų ir dalininkų įnašai ir kili finan<br>Pagamos už antirnų žaliavų pardavmą<br>Pagamos is negrąžinto užstato<br>Gtos pajamos<br>LėŠos, skirtos Užstato administratoriaus ac<br>LėŠos, skirtos Užstato Administratoriaus ac<br>Admini<br>okop                                                                                                    | ministravimui<br>Ivarkymo užduočių vykdymui<br>ui<br>zavimo planas <u>Finansavimo</u><br>siniai ištekliai<br>iministravimui<br>ito administratori<br>iistravimo lėšų poreikio pavad | Is viso:  schema Svielmo programa auus administravia inimas  | Papidoni dokune<br>Mui<br>Pianuota                          | nèra 0.00                                   | Skirta léšų suma, Eur                 | 0.00                           |         | + |

| Pasirinkti Sistemos organizavimo planas Finansavimo schema Švietimo programa Papildomi dokumental |  |
|---------------------------------------------------------------------------------------------------|--|
| Pavedimo davėjų imokos                                                                            |  |
| Steigėjų, narių ir dalininkų įnašai ir ktit finansiniai ištektiai                                 |  |
| Pajamos už antrinių žaliavų pardavimą                                                             |  |
| Pajamos iš negrąžinto užstato                                                                     |  |
| Kitos pajamos                                                                                     |  |
| Lėšos, skintos Užstalo administratoriaus administratorimui                                        |  |
| Lėšos, skirtos darbo užmokesčiui                                                                  |  |

#### Lėšos, skirtos darbo užmokesčiui

| Pareigos                                                                                                    | Darbuotojų skaičius  | Planuota skirti lėšų suma per<br>metus, Eur | Skirta lėšų suma per ketv., Eur | Pastaba | 0 |
|----------------------------------------------------------------------------------------------------|----------------------|---------------------------------------------|---------------------------------|---------|---|
|                                                                                                    | ×.                   |                                             |                                 | +       |   |
| direktorius                                                                                                    | 1                    | 1520.00                                     | 0.00                            | 1       |   |
| lš viso:                                                                                                    | 1                    | 1520.00                                     | 0.00                            |         |   |
| Lėšos, skirtos Vyriausybės nustatytų atliekų tvarkymo užduočių vykdymui                                        |                      |                                             |                                 |         |   |
| Lėšos, skirtos Švietimo programos vykdymui                                                                     |                      |                                             |                                 |         |   |
| Lešos, skirtos Pakuočių atliekų priėmimo priemonėms                                                            |                      |                                             |                                 |         |   |
| Lėšos, skirtos Pardavėjų sąnaudų kompensavimui                                                                 |                      |                                             |                                 |         |   |
| Pasirinkti Sistemos organizavimo planas Finansavimo schema Šveo<br>Pavedmo davejų įmokos                       | timo programa Papili | lomi dokumentai                             | ·                               |         |   |
| Steigėjų, narių ir dalininkų įnašai ir kiti finansiniai ištekliai                                              |                      |                                             |                                 |         |   |
| Pajamos už antrinių žaliavų pardavimą                                                                          |                      |                                             |                                 |         |   |
| Pajamos iš negrąžinto užstato                                                                                  |                      |                                             |                                 |         |   |
|                                                                                                    |                      |                                             |                                 |         |   |
| Kitos pajamos                                                                                                  |                      |                                             |                                 |         |   |
| Kitos pajamos<br>Lėšos, skirtos Užstato administratoriaus administravimui                                      |                      |                                             |                                 |         |   |
| Kitos pajamos<br>Lėšos, skirtos Užstato administratoriaus administravimui<br>Lešos, skirtos darbo užmokiesčiui |                      |                                             |                                 |         |   |

#### Lėšos, skirtos Vyriausybės nustatytų atliekų tvarkymo užduočių vykdymui

| Veiklos pavadinimas                                                                                                    | Planuot               | a skirti lėšų suma per<br>metus, Eur | Skirta léšų suma per ketv., Eur | Pastaba |   |
|----------------------------------------------------------------------------------------------------|-----------------------|--------------------------------------|---------------------------------|---------|---|
|                                                                                                    |                       |                                      |                                 |         | + |
| kjk                                                                                                    |                       | 2.52                                 | 0.00                            |         | 1 |
|                                                                                                    | lš viso:              | 2.52                                 | 0.00                            |         |   |
| šos, skirtos Švietimo programos vykdymui                                                                                                    |                       |                                      |                                 |         |   |
| šos, skirtos Pakuočių atliekų priemimo priemonėms                                                                                                    |                       |                                      |                                 |         |   |
| šos, skirtos Pardavėjų sąnaudų kompensavimui                                                                                                    |                       |                                      |                                 |         |   |
|                                                                                                    | grama Papildomi dokur | nentai                               |                                 |         |   |
| Pavedimo davėjų įmokos<br>Steipelu, nariu ir daliminiu inašai ir klit finansiniai įškeklai                                                                                                    | grama Papildomi dokur | nentai                               |                                 |         |   |
| Pavedimo daviju jimokos<br>Pavedimo daviju jimokos<br>Stelgejų, narų ir dalininkų įnašai ir kli finansinai ištekliai<br>Pajamos už antirinų žaliavų pardavmą                                                                                                    | grama Papildomi dokur | nentai                               |                                 |         |   |
| Pavedmo davojų mokos<br>Sleigėjų, narų ir dalininkų įnašai ir kiti finansiniai ištekliai<br>Pajamos už antimių žaliavų pardavimą<br>Pajamos už antimių žaliavų pardavimą                                                                                                    | Papidomi dokur        | nentai                               |                                 |         |   |
| Pavedimo davėjų įmokos<br>Stelgėjų, narių ir dalininkų inašai ir klit finansiniai ištekliai<br>Pajamos už antrinių žaliavų pardavimą<br>Pajamos iš negrąžinto užstato<br>Ktos pajamos                                                                                                    | Papidomi dokur        | nentai                               |                                 |         |   |
| Pavedimo davejų įmokos     Executivo davenių imokos       Steigėjų, narų ir dalininkų įnašai ir kti finansinai ištektiai     Pajamos už antinių žaliavų pardavimą       Pajamos iš negrąžinto užstato     Steigėjų saitu stato       Stos pajamos     Steigėjų saitu stato                                                                                                    | Papidom doku          | nontai                               |                                 |         |   |
| Pavedimo daviju jimokos     Instruction of operative pavedimo daviju jimokos       Steljeju, naru ir dalninkų įnašai ir kli finansinai ištekliai       Pajamos už antrinių žaliavų pardavimą       Pajamos iš negrąžinto užstato       Glos pajamos       Lešos, skirtos Užstato administratoriaus administravimui       Lešos, skirtos darbo užmokreščiui                                                                                                    | Papidom doku          | nontai                               |                                 |         |   |
| Pavedimo daviju jimokos         Instruction of operational of programme and programme and progra | Papidom doku          | nentai                               |                                 |         |   |

# Lėšos, skirtos Švietimo programos vykdymui Planuota skirti Mėlų suma per metus, Eur 25.50 Skirta Mėlu suma oper ketv. Eur 000

| skirta iesų suma per ketv., Eur<br>Pastaba          | 000 |
|-----------------------------------------------------|-----|
| Lėšos, skirtos Pakuočių atliekų priėmimo priemonėms |     |
| Lėšos, skirtos Pardavėjų sąnaudų kompensavimui      |     |
| Láños elvidos outomotivustai sistemai               |     |

Koreguoti duomenis

| Lėšos, skirtos Švietimo programos vykdymu                             | i ×      |
|-----------------------------------------------------------------------|----------|
| Planuota skirti lėšų suma per metus, Eur                              |          |
| 25.50                                                                 | <u>.</u> |
| Skirta lėšų suma per ketv., Eur 🍁                                     |          |
| 0.00                                                                  |          |
| Pastaba                                                               |          |
| Uždaryti Išsaugoti                                                    |          |
| šos, skirtos Užstato administratoriaus administravimui                |          |
| šos, skirtos darbo užmokesčiui                                        |          |
| šos, skirtos Vyriausybės nustatytų atliekų tvarkymo užduočių vykdymui |          |
| šos, skirtos Švietimo programos vykdymui                              |          |
| šos, skirtos Pakuočių atliekų priemimo priemonėms                     |          |

#### Lėšos, skirtos Pakuočių atliekų priėmimo priemonėms

| Pakuočių atliekų priėmimo<br>priemonės                    | Pastaba  | Priemonių kiekis, vnt/ketv. | Planuota skirti lėšų suma per<br>metus, Eur | Skirta léšų suma per ketv., Eur | Pastaba |
|-----------------------------------------------------------|----------|-----------------------------|---------------------------------------------|---------------------------------|---------|
| •                                                         |          |                             |                                             |                                 | +       |
| Pakavimo priemonės (pardavėjams<br>primant rankiniu būdu) |          | 0.00                        | 20.00                                       | 0.00                            | × 1     |
| Pakavimo priemonės (pardavėjams<br>priimant taromatais)   |          | 0.00                        | 3.10                                        | 0.00                            | 1       |
| Taromatai                                                 |          | 0.00                        | 25.10                                       | 0.00                            | 1       |
|                                                           |          | Iš viso:                    | 48.20                                       | 0.00                            |         |
| Lėšos, skirtos Pardavėjų sąnaudų kompe                    | nsavimui |                             |                                             |                                 |         |
| Lėšos, skirtos automatizuotai sistemai                    |          |                             |                                             |                                 |         |
| Lešos, skirtos įsiskolinimų dengimui                      |          |                             |                                             |                                 |         |

| Lėšos, skirtos darbo užmokesčiui                                        |                                             |
|-------------------------------------------------------------------------|---------------------------------------------|
| Lėšos, skirtos Vyriausybės rustatytų atliekų tvarkymo užduočių vykdymui |                                             |
| Lešos, skirtos Švietimo programos vykdymui                              |                                             |
| Lėšos, skirtos Pakuočių alliekų priemimo priemonėms                     |                                             |
| Lėšos, skirtos Pardavejų sąnaudų kompensavimui                          |                                             |
| Lėšos, skirtos automatizuotai sistemai                                  |                                             |
| Lėšos, skirtos automatizuotai sistemai                                  | Koreguoti duomenis                          |
| Planudia skrit kisig suma per metus, Eur<br>25.21                       | A                                           |
| Skirla lešų suma per kotv., Eur •<br>0.00                               | <u>ــــــــــــــــــــــــــــــــــــ</u> |
| Pastaba                                                                 |                                             |
|                                                                         | ۵                                           |
| Léšos, skirtos jsiskolinimų dengimui                                    |                                             |
| Lėšos, skirtos Pavedimo davėjų palintų nuostolių komponsavimui          |                                             |
| Kitos išlaidos                                                          |                                             |
| Bendra pajamų suma                                                      |                                             |

|                                                                | Automatizuot               | toms siste                                  | emoms                           | ×       |    |
|----------------------------------------------------------------|----------------------------|---------------------------------------------|---------------------------------|---------|----|
| Planuota skirt                                                 | i lėšų suma per metus,     | Eur                                         |                                 |         |    |
| 25.21                                                          |                            |                                             |                                 | ß       |    |
| Skirta lėšų su                                                 | ma per ketv., Eur <b>*</b> |                                             |                                 |         |    |
| 0.00                                                           |                            |                                             |                                 |         |    |
| Pastaba                                                        |                            |                                             |                                 |         |    |
|                                                                |                            |                                             |                                 |         |    |
|                                                                |                            |                                             |                                 | .d      |    |
| Uždaryti                                                       | lšsaugoti                  |                                             |                                 |         |    |
| Lėšos, skirlos Pardavėjų sąnaudų kompensavimui                 |                            |                                             |                                 |         |    |
| Lėšos, skirtos automatizuotai sistemai                         |                            |                                             |                                 |         |    |
| Lėšos, skirtos įsiskolinimų deng                               | jimui                      |                                             |                                 |         |    |
| Administravimo lėšų poreil                                     | kio pavadinimas            | Planuota skirti lėšų suma per<br>metus, Eur | Skirta léšų suma per ketv., Eur | Pastaba | ¢. |
|                                                                |                            |                                             |                                 |         | +  |
| ja                                                             | lš viso:                   | 14.21<br>14.21                              | 0.00                            |         | -  |
| Lešos, skirtos Pavedimo davėjų patirtų nuostolių kompensavimui |                            |                                             |                                 |         | ×  |

| Lėšos, skirtos Švietimo programos vykdymui                     |                    |
|----------------------------------------------------------------|--------------------|
| Lėšos, skirtos Pakuočių atliekų priėmimo priemonėms            |                    |
| Lėšos, skirtos Pardavėjų sąnaudų kompensavimui                 |                    |
| Lėšos, skirtos automatizuotai sistemai                         |                    |
| Lėšos, skirtos įsiskolinimų dengimui                           |                    |
| Lėšos, skirtos Pavedimo davėjų patirtų nuostolių kompensavimui |                    |
| Lėšos, skirtos Pavedimo davėjų patirtų nuostolių kompensavimui | Koreguoti duomenis |
| Planuola skirli lešų suma per matus, Eur                       |                    |
| 25.32                                                          | £                  |
| Skirta kišų suma por katv., Eur 🏚                              |                    |
| 0.00                                                           | 8                  |
| Pastaba                                                        |                    |
|                                                                | 8                  |
|                                                                |                    |
|                                                                |                    |
| Kitos išlaidos                                                 |                    |

Bendra pajamų suma

|                                                                                                    | Automatizuot                                                                                                    | toms siste                                  | emoms                           |         | ×  |
|----------------------------------------------------------------------------------------------------|----------------------------------------------------------------------------------------------------|---------------------------------------------|---------------------------------|---------|----|
|                                                                                                    | Planuota skirti lėšų suma per metus,                                                                                                    | Eur                                         |                                 |         |    |
|                                                                                                    | 25.32                                                                                                    |                                             |                                 | E       | 9  |
|                                                                                                    | Skirta lėšų suma per ketv., Eur 🌲                                                                                                    |                                             |                                 |         |    |
|                                                                                                    | 0.00                                                                                                    |                                             |                                 |         |    |
|                                                                                                    | Pastaba                                                                                                    |                                             |                                 |         |    |
|                                                                                                    |                                                                                                    |                                             |                                 |         |    |
|                                                                                                    |                                                                                                    |                                             |                                 |         |    |
|                                                                                                    |                                                                                                    |                                             |                                 |         | .1 |
|                                                                                                    | Uždaryti Išsaugoti                                                                                                    |                                             |                                 |         | 4  |
| ešos, skirtos Pakuočių atliekų                                                                                                    | Uždaryti Išsaugoti<br>priemimo priemonems<br>rdų kompensavimui                                                                                                    |                                             |                                 |         |    |
| Lėšos, skirtos Pakuočių atliekų<br>Lėšos, skirtos Pardavėjų sąnau<br>Lėšos, skirtos automatizuotai si                                                                       | Uždaryti Išsaugoti<br>priemimo priemonėms<br>idų kompensavimu<br>istemai                                                                                                    |                                             |                                 |         |    |
| Lėšos, skirtos Pakuočių atliekų<br>Lėšos, skirtos Pardavėjų sąnau<br>Lėšos, skirtos automatizuotai si<br>Lešos, skirtos piskolinimų deng<br>Lešos, skirtos Pavedimo davėji  | Uždaryti Išsaugoti<br>premimo priemonēms<br>zdu kompensavimui<br>stemai<br>pimui<br>u palirtu nuostolių kompensavimui                                                                                                    |                                             |                                 |         | ц. |
| Léšos, skirtos Pakuočių atliekų<br>Lėšos, skirtos Pardavėjų sąnau<br>Lėšos, skirtos piskolinimų deng<br>Lėšos, skirtos piskolinimų deng<br>Lėšos, skirtos Pavedimo davėjų   | Uždaryti Išsaugoti<br>priemimo priemonėms<br>adų kompensavimui<br>istemai<br>pimui<br>ų palirtų nuostokų kompensavimui                                                                                                    |                                             |                                 |         | .1 |
| Lėšos, skirtos Pakuočių atliekų<br>Lešos, skirtos Pardavėjų sąnau<br>Lėšos, skirtos automatizuotai si<br>Lėšos, skirtos pavedimo davejį<br>Kitos išlaidos<br>Kitos išlaidos | Uždaryti Išsaugoti<br>priemimo priemonėms<br>xlų kompensavimui<br>istemai<br>gimui<br>ų patirtų nuostolų kompensavimui                                                                                                    |                                             |                                 |         |    |
| Lėšos, skirtos Pakuočių atliekų<br>Lėšos, skirtos Pardavėjų sąnau<br>Lėšos, skirtos automatizuotai si<br>Lėšos, skirtos pavedimo davėjį<br>Kitos išlaidos<br>Kitos išlaidos | Uždaryti       Išsaugoti         priemimo priemonėms                                                                                                    | Pianuota skirti iéšų suma per<br>metus, Eur | Skirta iéšų suma per ketv., Eur | Pastaba |    |
| Lešos, skirtos Pakuočių atliekų<br>Lešos, skirtos Pardevėjų sąnau<br>Lešos, skirtos automatizuotai si<br>Lešos, skirtos pavedimo davėji<br>Kitos išlaidos<br>Kitos išlaidos | Uždaryti       Išsaugoti         priemimo priemonėms       Išsaugoti         stemal       Išsaugoti         prieti u uostolų kompensavimui       Išsaugoti         Administravimo lėšų poreiklo pavadinimas       Išsaugoti | Planuota skirti léšų suma per<br>metus, Eur | Skirta lėšų suma per ketv., Eur | Pastaba |    |

| Lėšos, skirtos Pakuočių atliekų priemimo priemonėms             |
|-----------------------------------------------------------------|
| Lėšos, skirtos Pardavėjų sąnaudų kompensavimui                  |
| Lėšos, skirtos automatizuotai sistemai                          |
| Lēšos, skirtos jsiskolnimų dengimui                             |
| Lėšos, skirtos Pavedimo davėjų paliritų nuostolių kompensavimui |
| Kitos šlaidos                                                   |
| Bendra pajamų suma                                              |
| Bendra pajamų suma                                              |

|                                          | Planuota per metus | lvykdyta per ketv. | < > |
|------------------------------------------|--------------------|--------------------|-----|
| Bendra sukauptų pajamų suma, Eur         | 36022.40           | 0.00               | ^   |
| Bendra paskirtų lėšų suma, Eur           | 14159.84           | 0.00               |     |
| Bendra sukauptų pajamų likučio suma, Eur | 21862.56           | 0.00               | ~   |

Ketvirčio ataskaita apie Sistemos organizavimo plano vykdymą ir Finansavimo schemoje ir Švietimo programoje numatytų priemonių įgyvendinimą

| « Grįžb                                                       |                          |                                                           |                          |                        |                          |                        |                     |                                                            |                                                     | Alnaujinli                                          | Pavedimy                                                                               | tavėjų tiekimo                                                       | rinkai duomen                                  | ys Tei                                               | di Paŝalinti                                                            |
|---------------------------------------------------------------|--------------------------|-----------------------------------------------------------|--------------------------|------------------------|--------------------------|------------------------|---------------------|------------------------------------------------------------|-----------------------------------------------------|-----------------------------------------------------|----------------------------------------------------------------------------------------|----------------------------------------------------------------------|------------------------------------------------|------------------------------------------------------|-------------------------------------------------------------------------|
| Dokumento Nr.<br>Dokumento teikėjas<br>Būsena<br>Būsenos data |                          | 4001<br>Viešoji istaiga U<br>Rengiamas<br>2018-12-17 13 5 | žstato sistemos a        | dministratorius į      | k 3033702                | 260                    | Dok<br>Lice<br>Atas | umento tipas<br>Incijos rūšis<br>skaitinis laikota<br>taba | rpis                                                |                                                     | Ketvirčio ata<br>Finansavimo<br>gyvendinimi<br>Teisė vykdyt<br>veiklą<br>2017 II ketvi | skaita apie Sis<br>o schernoje ir Š<br>ą<br>i užstato už vie<br>rtis | ternos organiz<br>Wietimo progra               | avimo plano<br>amoje numal<br>uotes sistem           | vykdymą ir<br>ytų priemonių<br>os administratoriai                      |
| Pasirinkti Sistema<br>Švietimo programos vykdymas             | os organizavimo pla      | nas Finansavi                                             | imo schema               | Švietimo prograr       | na Pap                   | aildomi do             | kumentai            |                                                            |                                                     |                                                     |                                                                                        |                                                                      |                                                |                                                      |                                                                         |
| Švietimo progra                                               | mos vykd                 | ymas                                                      |                          |                        |                          |                        |                     |                                                            |                                                     |                                                     |                                                                                        |                                                                      |                                                | Prideti S                                            | vietimo programą                                                        |
|                                                               |                          |                                                           |                          |                        | Apimti                   | is ir įgyve<br>termina | ndinimo<br>i        |                                                            |                                                     |                                                     |                                                                                        | Skir                                                                 | ta lėšų suma                                   | per ketv. pa                                         | gal finasavimo š                                                        |
| Eil. Tęstinė / Priemonės<br>Nr. Netęstinė tipas               | Priemonės<br>pavadinimas | Priemonés<br>aprašymas Til                                | Tikslinė<br>Ikslas grupė | Matuojamas<br>rodiklis | Plan.<br>per<br>ketv. (* | vygdyta                | lvygdymo<br>data    | Neįvykdymo<br>priežastis                                   | Planuojama<br>skirti lėšų<br>suma per<br>metus, Eur | Pavedimo<br>davėjų<br>administravimo<br>įmokos, Eur | Pavedimo<br>davėjų<br>kitos<br>įmokos,<br>Eur                                          | Pajamos<br>už antrinių<br>žaliavų<br>pardavimą,<br>Eur               | Pajamos<br>iš<br>negrąžinto<br>užstato,<br>Eur | Steigėjų,<br>narių ir<br>dalininkų<br>įnašai,<br>Eur | Steigėjų, narių<br>ir dalininkų<br>turtiniai<br>įsipareigojimai,<br>Eur |
|                                                               |                          |                                                           |                          |                        |                          |                        |                     |                                                            |                                                     |                                                     |                                                                                        |                                                                      |                                                |                                                      |                                                                         |

|                                                                          |                            | veiksinų programa                                    |                                            | - |
|--------------------------------------------------------------------------|----------------------------|------------------------------------------------------|--------------------------------------------|---|
| Tęstinė 🖌                                                                | Priornonės tipas .         | Priemonės pavadinimas .                              | Priemonės aprašymas 🔹                      |   |
| Priemonės likslas 🍬                                                      | Tikslinė grupė 🔹           | Matugiamas rodiklis 🛛                                | Plan, per ketv<br>0                        |   |
| Apimtis ir įgyvendinimo terr                                             | ninai                      |                                                      |                                            |   |
| jvykdyta 🛎                                                               | jvykdymo data 🐞            | Neļvykdymo priežastis                                | Planuojama skirti lēšų suma per metus, Eur |   |
| Skirta lėšų suma per ketv.<br>Pavedimo davėjų administravimo įmokos, Eur | pagal finasavimo šaltinius | Pavedimo davėjų kitos prokos, Eur .                  |                                            |   |
|                                                                          |                            |                                                      |                                            |   |
| r sporreed oo orienting assertig pole derroring, soor 🛩                  |                            | r glannad is negri paritis acataro, c.a. 🕈           |                                            |   |
| Steigėjų, narių ir dalininkų įnašai, Eur 🝵                               |                            | Steigėjų, narų ir dalininkų turtiniai įsipareigojima | n, Eur 😐                                   |   |
| Banko paskola, Eur 🜸                                                     |                            | Kito finansų šaltinio paskola, Eur 😐                 |                                            |   |
| Uždaryti Išsaugoti                                                       |                            |                                                      |                                            |   |

Ketvirčio ataskaita apie Sistemos organizavimo plano vykdymą ir Finansavimo schemoje ir Švietimo programoje numatytų priemonių įgyvendinimą

| « Grįžti                                                      |                                                                                                    |                                                                            | Atnaujinti Plavedimų davlių tekmo inkai duomenys Teikti <mark>Pašalinti</mark>                                                                                                    |  |  |  |  |  |  |
|---------------------------------------------------------------|----------------------------------------------------------------------------------------------------|----------------------------------------------------------------------------|----------------------------------------------------------------------------------------------------|--|--|--|--|--|--|
| Dokumento Nr.<br>Dokumento teikėjas<br>Būsena<br>Būsenos data | 4001<br>Viešoji įstaiga Užstalo sistemos administratorius į k. 303370260<br>Rengiamas 2018-12-17 13.51 | Dokumento tipas<br>Licencijos rūšis<br>Ataskaitinis laikotarpis<br>Pastaba | Ketvirčio ataskata apie Sistemos organizavimo plano vykdymą ir<br>Finansavimo schemoje ir Šivietimo programoje numatytų priemonių<br>igyvendnimą<br>Teisė vykdyti užstato už vienkartinės pakuotės sistemos administratoriaus<br>veiktą<br>2017 II ketvirtis |  |  |  |  |  |  |
| Pasirinkti                                                    | Sistemos organizavimo planas Finansavimo schema Švietimo programa Papildomi dokum                      | entai                                                                      |                                                                                                    |  |  |  |  |  |  |
| Papildomi dokumentai                                          |                                                                                                    |                                                                            |                                                                                                    |  |  |  |  |  |  |
| Papildomi dokumentai                                          |                                                                                                    |                                                                            |                                                                                                    |  |  |  |  |  |  |
| Neuźpidyti duomeny                                            | 6                                                                                                    |                                                                            |                                                                                                    |  |  |  |  |  |  |
|                                                               |                                                                                                    |                                                                            |                                                                                                    |  |  |  |  |  |  |

Pardavėjų administravimo principai

| No file selected. |                   |                   |                   |
|-------------------|-------------------|-------------------|-------------------|
|                   |                   |                   |                   |
|                   |                   |                   |                   |
|                   |                   |                   | .1                |
|                   |                   |                   |                   |
| Išsaugoti         |                   |                   |                   |
|                   | No file selected. | No file selected. | No file selected. |

×

# 8 GAMINTOJŲ IR IMPORTUOTOJŲ ORGANIZACIJOS ADMINISTRATORIAUS/UŽSTATO SISTEMOS ADMINISTRATORIAUS LICENCIJAVIMAS

## 8.1 GAMINTOJŲ IR IMPORTUOTOJŲ ORGANIZACIJOS ADMINISTRATORIAUS LICENCIJAVIMAS

|                      |                                 |                     |                     | _                 |                       |                               |                |                    |                         |           |
|----------------------|---------------------------------|---------------------|---------------------|-------------------|-----------------------|-------------------------------|----------------|--------------------|-------------------------|-----------|
| GPAIS                |                                 | GII registracija    | Atliekų tvarkytojai | Atliekų darytojai | GII organizacija      | Užstato administravimas       | GII apskaita   | Veiklos dokumentai | Karolina Krupaviciute + | ς π       |
| GII Organizacija     | Licencijos <u>Veiklos doku</u>  | mentai Pavedimo     | davėjai Atliekų t   | varkymo sutartys  | Sauti irodantys dokun | nental/išrašyti patvirtinimai |                |                    |                         |           |
| Veiklos dokumen      | ntai                            |                     |                     |                   |                       |                               |                |                    | Naujas veiklos do       | okumentas |
| Dokumento tipas      |                                 |                     |                     |                   |                       |                               |                |                    |                         |           |
| Visi                 |                                 |                     |                     |                   |                       |                               | +              |                    |                         |           |
| Licencijos rūšis     |                                 | Ataskaitiniai metai |                     |                   | Büsena                |                               |                |                    |                         |           |
| Visos                |                                 | Visi                |                     | ٥                 | Visos                 |                               | \$             |                    | Filtruoti               |           |
| Büsenos laikotarpis  |                                 | Būsenos data nuo    |                     |                   | Büsenos data iki      |                               |                |                    |                         |           |
| Laisvai pasirenkamas |                                 | Nenurodyta          |                     |                   | Nenurodyta            |                               |                |                    |                         |           |
|                      |                                 |                     |                     |                   |                       |                               |                |                    |                         |           |
| Dokumento Nr.        | Dokumento tipas                 |                     | Ataskaitinis laik   | otarpis           | Dokumento bū          | sena l                        | Dokumento būse | enos data          |                         |           |
| 2902                 | Veiklos organizavir<br>programa | mo planas, Švietimo |                     |                   | Nustatyti trükum      | ai :                          | 018-12-12      |                    | Peržiūreti              |           |
| 2907                 | Finansavimo sche                | ma                  |                     |                   | Nustatyti trükum      | ai 2                          | 2018-10-10     |                    | Peržiūrėti              |           |
| 801                  | Veiklos organizavir<br>programa | mo planas, Ŝvietimo |                     |                   | Nustatyti trükum      | ai i                          | 2018-05-25     |                    | Peržiūreti              |           |

Naujo veiklos dokumento rengimo formoje "Veiklos dokumentas" laukelyje pasirenkamas dokumento tipas "*Prašymas išduoti atliekų tvarkymo organizavimo licenciją*".

| Rengti veiklos dokumentą                                         | X                                                             |
|------------------------------------------------------------------|---------------------------------------------------------------|
| Veiklos dokumentas 🛩                                             |                                                               |
| Prašymas išduoti atliekų tvarkymo organizavimo licenciją         | •                                                             |
| Licencijos rūšis 🗰                                               | *                                                             |
| Alvvos aflieku tvarkvmo organizavimo licencija                   |                                                               |
| Apmokestinamųjų gaminių (baterijų ir akumuliatorių) atliekų      | tvarkymo organizavimo licencija                               |
| Apmokestinamųjų gaminių (išskyrus baterijų ir akumuliatorių      | ų) atliekų tvarkymo organizavimo licencija                    |
| Apmokestinamųjų gaminių atliekų tvarkymo organizavimo lic        | cencija padangoms                                             |
| Eksploatuoti netinkamų transporto priemonių tvarkymo organ       | nizavimo licencija                                            |
| Elektros ir elektroninės įrangos (apšvietimo įrangos) atliekų t  | tvarkymo organizavimo licencija                               |
| Elektros ir elektroninės įrangos (stambių namų apyvokos pri      | ietaisų su šaldymo įranga) atliekų tvarkymo organizavimo lice |
| Elektros ir elektroninės įrangos (televizorių ir monitorių įrang | jos) atliekų tvarkymo organizavimo licencija                  |
| Elektros ir elektroninės įrangos atliekų tvarkymo organizavin    | mo licencija                                                  |
| Pakuočių atliekų tvarkymo organizavimo licencija                 |                                                               |

Pasirinkus veiklos dokumento tipą, pateikiami reikiami veiklos dokumento laukai, kuriuos būtina užpildyti.

| Veiklos dokumentas 🖋                                     |    |
|----------------------------------------------------------|----|
| Prašymas išduoti atliekų tvarkymo organizavimo licenciją | \$ |
| Licencijos rūšis 🛩                                       |    |
| Pakuočių atliekų tvarkymo organizavimo licencija         | ٥  |
| Veiklos organizavimo planas, Švietimo programa 🛩         |    |
| Veiklos organizavimo planas, Švietimo programa 2017      | ¢  |
| Finansavimo schema 🗰                                     |    |
| Finansavimo schema                                       | ÷  |
|                                                          |    |

Prašymas išduoti atliekų tvarkymo organizavimo licenciją

| « Grįži                                                       |                                                                                                    |                                                                            | Teliti Pašalinti                                                                                             |
|---------------------------------------------------------------|----------------------------------------------------------------------------------------------------|----------------------------------------------------------------------------|----------------------------------------------------------------------------------------------------|
| Dokumento Nr.<br>Dokumento teikėjas<br>Būsena<br>Būsenos data | 3606<br>Vešoji plaga "PAKUOČIŲ TVARKYMO ORGANIZACIJA" (k. 302755513<br>Rengiamas 🛅<br>2016-12-13 14:26 | Dokumento tipas<br>Licencijos rūšis<br>Ataskaltinis laikotarpis<br>Pastaba | Prałymas Bółudi atliekų tvarkymo organizavimo licenciją.<br>Paluočių atliekų tvarkymo organizavimo licencija |

## 8.2 UŽSTATO SISTEMOS ADMINISTRATORIAUS LICENCIJAVIMAS

| GPAIS                                       |                | Gll registracija               | Atliekų tvarkytojai | Atliekų darytojai  | GII organizacija                      | Užstato administravimas   | GII apskaita     | Veiklos dokumentai | Karolina Krupaviciute +        | <b>ч</b> п |
|---------------------------------------------|----------------|--------------------------------|---------------------|--------------------|---------------------------------------|---------------------------|------------------|--------------------|--------------------------------|------------|
| Užstato administravimas                     | Licencijos 🖳 ⊻ | feiklos dokumentai             | Pavedimo davėjai    | Vienkartinių užsta | atinių pakuočių apskait               | a Vienkartinių užstatinių | pakuočių sąrašas | Gauti irodantys do | kumentai/išrašyti patvirtinime | ai         |
| Veiklos dokumentai                          |                |                                |                     |                    |                                       |                           |                  |                    | Naujas veiklos o               | dokumentas |
| Dokumento tipas<br>Visi                     |                |                                |                     |                    |                                       |                           | ÷                |                    |                                |            |
| Licencijos rūšis                            |                | Ataskaitiniai metai            |                     |                    | Būsena                                |                           |                  |                    |                                |            |
| Visos                                       | •              | Visi                           |                     | ٥                  | Visos                                 |                           | ٥                |                    | Filtruoti                      |            |
| Būsenos laikotarpis<br>Laisvai pasirėnkamas | ٠              | Büsenos data nuo<br>Nenurodyta |                     |                    | <i>Büsenos data iki</i><br>Nenurodyta |                           |                  |                    |                                |            |
|                                             |                |                                |                     |                    |                                       |                           |                  |                    |                                |            |
# Rengti veiklos dokumentą

| Licencijos rūšis <b>*</b><br>Teisė vykdyti užstato už vienkartines pakuotes sistemos administratoriaus<br>Sistemos organizavimo planas, finansavimo schema, švietimo program <b>*</b> |              |                  | ų tranymo organizarino iconcijų     |                    |
|----------------------------------------------------------------------------------------------------|--------------|------------------|-------------------------------------|--------------------|
| Teisė vykdyti užstato už vienkartines pakuotes sistemos administratoriau:<br>Sistemos organizavimo planas, finansavimo schema, švietimo program *                                     | Licencijos n | ūšis 🗰           |                                     |                    |
| Sistemos organizavimo planas, finansavimo schema, švietimo program 🌲                                                                                                    | Teisė vyl    | kdyti užstato už | ž vienkartines pakuotes sistemos ad | dministratoriaus ; |
|                                                                                                    | Sistemos o   | rganizavimo pl   | lanas, finansavimo schema, švietim  | o program 🛊        |
|                                                                                                    |              |                  |                                     | 4                  |

# 9 VIENKARTINIŲ UŽSTATINIŲ PAKUOČIŲ SĄRAŠO ADMINISTRAVIMAS

# 9.1 VIENKARTINIŲ UŽSTATINIŲ PAKUOČIŲ SĄRAŠO PERŽIŪRA

Ši GPAIS dalis skirta užstato administratorių sudaromų vienkartinių užstatinių pakuočių sąrašo peržiūrai. Užstato administratoriaus duomenų peržiūros formoje paspauskite ant skilties [Vienkartinių užstatinių pakuočių sąrašas].

| Jžstato admini   | stravimas         | Licencijos Veiklos do | kumentai Pavedimo o        | Javėjai Vienkartinių | užstatinių pakuočii | ų apskaita           | <u>Vienkartini</u> u | <u>užstatinių pak</u> | uočių sąraša:        | Gauti įrodanty    | s dokumentai           | Višrašyti ( |
|------------------|-------------------|-----------------------|----------------------------|----------------------|---------------------|----------------------|----------------------|-----------------------|----------------------|-------------------|------------------------|-------------|
| ∕ienkartiniu     | į užstatiniu      | į pakuočių sąra       | išas                       |                      |                     |                      |                      |                       |                      |                   |                        |             |
| Pakuočių sąrašas | Pakuočių importav | imas                  |                            |                      |                     |                      |                      |                       |                      |                   |                        |             |
| +                |                   |                       | •                          | •                    | •                   |                      |                      |                       | *                    |                   |                        | د<br>×      |
| Büsena           | Pakuotės kodas    | Pakuotės pavadinimas  | Gérimas                    | Kategorija           | Rūšis               | Pakuotės<br>tūris, I | Pakuote<br>svoris,   | t Neper               | irbama /<br>rdirbama | Įtraukta į sąrašą | lšbraukta<br>iš sąrašo |             |
| Ruošiama 🗘       |                   |                       | •                          | •                    | \$                  |                      |                      |                       | ٠                    |                   |                        | +           |
| Patvirtinta      | 4770477227946     | HAPPY JOE Pear, 11    | Kriaušių sidras            | Prekinë (pirminë)    | PET užstatir        | në                   | 1.000                | 0.000028              | Perdirba             | ma 2016-02-0      | )1                     |             |
| Patvirtinta      | 4750042305484     | NORTE gazuotas        | Fasuotas geriama<br>vanduo | s Prekině (pirmině)  | PET užstatir        | né                   | 0.500                | 0.000022              | Perdirba             | ma 2016-02-0      | )1                     |             |

Paspaudus ant skilties **[Vienkartinių užstatinių pakuočių sąrašas]** atsidaro pakuočių sąrašas, kuriame pateikiami šie vienkartinių užstatinių pakuočių duomenys: "Būsena", "Pakuotės kodas", "Pakuotės pavadinimas", "Gėrimas", "Kategorija", "Rūšis", "Pakuotės tūris I", "Pakuotės svoris t", "Perdirbama/Neperdirbama", "Įtraukta į sąrašą", "Išbraukta iš sąrašo".

| Užstato administravimas     | Licencijos | Veiklos dokumentai | Pavedimo davejai | Vienkartinių užstatinių pakuočių apskaita | Vienkartinių užstatinių pakuočių sąrašas | Gauti įrodantys dokumentai/išrašyti pat |
|-----------------------------|------------|--------------------|------------------|-------------------------------------------|------------------------------------------|-----------------------------------------|
| o Lotato a anni notra minao |            |                    |                  |                                           |                                          |                                         |

| kuočių sąrašas | Pakuočių importavi | imas                 |                             |                   |               |                                      |                                  |                   |                        |     |
|----------------|--------------------|----------------------|-----------------------------|-------------------|---------------|--------------------------------------|----------------------------------|-------------------|------------------------|-----|
| ÷              |                    |                      | •                           | *                 | \$            |                                      |                                  | •                 |                        | ¢ > |
| Büsena         | Pakuotės kodas     | Pakuotės pavadinimas | Gérimas                     | Kategorija        | Rūšis         | Pakuotės Pakuotė<br>tūris, I svoris, | s Perdirbama /<br>t Neperdirbama | įtraukta į sąrašą | lšbraukta<br>iš sąrašo | 1   |
| Ruošiama 🔹     |                    |                      | \$                          | \$                | •             |                                      |                                  | •                 |                        | +   |
| Patvirtinta    | 4770477227946      | HAPPY JOE Pear, 11   | Kriaušių sidras             | Prekinë (pirminë) | PET užstatinė | 1.000                                | 0.000028 Perc                    | lirbama 2016-02   | 2-01                   |     |
| Patvirtinta    | 4750042305484      | NORTE gazuotas       | Fasuotas geriamas<br>vanduo | Prekinė (pirminė) | PET užstatinė | 0.500                                | 0.000022 Perc                    | lirbama 2016-02   | 2-01                   | -   |

Tam, kad norimą pakuotę surastumėte paprasčiau, vienkartinių užstatinių pakuočių sąraše pateikiamas reikšmių filtras, kuriame įrašius tam tikras reikšmes ir paspaudus mygtuką bus surasta atitinkama pakuotė.

| Užstato administravimas | Licencijos | Veiklos dokumentai | Pavedimo davėjai | Vienkartinių užstatinių pakuočių apskaita | Vienkartinių užstatinių pakuočių sąrašas        | Gauti įrodantys dokumentai/išraš |
|-------------------------|------------|--------------------|------------------|-------------------------------------------|-------------------------------------------------|----------------------------------|
| Uzstato administravimas | Licencijos | veikios dokumentai | Pavedimo davejai | vienkartinių uzstatinių pakuocių apskaita | <u>vienkartinių uzstatinių pakuocių sąrasas</u> | Gauti irodantys dokumen          |

Vienkartinių užstatinių pakuočių sąrašas

| akuočių sąrašas | Pakuočių importav | imas                 |                             |                   |                   |                                    |                              |                                          |   |
|-----------------|-------------------|----------------------|-----------------------------|-------------------|-------------------|------------------------------------|------------------------------|------------------------------------------|---|
| \$              |                   |                      | *                           | \$                | *                 |                                    | •                            |                                          | × |
| Büsena          | Pakuotės kodas    | Pakuotės pavadinimas | Gérimas                     | Kategorija        | Rūšis Paki<br>tūr | uotės Pakuotės<br>ris, I svoris, t | Perdirbama /<br>Neperdirbama | Įtraukta į sąrašą lšbraukta<br>iš sąrašo |   |
| Ruošiama 🗘      |                   |                      | +                           | *                 | *                 |                                    | •                            |                                          | + |
| Patvirtinta     | 4770477227946     | HAPPY JOE Pear, 11   | Kriaušių sidras             | Prekinė (pirminė) | PET užstatinė     | 1.000                              | 0.000028 Perdirba            | ama 2016-02-01                           |   |
| Patvirtinta     | 4750042305484     | NORTE gazuotas       | Fasuotas geriamas<br>vanduo | Prekinë (pirminë) | PET užstatinė     | 0.500                              | 0.000022 Perdirba            | ama 2016-02-01                           |   |

Filtruoti sąrašą galite pagal visus vienkartinių užstatinių pakuočių sąrašo duomenis.

Norint vienkartinių užstatinių pakuočių sąrašą filtruoti pagal požymius "Būsena" galimas filtravimo reikšmes pasirinkite iš sąrašų.

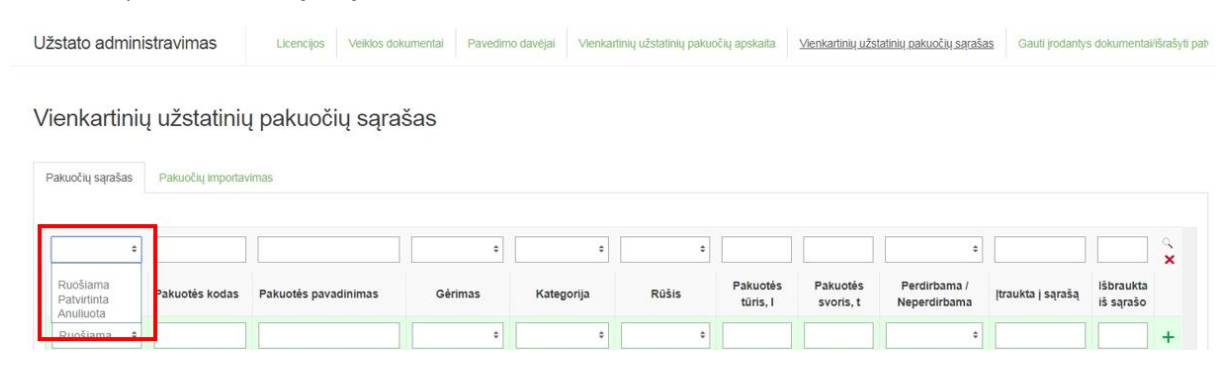

Norint vienkartinių užstatinių pakuočių sąrašą filtruoti pagal požymius "Gėrimas" galimas filtravimo reikšmes pasirinkite iš sąrašų.

| Užstato administravimas | Licencijos | Veiklos dokumentai | Pavedimo davėjai | Vienkartinių užstatinių pakuočių apskaita | Vienkartinių užstatinių pakuočių sąrašas | Gauti įrodantys dokumentai/išrašyti pat |
|-------------------------|------------|--------------------|------------------|-------------------------------------------|------------------------------------------|-----------------------------------------|
|-------------------------|------------|--------------------|------------------|-------------------------------------------|------------------------------------------|-----------------------------------------|

| ٥           |                |                      |                                                                                                    |                      |                       | 1              | •                  |                 |                        | 9 |
|-------------|----------------|----------------------|----------------------------------------------------------------------------------------------------|----------------------|-----------------------|----------------|--------------------|-----------------|------------------------|---|
| Būsena      | Pakuotės kodas | Pakuotės pavadinimas | Alaus kokteilis<br>Alkoholinis kokteilis<br>Alus                                                                | Pakuotės<br>tūris, I | Pakuotės<br>svoris, t | Perdi<br>Neper | rbama /<br>dirbama | raukta į sąrašą | lšbraukta<br>iš sąrašo |   |
| Ruošiama 🗘  |                |                      | Fasuotas geriamas vanduo<br>Kitas fermentuotas gérimas                                                          |                      |                       |                | •                  |                 |                        | + |
| Patvirtinta | 4770477227946  | HAPPY JOE Pear, 1 I  | Kriaušių sidras<br>Natūralus mineralinis vanduo<br>Nealkoholinis gėrimas (gaivusis gėrimas, stalo vanduo, gira) | n                    | 1.000                 | 0.000028       | Perdirbama         | a 2016-02-01    |                        | 1 |
| Patvirtinta | 4750042305484  | NORTE gazuotas       | Sidras<br>Sultys                                                                                                | nes                  | 0.500                 | 0.000022       | Perdirbama         | a 2016-02-01    |                        | 1 |
| Patvirtinta | 8712000038397  | SOL                  | Vaisių vynas<br>Vaisių vyno gėrimas<br>Vaisių vyno kokteilis                                                    | tine                 | 0.330                 | 0.000215       | Perdirbama         | a 2016-02-01    |                        | 1 |
|             |                |                      | Šattinio vanduo                                                                                                 |                      |                       |                |                    |                 |                        |   |

Norint vienkartinių užstatinių pakuočių sąrašą filtruoti pagal požymius "Kategorija" galimas filtravimo reikšmes pasirinkite iš sąrašų.

Užstato administravimas Licencijos Veiklos dokumentai Pavedimo davėjai Vienkartinių užstatinių pakuočių apskata Venkartinių užstatinių pakuočių sagašas Gauti įrodantys dokumentai/išrašyti pak

Vienkartinių užstatinių pakuočių sąrašas

| akuočių sąrašas | Pakuočių importav | vimas                |              |                                           |            |                      |                       |                                   |                   |                        |     |
|-----------------|-------------------|----------------------|--------------|-------------------------------------------|------------|----------------------|-----------------------|-----------------------------------|-------------------|------------------------|-----|
| ÷<br>Būsena     | Pakuotės kodas    | Pakuotės pavadinimas | ¢<br>Gėrimas | ÷<br>Grupinė (antrinė)<br>Nenurodoma      | ¢<br>Rūšis | Pakuotės<br>tūris, l | Pakuotės<br>svoris, t | ¢<br>Perdirbama /<br>Neperdirbama | Įtraukta į sąrašą | lšbraukta<br>iš sarašo | م × |
| Ruošiama +      | 4770477227946     | HAPPY JOE Pear 11    | Kriaušiu sir | Prekiné (pirminé)<br>Transporto (tretině) | ¢          | tinė                 | 1,000 0               |                                   | ama 2016-02-      |                        | +   |

Norint vienkartinių užstatinių pakuočių sąrašą filtruoti pagal požymius "Rūšis" galimas filtravimo reikšmes pasirinkite iš sąrašų.

Užstato administravimas Licencijos Veiklos dokumentai Pavedimo davėjai Vienkartinių užstatinių pakuočių apskaita Vienkartinių užstatinių pakuočių sąrašas Gauti įrodantys dokumentai išrašyti pak

#### Vienkartinių užstatinių pakuočių sąrašas

| uočių sąrašas | Pakuočių importav | rimas                |                 |                 |                                                             |                            |                                   |                   |                        |     |
|---------------|-------------------|----------------------|-----------------|-----------------|-------------------------------------------------------------|----------------------------|-----------------------------------|-------------------|------------------------|-----|
| ¢<br>Būsena   | Pakuotės kodas    | Pakuotės pavadinimas | ¢<br>Gérimas    | ¢<br>Kategorija | Metalinė užstatinė<br>PET užstatinė<br>Oliulius vistetatinė | ės Pakuotės<br>I svoris, t | ¢<br>Perdirbama /<br>Neperdirbama | Įtraukta į sąrašą | lšbraukta<br>iš sąrašo | d X |
| uošiama 🗘     |                   |                      | •               | ٥               | Sukine uzstaune                                             |                            | •                                 |                   |                        | +   |
| Patvirtinta   | 4770477227946     | HAPPY JOE Pear, 11   | Kriaušių sidras | Prekinė (pirm   | inė) PET užstatinė                                          | 1.000 0.0                  | 000028 Perdirba                   | ama 2016-02-0     | п                      |     |

Norint vienkartinių užstatinių pakuočių sąrašą filtruoti pagal požymius "Perdirbama/Neperdirbama" galimas filtravimo reikšmes pasirinkite iš sąrašų.

| Užstato administravimas | Licencijos | Veiklos dokumentai | Pavedimo davėjai | Vienkartinių užstatinių pakuočių apskaita | Vienkartinių užstatinių pakuočių sąrašas | Gauti įrodantys dokumentai/išrašyti pat |
|-------------------------|------------|--------------------|------------------|-------------------------------------------|------------------------------------------|-----------------------------------------|
|                         |            |                    |                  |                                           |                                          |                                         |

| Pakuočių sąrašas | Pakuočių Importav | limas                |                 |                   |             |                      |                       |                            |                   |                        |   |
|------------------|-------------------|----------------------|-----------------|-------------------|-------------|----------------------|-----------------------|----------------------------|-------------------|------------------------|---|
| *                |                   |                      | •               | •                 | \$          |                      |                       | •                          | <b> </b>          |                        | × |
| Bûsena           | Pakuotės kodas    | Pakuotės pavadinimas | Gérimas         | Kategorija        | Rūšis       | Pakuotės<br>tūris, I | Pakuotės<br>svoris, t | Neperdirbama<br>Perdirbama | Įtraukta į sąrašą | lšbraukta<br>iš sąrašo |   |
| Ruošiama 🗘       |                   |                      | •               | •                 | •           |                      |                       | •                          |                   |                        | + |
| Patvirtinta      | 4770477227946     | HAPPY JOE Pear, 11   | Kriaušių sidras | Prekinė (pirminė) | PET užstati | né                   | 1.000                 | 0.000028 Perdir            | bama 2016-02-0    | )1                     |   |

# 9.2 VIENKARTINIŲ UŽSTATINIŲ PAKUOČIŲ SĄRAŠO NAUJO ĮRAŠO (PAKUOTĖS) PRIDĖJIMAS

Ši GPAIS dalis skirta naujos vienkartinės užstatinės pakuotės duomenų suvedimui. Naujo pakuotės duomenų suvedimui matote tuščią eilutę. Užpildykite visus privalomus vienkartinės užstatinės pakuotės duomenis. Privalomi visi įrašo pridėjimo eilutės duomenys, išskyrus požymį "Išbraukta iš sąrašo".

| Užstato adminis  | stravimas         | Licencijos Veiklos do | okumentai Pavedimo dav | ėjai Vienkartinių L | užstatinių pakuočių apskaita | <u>Vienkartinių už</u>  | statinių pakuočių sąrašas        | Gauti įrodantys dokumentai/iš         | rašyti pat |
|------------------|-------------------|-----------------------|------------------------|---------------------|------------------------------|-------------------------|----------------------------------|---------------------------------------|------------|
| Vienkartinių     | užstatinių        | į pakuočių sąra       | ašas                   |                     |                              |                         |                                  |                                       |            |
| Pakuočių sąrašas | Pakuočių importav | imas                  |                        |                     |                              |                         |                                  |                                       |            |
| •                |                   |                       | •                      | •                   | •                            |                         | •                                |                                       | × Pridėti  |
| Büsena           | Pakuotės kodas    | Pakuotės pavadinimas  | Gérimas                | Kategorija          | Rūšis Pakuoti<br>tūris,      | s Pakuotės<br>svoris, t | Perdirbama / Itr<br>Neperdirbama | aukta į sąrašą lšbraukta<br>iš sąrašo | - Indeti   |
| Ruošiama •       |                   |                       |                        | •                   | •                            |                         | •                                |                                       | +          |
| Patvirtinta      | 8712000038397     | SOL                   | Alus                   | Prekinė (pirminė)   | Stiklinė užstatinė           | 0.330                   | 0.000215 Perdirbama              | 2016-02-01                            | R          |
| Anuliuota        | Test              | Test                  | Šaltinio vanduo        | Nenurodoma          | Metalinė užstatinė           | 1.000                   | 1.000000 Perdirbama              | 2018-02-01                            |            |

**PASTABOS:** 

- Pakuotės požymio "Įtraukta į sąrašą" data negali būti ankstesnė, nei užstato sistemos administratoriui išduotos licencijos išdavimo data.
- Pakuotės požymio "Išbraukta iš sąrašo" data negali būti vėlesnė, nei užstato sistemos administratoriui išduotos licencijos panaikinimo data.
- Pakuotės kodas ir pakuotės pavadinimas turi būti unikalus, bet unikalumas tikrinamas tik tarp neanuliuotų pakuočių.

**9.3** VIENKARTINIŲ UŽSTATINIŲ PAKUOČIŲ SĄRAŠO ĮRAŠO (PAKUOTĖS DUOMENŲ) REDAGAVIMAS Šis GPAIS funkcionalumas skirtas redaguoti vienkartinės užstatinės pakuotės informaciją. Galima redaguoti duomenis pakuočių, kurių būsena yra **"Ruošiama**" arba **"Anuliuota".** 

| Užstato adminis  | stravimas         | Licencijos Veiklos dol | kumentai Pavedimo d | avėjai Vienkartinių | užstatinių pakuoč | ių apskaita          | <u>Vienkartinių užst</u> | atinių pakuočių sąraša       | s Gauti įrodantys | dokumentai/i           | šrašyti patv |           |
|------------------|-------------------|------------------------|---------------------|---------------------|-------------------|----------------------|--------------------------|------------------------------|-------------------|------------------------|--------------|-----------|
| Vienkartinių     | į užstatinių      | į pakuočių sąra        | šas                 |                     |                   |                      |                          |                              |                   |                        |              |           |
| Pakuočių sąrašas | Pakuočių importav | imas                   |                     |                     |                   |                      |                          |                              |                   |                        |              |           |
| •                |                   |                        | •                   | +                   | ٥                 |                      |                          | \$                           |                   |                        | <b>X</b>     |           |
| Büsena           | Pakuotės kodas    | Pakuotės pavadinimas   | Gérimas             | Kategorija          | Rūšis             | Pakuotės<br>tūris, I | Pakuotės<br>svoris, t    | Perdirbama /<br>Neperdirbama | ļtraukta į sąrašą | lšbraukta<br>iš sąrašo |              | Dedeerset |
| Ruošiama •       |                   |                        | •                   | •                   | ٥                 |                      |                          | •                            |                   |                        | +            | Redaguoti |
| Patvirtinta      | 8712000038397     | SOL                    | Alus                | Prekinė (pirminė)   | Stiklinė užstat   | inė                  | 0.330 0.00               | 0215 Perdirbam               | a 2016-02-01      |                        | R            | Išsaugoti |
| Anuliuota        | Test              | Test                   | Šaltinio vanduo‡    | Nenurodoma 🕈        | Metalinė užsi     | tat‡ 1               | 000 1.000                | 000 Perdirbama               | \$ 2018-02-0      |                        | ×            |           |
|                  |                   |                        |                     |                     |                   |                      |                          |                              |                   |                        |              | Atšaukti  |

PASTABA. Jeigu paspausite redagavimo mygtuką prie pakuotės, kurios būsena "Patvirtinta", pamatysite, kad galite redaguoti vienintelį pakuotės požymį "Įraukimo į sąrašą data".

### 9.4 VIENKARTINIŲ UŽSTATINIŲ PAKUOČIŲ SĄRAŠO ĮRAŠO (PAKUOTĖS) TVIRTINIMAS

Ši GPAIS dalis skirta vienkartinės užstatinės pakuotės tvirtinimui. Pakuočių sąraše prie pakuočių su būsenomis **"Ruošiama" arba "Anuliuota**" yra mygtukas, kurį paspaudus galima patvirtinti pakuotę.

| Užstato administravimas | Licencijos | Veiklos dokumentai | Pavedimo davėjai | Vienkartinių užstatinių pakuočių apskaita | <u>Vienkartinių užstatinių pakuočių sąrašas</u> | Gauti įrodantys dokumentai/išrašyti patr |
|-------------------------|------------|--------------------|------------------|-------------------------------------------|-------------------------------------------------|------------------------------------------|
|-------------------------|------------|--------------------|------------------|-------------------------------------------|-------------------------------------------------|------------------------------------------|

Vienkartinių užstatinių pakuočių sąrašas

| kuočių sąrašas | Pakuočių importav | imas                 |                 |                   |                  |                      |                      |                    |                    |                   |                        |     |
|----------------|-------------------|----------------------|-----------------|-------------------|------------------|----------------------|----------------------|--------------------|--------------------|-------------------|------------------------|-----|
| •              |                   |                      | •               | •                 | •                |                      |                      |                    | ٥                  |                   |                        | d × |
| Büsena         | Pakuotės kodas    | Pakuotės pavadinimas | Gérimas         | Kategorija        | Rūšis            | Pakuotės<br>tūris, I | Pakuotė<br>svoris, t | s Perdi<br>t Neper | rbama /<br>dirbama | Įtraukta į sąrašą | lšbraukta<br>iš sąrašo |     |
| Ruošiama 🔹     |                   |                      | •               | •                 | •                |                      |                      |                    | \$                 |                   |                        | +   |
| Patvirtinta    | 8712000038397     | SOL                  | Alus            | Prekiné (pirminé) | Stiklinė užstati | nė                   | 0.330                | 0.000215           | Perdirba           | ima 2016-02-0     | н                      |     |
| Anuliuota      | Test              | Test                 | Šaltinio vanduo | Nenurodoma        | Metalinė užstat  | linė                 | 1.000                | 1.000000           | Perdirba           | ima 2018-02-0     | 1                      |     |

Paspaudus patvirtinimo mygtuką pasirodo patvirtinimo pranešimas, kuriame GPAIS pateikia klausimą "Ar tikrai norite patvirtinti pakuotę?". Norėdami patvirtinti pakuotę paspauskite mygtuką [Patvirtinti]. Pakuotė patvirtinama ir jos būsena pasikeičia į "Patvirtinta".

|                  | Pakuotės tvirtinimas | × |
|------------------|----------------------|---|
| Ar tikrai norite | patvirtinti pakuotę? |   |
| Uždaryti         | Patvirtinti          |   |

PASTABA. GI sudarydamas prekinių vienetų sąrašą norėdamas nurodyti prekinio vieneto užstatinę vienkartinę pakuotę renkasi iš užstato administratoriaus sudaryto vienkartinių užstatinių pakuočių sąrašo, t. y. užstato administratorius pirmiau įtraukia pakuotę į sąrašą ir tik po to GI gali ją naudoti

apskaitoje. Pavedimo davėjai gali naudoti tik tokias vienkartines užstatines pakuotes, kurių būsena yra "Patvirtinta".

# 9.5 VIENKARTINIŲ UŽSTATINIŲ PAKUOČIŲ SĄRAŠO ĮRAŠO (PAKUOTĖS) ŠALINIMAS

Šis GPAIS funkcionalumas skirtas vienkartinės užstatinės pakuotės pašalinimui iš pakuočių sąrašo. Pakuočių sąraše prie pakuotės yra mygtukas, kurį paspaudus bus pašalinama pakuotė iš pakuočių sąrašo. Šalinti galima tik tas pakuotes, kurių būsena **"Ruošiama"**.

| užstatinių         | pakuočių                                                        | sąrašas                                                                                                    |                                                                                                    |                                                                                                    |                                                                                                    |                                                                                                    |                                                                                                    |                                                                                                    |                                                                                                    |                                                                                                    |                                                                                                    |
|--------------------|-----------------------------------------------------------------|----------------------------------------------------------------------------------------------------|----------------------------------------------------------------------------------------------------|----------------------------------------------------------------------------------------------------|----------------------------------------------------------------------------------------------------|----------------------------------------------------------------------------------------------------|----------------------------------------------------------------------------------------------------|----------------------------------------------------------------------------------------------------|----------------------------------------------------------------------------------------------------|----------------------------------------------------------------------------------------------------|----------------------------------------------------------------------------------------------------|
| Pakuočių importavi | mas                                                             |                                                                                                    |                                                                                                    |                                                                                                    |                                                                                                    |                                                                                                    |                                                                                                    |                                                                                                    |                                                                                                    |                                                                                                    |                                                                                                    |
|                    |                                                                 |                                                                                                    | •                                                                                                    | •                                                                                                    | \$                                                                                                    |                                                                                                    |                                                                                                    | +                                                                                                    |                                                                                                    |                                                                                                    | d X                                                                                                    |
| Pakuotės kodas     | Pakuotės pavadini                                               | mas (                                                                                                    | Gérimas                                                                                                    | Kategorija                                                                                                    | Rūšis                                                                                                    | Pakuotės<br>tūris, I                                                                                                    | Pakuotės<br>svoris, t                                                                                                    | Perdirbama /<br>Neperdirbama                                                                                                    | Įtraukta į sąrašą                                                                                                    | lšbraukta<br>iš sąrašo                                                                                                    |                                                                                                    |
|                    |                                                                 |                                                                                                    | •                                                                                                    | •                                                                                                    | ٥                                                                                                    |                                                                                                    |                                                                                                    | \$                                                                                                    |                                                                                                    |                                                                                                    | +                                                                                                    |
| 728962786          | geriamas vanduo                                                 | F                                                                                                    | asuotas geriamas<br>vanduo                                                                                      | s Prekinė (pirminė)                                                                                                    | PET užstati                                                                                                    | né                                                                                                    | 1.000 0.0                                                                                                    | 000050 Perdirba                                                                                                    | ama 2018-10-0                                                                                                    | 1                                                                                                    | Ĩ                                                                                                    |
|                    | UŽStatinių<br>Pakuočių importavi<br>Pakuotės kodas<br>728962786 | užstatinių pakuočių s<br>Pakuočių importavimas<br>Pakuotės kodas Pakuotės pavadini<br>728962786 geriamas vanduo | užstatinių pakuočių sąrašas Pakuočių importavimas Pakuotės kodas Pakuotės pavadinimas 728962786 gertamas vanduo | Pakuočių sąrašas Pakuočių importavimas Pakuotės pavadinimas Pakuotės pavadinimas Pakuotės pav | Pakuočių sąrašas Pakuočių sąrašas Pakuočių importavimas Pakuotės pavadinimas Pakuotės pavadin | Pakuočių sąrašas Pakuočių sąrašas Pakuočių importavimas Pakuotės pavadinimas Gėrimas Gėrimas Gėrimas Pakuotės pavadinimas Gėrimas Pakuotės pavadinimas Pakuotės pavadinimas Gėrimas Pakuotės pavadinimas Pakuotės pavadinim | Pakuočių sąrašas Pakuočių sąrašas Pakuočių importavimas Pakuotės kodas Pakuotės pavadinimas Gėrimas Kategorija Rūšis Pakuotės tūris, i T29962786 geriamas vanduo Pakuotė Pakuotės vanduo Perkinė (pirminė) PET užstatinė | Pakuočių sąrašas<br>Pakuočių importavimas<br>Pakuotės kodas Pakuotės pavadinimas Gérimas Kategorija Rūšis Pakuotės turis, i<br>Pakuotės gavadinimas Gérimas Pakuotės pavadinimas Jeturitas (pieminė) Petružstatinė 1.000 0.000 | Pakuotės pavadinimas Pakuotės pavadinimas   Gérimas Kategorija   Pakuotės kodas Pakuotės pavadinimas   Gérimas Kategorija   Pakuotės kodas Pakuotės pavadinimas   Pakuotės kodas Pakuotės pavadinimas   Gérimas Kategorija   Pakuotės kodas Pakuotės pavadinimas   Pakuotės kodas Pakuotės pavadinimas   Pakuotės pavadinimas Pakuotės pavadinimas   Pakuotės kodas Pakuotės pavadinimas   Pakuotės pavadinimas Pakuotės pavadinimas   Pakuotės pavadinimas Pakuotės pavadinimas   Pakuotės pavadinimas Pakuotės pavadinimas   Pakuotės pavadinimas Pakuotės pavadinimas   Pakuotės pavadinimas Pakuotės pavadinimas   Pakuotės pavadinimas Pakuotės pavadinimas </td <td>Pakuotės pavadinimas<br/>Pakuotės pavadinimas       Gerimas       Kategorija       Rūšis       Pakuotės trunis, i       Perdirbama / itraukta į sąrašą         7299627766       geriamas vanduo       Pakuotės spanduo       Pakuotės pavadinimas       Perdirbama / itraukta į sąrašą       2016-10-0</td> <td>Pakuotės pavadinimas<br/>Certamas<br/>Certamas</td> | Pakuotės pavadinimas<br>Pakuotės pavadinimas       Gerimas       Kategorija       Rūšis       Pakuotės trunis, i       Perdirbama / itraukta į sąrašą         7299627766       geriamas vanduo       Pakuotės spanduo       Pakuotės pavadinimas       Perdirbama / itraukta į sąrašą       2016-10-0 | Pakuotės pavadinimas<br>Certamas<br>Certamas |

Paspaudus pašalinimo mygtuką pasirodo pakuotės šalinimo pranešimas, kuriame GPAIS pateikia klausimą "Ar tikrai norite pašalinti pakuotę?". Norėdami pašalinti pakuotę paspauskite mygtuką **[Pašalinti]**. Pakuotė pašalinama iš GPAIS.

|                  | Pakuotės šalinimas | × |
|------------------|--------------------|---|
| Ar tikrai norite | pašalinti pakuotę? |   |
| Uždaryti         | Pašalinti          |   |

# 9.6 VIENKARTINIŲ UŽSTATINIŲ PAKUOČIŲ SĄRAŠO ĮRAŠO (PAKUOTĖS) IŠBRAUKIMAS IŠ SĄRAŠO

Šis GPAIS funkcionalumas skirtas vienkartinės užstatinės pakuotės išbraukimui iš sąrašo. Išbraukti pakuotę iš sąrašo galima tik tada, jeigu pakuotės būsena yra **"Patvirtinta"**. Jeigu patvirtintą ir galimai GI naudojamą vienkartinę užstatinę pakuotę norite išbraukti iš sąrašo, tai galite padaryti paspaudę mygtuką ir atsidariusioje išbraukimo iš sąrašo formoje nurodydami išbraukimo iš sąrašo datą.

| Užstato administravimas | Licencijos | Veiklos dokumentai | Pavedimo davėjai | Vienkartinių užstatinių pakuočių apskaita | Vienkartinių užstatinių pakuočių sąrašas | Gauti įrodantys dokumentai/išrašyti pat |
|-------------------------|------------|--------------------|------------------|-------------------------------------------|------------------------------------------|-----------------------------------------|
|-------------------------|------------|--------------------|------------------|-------------------------------------------|------------------------------------------|-----------------------------------------|

| atvirtinta 🔹 |                |                      | +       | •                | •                 |                                        | +                            |                   |                        |
|--------------|----------------|----------------------|---------|------------------|-------------------|----------------------------------------|------------------------------|-------------------|------------------------|
| Büsena       | Pakuotės kodas | Pakuotės pavadinimas | Gérimas | Kategorija       | Rūšis             | akuotės Pakuotės<br>tūris, I svoris, t | Perdirbama /<br>Neperdirbama | ļtraukta į sąrašą | lšbraukta<br>iš sąrašo |
| uošiama 🗘    |                |                      | •       | •                | •                 |                                        | •                            |                   |                        |
| Patvirtinta  | 8712000038397  | SOL                  | Alus +  | Prekinė (pirmint | Stiklinė užstatir | 0.330 0.00                             | 215 Perdirbama               | ¢ 2016-02-0       |                        |

## 9.7 VIENKARTINIŲ UŽSTATINIŲ PAKUOČIŲ SĄRAŠO ĮRAŠO (PAKUOTĖS) ANULIAVIMAS

Šis GPAIS funkcionalumas skirtas vienkartinės užstatinės pakuotės anuliavimui. Anuliuoti pakuotę galima tik tada, jeigu jos būsena **"Patvirtinta"**. Prie pakuotės kuri turi būseną "Patvirtinta" yra mygtukas, kurį paspaudus galima anuliuoti pakuotę.

| Užstato administravimas | s Veiklos dokumentai | Pavedimo davejai | Vienkartinių užstatinių pakuočių apskaita | Vienkartinių užstatinių pakuočių sarašas | Gauti jrodantys dokumentai/išrašyti pat- |
|-------------------------|----------------------|------------------|-------------------------------------------|------------------------------------------|------------------------------------------|
|-------------------------|----------------------|------------------|-------------------------------------------|------------------------------------------|------------------------------------------|

Vienkartinių užstatinių pakuočių sąrašas

| akuočių sąrašas | Pakuočių importav | imas                 |                 |                   |                |                      |                       |          |                       |                   |                        |     |
|-----------------|-------------------|----------------------|-----------------|-------------------|----------------|----------------------|-----------------------|----------|-----------------------|-------------------|------------------------|-----|
| ¢<br>Búsena     | Pakuotės kodas    | Pakuotės pavadinimas | ¢               | ¢<br>Kategorija   | ¢<br>Rūšis     | Pakuotės<br>tūris, I | Pakuotės<br>svoris, t | Perdirt  | ¢<br>bama /<br>irbama | įtraukta į sąrašą | lšbraukta<br>iš sąrašo | d × |
| Ruošiama 🗘      |                   |                      | ÷               | •                 | ۰              |                      |                       |          | \$                    |                   |                        | +   |
| Patvirtinta     | 3712000038397     | SOL                  | Alus            | Prekinė (pirminė) | Stiklinė užsta | itiné                | 0.330                 | 0.000215 | Perdirba              | ma 2016-02-0      | 1                      | R   |
| Anuliuota       | Test              | Test                 | Šaltinio vanduo | Nenurodoma        | Metalinė užst  | atinë                | 1.000                 | 1.000000 | Perdirba              | ma 2018-02-0      | 1                      |     |

Paspaudus anuliavimo mygtuką pasirodo pakuotės anuliavimo pranešimas, kuriame GPAIS pateikia klausimą "Ar tikrai norite anuliuoti pakuotę?". Norėdami anuliuoti pakuotę paspauskite mygtuką **[Anuliuoti]**. Pakuotės būsena pakeičiama iš "Patvirtinta" į "Anuliuota".

| Pakuotės anuliavimas                | × |
|-------------------------------------|---|
| Ar tikrai norite anuliuoti pakuotę? |   |
| Uždaryti Anuliuoti                  |   |

Jei anuliuotą pakuotę GII buvo įsitraukęs į kurio nors savo prekinio vieneto pakuočių sąrašą, tai visi tokio GI atstovai gauna el. panešimą, kurio turinys:

"Informuojame, kad GI {Subjekto pavadinimas} prekinių vienetų pakuočių sąraše naudojama vienkartinė užstatinė pakuotė su kodu {Pakuotės kodas} ir pavadinimu {Pakuotės pavadinimas} buvo anuliuota. Prašome atnaujinti prekinių vienetų pakuočių sąrašą."

PASTABA. Pakuotės gali būti anuliuojamos vienkartinių užstatinių pakuočių sąraše tik tada, jei jos buvo įvestos per klaidą.

# 9.8 VIENKARTINIŲ UŽSTATINIŲ PAKUOČIŲ SĄRAŠO DUOMENŲ IMPORTAVIMAS

| Užstato admini     | istravimas Lic         | encijos Veiklos dokumental | Pavedimo davéjai  | Vienkartinių užstatinių pakuočių apskaita | <u>Vienkartinių užstatir</u> | nių pakuočių sąrašas Gauti irodantys dokumentai/išrašyti pa |
|--------------------|------------------------|----------------------------|-------------------|-------------------------------------------|------------------------------|-------------------------------------------------------------|
| Vienkartiniu       | ų užstatinių pal       | kuočių sąrašas             |                   |                                           |                              |                                                             |
| - annound adjustes | r andocių importavimas |                            |                   |                                           |                              | Pradėti importavimą                                         |
| ID                 | Apdorotos eilutés      | Ne                         | apdorotos eilutės | Viso eilučių                              | Büsena                       | Velksmar                                                    |
| 501                | 4                      |                            | 0                 | 4                                         | Balgta                       | Importavimo aprašas                                         |
| 407                | 4                      |                            | 0                 | 4                                         | Baigta                       | Importavimo aprašas                                         |
| 406                | 4                      |                            | 0                 | 4                                         | Balota                       | Importavimo aprašas                                         |

| Pradėti importavimą                        | × |
|--------------------------------------------|---|
| Pakuočių sąrašo failas 🍁                   |   |
| Pasirinkti failą Nepasirinktas joks failas |   |
|                                            |   |

|                                   | Užduoties vykdymo klaidos | × |
|-----------------------------------|---------------------------|---|
| 4 eilučių importavimas sėkmingas. |                           |   |
|                                   |                           |   |
|                                   |                           |   |
|                                   |                           |   |
|                                   |                           |   |
|                                   |                           |   |
|                                   |                           |   |
|                                   |                           |   |
|                                   |                           |   |
|                                   |                           |   |
| Uždaryti                          |                           |   |

# 10 VIENKARTINIŲ UŽSTATINIŲ PAKUOČIŲ TIEKIMO RINKAI IR SUSIGRĄŽINIMO ŽURNALAS

# 10.1 VIENKARTINIŲ UŽSTATINIŲ PAKUOČIŲ APSKAITOS DOKUMENTŲ SĄRAŠO PERŽIŪRA

Šis GPAIS funkcionalumas skirtas užstato administratorių vienkartinių užstatinių pakuočių apskaitos dokumentų sąrašo peržiūrai. Užstato administratoriaus duomenų peržiūros formoje paspauskite ant skilties [Vienkartinių užstatinių pakuočių apskaita].

Paspaudus ant šios skilties atsidaro vienkartinių užstatinių pakuočių tiekimo rinkai ir susigrąžinimo žurnalų ir suvestinių sąrašas, kuriame pateikiami šie apskaitos dokumentų duomenys: "Būsenos data", "Tipas", "Ataskaitinis laikotarpis", "Būsena", "Peržiūrėti".

Vienkartinių užstatinių pakuočių tiekimo rinkai ir susigrąžinimo žurnalų ir suvestinių sąrašo apačioje yra mygtukas [+ Naujas žurnalas], skirtas naujo apskaitos žurnalo rengimui.

| Būsenos data | Tipas                                                                                        | Ataskaitinis laikotarpis | Büsena             |            |  |
|--------------|----------------------------------------------------------------------------------------------|--------------------------|--------------------|------------|--|
| 2018-03-20   | Vienkartinių užstatinių pakuočių<br>tiekimo rinkai ir susigrąžinimo<br>žurnalas ir suvestinė | 2018 I ketvirtis         | Renglamas žurnalas | Peržiūrėti |  |
| 2018-05-25   | Vienkartinių užstatinių pakuočių<br>tiekimo rinkai ir susigrąžinimo<br>žurnalas ir suvestinė | 2018 II ketvirtis        | Rengiamas žumalas  | Peržiūrėti |  |

# 10.2 VIENKARTINIŲ UŽSTATINIŲ PAKUOČIŲ TIEKIMO RINKAI IR SUSIGRĄŽINIMO ŽURNALO

FORMAVIMAS, PILDYMAS (NAUJO ĮRAŠO PRIDĖJIMAS, REDAGAVIMAS, ŠALINIMAS) Šis GPAIS funkcionalumas skirtas vienkartinių užstatinių pakuočių tiekimo rinkai ir susigrąžinimo žurnalo formavimui ir pildymui. Norėdami rengti vienkartinių užstatinių pakuočių tiekimo rinkai ir susigrąžinimo žurnalą atlikite šiuos veiksmus:

Žurnalų ir suvestinių sąraše paspauskite mygtuką [+ Naujas žurnalas].

Išsiskleidžia sąrašas visų ataskaitinių laikotarpių, kuriems galima kurti apskaitos žurnalą. Jei tokių ataskaitinių laikotarpių nėra, tai mygtukas nerodomas. Sukurti apskaitos žurnalą galima tik tada, jei apskaitos žurnalas norimam ataskaitiniam laikotarpiui dar neegzistuoja.

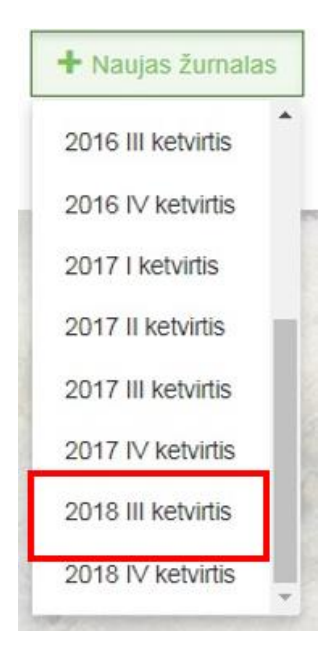

Kai paspausite ant norimo ataskaitinio laikotarpio, ekrane pamatysite pranešimą apie planuojamą sukurti apskaitos žurnalą. Norėdami tęsti vienkartinių užstatinių pakuočių tiekimo rinkai ir susigrąžinimo žurnalo sukūrimą paspauskite mygtuką **[Sukurti]**.

| Vienkartinių                | užstatinių pakuočių tiekimo rinkai i… 🗴                              |
|-----------------------------|----------------------------------------------------------------------|
| Vienkartinių užsta          | tinių pakuočių tiekimo rinkai ir susigrąžinimo žurnalas ir suvestinė |
| Ataskaitinis<br>laikotarpis | 2018 III ketvirtis                                                   |
| Uždaryti                    | Sukurti                                                              |

Paspaudus mygtuką **[Sukurti]** atsidarys naujo žurnalo formavimo langas, kuriame pateikiama trumpa informaciją apie apskaitos dokumentą, bei matomos dvi skiltys "Žurnalas" ir "Būsenų istorija".

| Vienkartinių užstatinių pakuočių tiek                                       | imo rinkai ir susigrąžinimo žurnalas ir suvestinė     |             |                            |               |                |         |            |
|-----------------------------------------------------------------------------|-------------------------------------------------------|-------------|----------------------------|---------------|----------------|---------|------------|
| Ataskaitinis laikotarpis<br>Būsena<br>Būsenos data<br>Paskutinis pakeitimas | 2018 III ketvirtis<br>Rengiamas žumalas<br>2018-10-20 |             |                            |               |                |         |            |
| Grįži Suformuoti suvestinę                                                  |                                                       |             |                            |               |                |         |            |
| Žuma                                                                        | alas Būsenų istorija                                  |             |                            |               |                |         |            |
|                                                                             | ×                                                     |             |                            |               |                |         | <b>ч х</b> |
| Susigrąžinimo data                                                          | Pakuoté                                               | Kiekis, vnt | Apskalčiuotas<br>kiekis, t | Dokumento Nr. | Dokumento data | Pastaba |            |
|                                                                             | •                                                     |             |                            |               |                |         | +          |
|                                                                             |                                                       |             | Nēra įrašų                 |               |                |         |            |

Vienkartinių užstatinių pakuočių tiekimo rinkai ir susigrąžinimo žurnale matomi šie duomenys: "Susigrąžinimo data", "Pakuotė" (atvaizduojamas pakuotės kodas ir pavadinimas), "Kiekis, vnt.", "Apskaičiuotas kiekis, t.", "Dokumento Nr.", "Dokumento data", "Pastabos".

| Vienkartinių užstatinių pakuočių tiekim                                     | o rinkai ir susigrąžinimo žurnalas ir suvestinė       |             |                            |               |                |         |                   |   |
|-----------------------------------------------------------------------------|-------------------------------------------------------|-------------|----------------------------|---------------|----------------|---------|-------------------|---|
| Ataskaitinis laikotarpis<br>Büsena<br>Büsenos data<br>Paskutinis pakeitimas | 2018 III ketvirtis<br>Rengiamas žumala:<br>2018-10-20 | 6           |                            |               |                |         |                   |   |
| Grįžti Suformuoti suvestinę                                                 |                                                       |             |                            |               |                |         |                   |   |
| Žumala                                                                      | s Būsenų istorija                                     |             |                            |               |                |         |                   |   |
|                                                                             | ·                                                     |             |                            |               |                |         | <b>x</b> <i>P</i> |   |
| Susigrąžinimo data                                                          | Pakuoté                                               | Kiekis, vnt | Apskaičiuotas<br>kiekis, t | Dokumento Nr. | Dokumento data | Pastaba |                   |   |
|                                                                             | Ţ                                                     |             |                            |               |                |         | +                 |   |
|                                                                             |                                                       |             | Néra įrašų                 |               |                |         |                   | ÷ |

PASTABA. Rašant pakuotės kodo ar pavadinimo fragmentą bus automatiškai siūlomi pasirinkimai iš pakuočių sąrašo, kurie atitinka nurodytą pakuotės kodo ar pavadinimo fragmentą. Pakuotė turi egzistuoti subjekto vienkartinių užstatinių pakuočių sąraše. Apskaičiuotas kiekis, t – automatiškai apskaičiuojamas skaičius, gaunamas padauginus kiekį vnt. iš vienkartinių užstatinių pakuočių sąraše pasirinktai pakuotei nurodyto svorio.

Vienkartinių užstatinių pakuočių tiekimo rinkai ir susigrąžinimo žurnale yra pateikiamas reikšmių filtras, kuriame įrašius tam tikras reikšmes ir paspaudus mygtuką bus surasti atitinkami įrašai. Paspaudus prie filtro paieškos esantį mygtuką bus išvalomas visas filtras.

Norėdami redaguoti vienkartinių užstatinių pakuočių tiekimo rinkai ir susigrąžinimo žurnalo įrašą, žurnale prie įrašo paspauskite mygtuką. Atsidaro įrašo redagavimo forma. Patikslinę įrašą paspauskite mygtuką ir įrašas bus išsaugomas. Jeigu paspausite mygtuką, įrašo redagavimas bus atšaukiamas.

Norėdami šalinti vienkartinių užstatinių pakuočių tiekimo rinkai ir susigrąžinimo žurnalo įrašą, žurnale prie įrašo paspauskite mygtuką. Žurnalo įrašas bus pašalintas.

PASTABA. Šalinti įrašą žurnale galima tik tada, jeigu žurnalo būsena yra "Rengiamas žurnalas". Tai reiškia, kad įrašo negalima šalinti žurnale, kuriam yra formuojama suvestinė, arba yra suformuota suvestinė, arba suformuota suvestinė yra pateikta tvirtinimui, arba suvestinė yra patvirtinta.

| Vienkartinių užstatinių pakuočių tiekim                                                                    | o rinkai ir susigrąžnimo žurnalas ir suvestinė       |
|----------------------------------------------------------------------------------------------------|------------------------------------------------------|
| Ataskaltinis laikotarpis<br>Büsena<br>Büsenos data<br>Paskutinis pakeltimas<br>Grįžti Suformuoti suvestinę | 2018 II kolvrtis<br>Rengiumas Zurnalas<br>2018-05-25 |
|                                                                                                    | Žumalas Būsenų istorija                              |
|                                                                                                    |                                                      |

Néra jrašu

# 10.3 VIENKARTINIŲ UŽSTATINIŲ PAKUOČIŲ SUVESTINĖS FORMAVIMAS IR PATVIRTINIMAS

# 11 ĮRODANČIŲ DOKUMENTŲ PERŽIŪRA, PRIĖMIMAS, ATMETIMAS

### 11.1 GAUTŲ ĮRODANČIŲ DOKUMENTŲ/IŠRAŠYTŲ PATVIRTINIMŲ SĄRAŠO PERŽIŪRA

Šis GPAIS funkcionalumas skirtas peržiūrėti GI organizacijos / užstato administratoriaus gautų įrodančių dokumentų/išrašytų patvirtinimų sąrašą. GI organizacijos arba užstato administratoriaus modulyje paspauskite ant skilties **[Gauti jrodantys dokumentai/išrašyti patvirtinimai]**.

| GII Organizacija                 | Licencijos Veikio         | s dokumentai Pavedimo | davėjai Atliekų tvarkymo s                     | utartys Gauti irodantys d       | okumentai/išrašyti patvirtinin | <u>iai</u>               |            |        |
|----------------------------------|---------------------------|-----------------------|------------------------------------------------|---------------------------------|--------------------------------|--------------------------|------------|--------|
| Gauti įrodanty                   | s dokumentai/             | ïšrašyti patvirt      | inimai                                         |                                 |                                |                          | F          | tengti |
| Mano dalyvavimas<br>Visi         |                           |                       | :                                              | Dokumento tipas<br>Visi         |                                |                          |            | •      |
| Dokumento Nr.                    |                           | Dok                   | imento dalyviai 🜑                              | Dokumento bûsena<br>Visos       |                                |                          |            | ٥      |
| Gaminių/pakuočių srautas<br>VIsi |                           |                       |                                                | Ataskaitiniai metai<br>Visi     |                                | ۰                        | Filtruoti  |        |
| Dokumento Nr.                    | Dokumento būsenos<br>data | Dokumento būsena      | Dokumento siuntėjas                            | Dokumento gavėjas               | Ataskaitiniai metai            | Gaminių/pakuočių srautas |            |        |
| 18120075-4687-3512 🕥             | 2018-10-15                | Išsaugotas            | 110884687 Viešoji įstaiga<br>"Žaliasis taškas" | 123033512 MAXIMA LT,<br>UAB     | 2018                           | Pakuotės                 | Peržiūrėti |        |
| 18110003-4687-3512 🔘             | 2018-10-15                | Išsaugotas            | 110884687 Viešoji įstaiga<br>"Žaliasis taškas" | 123033512 MAXIMA LT,<br>UAB     | 2018                           | Pakuotės                 | Peržiūrėti |        |
| 18120071-4687-9943 🔘             | 2018-10-01                | Išsaugotas            | 110884687 Viešoji įstaiga<br>"Žaliasis taškas" | 110199943 UAB "ALSO<br>Lietuva" | 2018                           | Pakuotės                 | Peržiūreti |        |

Visi GI organizacijos / užstato administratoriaus gauti įrodantys dokumentai arba išrašyti patvirtinimai matomi viename gautų įrodančių dokumentų/išrašytų patvirtinimų sąraše, kuriame nurodyti šie kiekvieno dokumento duomenys: [Dokumento Nr.], [Dokumento būsenos data], [Dokumento būsena], [Dokumento siuntėjas], [Dokumento gavėjas], [Ataskaitiniai metai], [Gaminių/pakuočių srautas].

Naujausi pagal dokumento būsenos datą gauti įrodantys dokumentai arba išrašyti patvirtinimai matomi sąrašo viršuje.

Dokumento tipas pateikiamas paspaudus mygtuką [?].

PASTABA. Jeigu dokumento tipas yra įrodantis dokumentas, tada GI organizacija / užstato administratorius visada bus dokumento gavėjas, o jeigu dokumento tipas yra patvirtinimas, tada GI organizacija / užstato administratorius visada yra dokumento siuntėjas.

Jeigu norite peržiūrėti konkretaus gauto įrodančio dokumento/išrašyto patvirtinimo duomenis, pavyzdžiui norite baigti rengti patvirtinimą, pasirinkto patvirtinimo dokumento eilutėje spauskite mygtuką **[Peržiūrėti]**.

| GII Organizacija                 | Licencijos Veiklo         | s dokumentai Pavedimo | davėjai Atliekų tvarkymo s                     | Gauti irodantys                 | dokumentai/išrašyti patvirtinin | 121                      |            |        |
|----------------------------------|---------------------------|-----------------------|------------------------------------------------|---------------------------------|---------------------------------|--------------------------|------------|--------|
| Gauti įrodanty                   | s dokumentai/             | 'išrašyti patvirt     | inimai                                         |                                 |                                 |                          |            | Rengti |
| Mano dalyvavimas<br>Visi         |                           |                       |                                                | Dokumento tipas<br>Visi         |                                 |                          |            | ٥      |
| Dokumento Nr.                    | Dokumento Nr.             |                       |                                                | Dokumento büsena<br>Vtsos       |                                 |                          |            | •      |
| Gaminių/pakuočių srautas<br>Visi |                           |                       | ;                                              | Ataskatiniai metai<br>Visi      |                                 | •                        | Filtruoti  |        |
| Dokumento Nr.                    | Dokumento búsenos<br>data | Dokumento büsena      | Dokumento siuntėjas                            | Dokumento gavėjas               | Ataskaitiniai metai             | Gaminių/pakuočių srautas |            |        |
| 18120075-4687-3512 🔘             | 2018-10-15                | Išsaugotas            | 110884687 Viešoji įstaiga<br>"Žaliasis taškas" | 123033512 MAXIMA LT,<br>UAB     | 2018                            | Pakuotės                 | Peržiūrėti |        |
| 18110003-4687-3512 🕲             | 2018-10-15                | Išsaugotas            | 110884687 Viešoji įstaiga<br>"Žaliasis taškas" | 123033512 MAXIMA LT,<br>UAB     | 2018                            | Pakuotés                 | Peržiūrēti |        |
| 18120071-4687-9943 🌑             | 2018-10-01                | Išsaugotas            | 110884687 Viešoji įstaiga<br>"Žaliasis taškas" | 110199943 UAB "ALSO<br>Lietuva" | 2018                            | Pakuotės                 | Peržiūrėti |        |

Tam, kad norimą gautą įrodantį dokumentą/išrašytą patvirtinimą surastumėte paprasčiau, dokumentų sąraše pateikiamas reikšmių filtras, kuriame įrašius tam tikras reikšmes ir paspaudus mygtuką **[Filtruoti]** bus surastas atitinkamas įrodantis dokumentas ar išrašytas patvirtinimas.

| GII Organizacija         | Licencijos Veikk  | os dokumentai Pavedimo | davėjai Atliekų tvarkymo s                     | utartys <u>Gauti irodantys d</u> | okumentai/išrašyti patvirtinin | <u>131</u>               |            |      |
|--------------------------|-------------------|------------------------|------------------------------------------------|----------------------------------|--------------------------------|--------------------------|------------|------|
| Gauti įrodanty           | s dokumentai      | /išrašyti patvirt      | inimai                                         |                                  |                                |                          | Re         | ngli |
| lano dalyvavimas         |                   |                        |                                                | Dokumento tipas                  |                                |                          |            |      |
| Visi                     |                   |                        | •                                              | Visi                             |                                |                          |            |      |
| Dokumento Nr.            |                   | Dok                    | imento dalyvial 🔘                              | Dokumento büsena                 |                                | lo bûsena                |            |      |
|                          |                   |                        |                                                |                                  | Visos                          |                          |            |      |
| Gaminių/pakuočių srautas |                   |                        |                                                | Ataskailiniai metal              |                                |                          |            |      |
| Visi                     |                   |                        | :                                              | • Visi                           |                                | •                        |            |      |
| Dokumento Nr.            | Dokumento būsenos | Dokumento búsena       | Dokumento siuntéjas                            | Dokumento gavėjas                | Ataskaitiniai metai            | Gaminiu/bakuočiu srautas |            |      |
| 18120075-4687-3512       | 2018-10-15        | Išsaugotas             | 110884687 Viešoji įstaiga<br>"Žaliasis taškas" | 123033512 MAXIMA LT,<br>UAB      | 2018                           | Pakuotės                 | Peržiūrėti |      |
| 18110003-4687-3512 🔘     | 2018-10-15        | Išsaugotas             | 110884687 Viešoji įstaiga<br>"Žaliasis taškas" | 123033512 MAXIMA LT,<br>UAB      | 2018                           | Pakuotės                 | Perziūrėti |      |
| 18120071-4687-9943 🕥     | 2018-10-01        | Iŝsaugotas             | 110884687 Viešoji įstaiga<br>"Žaliasis taškas" | 110199943 UAB "ALSO<br>Lietuva"  | 2018                           | Pakuotės                 | Peržiūrėti |      |

**Mano dalyvavimas** – pasirinkite reikšmę iš sąrašo: "Visos", "Dokumento siuntėjas", "Dokumento gavėjas. Jei pasirinksite reikšmę "Visos", tai jokio papildomo filtravimo GPAIS neatliks. Jei pasirinksite kitą reikšmę, tai bus rodomi tik tie dokumentai, kurie atitiks pasirinktą reikšmę;

|   | GII Organizacija                                 | Licencijos | Veiklos dokumental | Pavedimo davėjai | Atliekų tvarkymo sutar | tys Gauti irodantys dokun | nentai/išrašyti patvirtinimai |   |           |    |
|---|--------------------------------------------------|------------|--------------------|------------------|------------------------|---------------------------|-------------------------------|---|-----------|----|
|   | Gauti įrodantys                                  | dokume     | ntai/išrašyti      | patvirtinima     | ai                     |                           |                               |   | Rengt     | ti |
| ſ | Mano dalyvavimas<br>Visi                         |            |                    |                  |                        | Dokumento tipas<br>Visi   |                               |   |           | 0  |
|   | Visi<br>Dokumento siuntėjas<br>Dokumento gavėjas |            |                    |                  |                        |                           | Dokumento bûsena<br>Visos     |   |           | 0  |
| L | Gaminių/pakuočių srautas                         |            |                    |                  |                        | Ataskaitiniai metai       |                               |   |           |    |
|   | Visi                                             |            |                    |                  | •                      | Visi                      |                               | • | Filtruoti |    |

**Dokumento tipas** – pasirinkite reikšmę iš dokumento tipų sąrašo su papildoma galimybe pasirikti reikšmę "Visi". Jei pasirinkta reikšmė "Visi", tai jokio papildomo filtravimo neatliekama. Jei pasirinksite kitą reikšmę, tai bus rodomi tik tie dokumentai, kurie atitiks pasirinktą reikšmę. Dokumento tipo galimos reikšmės: "Visi", "Patvirtinimas apie gaminių ir (ar) pakuočių atliekų sutvarkymą", "Naudotojo (perdirbėjo)/Eksportuotojo gaminių ir (ar) pakuočių atliekų sutvarkymą įrodantis dokumentas" ir "Surinkėjo/Mišrių komunalinių atliekų apdorotojo gaminių ir (ar) pakuočių atliekų atliekų sutvarkymą įrodantis dokumentas".

| GII Organizacija         | Licencijos | Veiklos dokumentai | Pavedimo davėjai | Atliekų tvarkymo s | utartys | <u>Gauti irodantys dokumentai/išrašyti pat</u>                                                                                               | virtinimai                                                                                                    |                                                                      |
|--------------------------|------------|--------------------|------------------|--------------------|---------|----------------------------------------------------------------------------------------------------|----------------------------------------------------------------------------------------------------|----------------------------------------------------------------------|
| Gauti įrodantys          | dokume     | ntai/išrašyti      | patvirtinima     | i                  |         |                                                                                                    |                                                                                                    | Rengti                                                               |
| Mano dalyvavimas<br>Visi |            |                    |                  | •                  | D       | okumento tipas<br>Visi                                                                                                    |                                                                                                    |                                                                      |
| Dokumento Nr.            |            |                    | Dokumento da     | yviai 🔘            |         | Visi<br>Naudotojo (perdirbėjo)/Eksportuotojo gar<br>Naudotojo (rūšiuotojo) garninių ir (ar) pak<br>Surinkėjo/Mišrių komunalinių atliekų apdr | ninių ir (ar) pakuočių atliekų sutvarkyma<br>uočių atliekų sutvarkymą įrodantis doki<br>protojo gaminių ir (ar) pakuočių atliekų s | ą įrodantis dokumentas<br>"mentas<br>sutvarkymą įrodantis dokumentas |
|                          |            |                    |                  |                    | A       | askaitiniai metai                                                                                                    |                                                                                                    |                                                                      |
| Gaminių/pakuočių srautas |            |                    |                  |                    |         |                                                                                                    |                                                                                                    |                                                                      |

**Dokumento būsena** – pasirinkite reikšmę iš sąrašo: "Visos", "Išsaugotas", "Pateiktas", "Priimtas", "Atmestas"

| GII Organizacija                 | Licencijos | Veiklos dokumentai | Pavedimo davėjai | Atliekų tvarkymo suta | artys Gauti irodantys dokun | iental/išrašyti patvirtinimal                            |        |
|----------------------------------|------------|--------------------|------------------|-----------------------|-----------------------------|----------------------------------------------------------|--------|
| Gauti įrodantys                  | dokumer    | ntai/išrašyti      | patvirtinim      | ai                    |                             |                                                          | Rengti |
| Mano dalyvavimas<br>Visi         |            |                    |                  | ÷                     | Dokumento tipas<br>Visi     |                                                          | ٠      |
| Dokumento Nr.                    |            |                    | Dokumento d      | talyvial 🔘            |                             | Dokumento büsena<br>Visos                                | •      |
| Gaminių/pakuočių srautas<br>Visi |            |                    |                  | ٥                     | Ataskaitiniai metai<br>Visi | Visos<br>Išsaugotas<br>Pateiktas<br>Priimtas<br>Atmestas |        |

Gaminių/pakuočių srautas – pasirinkite reikšmę iš Gaminių/pakuočių srautų klasifikatoriaus.

| GII Organizacija Licencijos Veiklo      | os dokumentai Pavedimo davėjai Atliekų tvarkymo sutartys | Sauti įrodantys dokumentai/išrašyti patvirtinimai |           |
|-----------------------------------------|----------------------------------------------------------|---------------------------------------------------|-----------|
| Gauti įrodantys dokumentai/             | /išrašyti patvirtinimai                                  |                                                   | Rengti    |
| Mano dalyvavimas<br>Visi                | Dokar<br>• Visi                                          | iento tipas                                       | ٥         |
| Dokumento Nr.                           | Dokumento dalyviai 🌑                                     | Dokumento būsena<br>Visos                         | •         |
| Gaminiųpakuočių srautas<br>Visi<br>Visi | ataski<br>visi                                           | tiniai metai                                      | Filtruoti |

#### Ataskaitiniai metai – pasirinkite reikšmę iš atskaitinių metų sąrašo.

| GII Organizacija                 | Licencijos | Veiklos dokumentai | Pavedimo davėjai | Atliekų tvarkymo sutartys | Gauti įrodantys dokum                      | <u>nentai/išrašyti patvirtinimai</u> |   |           |
|----------------------------------|------------|--------------------|------------------|---------------------------|--------------------------------------------|--------------------------------------|---|-----------|
| Gauti įrodantys                  | s dokume   | entai/išrašyti     | patvirtinima     | ai                        |                                            |                                      |   | Rengti    |
| Mano dalyvavimas<br>Visi         |            |                    |                  | ¢                         | Dokumento tipas<br>Visi                    |                                      |   | ÷         |
| Dokumento Nr.                    |            |                    | Dokumento d      | alyviai 🜑                 |                                            | Dokumento būsena<br>Visos            |   |           |
| Gaminių/pakuočių srautas<br>Visi |            |                    |                  | •                         | taskaitiniai metai<br>Visi<br>Visi<br>2018 |                                      | • | Filtruoti |

Kitos galimos filtravimo reikšmės:

- Dokumento Nr. įveskite teksto fragmentą
- Dokumento dalyviai įveskite įrodančio dokumento ar išrašyto patvirtinimo dalyvio kodo ar pavadinimo fragmentą. Prie šio duomenų lauko rodomas pagalbinis pranešimas "Dokumento siuntėjo/gavėjo įmonės kodo ar pavadinimo, ar vardo, ar pavardės fragmentas".

Pavyzdžiui, pasirinkus norimą požymio "Mano dalyvavimas" reikšmę, dokumento būseną ir gaminių/pakuočių srautą iš visų gautų įrodančių dokumentų/išrašytų patvirtinimų IS išrenka tuos, kurie atitiko filtravimo reikšmes.

### 11.2 ĮRODANČIŲ DOKUMENTŲ PRIĖMIMAS, ATMETIMAS

Gautų įrodančių dokumentų/išrašytų patvirtinimų sąraše pasirinkite jums pateiktą tvirtinti įrodantį dokumentą ir paspauskite mygtuką **[Peržiūrėti].** Įrodantį dokumentą galima priimti tik tokiu atveju, kai įrodančio dokumento būsena yra "Pateiktas" (*atkreipiame dėmesį, kad įrodančio dokumento siuntėjui pateikus Jums įrodantį dokumentą, Jūs gausite el. laišką, kuriame bus nurodyta informacija apie gautą dokumentą*).

| GII Organizacija         | Licencijos Veikk          | os dokumentai Pavedimo | davėjai Atliekų tvarkymo         | sutartys <u>Gauti irodantys do</u>             | okumentai/išrašyti patvirtini | mai                      |            |
|--------------------------|---------------------------|------------------------|----------------------------------|------------------------------------------------|-------------------------------|--------------------------|------------|
| Gauti įrodantys          | s dokumentai              | /išrašyti patvirt      | inimai                           |                                                |                               |                          | Rengti     |
| Mano dalyvavimas<br>Visi |                           |                        |                                  | Dokumento tipas                                |                               |                          |            |
| Dokumento Nr.            |                           | Doki                   | umento dalyviai 🇿                |                                                | Dokumer<br>Pateik             | nto būseria              |            |
| Gaminių/pakuočių srautas |                           |                        |                                  | Ataskaitiniai metai                            |                               |                          | Cilmat     |
| VISI                     |                           |                        |                                  | ₹ VISI                                         |                               |                          | Filtuou    |
| Dokumento Nr.            | Dokumento būsenos<br>data | Dokumento būsena       | Dokumento siuntėjas              | Dokumento gavėjas                              | Ataskaitiniai metai           | Gaminių/pakuočių srautas |            |
| 1812/10053-8915-4687 🕥   | 2018-09-05                | Pateiktas              | 304128915 UAB "J<br>Tvarkytojas" | 110884687 Viešoji įstaiga<br>"Žaliasis taškas" | 2018                          | Pakuotės                 | Peržiūrėti |
| 1817V10026-8915-4687     | 2018-08-27                | Pateiktas              | 304128915 UAB "J<br>Tvarkytojas" | 110884687 Viešoji įstaiga<br>"Žaliasis taškas" | 2018                          | Pakuotės                 | Peržiūrėti |

Gautame įrodančiame dokumente matysite šiuo duomenis: bendrus įrodančio dokumento duomenis (numerį, dokumento formavimo datą, būseną, būsenos datą, ataskaitinius metus, gaminių/pakuočių srautą, pastabą), dokumento siuntėjo ir gavėjo duomenis, sutvarkytų atliekų duomenis.

Dokumento peržiūros formoje paspauskite mygtuką [Priimti].

| Surinkėjo/Mišri<br>sutvarkymą įro                                                                                                    | ų komunalini<br>dantis dokun              | ų atliekų apo<br>nentas                                             | lorotojo gamir | nių ir (ar) pak      | uočių atli                                              | ekų                                                             |                                |                                                    | Almest Primti                        |
|----------------------------------------------------------------------------------------------------|-------------------------------------------|---------------------------------------------------------------------|----------------|----------------------|---------------------------------------------------------|-----------------------------------------------------------------|--------------------------------|----------------------------------------------------|--------------------------------------|
| Dokumento Nr.<br>Dokumento formavimo data<br>Büsena<br>Büsenos data                                                                                  |                                           | 1812/10053-8915-4687<br>2018-08-16<br>Pateiktas<br>2018-09-05 15:51 |                |                      | Ataskaitiniai m<br>Gaminių/paku<br>Pastaba              | ietai<br>očių srautas                                           | 2018<br>Pakuotės               |                                                    |                                      |
| Dokumento siuntėjas                                                                                                    |                                           |                                                                     |                |                      | Dokumento ga                                            | vējas                                                           |                                |                                                    |                                      |
| UAB "J Tvarkytojas" (k. 30412)<br>Atliekų tvarkymo vieta<br>UAB "J Tvarkytojas"<br>Atliekų tvarkymo vietos adre<br>Vilniaus m. sav., Vilnius, Peleso | 8915<br>sas<br>25 g. 7-24                 |                                                                     |                |                      | Viešoji įstaiga ".<br>Atliekų tvarky<br>1251 sudaryta i | Žaliasis taškas" (k. 1108846<br>no sutartis<br>2016-05-20 00:00 | 987                            |                                                    |                                      |
| Atliekų tvarkymo vietos ryški<br>Vardenis Pavardenis, +370 68                                                                                        | o duomenys<br>597 258, pastas@ma.lt       |                                                                     |                |                      |                                                         |                                                                 |                                |                                                    |                                      |
| Sutvarkytos atliekos                                                                                                    |                                           |                                                                     |                |                      |                                                         |                                                                 |                                |                                                    |                                      |
| Pakuotės rūšis pagal med                                                                                                    | ziagą                                     |                                                                     | Plastikiné     |                      |                                                         |                                                                 |                                |                                                    |                                      |
| Irodančio dokumento,<br>kuriuo remiamasi, Nr.                                                                                                    | Atlieka                                   | Atliekų tvarkymo<br>teritorija                                      | Savivaldybė    | label.susidarymo.sa  | ltinis                                                  | Perdirbtas pakuočių<br>atliekų kiekis, t                        | Perdirbimo įkainis,<br>Eurit 🕢 | Kitaip panaudotas<br>pakuočių atliekų kiekis,<br>t | Kito panaudojimo įkainis,<br>Eurit 🕢 |
| 1812V10052-8915-8915                                                                                                    | 15 01 02 02 kitos<br>plastikinės pakuotės | Lietuva                                                             |                | Nekomunalinis srautz | 15                                                      | 5.000                                                           | 500.00                         | 0.000                                              | 0.00                                 |
|                                                                                                    |                                           |                                                                     |                |                      |                                                         | 5.000                                                           |                                | 0.000                                              |                                      |
| Bendras kiekis:                                                                                                    | 5.000 t                                   |                                                                     |                |                      |                                                         |                                                                 |                                |                                                    |                                      |
| A 1                                                                                                    | 3 555 65 F                                |                                                                     |                |                      |                                                         |                                                                 |                                |                                                    |                                      |

Atidaroma įrodančio dokumento priėmimo forma. GPAIS pateikia klausimą "Ar tikrai norite priimti įrodantį dokumentą numeris {nurodytas konkretaus įrodančio dokumento numeris}?". Paspauskite mygtuką **[Priimti]**. Įrodančio dokumento būsena bus pakeista iš "Pateiktas" į "Priimtas".

| Patvirtinkite įrodančio dokumento priėmimą                                | × |
|---------------------------------------------------------------------------|---|
| Ar tikrai norite priimti įrodantį dokumentą numeris 1812V10053-8915-4687? |   |
| Uždaryti Priimti                                                          |   |

Kai priimsite įrodantį dokumentą, jo siuntėjas gaus el. pranešimą, kuriame bus nurodyta:

"Informuojame, kad jūsų teiktas {Dokumento tipas} buvo patvirtintas:

- dokumento Nr. {Dokumento numeris};
- dokumento siuntėjas {Dokumento siuntėjo pavadinimas};
- dokumento gavėjas {Dokumento gavėjo pavadinimas}.
- gaminių/pakuočių srautas {Dokumento gaminių/pakuočių srautas bei papildoma gaminio informacija};
- ataskaitiniai metai: {Dokumento ataskaitiniai metai}."

Pranešimas siunčiamas įrodančio dokumento siuntėjo profilyje nurodytu el. pašto adresu bei visiems dokumento siuntėjo atstovams.

#### Norint atmesti dokumentą, dokumento peržiūros formoje paspausti mygtuką [Atmesti].

| Surinkėjo/Mišri<br>sutvarkymą įro                                                                              | ių komunalini<br>dantis dokun                     | ių atliekų apo<br>nentas                                            | dorotojo gami | inių ir (ar) pak     | uočių a                                       | tliekų                                                                  |                              |                                                    | Atmesti Prim                         |
|----------------------------------------------------------------------------------------------------|---------------------------------------------------|---------------------------------------------------------------------|---------------|----------------------|-----------------------------------------------|-------------------------------------------------------------------------|------------------------------|----------------------------------------------------|--------------------------------------|
| Dokumento Nr.<br>Dokumento formavimo data<br>Büsena<br>Büsenos data                                            |                                                   | 1812/10053-8915-4687<br>2018-08-16<br>Pateiktas<br>2018-09-05 15:51 |               |                      | Ataskaitinia<br>Gaminiu/pa<br>Pastaba         | i metai<br>kuočių srautas                                               | 2018<br>Pakuotės             |                                                    |                                      |
| Dokumento siuntėjas                                                                                            |                                                   |                                                                     |               |                      | Dokumento                                     | gavėjas                                                                 |                              |                                                    |                                      |
| UAB "J Tvarkytojas" (k. 30412<br>Atliekų tvarkymo vieta<br>UAB "J Tvarkytojas"<br>Atliekų tvarkymo vietos adre | 8915<br>esas                                      |                                                                     |               |                      | Viešoji įstaig<br>Atliekų tvar<br>1251 sudary | a "Žaliasis taškas" į.k. 110884<br>kymo sutartis<br>ta 2016-05-20 00:00 | 587                          |                                                    |                                      |
| Vilniaus m. sav., Vilnius, Peles<br>Atliekų tvarkymo vietos ryši<br>Vardenis Pavardenis, +370.68               | os g. 7-24<br>o duomenys<br>597 258, pastas@ma.lt |                                                                     |               |                      |                                               |                                                                         |                              |                                                    |                                      |
| Sutvarkytos atliekos                                                                                           |                                                   |                                                                     |               |                      |                                               |                                                                         |                              |                                                    |                                      |
| Pakuotės rūšis pagal med                                                                                       | lžiagą                                            |                                                                     | Plastikinė    |                      |                                               |                                                                         |                              |                                                    |                                      |
| Įrodančio dokumento,<br>kuriuo remiamasi, Nr.                                                                  | Atlieka                                           | Atliekų tvarkymo<br>teritorija                                      | Savivaldybé   | label.susidarymo.sa  | ltinis                                        | Perdirbtas pakuočių<br>atliekų kiekis, t                                | Perdirbimo įkainis,<br>Eurit | Kitaip panaudotas<br>pakuočių atliekų kiekis,<br>t | Kito panaudojimo įkainis,<br>Eurit 💿 |
| 1812//0052-8915-8915                                                                                           | 15 01 02 02 kitos<br>plastikinės pakuotės         | Lietuva                                                             |               | Nekomunalinis srauta | ŝ                                             | 5.000                                                                   | 500.00                       | 0.000                                              | 0.00                                 |
|                                                                                                    |                                                   |                                                                     |               |                      |                                               | 5.000                                                                   |                              | 0.000                                              |                                      |
| Bendras kiekis:                                                                                                | 5,000 t                                           |                                                                     |               |                      |                                               |                                                                         |                              |                                                    |                                      |
| Bendra suma:                                                                                                   | 2,500.00 Eur                                      |                                                                     |               |                      |                                               |                                                                         |                              |                                                    |                                      |

Atidaroma įrodančio dokumento atmetimo forma. GPAIS pateikia klausimą "Ar tikrai norite atmesti įrodantį dokumentą numeris {nurodytas konkretaus įrodančio dokumento numeris}?". Paspauskite mygtuką **[Atmesti]**. Įrodančio dokumento būsena bus pakeista iš "Pateiktas" į "Atmestas".

| Patvirtinkite įrodančio dokumento atmetimą                                | × |
|---------------------------------------------------------------------------|---|
| Ar tikrai norite atmesti įrodantį dokumentą numeris 1812V/0053-8915-4687? |   |
| Uždaryti Atmesti                                                          |   |

Kai atmesite įrodantį dokumentą, jo siuntėjas gaus el. pranešimą, kuriame bus nurodyta:

"Informuojame, kad jūsų teiktas {Dokumento tipas} buvo atmestas:

dokumento Nr. {Dokumento numeris};

dokumento siuntėjas {Dokumento siuntėjo pavadinimas};

dokumento gavėjas {Dokumento gavėjo pavadinimas}.

gaminių/pakuočių srautas {Dokumento gaminių/pakuočių srautas bei papildoma gaminio informacija};

ataskaitiniai metai {Dokumento ataskaitiniai metai}."

Pranešimas siunčiamas dokumento siuntėjo profilyje nurodytu el. pašto adresu, bei visiems dokumento siuntėjo atstovams.

# 12 PATVIRTINIMO DOKUMENTO SUKŪRIMAS, RENGIMAS, ŠALINIMAS IR PATEIKIMAS

## 12.1 PATVIRTINIMO DOKUMENTO SUKŪRIMAS

Prisijungus prie GPAIS pasirinkite GI organizacijos arba užstato administratoriaus modulį ir paspauskite ant skilties [Gauti įrodantys dokumentai/išrašyti patvirtinimai]. Paspauskite mygtuką [Rengti].

| GII Organizacija         | Licencijos V             | eiklos dokumentai | Pavedimo davėjai | Atliekų tvarkymo         | o sutartys     | Gauti irodantys de                    | okumentai/lšrašy | t <u>i patvirtinimai</u> |                          |            |      |
|--------------------------|--------------------------|-------------------|------------------|--------------------------|----------------|---------------------------------------|------------------|--------------------------|--------------------------|------------|------|
| Gauti įrodantys          | s dokument               | ai/išrašyti į     | patvirtinim      | ai                       |                |                                       |                  |                          |                          | Re         | ngti |
| Mano dalyvavimas         |                          |                   |                  |                          | D              | okumento tipas                        |                  |                          |                          |            |      |
| VISI                     |                          |                   |                  |                          | -              | VISI                                  |                  |                          |                          |            | -    |
| Dokumento Nr.            |                          |                   | Dokumento d      | aiyvial 🕥                |                |                                       |                  | Dokumento bū:            | sena                     |            |      |
|                          |                          |                   |                  |                          |                |                                       |                  | Pateiktas                |                          |            |      |
| Gaminių/pakuočių srautas |                          |                   |                  |                          | A              | taskaitiniai metai                    |                  |                          |                          |            |      |
| Visi                     |                          |                   |                  |                          | •              | Visi                                  |                  |                          | •                        | Filtruoti  |      |
|                          |                          |                   |                  |                          |                |                                       |                  |                          |                          |            |      |
|                          |                          |                   |                  |                          |                |                                       |                  |                          |                          |            |      |
| Dokumento Nr.            | Dokumento büseno<br>data | s<br>Dokumento    | bûsena Doku      | mento siuntėjas          | Doku           | umento gavėjas                        | Ataskaitiniai    | metai                    | Gaminių/pakuočių srautas |            |      |
| 1812V10053-8915-4687 🕥   | 2018-09-05               | Pateiktas         | 3041<br>Tvari    | 28915 UAB "J<br>ytojas"  | 1108<br>"Žalia | 84687 Viešoji įstaiga<br>asis taškas″ | 2018             |                          | Pakuotės                 | Peržiūrėti |      |
| 1817\/10026-8915-4687 🚱  | 2018-08-27               | Pateiktas         | 3041<br>Tvark    | 28915 UAB "J<br>sytojas" | 1108<br>"Žalia | 84687 Viešoji įstaiga<br>asis taškas" | 2018             |                          | Pakuotės                 | Peržiūrėti |      |

Užpildykite privalomą duomenų lauką **[Dokumento gavėjas]** – tai tekstinis laukas, kuriame įrašomas GI. Rašant pavadinimo, vardo, pavardės ar kodo fragmentą bus automatiškai siūlomi pasirinkimai GI iš GI organizacijos / užstato administratoriaus pavedimo davėjų sąrašo, t. y. negalėsite įrašyti GI, kurio nėra pavedimo davėjų sąraše. Dokumento gavėjas bus atvaizduojamas rodant įmonės/asmens kodą bei pavadinimą arba vardą ir pavardę taip, kaip tai atvaizduojama pavedimo davėjų sąraše.

| Rengti patvirtinimą apie gaminių ir (ar) pakuočių atliekų sutvarkymą |        |                  |    |  |  |  |
|----------------------------------------------------------------------|--------|------------------|----|--|--|--|
| Dokumento gavėjas 🍁                                                  |        |                  |    |  |  |  |
| Pasirinkite dokumento gavėją                                         |        |                  | *  |  |  |  |
| Gaminių/pakuočių srautas 🍬                                           | Ataski | aitiniai metai 🌲 |    |  |  |  |
|                                                                      | 0      |                  | 0  |  |  |  |
| Pastaba                                                              |        |                  |    |  |  |  |
|                                                                      |        |                  |    |  |  |  |
|                                                                      |        |                  | 11 |  |  |  |
| Uždaryti Rengti                                                      |        |                  |    |  |  |  |

#### **PASTABOS:**

- GII, kuriam skirtas patvirtinimas, bent vieną dieną ataskaitiniuose metuose turi būti įtrauktas į GII organizacijos / užstato administratoriaus pavedimo davėju sąrašą pagal šias kuriamo patvirtinimo duomenų reikšmes: "Gaminių/pakuočių srautas", "Pakuotės rūšis pagal medžiagą", "EEĮ kategorija", "Apmokestinamasis gaminys" (nepriklausomai nuo GI veiklos būdo).
- GII, kuriam skirtas patvirtinimas, turi būti registruotas Gamintojų ir (ar) importuotojų sąvade bent vieną dieną ataskaitiniuose metuose pagal šias kuriamo patvirtinimo duomenų reikšmes: "Gaminių/pakuočių srautas", "Pakuotės rūšis pagal medžiagą", "EEĮ kategorija", "Apmokestinamasis gaminys".

Užpildykite privalomą duomenų lauką **[Gaminių/pakuočių srautas]** – pasirinkite reikšmę iš gaminių/pakuočių srauto klasifikatoriaus. Gl organizacija / užstato administratorius turi turėti bent vieną dieną ataskaitiniuose metuose galiojančią licenciją, kur licencijos rūšis atitinka kuriamą patvirtinimą ir "Licencijos būsena" reikšmė yra "Išduota" arba "Įspėta" arba "Sustabdyta".

Priklausomai nuo turimos licencijos, galimų pasirinkti duomenų lauko [Gaminių/pakuočių srautas] reikšmių sąrašas siaurinamas.

| Rengti patvirtinimą apie gaminių ir (ar) pakuočių atliekų sutvarkymą |                                        |  |  |  |  |  |  |
|----------------------------------------------------------------------|----------------------------------------|--|--|--|--|--|--|
|                                                                      |                                        |  |  |  |  |  |  |
|                                                                      | 7                                      |  |  |  |  |  |  |
| Ataskaitiniai metai 🌲                                                |                                        |  |  |  |  |  |  |
|                                                                      | \$                                     |  |  |  |  |  |  |
|                                                                      |                                        |  |  |  |  |  |  |
|                                                                      |                                        |  |  |  |  |  |  |
|                                                                      |                                        |  |  |  |  |  |  |
| •                                                                    |                                        |  |  |  |  |  |  |
|                                                                      |                                        |  |  |  |  |  |  |
|                                                                      | kų sutvarkymą<br>Ataskaitiniai metai * |  |  |  |  |  |  |

Užpildykite privalomą duomenų lauką **[Ataskaitiniai metai]** – pasirenkama reikšmė iš ataskaitinių metų sąrašo. Už ataskaitinius metus suformuoti patvirtinimą apie atliekų sutvarkymą galima ataskaitinių metų eigoje arba pasibaigus ataskaitiniams metams, bet ne vėliau kaip per 25 dienas nuo kalendorinių metų pabaigos.

Priklausomai nuo pasirinktos duomenų lauko [Gaminių/pakuočių srautas] reikšmės, gali būti reikalaujama įvesti papildomos informacijos:

Jeigu pasirenkate gaminių/pakuočių srauto reikšmę "Apmokestinamieji gaminiai (išskyrus baterijas ir akumuliatorius)", tada papildomai užpildykite duomenų lauką **[Apmokestinamasis gaminys]** pasirinkdami reikšmę iš apmokestinamųjų gaminių klasifikatoriaus (*žr. žemiau esantį paveikslą*);

| Rengti patvirtinimą apie gaminių ir (ar                                                                                                    | ) pakuočių atliekų sutvarkymą | × |
|----------------------------------------------------------------------------------------------------|-------------------------------|---|
| Dokumento gavėjas 🌲                                                                                                    |                               |   |
| Pasirinkite dokumento gavėją                                                                                                    |                               | * |
| Gaminių/pakuočių srautas 🗸                                                                                                    | Ataskaitiniai metai 🍬         |   |
| Apmokestinamieji gaminiai (išskyrus baterijas ir akumuliatorius)                                                                                                    | •                             | ٢ |
| Automobilių hidrauliniai (tepaliniai) amortizatoriai<br>Padangos, sveriančios daugiau kaip 3 kg<br>Vidaus degimo variklių filtrai: degalų<br>Vidaus degimo variklių filtrai: tepalų<br>Vidaus degimo variklių filtrai: įsiurbiamo oro |                               | • |
| Uždaryti Rengti                                                                                                    |                               |   |

Jeigu pasirenkate gaminių/pakuočių srauto reikšmę "Baterijos ar akumuliatoriai", tada papildomai užpildykite duomenų lauką **[Apmokestinamasis gaminys]** pasirinkdami reikšmę iš: "Akumuliatoriai" arba "Baterijos (galvaniniai elementai)";

| kuočių atliekų sutvarkymą | >                                                  |
|---------------------------|----------------------------------------------------|
|                           |                                                    |
|                           | Ŧ                                                  |
| Ataskaitiniai metai 🌲     |                                                    |
| \$                        | ¢                                                  |
|                           |                                                    |
|                           |                                                    |
|                           | kuočių atliekų sutvarkymą<br>Ataskaitiniai metai * |

Jeigu pasirenkate gaminių/pakuočių srauto reikšmę "Pakuotės", tada papildomai užpildykite duomenų lauką **[Pakuočių rūšis pagal medžiagą]** pasirinkdami reikšmę iš pakuočių rūšių pagal medžiagą klasifikatoriaus (*žr. žemiau esantį paveikslą*);

| Rengti patvirtinimą apie gaminių ir (ar) pakuočių a                                                 | atliek | kų sutvarkymą         | ×  |
|----------------------------------------------------------------------------------------------------|--------|-----------------------|----|
| Dokumento gavėjas 🛊                                                                                 |        |                       |    |
| Pasirinkite dokumento gavėją                                                                        |        |                       | *  |
| Gaminių/pakuočių srautas 🗸                                                                          |        | Ataskaitiniai metai 🌲 |    |
| Pakuotės                                                                                            | *      |                       | \$ |
|                                                                                                    |        |                       | •  |
| Pakuocių rusis pagai medziagą 🛊<br>Kita                                                             |        |                       | •  |
| Kombinuota (vyraujanti - kita)<br>Kombinuota (vyraujantis - popierius)<br>Medinė<br>Metalinė<br>PET |        |                       |    |
| Plastikiné<br>Popierině ir kartoniné<br>Stikliné                                                    |        |                       |    |

Jeigu pasirenkate gaminių/pakuočių srauto reikšmę "Elektros ir elektroninė įranga", tada papildomai užpildykite duomenų lauką **[EEĮ kategorija]** pasirinkdami reikšmę iš EEĮ kategorijų klasifikatoriaus (*žr. žemiau esantį paveikslą*).

| i tengu patvirunnių apie garninų ir (ar) patv | uočių atliel | kų sutvarkymą         |  |
|-----------------------------------------------|--------------|-----------------------|--|
| Dokumento gavėjas 🌸                           |              |                       |  |
| Pasirinkite dokumento gavėją                  |              |                       |  |
| Saminių/pakuočių srautas 🗸                    |              | Ataskaitiniai metai 🌞 |  |
| Elektros ir elektroninė įranga                | 0            |                       |  |
| :E] kategorija 🌻                              |              |                       |  |
| El kategorija *                               |              |                       |  |

### PASTABA. Tiek leistinos gaminių/pakuočių srauto klasifikatoriaus reikšmės, tiek papildomos informacijos reikšmės ribojamos pagal pasirinkto GI pavedimus GI organizacijai / užstato administratoriui galiojančius leistinais ataskaitiniais metais.

Suvedę privalomus duomenis spauskite mygtuką [Rengti].

GPAIS automatiškai sugeneruoja patvirtinimo numerį, kuris sudaromas iš 18 simbolių:

- 1-2 simboliai ataskaitinio laikotarpio metai (du paskutiniai metų skaitmenys), kuriems išrašytas patvirtinimas (pvz., 18).
- 3-4 simboliai gaminių/pakuočių srautą nusakantis dviženklis kodas:
- EEĮ atveju kiekvienai EEĮ kategorijai suteikiamas skirtingas dviženklis kodas.
- AG ir BA atveju kiekvienai AG rūšiai suteikiamas skirtingas dviženklis kodas.

- Pakuočių atveju kiekvienai pakuočių rūšiai pagal medžiagą suteikiamas skirtingas dviženklis kodas.
- Alyvos atveju "68" konfigūruojama sistemos parametre "Alyvos įrodančio/patvirtinančio dokumento numerio dviženklis kodas"
- Transporto priemonių atveju "98"- konfigūruojama sistemos parametre "ENTP įrodančio/patvirtinančio dokumento numerio dviženklis kodas"

5-8 simboliai - dokumento eilės numeris (pvz., 0023). Kiekvienam gaminių/pakuočių srautui, EEĮ kategorijai, AG rūšiai, Pakuočių rūšiai pagal medžiagą turi būti atskira eilės numeracija. Kiekvienais naujais metais eilė pradedama skaičiuoti nuo 0000.

9 ir 14 simboliai - horizontalus brūkšnys "-".

10 -13 simboliai - dokumento siuntėjo JA kodo arba FA kodo paskutiniai 4 skaitmenys.

15-18 simboliai - dokumento gavėjo JA kodo arba FA kodo paskutiniai 4 skaitmenys.

### **12.2 PATVIRTINIMO DOKUMENTO RENGIMAS**

GPAIS sukuria patvirtinimo dokumentą. Kai sukuriate patvirtinimo dokumentą, atsidaro patvirtinimo dokumento rengimo forma. Sukurtame patvirtinime paspauskite mygtuką **[]traukti sutvarkytas** atliekas].

| Patvirtinimas apie gami                                             | inių ir (ar) pakuočių a                        | atliekų sutvarky       | mą                                 |                                             |                                |                                                    | Šalinti                  | Išsaugoti          | Teikti |
|---------------------------------------------------------------------|------------------------------------------------|------------------------|------------------------------------|---------------------------------------------|--------------------------------|----------------------------------------------------|--------------------------|--------------------|--------|
| Dokumento Nr.<br>Dokumento formavimo data<br>Bûsena<br>Bûsenos data | 18150000-4687-3512<br>2018-10-21<br>Išsaugotas |                        | Ataskaitir<br>Gaminių/į<br>Pastaba | niai metai<br>pakuočių srautas              | 20<br>Pa                       | )18<br>akuotės                                     |                          |                    |        |
| Dokumento siuntėjas                                                 |                                                |                        | Dokument                           | to gavėjas                                  |                                |                                                    |                          |                    |        |
| Viešoji įstaiga "Žaliasis taškas" (.k. 110884687                    |                                                |                        | MAXIMA                             | LT, UAB (.k. 123033512                      | 2                              |                                                    |                          |                    |        |
| Įtraukti sutvarkytas atliekas<br>Sutvarkytos atliekos               |                                                |                        |                                    |                                             |                                |                                                    |                          |                    |        |
| Pakuotės rūšis pagal medžiagą                                       | Popier                                         | inė ir kartoninė       |                                    |                                             |                                |                                                    |                          |                    |        |
| įrodančio dokumento, kuriuo<br>remiamasi, Nr.                       | Atlieka                                        | Atliekų tvarkymo terit | torija                             | Perdirbtas<br>pakuočių atliekų<br>kiekis, t | Perdirbimo<br>įkainis, Eur/t 🕅 | Kitaip panaudotas<br>pakuočių atliekų<br>kiekis, t | Kito panau<br>įkainis, E | udojimo<br>Eur/t ® |        |
|                                                                     |                                                | Néra įr                | ašų                                |                                             |                                |                                                    |                          |                    | ^      |
|                                                                     |                                                |                        |                                    | 0.000                                       | 0                              | 0.00                                               | 0                        |                    | ~      |

Atsidaro įrašo (sutvarkytų atliekų) pridėjimo forma, kurioje matomi duomenų laukai: [**ltraukti**], [**lrodančio dokumento, kuriuo remiamasi, Nr.**], [Atlieka], [Atliekų tvarkymo teritorija], [Sutvarkytas atliekų kiekis, t].

PASTABA. Priklausomai nuo gaminių/pakuočių srauto, įrašo pridėjo formos duomenų laukai gali skirtis.

|            |                                               | •                                         | •                           |                                                  |                                                            | <b>५ ×</b> |   |
|------------|-----------------------------------------------|-------------------------------------------|-----------------------------|--------------------------------------------------|------------------------------------------------------------|------------|---|
| Įtraukti 🕐 | Įrodančio dokumento, kuriuo<br>remiamasi, Nr. | Atlieka                                   | Atliekų tvarkymo teritorija | Perdirbtas<br>pakuočių<br>atliekų kiekis,<br>t ⑦ | Kitaip<br>panaudotas<br>pakuočių<br>atliekų kiekis,<br>t ⑦ |            |   |
|            | 1812\/10017-9887-4687                         | 15 01 02 02 kitos plastikinės<br>pakuotės | Lietuva                     | 66.500                                           | 0.000 (0.000                                               |            | - |

PASTABA. Negalėsite rengti patvirtinimo dokumento GI už konkretaus gaminių/pakuočių srauto atliekų sutvarkymą, jeigu nebusite gavę įrodančio dokumento, kad tos atliekos sutvarkytos. Tokiu atveju sutvarkytų atliekų pridėjimo formoje matysite, užrašą "Nėra įrašų".

Prie duomenų lauko **[Sutvarkytas atliekų kiekis, t]** matote kontekstinę pagalbą su tekstu "Skliausteliuose rodomi pradiniai atliekų kiekiai", t. y. sutvarkytų atliekų pridėjimo formoje matote pradinius konkrečios atliekos kiekius, už kurių sutvarkymą buvo gautas įrodantis dokumentas, ir atliekų kiekius (likučius), už kurių sutvarkymą dar galite išrašyti patvirtinimo dokumentą.

Prie požymio **[]traukti]** matote kontekstinę pagalbą su tekstu "Sumažinti įtraukiamą atliekų kiekį galima dokumento rengimo formoje", t. y. pasirinkę norimus įrašus (eilutes), kuriais remiantis išrašysite patvirtinimo dokumentą, įraše nurodytą atliekų kiekį galite mažinti konkrečiam patvirtinimo dokumentui panaudojant tik dalį sutvarkyto atliekų kiekio (*žr. skyrelį "Redaguoti sutvarkytų atliekų įrašą"*)

|            |                                                                        | Įtraukti sutva                                            | arkytas atlieka     | S                    |                                       |            | × |
|------------|------------------------------------------------------------------------|-----------------------------------------------------------|---------------------|----------------------|---------------------------------------|------------|---|
| 🗏 Rodyt    | i pilnai išdalintas eilutes                                            |                                                           |                     |                      |                                       |            |   |
|            |                                                                        | ·                                                         |                     | \$                   |                                       | <b>ч х</b> |   |
| Įtraukti 🕐 | Sumažinti įtraukiamą atliekų l<br>galima dokumento rengimo<br>formoje. | kiekį<br>Atlieka                                          | Atliekų tvarkymo te | eritorija            | Sutvarkytas<br>atliekų kiekis,<br>t ⑦ |            |   |
|            | 1721VI0054-0203-8218                                                   | 16 06 01 01* nešiojamieji švino<br>akumuliatoriai         | Lietuva             | Skliaus<br>atliekų l | teliuose rodomi pradiniai<br>kiekiai. |            | * |
|            | 17SI0003-3450-8218                                                     | 16 06 01 02* automobiliams<br>skirti švino akumuliatoriai | Lietuva             | 0                    | 3.002 (3.002)                         |            |   |
| Uždaryt    | i įtraukti                                                             |                                                           |                     |                      |                                       |            |   |

Pagal nutylėjimą rodomi tik tie įrašai, kuriems neišdalintas visas atliekų kiekis, tačiau taip pat galite pamatyti ir pilnai išdalintas eilutes, tam pažymėkite varnelę prie požymio "Rodyti pilnai išdalintas eilutes".

|           |                                               |                                           | P                                |                                                  |                                                            |            |  |
|-----------|-----------------------------------------------|-------------------------------------------|----------------------------------|--------------------------------------------------|------------------------------------------------------------|------------|--|
| traukti 🕐 | Įrodančio dokumento, kuriuo<br>remiamasi, Nr. | Atlieka                                   | ÷<br>Atliekų tvarkymo teritorija | Perdirbtas<br>pakuočių<br>atliekų kiekis,<br>t ⑦ | Kitaip<br>panaudotas<br>pakuočių<br>atliekų kiekis,<br>t ⑦ | <b>∝ x</b> |  |
| 6         | 1812V10017-9887-4687                          | 15 01 02 02 kitos plastikinės<br>pakuotės | Lietuva                          | 66.500<br>(80.000                                | 0.000 (0.000                                               |            |  |
| ٥         | 1812/10023-8915-4687                          | 15 01 02 02 kitos plastikinės<br>pakuotės | Lietuva                          | 0.000                                            | 0.000 (0.000                                               |            |  |

Įrašo (sutvarkytų atliekų) pridėjimo formoje galite filtruoti įrašus pagal požymius: **[Jrodančio dokumento, kuriuo remiamasi, Nr.]**, **[Atlieka]**, **[Atliekų tvarkymo teritorija]**. Įrašykite norimas reikšmes, paspauskite mygtuką ir bus surasti atitinkami įrašai. Paspauskite prie filtro paieškos esantį mygtuką ir bus išvalomas visas filtras.

|        |                                               | *                                         | \$                          |                                                  |                                                            | <b>ч х</b> |
|--------|-----------------------------------------------|-------------------------------------------|-----------------------------|--------------------------------------------------|------------------------------------------------------------|------------|
| raukti | Įrodančio dokumento, kuriuo<br>remiamasi, Nr. | Atlieka                                   | Atliekų tvarkymo teritorija | Perdirbtas<br>pakuočių<br>atliekų kiekis,<br>t ⑦ | Kitaip<br>panaudotas<br>pakuočių<br>atliekų kiekis,<br>t ⑦ |            |
| 8      | 1812VI0017-9887-4687                          | 15 01 02 02 kitos plastikinės<br>pakuotės | Lietuva                     | 66.500<br>(80.000                                | 0.000 (0.000                                               |            |
|        | 1812VI0023-8915-4687                          | 15 01 02 02 kitos plastikinės<br>pakuotės | Lietuva                     | 0.000                                            | 0.000 (0.000                                               |            |

Pasirinkite norimus įrašus (eilutes), kuriais remiantis išrašysite patvirtinimą. Paspauskite mygtuką [**Jtraukti**].

|            |                                               | -                                         | \$                          |                                                  |                                                            | ۹ <mark>×</mark> |
|------------|-----------------------------------------------|-------------------------------------------|-----------------------------|--------------------------------------------------|------------------------------------------------------------|------------------|
| įtraukti 📎 | Įrodančio dokumento, kuriuo<br>remiamasi, Nr. | Atlieka                                   | Atliekų tvarkymo teritorija | Perdirbtas<br>pakuočių<br>atliekų kiekis,<br>t ⑦ | Kitaip<br>panaudotas<br>pakuočių<br>atliekų kiekis,<br>t ⑦ |                  |
|            | 1812\/10017-9887-4687                         | 15 01 02 02 kitos plastikinės<br>pakuotės | Lietuva                     | 66.500<br>(80.000                                | 0.000 (0.000                                               |                  |

GPAIS grąžins jus į patvirtinimo rengimo formą. Patvirtinimo rengimo formoje matote papildomą informaciją – **[]kainis, Eur/t]**.

| okumento Nr.<br>okumento formavimo data<br>üsena<br>üsenos data                                                                                                | 18120076-4687-3512<br>2018-10-21<br>Išsaugotas<br>2018-10-21 14.04 | Ataska<br>Gamini<br>Pastab                  | itiniai metai<br>ių/pakuočių srautas<br>a                       | 2010<br>Paki                           | 3<br>Jotės                                                           |                                              |     |   |
|----------------------------------------------------------------------------------------------------|--------------------------------------------------------------------|---------------------------------------------|-----------------------------------------------------------------|----------------------------------------|----------------------------------------------------------------------|----------------------------------------------|-----|---|
| okumento siuntėjas                                                                                                    |                                                                    | Dokum                                       | ento gavėjas                                                    |                                        |                                                                      |                                              |     |   |
| ešoji įstaiga "Žaliasis taškas" ( k. 11088468                                                                                                    | 37                                                                 | MAXIM                                       | IA LT, UAB (k. 123033512                                        |                                        |                                                                      |                                              |     |   |
| raukti sulvarkytas atliekas                                                                                                    |                                                                    |                                             |                                                                 |                                        |                                                                      |                                              |     | _ |
| raukti sutvarkytas atliekas<br>Sutvarkytos atliekos<br>Pakuotės rūšis pagal medžiagą                                                                           | Plastikine                                                         |                                             |                                                                 |                                        |                                                                      |                                              |     |   |
| raukti sutvarkytas atliekas<br>Sutvarkytos atliekos<br>Pakuotės rūšis pagal medžiaga<br>(rodančio dokumento, kuriuo<br>remiamasi, Nr.                          | Plastikine<br>Atileka                                              | Atliekų tvarkymo teritorija                 | Perdirbtas<br>pakuoćių atliekų<br>kiekis, t                     | Perdirbimo<br>įkainis, Eurit @         | Kitaip panaudotas<br>pakuoćių atliekų<br>kiekis, t                   | Kito panaudojimo<br>įkainis, Eurt ®          |     |   |
| raukti sutvarkytas atliekas<br>Sutvarkytos atliekos<br>Pakuotės rūšis pagal medžiaga<br>įrodančio dokumento, kuriuo<br>remiamasi, Nr.<br>1812/10017-9887-4687  | Plastikine<br>Atlieka<br>15 01 02 02 kitos plastikinės pakuotės    | :<br>Atliekų tvarkymo teritorija<br>Lietuva | Perdirbtas<br>pakuočių atliekų<br>kiekis, t<br>66.500           | Perdirbimo<br>jkainis, Eurit @         | Kitaip panaudotas<br>pakuočių atliekų<br>kiekis, t<br>0.000          | Kito panaudojimo<br>įkainis, Eurt ⊕<br>0.00  | / 1 |   |
| traukti sutvarkytas atliekas<br>Sutvarkytos atliekos<br>Pakuotės rūšis pagal medžiagą<br>Įrodančio dokumento, kuriuo<br>remiamasi, Nr.<br>1812/10017-9887-4687 | Plastikine<br>Atlieka<br>15 01 02 02 kitos plastikinės pakuotės    | Atliekų tvarkymo teritorija<br>Lietuva      | Perdirbtas<br>pakuočių atliekų<br>kiekis, t<br>66.500<br>66.500 | Perdirbimo<br>jkalnis, Eurit @<br>1.00 | Kitaip panaudotas<br>pakuočių atliekų<br>kiekis, t<br>0.000<br>0.000 | Kito panaudojimo<br>jkainis, Eurit ®<br>0.00 | / 1 |   |

# 12.3 REDAGUOTI SUTVARKYTŲ ATLIEKŲ ĮRAŠĄ

Sukurtame patvirtinimo dokumente pasirinkite skiltį **[Sutvarkytos atliekos]**. Sutvarkytų atliekų sąraše prie norimo redaguoti įrašo paspauskite mygtuką. Atsidaro įrašo redagavimo forma. Galite nurodyti <u>mažesni</u>, ne neigiamą skaičių, kuris nusako sutvarkytų atliekų kiekį tonomis ar vienetais. Atlikite norimus pakeitimus, paspauskite mygtuką ir įrašo pakeitimai bus išsaugoti. Jeigu norite atliktus pakeitimus atšauki, paspauskite mygtuką ir įrašo redagavimas bus atšauktas.

| oukti sutvarkytas atliekas                    |                                        |                             |                                             |                                |                                                    |                                      |    |
|-----------------------------------------------|----------------------------------------|-----------------------------|---------------------------------------------|--------------------------------|----------------------------------------------------|--------------------------------------|----|
| utvarkytos atliekos                           |                                        |                             |                                             |                                |                                                    |                                      |    |
| akuotės rūšis pagal medžiagą                  | Plastikiné                             |                             |                                             |                                |                                                    |                                      |    |
| įrodančio dokumento, kuriuo<br>remiamasi, Nr. | Atlieka                                | Atliekų tvarkymo teritorija | Perdirbtas<br>pakuočių atliekų<br>kiekis, t | Perdirbimo<br>įkainis, Eur/t 🕐 | Kitaip panaudotas<br>pakuočių atliekų<br>kiekis, t | Kito panaudojimo<br>įkainis, Eur/t 🕐 |    |
| 1812/10017-9887-4687                          | 15 01 02 02 kitos plastikinės pakuotės | Lietuva                     | 66.500                                      | 1.00                           | 0.000                                              | 0.00                                 | ~× |
|                                               |                                        |                             | 66.500                                      |                                | 0.000                                              |                                      |    |
| lendras kiekis:<br>Jendra suma:               | 66.500 t<br>66.50 Eu                   | r                           |                                             |                                |                                                    |                                      |    |

# 12.4 PAŠALINTI SUTVARKYTŲ ATLIEKŲ ĮRAŠĄ

Norėdami pašalinti sutvarkytų atliekų įrašą, atlikite šiuos veiksmus: Sutvarkytų atliekų sąraše prie norimo pašalinti įrašo paspauskite mygtuką ir įrašas bus pašalintas.

| varkytos atliekos                             |                                        |                             |                                             |                                |                                                    |                                      |
|-----------------------------------------------|----------------------------------------|-----------------------------|---------------------------------------------|--------------------------------|----------------------------------------------------|--------------------------------------|
| akuotės rūšis pagal medžiagą                  | Plastikinė                             |                             |                                             |                                |                                                    |                                      |
| Įrodančio dokumento, kuriuo<br>remiamasi, Nr. | Atlieka                                | Atliekų tvarkymo teritorija | Perdirbtas<br>pakuočių atliekų<br>kiekis, t | Perdirbimo<br>įkainis, Eur/t 🕲 | Kitaip panaudotas<br>pakuočių atliekų<br>kiekis, t | Kito panaudojimo<br>įkainis, Eur/t 🔊 |
| 1812VI0017-9887-4687                          | 15 01 02 02 kitos plastikinės pakuotės | Lietuva                     | 66.500                                      | 1.00                           | 0.000                                              | 0.00                                 |
|                                               |                                        |                             | 66.500                                      |                                | 0.000                                              |                                      |

GPAIS pateikia klausimą "Ar tikrai norite pašalinti sutvarkytą atlieką?". Paspauskite mygtuką **[Šalinti]**. Pašalinti įrašą galima tik tada, kai patvirtinimo dokumento būsena yra "Išsaugotas".

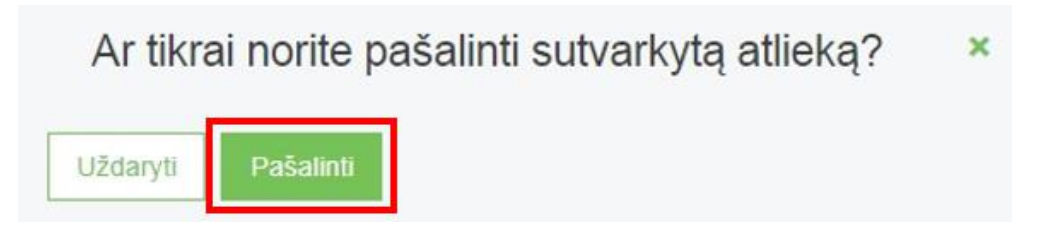

# 12.5 PERŽIŪRĖTI PATVIRTINIMO ĮRAŠŲ DUOMENIS

Galite peržiūrėti visus parengtus patvirtinimo dokumentus, esančius gautų įrodančių dokumentų/išrašytų patvirtinimų sąraše. Toliau mokymų kursų konspekte pateikiamas kiekvieno gaminių/pakuočių srauto patvirtinimo dokumento pavyzdys. **PASTABA. Jeigu pradėtą rengti patvirtinimą norite užbaigti vėliau, paspauskite mygtuką [Išsaugoti].** 

| <sup>o</sup> atvirtinimas apie gaminių ir (ar) pakuočių atliekų sutvarkymą |                                                                    |                             |                                                                          |                                |                                                    | Šalinti              | Išsaugoti             | T  |  |  |
|----------------------------------------------------------------------------|--------------------------------------------------------------------|-----------------------------|--------------------------------------------------------------------------|--------------------------------|----------------------------------------------------|----------------------|-----------------------|----|--|--|
| okumento Nr.<br>okumento formavimo data<br>úsena<br>úsenos data            | 18120076-4687-3512<br>2018-10-21<br>Išsaugotas<br>2018-10-21 14:04 | Ata<br>Gai<br>Pai           | Ataskaltiniai metal 2018<br>Gaminių/pakuočių srautas Pakuotės<br>Pastaba |                                |                                                    |                      |                       |    |  |  |
| okumento siuntėjas                                                         |                                                                    | Dol                         | kumento gavėjas                                                          |                                |                                                    |                      |                       |    |  |  |
| iešoji įstaiga "Žaliasis taškas" (.k. 1108846)                             | 87                                                                 | MA                          | MAXIMA LT, UAB / k 123033512                                             |                                |                                                    |                      |                       |    |  |  |
| Sutvarkytos atliekos                                                       |                                                                    |                             |                                                                          |                                |                                                    |                      |                       |    |  |  |
| Pakuntės rūšis nanal medžiana – Plastikinė                                 |                                                                    |                             |                                                                          |                                |                                                    |                      |                       | 1  |  |  |
| Irodančio dokumento, kuriuo<br>remiamasi, Nr.                              | Atlieka                                                            | Atliekų tvarkymo teritorija | Perdirbtas<br>pakuočių atliekų<br>kiekis, t                              | Perdirbimo<br>įkainis, Eur/t 🕲 | Kitaip panaudotas<br>pakuočių atliekų<br>kiekis, t | Kito pan<br>įkainis, | audojimo<br>Eunit (2) |    |  |  |
| 1812\10017-9687-4687                                                       | 15 01 02 02 kitos plastikinės pakuotės                             | Lietuva                     | 66.500                                                                   | ) 1.0                          | 0 0.000                                            | 5                    | 0.00                  | 18 |  |  |
|                                                                            |                                                                    |                             | 66.500                                                                   | )                              | 0.000                                              | )                    |                       |    |  |  |
| Bendras kiekis:<br>Bendra suma:                                            | 66.500 t<br>66.50 Eu                                               |                             |                                                                          |                                |                                                    |                      |                       |    |  |  |

# 12.6 PATVIRTINIMO ŠALINIMAS IR PATEIKIMAS

Dokumento peržiūros formoje paspausti mygtuką [Šalinti]. PASTABA. Patvirtinimą galima pašalinti tik tuomet, kai jo būsena yra "Išsaugotas".

| Patvirtinimas apie gar                                              | minių ir (ar) pakuočių at                      | liekų sutvarkym           | ą                                                                         |                                | L                                                  | Šalinti Išsaugot                     |    | ieikti |  |  |
|---------------------------------------------------------------------|------------------------------------------------|---------------------------|---------------------------------------------------------------------------|--------------------------------|----------------------------------------------------|--------------------------------------|----|--------|--|--|
| Dokumento Nr.<br>Dokumento formavimo data<br>Búsena<br>Búsenos data | 18120076-4687-3512<br>2018-10-21<br>Išsaugotas |                           | Ataskaitiniai metai 2018<br>Gaminiujipakuočių srautas Pakuolės<br>Pastaba |                                |                                                    |                                      |    |        |  |  |
| Dokumento siuntėjas                                                 |                                                | C                         | lokumento gavėjas                                                         |                                |                                                    |                                      |    |        |  |  |
| viešoji įstalga "Žaliasis taškas" ( k. 11088468                     | 7                                              | 1                         | MAXIMA LT, UAB / K. 123033512                                             |                                |                                                    |                                      |    |        |  |  |
| Sutvarkytos atliekos                                                |                                                |                           |                                                                           |                                |                                                    |                                      |    |        |  |  |
| Pakuotės rūšis pagal medžiagą Plastikinė                            |                                                | £                         |                                                                           |                                |                                                    |                                      |    |        |  |  |
| Įrodančio dokumento, kuriuo<br>remiamasi, Nr.                       | Atlieka                                        | Atliekų tvarkymo teritori | Perdirbtas<br>ja pakuočių atliekų<br>kiekis, t                            | Perdirbimo<br>įkainis, Eur/t 🕐 | Kitaip panaudotas<br>pakuočių atliekų<br>kiekis, t | Kito panaudojimo<br>įkainis, Eurit 🕅 |    |        |  |  |
| 1812VI0017-9887-4687                                                | 15 01 02 02 kitos plastikinės pakuotės         | Lietuva                   | 66.500                                                                    | 0. 1.00                        | 0.000                                              | 0.00                                 | 10 |        |  |  |
|                                                                     |                                                |                           | 66.500                                                                    | 2                              | 0.000                                              | 2                                    |    |        |  |  |
| Bendras kiekis:<br>Bendra suma:                                     | 66.500 t<br>66.50 Eu                           | r                         |                                                                           |                                |                                                    |                                      |    |        |  |  |

Atidaromas patvirtinimo dokumento šalinimo patvirtinimo langas. GPAIS pateikia klausimą "Ar tikrai norite pašalinti patvirtinimą numeris {nurodytas konkretaus patvirtinimo dokumento numeris}?". Paspauskite mygtuką **[Šalinti]**. Patvirtinimas pašalinamas. Jeigu dokumento būsena yra "Pateiktas", "Atmestas" ar "Priimtas" patvirtinimo peržiūros formoje mygtuko **[Šalinti]** nelieka.

| irodan         | tisDokumentas.remove.confirm.title        | × |
|----------------|-------------------------------------------|---|
| irodantisDokun | nentas.remove.confirm 18120076-4687-3512? |   |
| Uždaryti       | Pašalinti                                 |   |

## 12.7 PATVIRTINIMO PATEIKIMAS

Dokumento peržiūros formoje paspauskite mygtuką [Teikti]. PASTABA. Patvirtinimą galima teikti tik tokiu atveju, kai dokumento būsena "Išsaugotas".

| Patvirtinimas apie gar                                              | minių ir (ar) pakuočių at                      | liekų sutvarkym           | ą                                                         |                                | - I                                                | Šalinti Išsaugol                   | TR | sikti |  |  |
|---------------------------------------------------------------------|------------------------------------------------|---------------------------|-----------------------------------------------------------|--------------------------------|----------------------------------------------------|------------------------------------|----|-------|--|--|
| ookumento Nr.<br>Jokumento formavimo data<br>Jüsena<br>Jüsenos data | 16120076-4687-3512<br>2018-10-21<br>Išsaugotas |                           | staskaitiniai metai<br>Saminių/pakuočių srautas<br>astaba | 8<br>uotės                     |                                                    |                                    |    |       |  |  |
| lokumento siuntėjas                                                 |                                                | C                         | lokumento gavėjas                                         |                                |                                                    |                                    |    |       |  |  |
| /lešoji įstaiga "Žaliasis taškas" į k. 110884687                    |                                                |                           | MAXIMA LT, UAB ( /: 123033512                             |                                |                                                    |                                    |    |       |  |  |
| Sutvarkytos atliekos                                                |                                                |                           |                                                           |                                |                                                    |                                    |    |       |  |  |
| Pakuotės rūšis pagal medžiagą Plastikinė                            |                                                |                           |                                                           |                                |                                                    |                                    |    |       |  |  |
| įrodančio dokumento, kuriuo<br>remiamasi, Nr.                       | Atlieka                                        | Atliekų tvarkymo teritori | Perdirbtas<br>ja pakuočių atliekų<br>kiekis, t            | Perdirbimo<br>įkainis, Eur/t 🕐 | Kitaip panaudotas<br>pakuočių atliekų<br>kiekis, t | Kito panaudojimo<br>įkainis, Eur/t |    |       |  |  |
| 1812\10017-9887-4687                                                | 15 01 02 02 kitos plastikinės pakuotės         | Lietuva                   | 66.50                                                     | 0 1.0                          | 0.000                                              | 0.00                               | 1  |       |  |  |
|                                                                     |                                                |                           | 66.50                                                     | 0                              | 0.000                                              |                                    |    |       |  |  |
| Bendras kiekis:<br>Bendra suma:                                     | 66.500 t<br>66.50 Eu                           | r.                        |                                                           |                                |                                                    |                                    |    |       |  |  |

Atidaromas patvirtinimo dokumento pateikimo patvirtinimo langas. GPAIS pateikia klausimą "Ar tikrai norite pateikti patvirtinimą numeris {nurodytas konkretaus patvirtinimo dokumento numeris}?". Paspauskite mygtuką **[Teikti]**. Patvirtinimo būsena bus pakeista iš "Išsaugotas" į "Pateiktas".

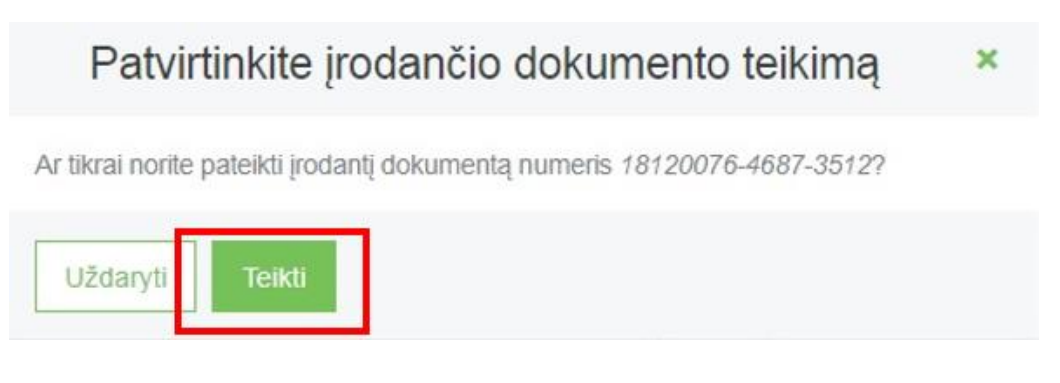

Kai pateiksite patvirtinimą, jo gavėjas gaus el. pranešimą, kuriame bus nurodyta:

"Informuojame, kad jums patvirtinti pateiktas {Dokumento tipas}:

dokumento Nr. {Dokumento numeris};

dokumento siuntėjas {Dokumento siuntėjo pavadinimas};

dokumento gavėjas {Dokumento gavėjo pavadinimas}

gaminių/pakuočių srautas {Dokumento gaminių/pakuočių srautas bei papildoma gaminio informacija}; ataskaitiniai metai {Dokumento ataskaitiniai metai}."

Pranešimas siunčiamas dokumento gavėjo profilyje nurodytu el. pašto adresu bei visiems dokumento gavėjo atstovams.